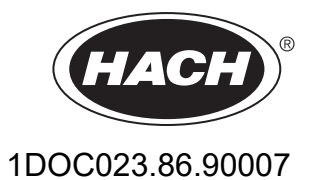

# SC1000 vezérlő

FELHASZNÁLÓI KÉZIKÖNYV

10/2021, 10 kiadás

| <b>1. fejezet Műszaki jellemzők</b><br>1.1 A vezérlő méretei      | 5<br>8 |
|-------------------------------------------------------------------|--------|
| 2. fejezet Általános tudnivalók                                   | q      |
| 2 1 Biztonsági tudnivalók                                         | 0<br>Q |
| 2 1 1 A lehetséges kockázati tényezőkre vonatkozó ielzések        | 0      |
| 2 1 2 Figvelmeztető címkék                                        |        |
| 2 2 Általános tudnivaló a termékről                               | 10     |
| 2.3 A vezérlő tárolása                                            | 10     |
| 2. foiozot Tolonítán                                              | 11     |
| 3. lejezet Telepites                                              | 11     |
| 2.2. A vozárlá folozoroláco                                       | 11     |
| 3.2 A VEZEIIU IEISZEIEIESE                                        | 11     |
| 3.2.1 Szereles lalla                                              | 10     |
| 3.2.2 VIZSZINIES Vagy luggoleges csore szereles                   | 12     |
| 3.2.4 Nanellenző                                                  | 13     |
| 3.2.4 Napellell20                                                 | 13     |
| 3.3.1 Elektrosztatikus kisüléssel (ESD) kancsolatos medfontolások | 1/     |
| 3.4 Elektromos üzembe belvezés                                    | 14     |
| 3 4 1 Beszerelés fiven huzalozott felhasználás esetén             | 15     |
| 3 4 2 Beszerelés tánkábel használatával                           | 15     |
| 3 4 3 A vezérlő tápvezetékeinek bekötése                          | 20     |
| 3 4 4 A vezérlő tápvezetékeinek bekötése 24 VDC teljesítményre    | 24     |
| 3 4 5 A fedél felszerelése                                        | 26     |
| 3.5 DIN-sín bővítő modulok                                        | 26     |
| 3.6 Bővítő kártvák                                                | 27     |
| 3.6.1 Relé kártva csatlakozások                                   | 28     |
| 3.6.2 Bemeneti kártva csatlakozások                               | 31     |
| 3.6.3 Output kártva csatlakozások                                 | 33     |
| 3.6.4 Modbus kártva csatlakozások                                 | 34     |
| 3.6.5 Profibus DP kártya csatlakozások                            | 35     |
| 3.6.6 Vegye ki/Cserélje ki a bővítő kártyát                       | 37     |
| 3.7 Telepítse az SC1000 hálózatot (SC1000 bus csatlakozás)        | 38     |
| 3.7.1 SC1000 hálózati csatlakozások                               | 39     |
| 3.8 Csatlakoztassa a szondákat az SC1000 vezérlőhöz               | 43     |
| 3.8.1 Csatlakoztassa a szonda adatkábelt                          | 43     |
| 3.8.2 Adja hozzá a szonda csatlakozásokat                         | 44     |
| 3.8.3 Csatlakoztassa a váltó árammal működtetett sc szondákat     | 44     |
| 3.9 Szolgáltatási port csatlakoztatás (LAN csatlakozás)           | 45     |
| 3.10 GSM/GPRS-modem csatlakoztatása                               | 45     |
| 3.10.1 Biztonsági óvintézkedések                                  | 46     |
| 3.10.2 SIM kártya követelmények                                   | 47     |
| 3.10.3 Helyezze be a SIM kártyát a kijelző modulba                | 47     |
| 3.10.4 Csatlakoztassa a külső GSM antennát a kijelző modulra      | 48     |
| 3.11 Tároló kártya (SD kártya)                                    | 49     |
| 3.11.1 Helyezze a tároló kártyát a kijelző modulba                | 49     |
| 3.11.2 A tároló kártya előkészítése                               | 50     |

| 4. fejezet A rendszer beindítása                                                | .51    |
|---------------------------------------------------------------------------------|--------|
| 5. fejezet Alapvető műveletek                                                   | 53     |
| 5.1 A kijelző modul                                                             | 53     |
| 5.1.1 Csatlakoztassa a kijelző modult a szondamodulhoz                          | 53     |
| 5.1.2 Tanácsok az érintőképernyő használatához                                  | 54     |
| 5.1.3 Az üzemmódok kijelzése                                                    | 54     |
| 5.2 A mért érték kijelző                                                        | 55     |
| 5.2.1 Napi és heti trend vonalak (az sc eco változatánál nincs ilyen lehetőség) | 56     |
| 5.2.2 Konfigurálja a mért érték kijelzőt                                        | 56     |
| 5.3 A grafikon kijelzése (az sc eco változatánál nincs ilyen lehetőség)         | .56    |
| 5.4 A fő menü kijelzése                                                         | .58    |
| 5.5 Az alfanumerikus billentyűzet                                               | 58     |
| 5.6 Az érintés érzékeny képernyő kallibrálása                                   | 59     |
| 5.7 Válassza ki a kijelzési nyelvet                                             | 59     |
| 5.8 Az idő és a dátum beállítása                                                | .59    |
| 5.9 Állítsa be a rendszer biztonságot (a jelszó védelme)                        | 60     |
| 5.9.1 A jelszó meghatározása                                                    | .60    |
| 5.10 Könyvjelzők hozzáadása és törlése                                          | 60     |
| 5.11 Új alkotóelemek hozzáadása                                                 | 61     |
| 5.12 Konfigurálja a hálózati modulokat (Profibus/Modbus kártyák)                | 61     |
| 5.12.1 Konfigurálja a Profibus/Modbus kártyát                                   | 61     |
| 5.12.2 Hiba és állapot regiszter                                                | 64     |
| 5.12.3 Profibus/Modbus konfigurációs példa                                      | 66     |
| 5.13 Távirányítás                                                               | .66    |
| 5.13.1 Készítse elő a LAN csatlakozást                                          | 67     |
| 5.13.2 Állítsa fel a LAN csatlakozást                                           | .67    |
| 5.13.3 Állítsa be a telefonos csatlakozást                                      | .68    |
| 5.13.4 Lépjen be az SC1000 vezérlőbe a web böngészőn keresztül                  | .69    |
| 5.14 Napló adatok                                                               | 70     |
| 5.14.1 A napló fájlok elmentése tároló kártyára                                 | 71     |
| 5.14.2 A web böngészőn keresztül történő belépéssel mentse el a napló fájlokat  | .71    |
| 5.14.3 A böngészőn belépve távolítsa el a napló fájlokat.                       | 71     |
| 5.15 A kimeneti és relé kártya képlet szerkesztője                              | 72     |
| 5.15.1 Képlet hozzáadása                                                        | 72     |
| 5.15.2 Adjon egy mérési érték képletet a többi szondáról                        | 73     |
| 5.15.3 Képlet műveletek                                                         | 73     |
| 6 feiezet Különleges műveletek                                                  | 77     |
| 6 1 A SENSOR DIAGNOSTIC (SZENZORDIAGN.) menü                                    | 77     |
| 6 2 A Szenzor beáll menü                                                        | 77     |
| 6.3 Az SC1000 SETUP (SC1000 beáll) menü                                         | 78     |
| 6.3.1 A Kimenet beállítása menü                                                 | 78     |
| 6.3.2 Az Áram bemenetek menü                                                    | 82     |
| 6.3.3 A Relé menü                                                               | 86     |
| 6.3.3.1 Általános relébeállítások (minden relé üzemmódban elérhető)             | 87     |
| 6.3.3.2 Funkció beállítva BIASZTÁS üzemmódra                                    | 88     |
| 6.3.3.3 Funkció beállítva ADAGOI Ó VEZÉRI üzemmódra                             | .90    |
| 6 3 3 4 Funkció beállítva a 2 PONTOS VEZÉRI ÉS üzemmódra                        | .92    |
| 6.3.3.5 A FUNK VÁLASZT menüben a FIGYFI MEZTETÉS üzemmód van beállítva          | 96     |
| 6.3.3.6 A FUNK VÁLASZT menüben a RFI É PWM SZAB/I INFÁRIS üzemmód van beállítva | .98    |
| 6.3.3.7 A FUNK VÁLASZT menüben a RELÉ PWM SZAB/PID VEZÉRLÉS üzemmód van beá     | illít- |

| va                                                                                | 101   |
|-----------------------------------------------------------------------------------|-------|
| 6.3.3.8 A FUNK VALASZT menüben a RELE FREKV.SZ. / Lineáris üzemmód van beállítva. | 102   |
| 6.3.3.9 A FUNK VÁLASZT menüben a RELÉ FREKV.SZ. / PID VEZÉRLÉS üzemmód van b      | eál-  |
| lítva                                                                             | 104   |
| 6.3.3.10 A FUNK VÁLASZT menüben az IDÖZÍTÉS üzemmód van beállítva                 | 105   |
| 6.3.3.11 A FUNK VÁLASZT RENDSZERHIBA üzemmódban van                               | 106   |
| 6.3.4 Hálózati modulok (Profibus, Modbus)                                         | . 107 |
| 6.3.4.1 Profibus                                                                  | 107   |
| 6.3.4.2 Modbus                                                                    | 109   |
| 6.3.5 GSM-modul                                                                   | .111  |
| 6.3.6 Eszköz iránvítás                                                            | 113   |
| 6.3.7 Kijelző beállítások                                                         | 114   |
| 6 3 8 Böngésző elérés                                                             | 114   |
| 6.3.9 Memória kártva                                                              | 115   |
| 6 3 10 Biztonsági beállítás                                                       | 115   |
| 6 3 11 Rendszer beáll /e-mail                                                     | 116   |
| 6.3.12 Rendszer beáll /LICENC INTÉZŐ                                              | 116   |
| 6.3.13 Rendszer beáll /EIELDB MODB TCD                                            | 116   |
| 6.4 Az Ellenörz/kerb menü                                                         | 110   |
| 6.4.1 PUS állanat                                                                 | 110   |
|                                                                                   | 11/   |
| 0.0 LINK250                                                                       | 118   |
| 6.6 Prognozis                                                                     | 118   |
| 6.7 WIOS                                                                          | 119   |
| 7. fejezet Karbantartás                                                           | . 121 |
| 7.1 Általános karbantartás                                                        | 121   |
| 7.2 Biztosítékcsere                                                               | 121   |
| 9 faiazat Hibaalhárítáa                                                           | 100   |
| 0 fejezet. Albaellialitas                                                         | 120   |
| 9. lejezet Altalarios problemak és a GSINI-modul mibal                            | 123   |
| 44. lejezet A GSM-modul milal                                                     | 124   |
| 63. lejezet Hiba-, ligyelmezteto es emiekezteto uzenetek                          | 124   |
| 68. fejezet Uzenet tipusa                                                         | 124   |
| 84. fejezet Uzenet formatuma                                                      | 126   |
| 108. fejezet Hiba es figyelmezteto azonosito szamok                               | 126   |
| 137. fejezet SMS szolgaltatas                                                     | 127   |
| 143. fejezet Konfigurálja az SMS rendeltetését                                    | . 127 |
| 147. fejezet SMS formátum                                                         | 127   |
| 188. fejezet Tesztelje a bővítő kártyát a Karbantartási menüben                   | 128   |
| 189. fejezet Tesztelje a kimeneti kártyát                                         | 128   |
| 264. fejezet Tesztelje a bemeneti kártyát                                         | . 129 |
| 323. fejezet A relé kártya tesztje                                                | 131   |
| 379. fejezet Cserealkatrészek és tartozékok                                       | . 133 |
| 379.1 Bővítő kártvák                                                              | 133   |
| 379.2 Külső DIN-sín modulok                                                       | 133   |
| 379 3 Belső hálózati komponensek                                                  | 133   |
| 379 4 Tartozékok                                                                  | 133   |
| 379 5 Cserealkatrészek                                                            | 13/   |
| 379 6 Raizok kinagyított nézetben                                                 | 135   |
|                                                                                   | 100   |
| 380. fejezet Tanúsítvány                                                          | . 141 |
| Függelék A DIN-sínre pattintható bővítő modulok                                   | . 143 |

# 1. fejezet Műszaki jellemzők

Kijelző modul A részegység leírása Kijelző modul a menüvezérelt kezeléshez Ház Műanyag ház, IP65-ös besorolás QVGA, 320 × 240 képpont, megjelenítési felület: 111,4 mm × 83,5 mm, 256 szín, Kijelző üveg/üveg érintőképernyő –20 és 55 °C (–4 és 131 °F) között; 95 % relatív páratartalom, nem Üzemi hőmérséklet kondenzálódó –20 és 70 °C (–4 és 158 °F) között; 95 % relatív páratartalom, nem Tárolási hőmérséklet kondenzálódó Körülbelül 1,2 kg Tömeg Méretek 200 × 230 × 50 mm (7,9 × 9 × 2 hüvelyk) GSM modem Az integrált GSM/GPRS modullal felszerelt SC1000 kijelző modul adat SMS üzenetek és GPRS szolgáltatások nyújtására képes GSM hálózatokon. Opcionális bővítések Az SC1000 különböző GSM frekvenciasávokkal rendelhető: MC55I-W 850/900/1800/1900 MHz Az MC55I-W GPRS multislot class 10 besorolású, és CS-1, CS-2, CS-3 és CS-4 GPRS kódolási sémákat támogat. Szonda modul A szonda modul az sc szondák, valamint az opcionális bővítmények és a A részegység leírása tápellátás csatlakoztatására szolgál. Ház Fémház korrózióálló felületi megmunkálással, IP65 besorolás 100-240 V ± 10 VAC, 50 / 60 Hz, max. 1000 VA, II. kategória vagy 24 VDC Teljesítményigény (18-30 VDC), max. 75 W Túlfeszültség-kategória Ш 2 Szennyezési fok 4,6 vagy 8 szonda. Minden paraméter igény szerint konfigurálható és Szonda bemenetek (opcionális)1 kombinálható. Mérési tartomány Szonda-függő. -20 és 55 °C (-4 és 131 °F) között; 95 % relatív páratartalom, nem Üzemi hőmérséklet kondenzálódó -20 és 70 °C (-4 és 158 °F) között; 95 % relatív páratartalom, nem Tárolási hőmérséklet kondenzálódó Környezeti feltételek Beltéri és kültéri használat Magasság Legfeljebb 2000 m (6562 láb) Körülbelül 5 kg, a konfigurációtól függően Tömea Opcionális bővítések Analóg bemenetek, analóg/digitális bemenetek, relék, digitális Fieldbusok Kijelző modul nélkül: 315 × 242 × 120 mm (12,4 × 10,1 × 4,8 hüvelyk) Méretek Kijelző modullal: 315 × 242 × 150 mm (12,4 × 10,1 × 6 hüvelyk) 100-240 VAC: F1, F2: M 3,5 A L; 250 V vagy T 3,15 A L; 250 V Biztosítékok F3, F4: T 8 A H; 250 V 24 VDC: 1 biztosíték, T 6,3 A L; 250 V; 24 VDC Kettős árnyékolású vezérlő kábel két maggal, 24 AWG, sodrott, CU vezeték Karakterisztikus impedancia: 1 KHz \> 100 W, vezeték színe: piros és zöld. SC1000 hálózati kábel A vezeték külső szigetelése UV- és vízálló A vezeték külső átmérője 3,5–5 mm

A műszaki jellemzők bejelentés nélküli megváltoztatásának jogát fenntartjuk.

| Bővítőkártyák                         |                                                                                                    |  |  |  |  |  |
|---------------------------------------|----------------------------------------------------------------------------------------------------|--|--|--|--|--|
| A részegység leírása                  | Bővítőkártyák a szondamodulba                                                                                                    |  |  |  |  |  |
| Üzemi hőmérséklet                     | –20 és 55 °C (–4 és 131 °F) között; 95 % relatív páratartalom, nem kondenzálódó                                                                                                    |  |  |  |  |  |
| Tárolási hőmérséklet                  | –20  és 70 °C (–4  és 158 °F) között; 95 % relatív páratartalom, nem<br>kondenzálódó                                                                                                    |  |  |  |  |  |
| Analóg kimeneti kártya                | 4 × analóg áramkimenet (0–20 mA vagy 4–20 mA, max. 500 Ohm)<br>Csatlakozók max. 1,5 mm² (AWG15)                                                                                                    |  |  |  |  |  |
| Analóg/digitáls bemeneti kártya       | 4 × analóg/digitáls bemenet (0–20 mA vagy 4–20 mA) Csatlakozók max.<br>1,5 mm <sup>2</sup>                                                                                                    |  |  |  |  |  |
| Belső relé kártya                     | 4 × váltóérintkező (SPDT)<br>Maximális kapcsolási feszültség: 250 VAC, 125 VDC<br>Névleges kapcsolási áram: 250 VAC, 5 A; 125 VAC, 5 A; 30 VDC, 5 A<br>Csatlakozók max, 1,5 mm² (AWG15)                                                                                                    |  |  |  |  |  |
| Fieldbus interfész kártya             | Modbus RS485 (YAB021) vagy Profibus DP (YAB020/YAB105)                                                                                                    |  |  |  |  |  |
| DIN sín kapcsolószekrény bővítő modul | ok                                                                                                    |  |  |  |  |  |
| Funkció                               | Kapcsolódobozba való telepítésre. Minden igényelt bővítés kombinálható, ha<br>van alapmodul.                                                                                                    |  |  |  |  |  |
| Burkolat érintésvédelme               | IP 20                                                                                                    |  |  |  |  |  |
| Tápellátás                            | 24 VDC (max. 30 V) az alapmodultól                                                                                                    |  |  |  |  |  |
| Üzemi hőmérséklet                     | 4 – 40 °C (39 – 104 °F); 95 %-os relatív páratartalom, nem kondenzálódó                                                                                                    |  |  |  |  |  |
| Tárolási hőmérséklet                  | –20 és 70 °C (–4 és 158 °F) között; 95 % relatív páratartalom, nem kondenzálódó                                                                                                    |  |  |  |  |  |
| Alapmodul (LZX915)                    | A bővítőmodulok ellátása 24 VDC árammal és csatlakozás az SC1000<br>hálózathoz<br>Lezáró ellenállás beállítása (DIP kapcsolóval) az SC1000 hálózathoz<br>Kijelző modul (LXV402) csatlakoztatásának biztosítása a rendszer<br>konfigurációjához                                                |  |  |  |  |  |
|                                       | Az alapmodul maximálisan 2000 mA áramott tud biztosítani a bővítő modulok számára.                                                                                                    |  |  |  |  |  |
|                                       | Méretek: 23 × 100 × 115 mm (1 × 4 × 4,5 hüvelyk)                                                                                                    |  |  |  |  |  |
| Relémodul (LZX920)                    | 4 × bontó váltóérintkezőkhöz (SPDT)<br>Maximális kapcsolási feszültség: 250 VAC, 125 VDC<br>Maximális kapcsolási áram: 250 VAC, 5 A; 125 VAC, 5 A; 30 VDC, 5 A<br>Maximális kapcsolási teljesítmény: 150 W<br>Programozható korlátozás, állapot-felügyelet vagy egyéb vezérlési funkciókra, a |  |  |  |  |  |
|                                       | kommunikáció állapotát LED jelzi.<br>Csatlakozók max. 2,5 mm <sup>2</sup> (AWG 11)                                                                                                    |  |  |  |  |  |
|                                       | Aramfelvétel: <100 mA                                                                                                    |  |  |  |  |  |
|                                       | Méretek: 45 × 100 × 115 mm (2 × 4 × 4,5 hűvelyk)                                                                                                    |  |  |  |  |  |
| Kimeneti modul (LZX919)               | 2 analog aramkimenet (0–20 mA vagy 4–20 mA, max. 500 Ohm )<br>Csatlakozók max. 2,5 mm² (AWG 11)                                                                                                    |  |  |  |  |  |
|                                       | Aramfelvetel: <150 mA                                                                                                    |  |  |  |  |  |
|                                       | Analóg/digitális bemenetek (0–20 mA-re vagy 4–20 mA-re programozhatók),<br>BEMENET vagy digitális BEMENET                                                                                                    |  |  |  |  |  |
| Bemeneti modul (LZX921)               | Belső ellenállás: 180 Ohm<br>Csatlakozók max. 2,5 mm² (AWG 11)<br>Áramfelvétel: <100 mA                                                                                                    |  |  |  |  |  |
|                                       | Méretek: 23 × 100 × 115 mm (1 × 4 × 4,5 hüvelyk)                                                                                                    |  |  |  |  |  |

| Tanúsítványok |                                                                             |  |  |  |  |  |
|---------------|-----------------------------------------------------------------------------|--|--|--|--|--|
|               | SC1000 rendszer-részegységekkel                                             |  |  |  |  |  |
|               | <ul> <li>A TUV UL és CSA biztonsági előírásai szerint besorolva.</li> </ul> |  |  |  |  |  |
| Észak-Amerika | SC1000 GSM-modullal                                                         |  |  |  |  |  |
|               | - FCC Azonosító Szám QIP MC55I-W                                            |  |  |  |  |  |
|               | - Industry Canada Azonosító Szám 7830A-MC55IW                               |  |  |  |  |  |
|               | SC1000 rendszer-részegységekkel:                                            |  |  |  |  |  |
| Furáno        | - CE megfelel.                                                              |  |  |  |  |  |
| Ешора         | SC1000 GSM-modullal:                                                        |  |  |  |  |  |
|               | - CETECOM ICT GmbH Regisztrációs Szám M528968Y-01-EO/-CC                    |  |  |  |  |  |
| Garancia      |                                                                             |  |  |  |  |  |
| Garancia      | 1 év (EU: 2 év)                                                             |  |  |  |  |  |

<sup>1</sup> További szondák telepítésekor kérjük, vegye figyelembe a rendszer teljes energiaigényét. Egy SC1000 szonda modulon legfeljebb két 1720E Turbidity műszer használható párhuzamosan.

**Fontos megjegyzés:** Minden modul és kártya a DIN EN 61326 "Túlfeszültség-védelem" szerint lett kifejlesztve.

További információk a következő kiadványokban:

- "Az SC1000 bővített kommunikációs megoldásai" című 023.XX 90143 dokumentum
- A "LINK2SC" című DOC012.98.90329 dokumentum
- A "PROGNOSYS" című DOC023.XX.90351 dokumentum

## 1.1 A vezérlő méretei

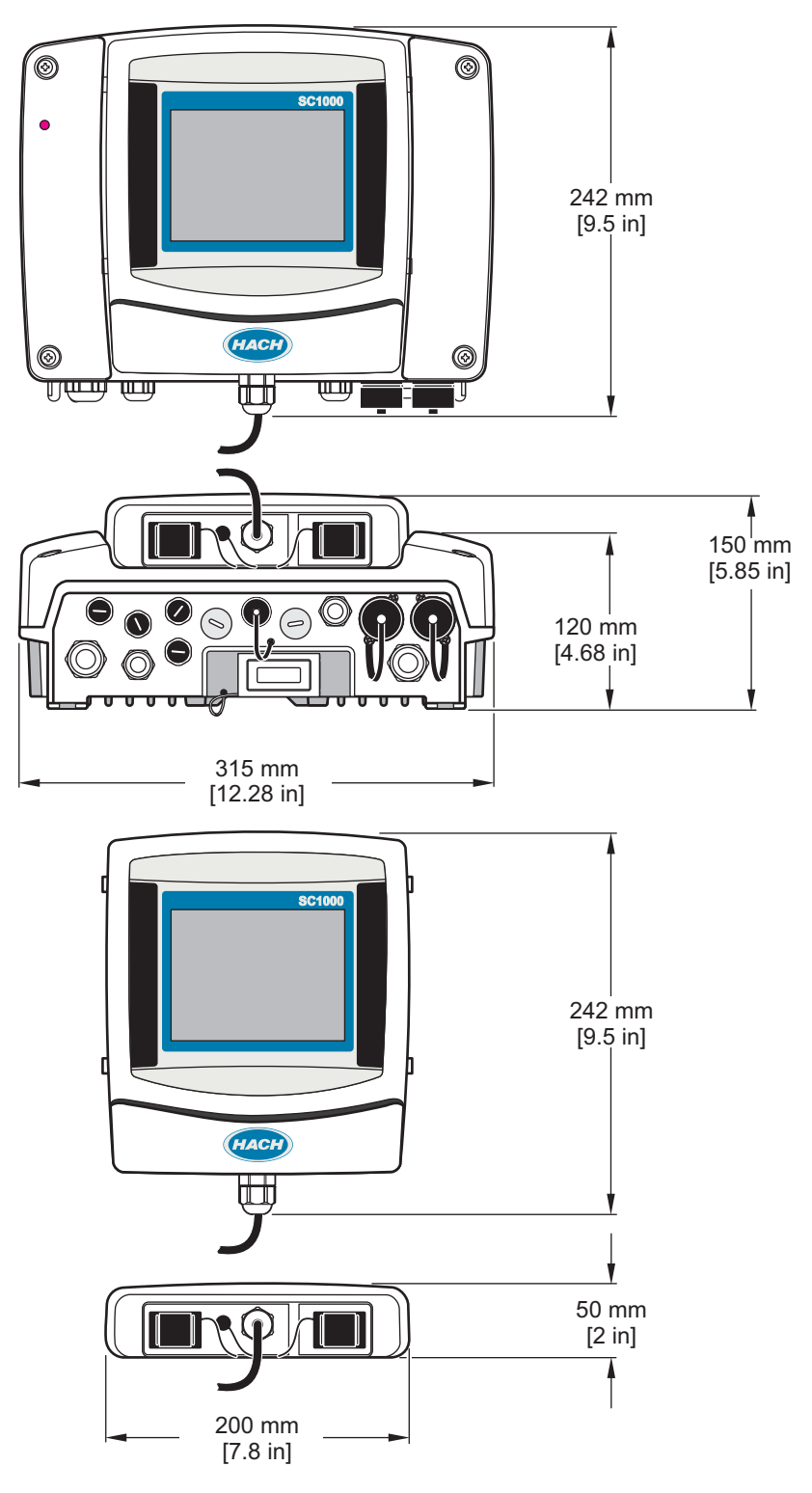

1. ábra SC1000 vezérlő méretei

# 2. fejezet Általános tudnivalók

A gyártó semmilyen körülmények között sem felelős a jelen kézikönyv hibájából, vagy hiányosságaiból eredő közvetlen, közvetett, véletlenszerű, vagy következményként bekövetkezett kárért. A gyártó fenntartja a kézikönyv és az abban leírt termékek megváltoztatásának jogát minden értesítés vagy kötelezettség nélkül. Az átdolgozott kiadások a gyártó webhelyén találhatók.

## 2.1 Biztonsági tudnivalók

## Fontos útmutatás

A gyártó nem vállal felelősséget a termék nem rendeltetésszerű alkalmazásából vagy használatából eredő semmilyen kárért, beleértve de nem kizárólag a közvetlen, véletlen vagy közvetett károkat, és az érvényes jogszabályok alapján teljes mértékben elhárítja az ilyen kárigényeket. Kizárólag a felhasználó felelőssége, hogy felismerje a komoly alkalmazási kockázatokat, és megfelelő mechanizmusokkal védje a folyamatokat a berendezés lehetséges meghibásodása esetén.

Kérjük, olvassa végig ezt a kézikönyvet a készülék kicsomagolása, beállítása vagy működtetése előtt. Szenteljen figyelmet az összes veszélyjelző és óvatosságra intő mondatra. Ennek elmulasztása a kezelő súlyos sérüléséhez vagy a berendezés megrongálódásához vezethet.

A berendezés nyújtotta védelmi funkciók működését nem szabad befolyásolni. Csak az útmutatóban előírt módon használja és telepítse a berendezést.

### 2.1.1 A lehetséges kockázati tényezőkre vonatkozó jelzések

# **A**VESZÉLY

Lehetséges vagy közvetlenül veszélyes helyzetet jelez, amely halálhoz vagy súlyos sérüléshez vezet.

# **A**FIGYELMEZTETÉS

Lehetséges vagy közvetlenül veszélyes helyzetet jelez, amely halálhoz vagy súlyos sérüléshez vezethet.

# **A**VIGYÁZAT

Lehetséges veszélyes helyzetet jelez, amely enyhe vagy kevésbé súlyos sérüléshez vezethet.

# Fontos útmutatás

A készülék esetleges károsodását okozó helyzet lehetőségét jelzi. Különleges figyelmet igénylő tudnivaló.

### 2.1.2 Figyelmeztető címkék

Olvassa el a műszerhez csatolt valamennyi címkét és függő címkét. Ha nem tartja be, ami rajtuk olvasható, személyi sérülés vagy műszer rongálódás következhet be. A műszeren látható szimbólum jelentését a kézikönyv egy óvintézkedési mondattal adja meg.

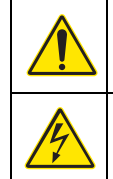

Ez a biztonsági figyelmeztetés szimbóluma. A személyi sérülések elkerülése érdekében tartson be minden biztonsági utasítást, amely ezt a szimbólumot követi. Ha ezt a jelzést a műszeren látja, az üzemeltetésre és biztonságra vonatkozó információkért olvassa el a használati utasítást.

Ez a szimbólum áramütés, illetőleg halálos áramütés kockázatára figyelmeztet.

Ha a terméken ez a szimbólum látható, védőszemüveg használata szükséges.

Ez a szimbólum elektrosztatikus kisülésre (ESD) érzékeny eszközök jelenlétére figyelmeztet, és hogy intézkedni kell az ilyen eszközök megvédése érdekében.

Az ilyen szimbólummal jelölt készülékhez védőföldelést kell csatlakoztatni. Ha a berendezés nem rendelkezik földelési csatlakozóval a vezetéken, hozza létre a védőföldelést a biztonsági vezetőterminálon.

Ha a terméken ez a szimbólum látható, az a biztosíték vagy a túláramvédelem helyét jelzi.

Az ezzel a szimbólummal jelölt elektromos készülékek Európában nem helyezhetők háztartási vagy lakossági hulladékfeldolgozó rendszerekbe. A gyártó köteles ingyenesen átvenni a felhasználóktól a régi vagy elhasználódott elektromos készülékeket.

# 2.2 Általános tudnivaló a termékről

# **A**VESZÉLY

A gyártó kültéri használatra tervezett termékei fokozottan védettek a folyadékok és a por bekerülésével szemben. Ha fix huzalozás helyett kábellel és dugasszal csatlakoztatják a termékeket az elektromos hálózat csatlakozóaljzatához, a dugasz és az aljzat közötti csatlakozás által biztosított védelem a folyadékok és a por behatolása ellen lényegesen alacsonyabb fokúvá válik. A kezelő feladata a dugasz és az aljzat közötti csatlakozás védelméről olyan módon gondoskodni, hogy a csatlakozás kellő szinten és a helyi biztonsági előírásoknak megfelelően legyen védve a folyadék és por bejutása ellen.

Kültéri használat esetén a műszer kizárólag legalább IP44-es minősítésű (tetszőleges irányból permetezett víz elleni védelemmel ellátott) aljzatba csatlakoztatható.

Az SC1000 egy többparaméteres, tetszőleges digitális szonda családdal való működésre tervezett vezérlő. A különálló vezérlő egy kijelző és egy szondamodulból áll. A szondamodulba összesen 8 digitális szonda befogadására konfigurálható. Több szonda is összekapcsolható, ekkor egy SC1000 hálózat jön létre. Az SC1000 hálózat egy kijelző és több szondamodulból áll. Minden hálózatban csak egy kijelző modul lehet. Mindegyik szondamodul egyenként összesen 8 szonda befogadására konfigurálható.

Mindegyik szondamodul relékkel, analóg kimenetekkel, analóg, vagy digitális bemenetekkel és digitális Fieldbus kártyákkal való működésre is konfigurálható.

**Megjegyzés:** Egy SC1000 hálózat (a belső bővítő kártyákkal, külső modulokkal és szondákkal együtt) legfeljebb 32 eszközből állhat.

### 2.3 A vezérlő tárolása

Az SC1000 vezérlő tárolása előtt gondoskodjék arról, hogy minden fontos információ legyen mentve. Áramtalanítson, és válassza le a rendszer összes kábelcsatlakozását. Távolítsa el a szondamodult a rögzítési helyéről. Védőfóliába vagy száraz ruhába burkolva, száraz helyen tárolja a szondamodult és a kijelző modult.

Minden konfigurációt az I/O kártyák tárolnak. A dátumra és az időre vonatkozó információk körülbelül két hét múlva elvesznek. A vezérlő legközelebbi elindításakor a felhasználónak kell megadnia a dátumra és az időre vonatkozó információkat.

# 3. fejezet Telepítés

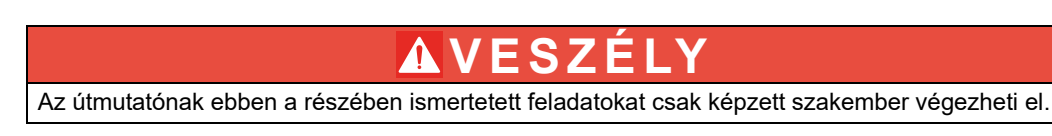

### 3.1 Mechanikai felszerelés

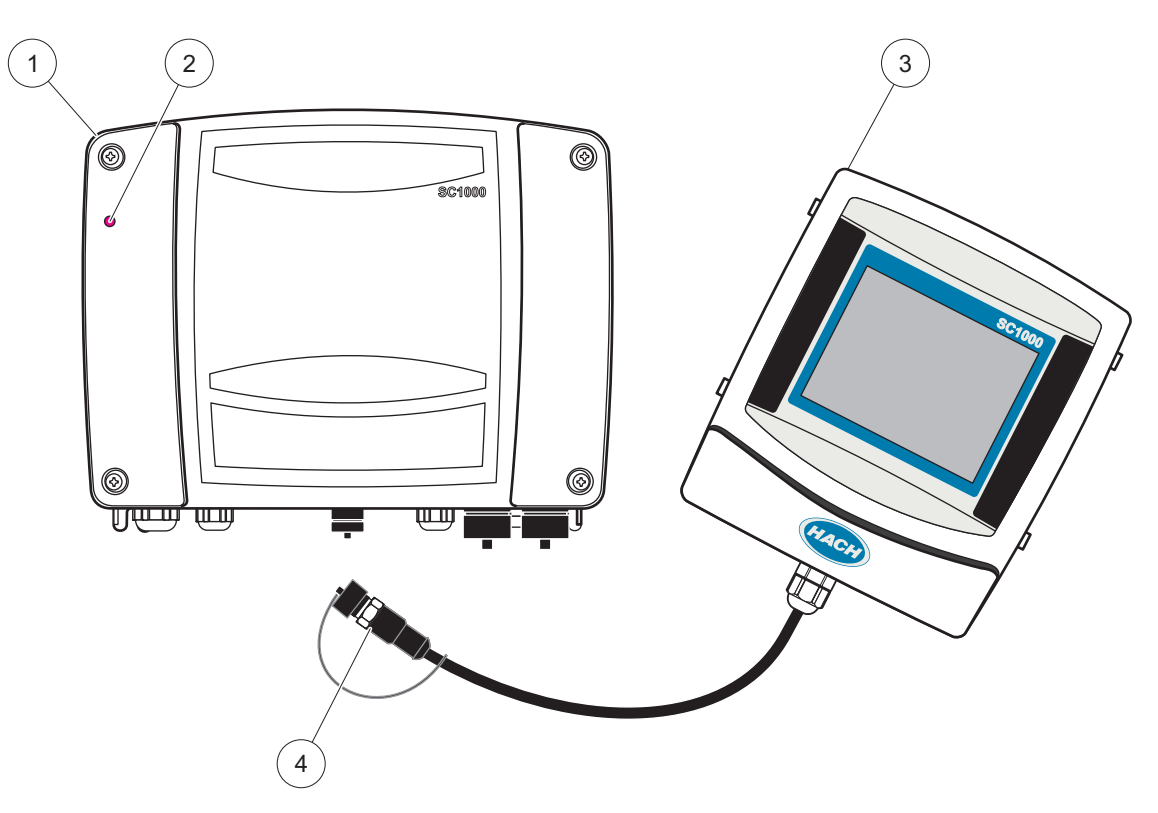

2. ábra Szondamodul kijelző modullal

| 1 | Szondamodul | 3 | Kijelző modul                                |
|---|-------------|---|----------------------------------------------|
| 2 | LED kijelző | 4 | Csatlakozó, a kijelző modul a szondamodulhoz |

### 3.2 A vezérlő felszerelése

### 3.2.1 Szerelés falra

Hagyjon legalább 5 cm helyet a tetejénél és az oldalánál hűtés céljából és a kijelző modul felszereléséhez. Hagyjon legalább 15 cm helyet alatta a kábelek csatlakoztatásához. A falra szereléskor betartandó méretekkel kapcsolatban lásd 3. ábra.

- 1. Építsen be négy csavart a falba.
- **2.** Függessze az SC1000 vezérlőt a csavarokra, helyezze be a mellékelt csavaralátéteteket és kézzel szorítsa meg a két alsó csavart.

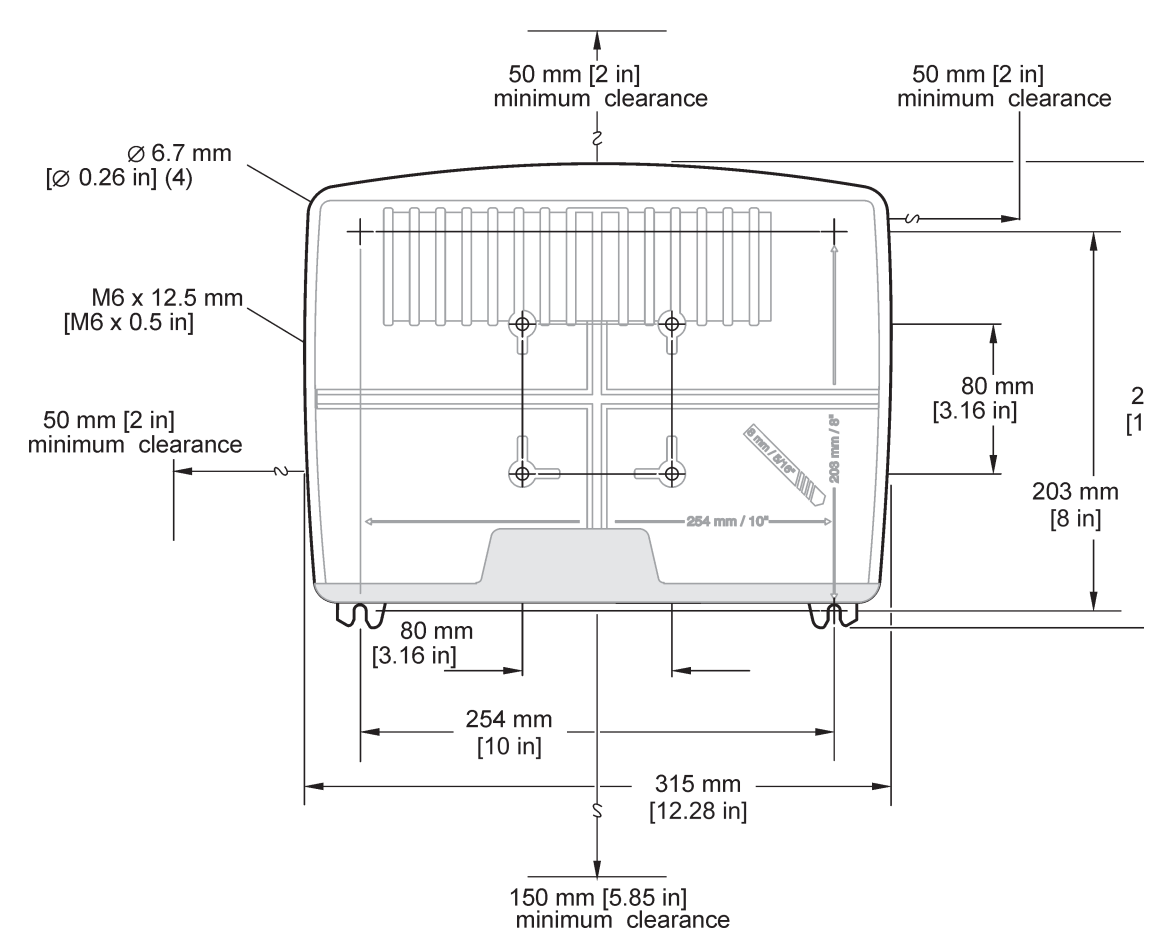

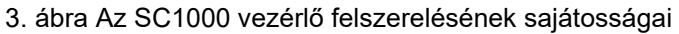

### 3.2.2 Vízszintes vagy függőleges csőre szerelés

A felszereléssel kapcsolatban lásd 4. ábra. A csőre szerelésre vonatkozó további információkért olvassa el a felszerelési csomaghoz kapott utasításokat.

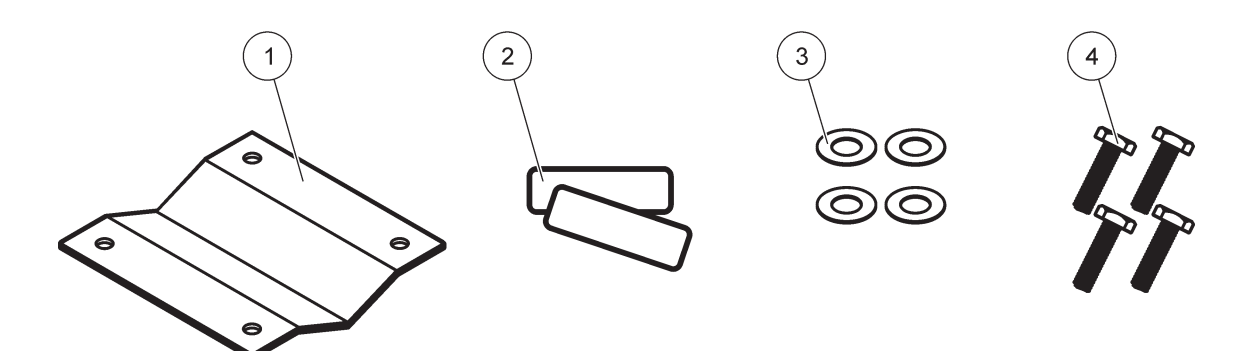

|  | 4. | ábra | Eszközök | а | csőre | szere | lés | nez |
|--|----|------|----------|---|-------|-------|-----|-----|
|--|----|------|----------|---|-------|-------|-----|-----|

| 1 | Konzol, csőre szerelhető (LZY001) | 3 | Lapos alátét (4×) (LZX948)                 |
|---|-----------------------------------|---|--------------------------------------------|
| 2 | Gumi alátétek (8×) (LZX948)       | 4 | Hatlapfejű csavar (4×) M5 × 30 mm (LZX948) |

### 3.2.3 Szerelés panelre

A szereléssel kapcsolatban olvassa el a szerelési eszközökhöz mellékelt útmutatót.

### 3.2.4 Napellenző

Az opcionális napellenző használata különösen javasolt minden kültéri alkalmazásnál. A szereléssel kapcsolatban olvassa el a napellenzőhöz mellékelt útmutatót.

### 3.3 A vezetékezésre vonatkozó biztonsági tudnivalók

A VESZELY Halálos áramütés veszélye. Elektromos összeköttetések létesítése előtt mindig kösse le a műszerről a tápfeszültséget.

Amikor vezetéket épít ki az SC1000 vezérlőhöz, tartsa be a következő figyelmezetésekben és megjegyzésekben, valamint a szerelésre vonatkozó több fejezetben található figyelmezetésekben és megjegyzésekben foglalt előírásokat. A többi biztonsági tudnivalót lásd itt: Biztonsági tudnivalók, 9. oldal.

Vezeték kiépítéséhez távolítsa el a kijelző modult (5. ábra).

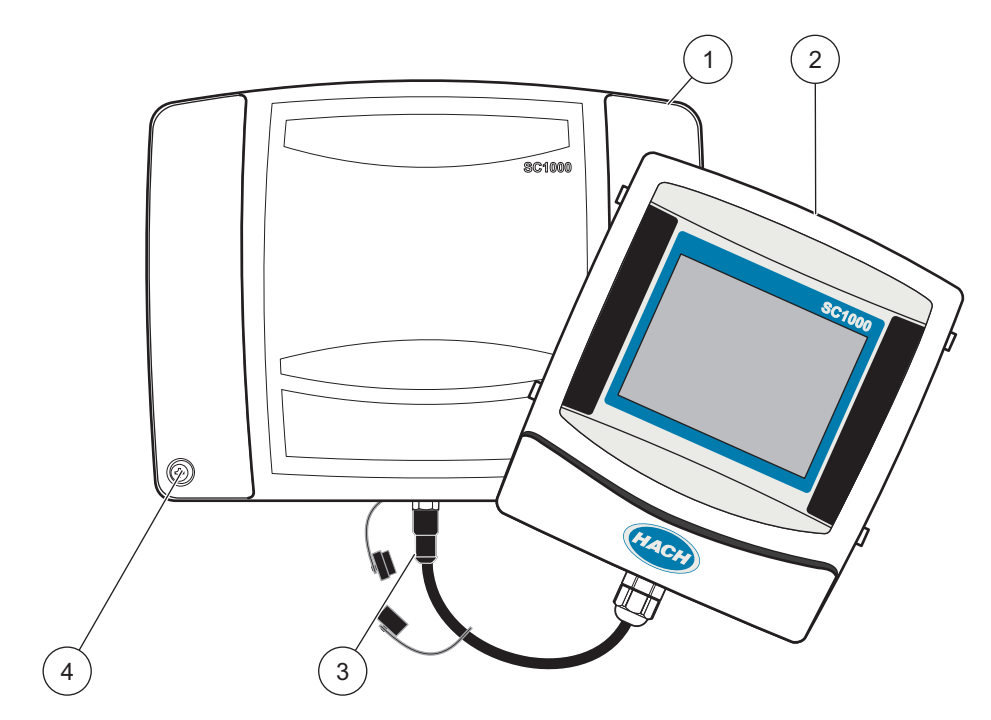

5. ábra Távolítsa el a kijelző modult és a szondamodul burkolatát

| 1 | Szondamodul burkolata | 3 | Csatlakozó, kijelző modul |
|---|-----------------------|---|---------------------------|
| 2 | Kijelző modul         | 4 | Csavar (4×)               |

### 3.3.1 Elektrosztatikus kisüléssel (ESD) kapcsolatos megfontolások

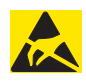

## Fontos útmutatás

A veszélyek és az ESD kockázatának csökkentésére azokat a karbantartási eljárásokat, amelyeknél az elemzőnek nincs szüksége feszültségre, kikapcsolt tápfeszültség mellett kell elvégezni.

A sztatikus elektromosság tönkreteheti a sérülékeny belső elektronikus alkatrészeket, ami a műszer teljesítményének leromlását, végső soron hibáját idézheti elő. A gyártó javaslata szerint a következő lépéseket kell végrehajtani a berendezés ESD miatti károsodásának megelőzésére:

- Mielőtt megérintené a berendezés elektromos részeit (pl. a nyomtatott áramköri kártyákat, valamint az azokon levő alkotórészek), mentesítse a testét a sztatikus elektromosságtól. Ehhez érintsen meg valamilyen földelt fémfelületet, például egy műszer szerelvénylapját vagy egy fémből készült vezetőt vagy csövet.
- Kerülje a túlzott mozgást, hogy a sztatikus elektromosság ne halmozódhasson fel. A sztatikus feltöltődésre-érzékeny alkotóelemeket antisztatikus tartókban vagy csomagolásban szállítsa.
- A testében felhalmozódott sztatikus elektromosság levezetéséhez és az állapot fenntartásához, viseljen földelt csuklópántot.
- Minden sztatikus elektromosságra érzékeny alkatrészt feltöltődéstől mentes helyen fogjon meg. Ha lehetséges, használjon antisztatikus padlószőnyeget és munkaasztal-borítást.

### 3.4 Elektromos üzembe helyezés

## **AVESZÉLY**

Halálos áramütés veszélye. Az ebben a fejezetben ismertetett telepítési feladatokat kizárólag szakember hajthatja végre.

# **A**VESZÉLY

Halálos áramütés veszélye. Mindig telepítsen egy hibaáram-védőkapcsolót (GFIC)/maradékáram-megszakítót (RCCB), amelyet maximálisan egy 30 mA áramerősség aktivál. Kültéri felszerelés esetén biztosítson túlfeszültség elleni védelmet.

# **A**VESZÉLY

Fix huzalozás esetén megszakító eszközt (helyi megszakítás) kell beszerelni a tápellátásba. A megszakító eszköznek meg kell felelnie a vonatkozó szabványoknak és előírásoknak. Az eszköz közelében kell elhelyezni, a kezelő számára könnyen hozzáférhetővé kell tenni, és megfelelő címkével kell ellátni.

Ha a csatlakozás létrehozása a tápellátáshoz tartósan csatlakoztatott hálózati csatlakozó kábel használatával történik, a hálózati csatlakozó kábel aljzata helyi megszakításként szolgálhat.

# Fontos útmutatás

A készülék csak földelt csatlakozóaljzaton keresztül csatlakoztatható az áramforráshoz.

Ha nem biztos abban, hogy a csatlakozóaljzatok földeltek, ellenőriztesse azokat egy szakképzett villanyszerelővel.

A csatlakozóaljzat a tápellátás biztosítása mellett azt is lehetővé teszi, hogy szükség esetén az eszközt gyorsan le lehessen választani.

Ez főleg akkor ajánlott, ha sokáig nem használják a készüléket, és hiba esetén megvéd a lehetséges veszélyektől.

Ezért gondoskodjon róla, hogy azok a csatlakozóaljak, amelyekhez a készülék csatlakozik, bármelyik felhasználó által bármikor könnyen elérhetők legyenek.

# Fontos útmutatás

A készülék kinyitása előtt húzza ki a csatlakozódugót.

## Fontos útmutatás

Ha a csatlakozókábel csatlakozóaljzatát eltávolították és fix huzalozásra cserélték, megfelelően felcímkézett, kétpólusú, egyirányú áramkör-megszakítót kell telepíteni a kijelző egység közvetlen közelébe.

Minden jelcsatlakozási vezetéket árnyékolni kell.

Kültéri felszerelés esetén biztosítson túlfeszültség elleni védelmet a tápforrás és az SC1000 vezérlő között. Gondoskodjék arról, hogy az adat- és tápkábelekben ne lehessen felbukni, és ne legyen bennük hirtelen görbület. A ház kimeneteire vonatkozó információkat lásd 7. ábra.

A vezérlő nagyfeszültségű vezetékei a nagyfeszültségű potenciálgát mögött futnak a vezérlőházban. A potenciálgátnak a helyén kell maradnia, kivéve ha éppen képzett szakember szerel be tápfeszültség- riasztási vagy relévezetéket. A potenciálgát eltávolításával kapcsolatban lásd 9. ábra.

Az eszköz hálózati vezetékre csatlakozó védőkábeles fix huzalozással és tápkábelbe való huzalozással is ellátható, amennyiben ezt a helyi villanyszerelési szabályok lehetővé teszik. Mindenfajta felszerelés esetében szükség van a helyben érvényes villamos szabályozásnak megfelelően tervezett és meghatározott helyi bontási lehetőségre.

Csak azt követően csatlakoztassa az elektromos tápegységet a váltóáramra, miután az SC1000 vezérlő teljes vezetéke ki lett építve, el lett látva biztosítékokkal, és a nagyfeszültségű potenciálgát és a szondamodul burkolata is vissza van helyezve.

### 3.4.1 Beszerelés fixen huzalozott felhasználás esetén

Fixen huzalozott elektromos felhasználás esetén a készülék tápellátó- és védőföld-vezetékei keresztmetszetének 18 – 12 AWG között kell lennie. Az IP65-ös környezeti minősítés fenntartására tömítő mechanikaifeszültség-mentesítőt kell használni. A mechanikaifeszültség-mentesítő és a vezetékcsatorna-nyílás lezáró dugójának szerelvényét lásd itt: 6. ábra. A vezetékezésre vonatkozó tájékoztatást lásd itt: 13. ábra.

Megjegyzés: Nincs ki/be kapcsoló a szondamodulnak az AC tápforrásról történő lekapcsolására.

### 3.4.2 Beszerelés tápkábel használatával

Az IP65-ös környezeti besorolás fenntartására szolgáló tömítő mechanikaifeszültség-mentesítő és egy 3 méternél (10 láb) rövidebb, három 1,311 mm (18 Gauge) átmérőjű (védőföld-vezetéket ismagában foglaló) vezetékkel rendelkező tápkábel használható, lásd: 379. fejezet, 133. oldal. A mechanikaifeszültség-mentesítő és a vezetékcsatorna-nyílás lezáró dugójának szerelvényét lásd itt: 6. ábra. A vezeték kiépítésével kapcsolatban lásd 14. ábra.

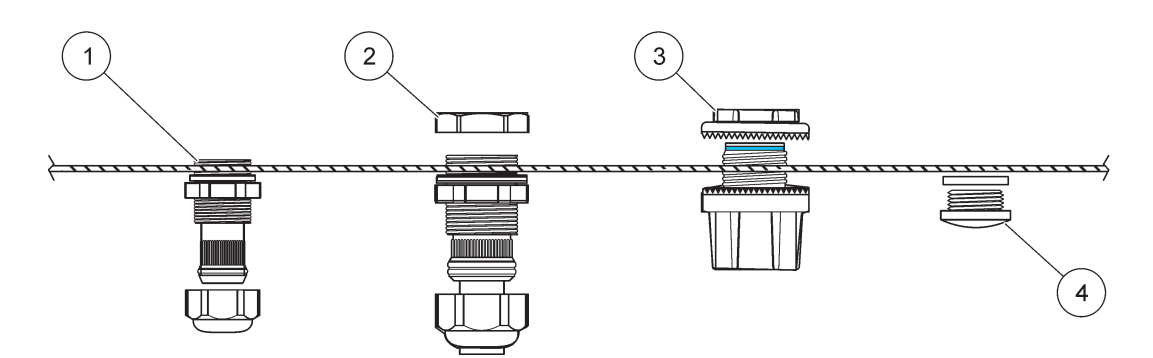

6. ábra Az opcionális mechanikaifeszültség-mentesítő és a vezetékcsatorna dugójának használata

| 1 | Mechanikaifeszültség-mentesítő, kicsi | 3 | Vezetékcsatorna |
|---|---------------------------------------|---|-----------------|
| 2 | Mechanikaifeszültség-mentesítő, nagy  | 4 | Dugó, tömítés   |

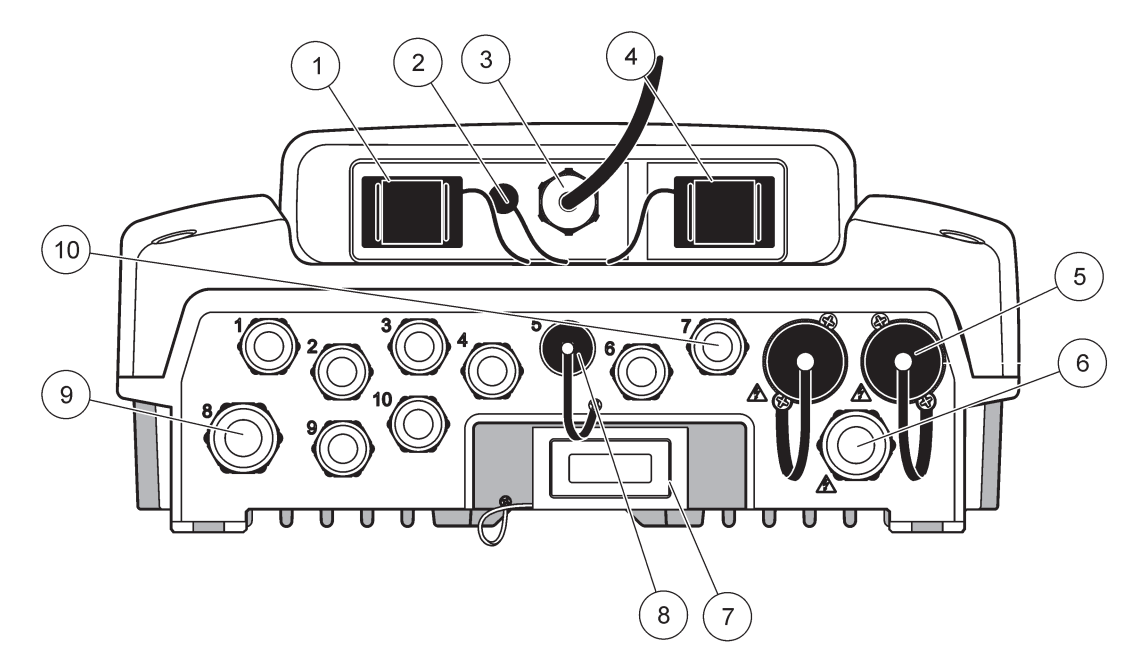

7. ábra A ház kimenetei

| 1                                            | Tárolókártya nyílása                                                                                                    | 6  | Váltóáramú táp csatlakozása (PS1),<br>mechanikaifeszültség-mentesítő M20 × 1,4 mm<br>(4–8 mm átmérőjű kábel), vezetékcsatorna, a tápkábel<br>különféle változatai (opcionális) |
|----------------------------------------------|----------------------------------------------------------------------------------------------------|----|----------------------------------------------------------------------------------------------------|
| 2                                            | (Opcionális) GSM antenna csatlakozása                                                                                                    | 7  | Hálózati interfész                                                                                                    |
| 3                                            | Kábelszerelvény a szondamodul csatlakoztatására                                                                                                    | 8  | Kábelszerelvény a kijelző modul csatlakoztatására                                                                                                    |
| 4                                            | Szervizcsatlakozó                                                                                                    | 9  | Relé csatlakoztatás: 2,19 mm a vezetékcsatorna, vagy a<br>mechanikaifeszültség-mentesítő M20 × 1,5<br>kapcsolóidom beszerelésével (9–13,5 mm átmérő kábel)                     |
| 5                                            | Tápforrás 100–240 VAC teljesítményen működtetett sc<br>szondákhoz                                                                                                    | 10 | sc szondacsatlakozókként vagy<br>mechanikaifeszültség-mentesítőkként konfigurált,                                                                                              |
|                                              | Fontos útmutatás                                                                                                    |    | M16 × 1,5 (5–6 mm átmérőjű kábel)                                                                                                    |
| Tek<br>Az<br>fesz<br>fesz<br>Ne<br>fog<br>ma | intse meg a kimeneti feszültséget az aljzatokon.<br>sc vezérlő által az aljzat számára biztosított kimeneti<br>zültség megfelel annak az országspecifikus hálózati<br>zültségnek, amelyhez a vezérlő csatlakozik.<br>csatlakoztasson kisebb bemeneti feszültségű<br>yasztókat az sc vezérlőhöz, ha az sc vezérlő működtetése<br>gasabb hálózati feszültséggel történik. |    |                                                                                                    |

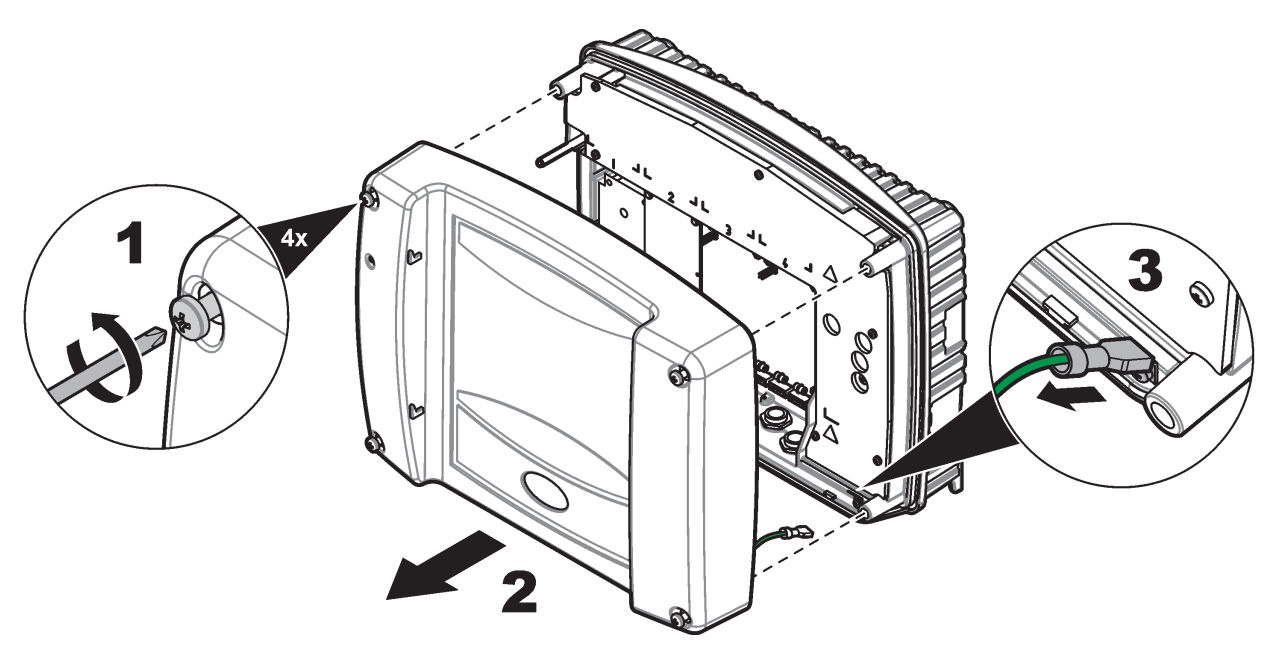

8. ábra A szondamodul burkolatának levétele

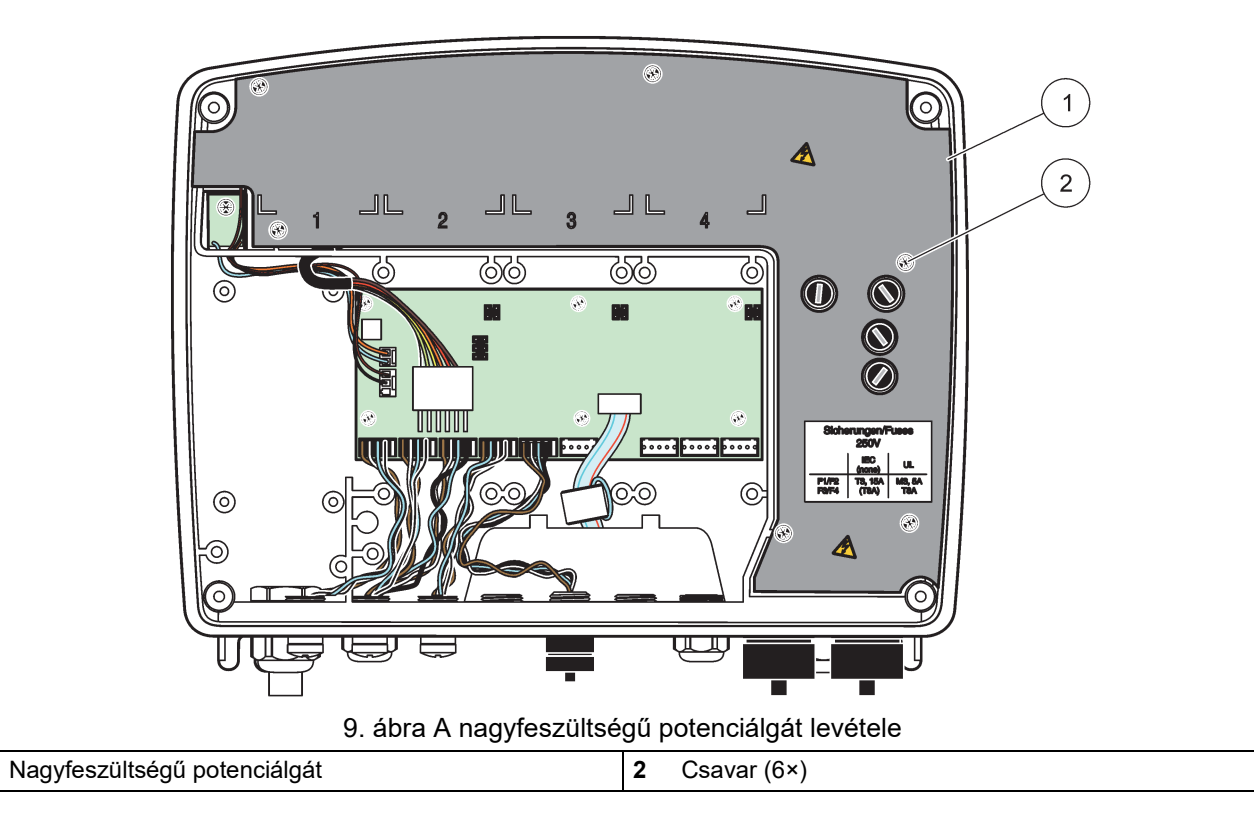

1

# Telepítés

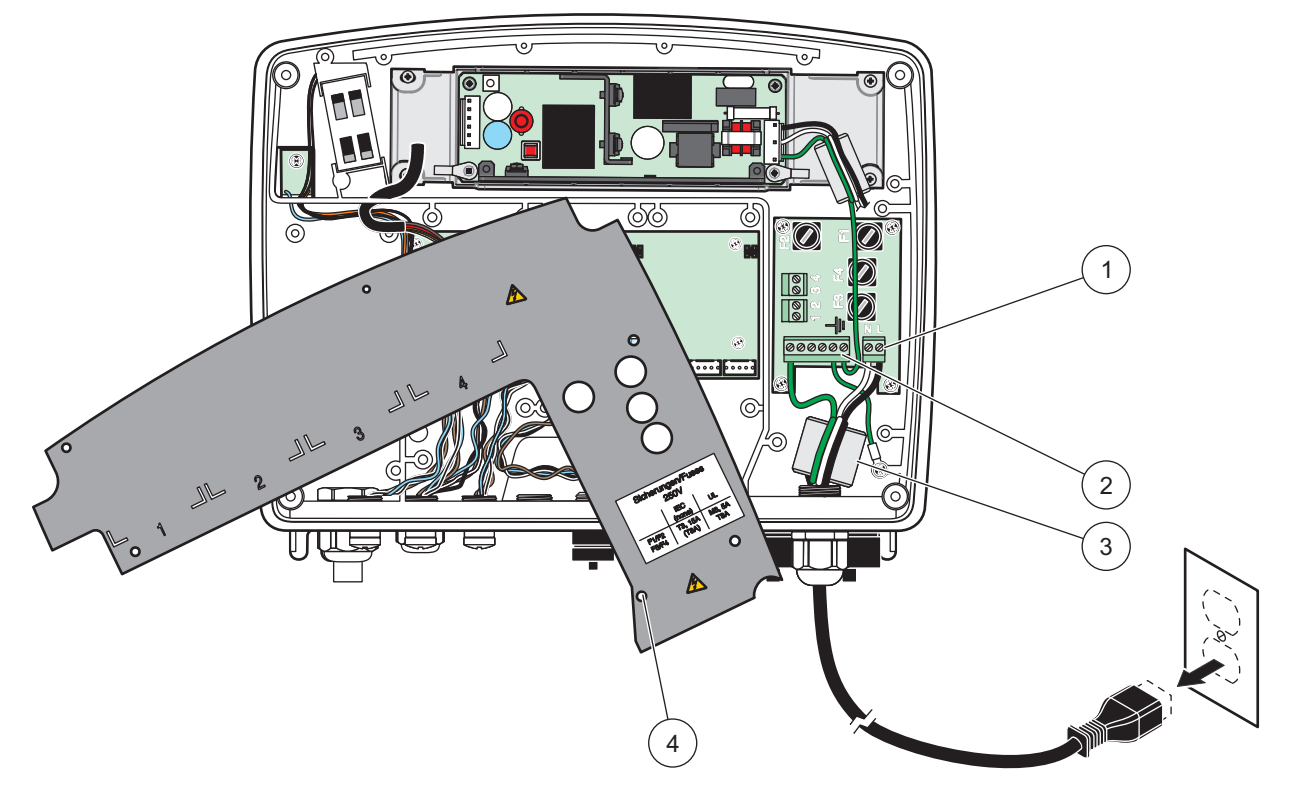

10. ábra Áramvezeték kiépítése

| 1 | Váltóáram csatlakoztatások | 3 | A ferrit szorosan befér erre a területre             |
|---|----------------------------|---|------------------------------------------------------|
| 2 | Földelési csatlakozások    | 4 | A potenciálgátnak könnyedén be kell férnie a helyére |

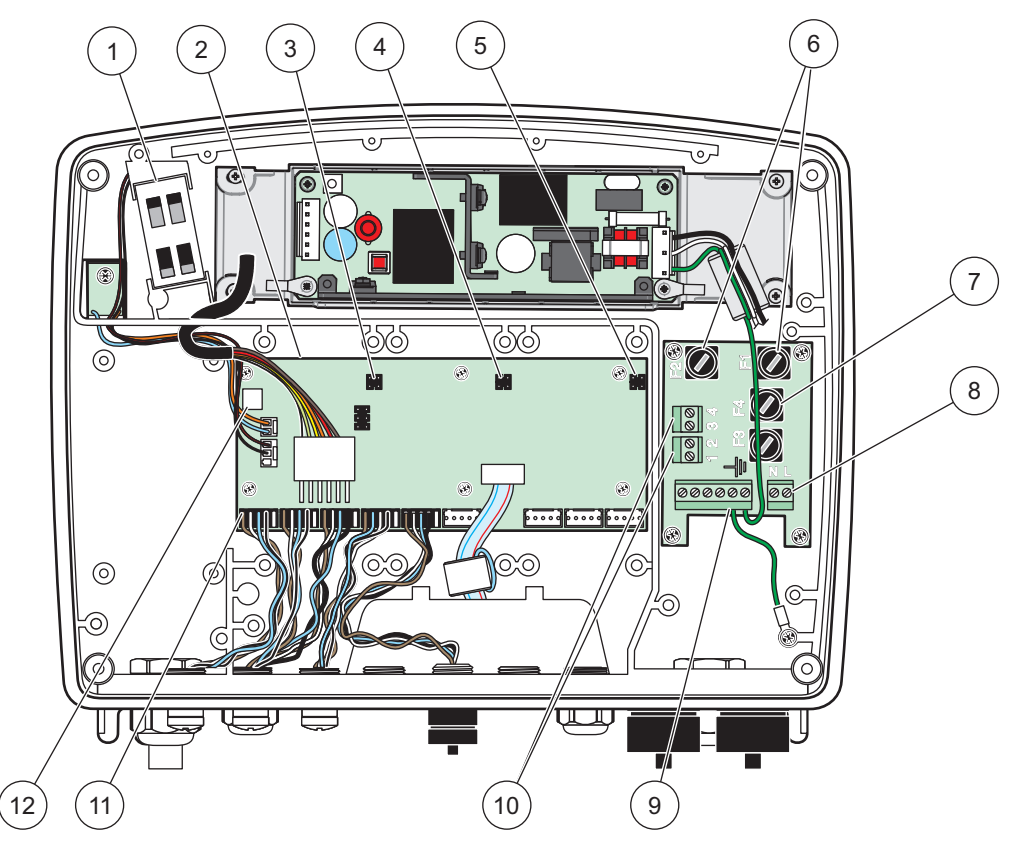

11. ábra A váltóáram szondamodul belsejében

| 1 | Ventillátor                                          | 7  | Biztosíték (2×), F3 és F4: T 8 A; 100–240 V, lassú<br>kioldású |
|---|------------------------------------------------------|----|----------------------------------------------------------------|
| 2 | Fő áramköri kártya                                   | 8  | Váltó áram csatlakozások                                       |
| 3 | Bővítőhely csatlakozója                              | 9  | Földelés csatlakozása                                          |
| 4 | Bővítőhely csatlakozója                              | 10 | Dugaszoló aljzat csatlakozás                                   |
| 5 | Bővítőhely csatlakozója                              | 11 | Szonda csatlakozások                                           |
| 6 | Biztosíték (2×), F1 és F2: M 3,5 A, közepes kioldású | 12 | Relékártya csatlakoztatása                                     |

### 3.4.3 A vezérlő tápvezetékeinek bekötése

## **A**VESZÉLY

Halálos áramütés veszélye. A jó impedanciájú védő földeléshez való csatlakoztatás hiánya mind áramütési veszélyhez és az elektromágneses interferenciával szembeni gyenge teljesítményhez vezethet.

- 1. Az IP65-ös környezeti besorolásnak megfelelő szerelvények beszerzése
- 2. Távolítsa el a kijelző modult a szondamodulról (5. ábra).
- Távolítsa el a szondamodul elülső burkolatát rögzítő négy csavart. Nyissa fel a szondamodult, és távolítsa el a szerelvénylap földelő csatlakozását a burkolat földelő csonkjáról.
- **4.** Távolítsa el a hat csavart a nagyfeszültségű potenciálgátból, majd vegye ki a potenciálgátat.

- 5. Helyezze be a vezetékeket a PG1 nyíláson, a feszültségmentesítő szerelvényen, vagy a kábelcsatorna fedőlemezén keresztül. Ha használják, szorítsa meg a tehermentesítőt, hogy rögzítse a zsinórt.
- 6. Csupaszítson le a kábel külső szigeteléséből kb. 260 mm szakaszt (12. ábra). A 20 mm-es (0,78 hüvelykes) földelő vezeték kivételével rövidítsen le úgy minden vezetéket, hogy a földelő kábel 20 mm-rel (0,78 hüvelykkel) legyen hosszabb a többi kábeleknél.
- 7. Adagolja be a lecsupaszított tápkábelt a ferritmagon át kétszer 12. ábra és vezesse be a vezetéket a csatlakozóhoz, mint azt a 1. táblázat és 10. ábra ábrázolja. Az egyes behelyezések után gyenge húzással bizonyosodjon meg arról, hogy a csatlakozás szilárd.
- 8. Fedjen be a vezérlő dobozán minden nem használt nyílást vezetékcsatorna-nyílást lezáró dugóval.
- 9. Szerelje be a nagyfeszültségű potenciálgátat.
- **10.** A földelő kábelt megfelelően fektesse le a károsodás és sérülés elkerülése érdekében. Csatlakoztassa a szerelvénylap földelő csatlakozását a és a szondamodul borításának földelő csapjához.
- **11.** Szerelje fel a szondamodul burkolatát és csavarozza azt a helyére.

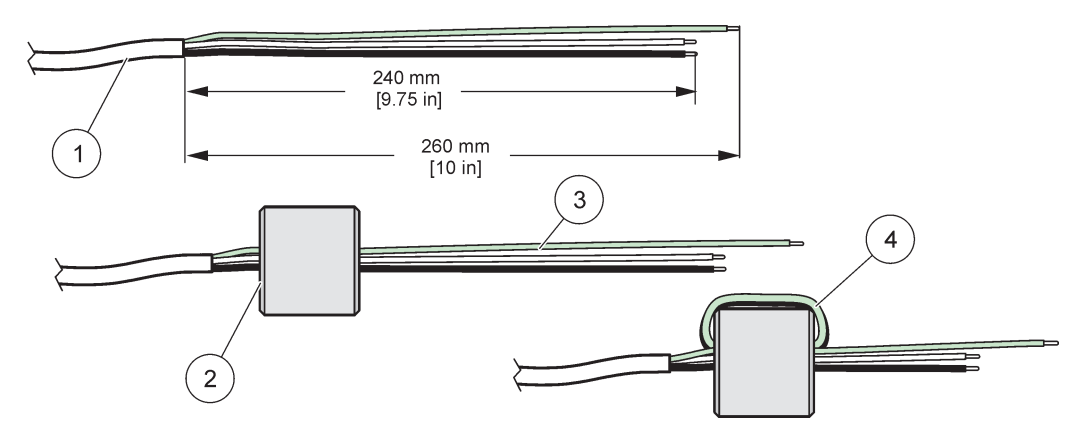

12. ábra A helyes vezeték előkészítés és a ferritmag vezetékének kiépítése

| 1 | A tápkábel vezetékének előkészítése | 3 | Tápkábel vezetékek                 |
|---|-------------------------------------|---|------------------------------------|
| 2 | Ferritmag                           | 4 | A ferritmag köré tekert tápkábelek |

#### 1. táblázat Váltó áram vezetékekre vonatkozó tudnivalók

| Csatlakozópont száma Csatlakozópont megnevezése |               | Észak-amerikai vezeték<br>azonosító színjelölés | Európai vezeték azonosító<br>színjelölés |  |
|-------------------------------------------------|---------------|-------------------------------------------------|------------------------------------------|--|
| L                                               | Fázis (L1)    | Fekete                                          | Barna                                    |  |
| Ν                                               | Nulla (N)     | Fehér                                           | Kék                                      |  |
| Ŧ                                               | Védőföld (PE) | Zöld                                            | Zöld, sárga csíkkal                      |  |

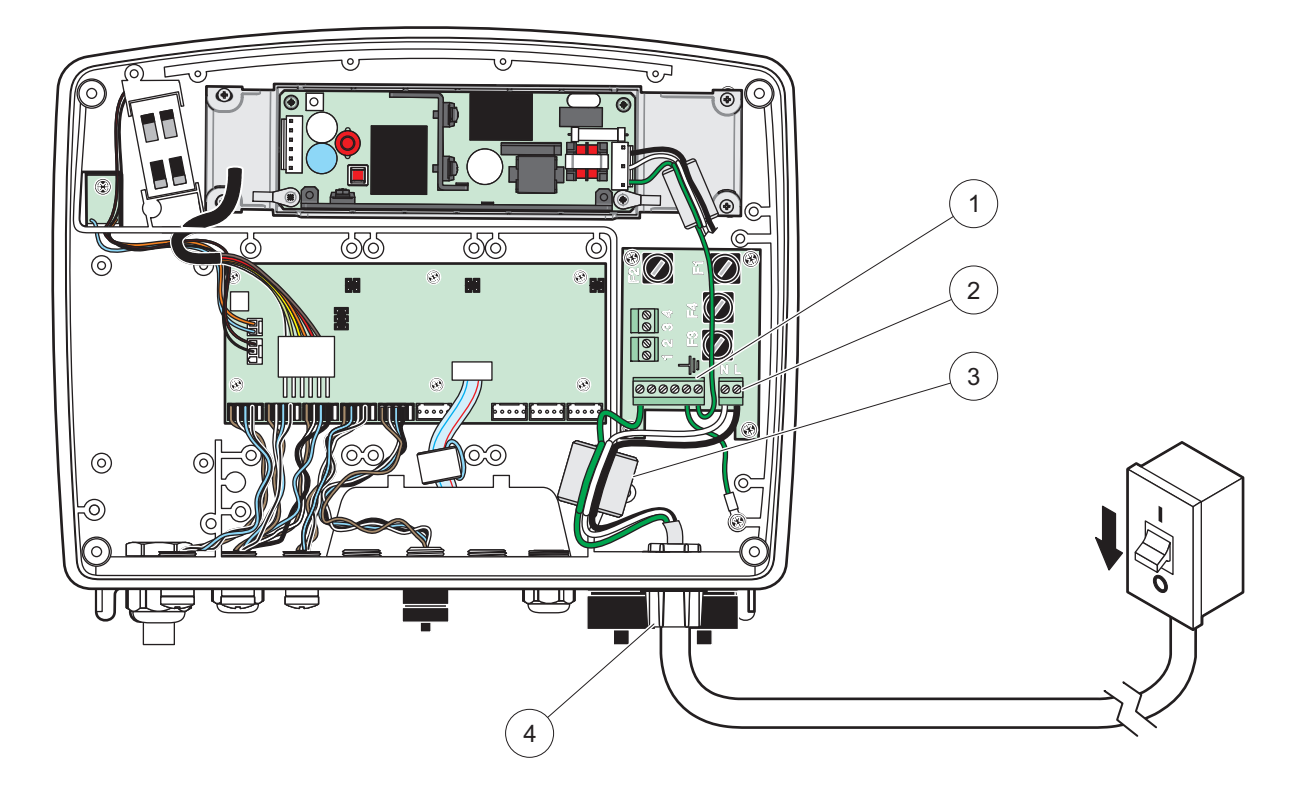

13. ábra Szerszámos beszerelés

| 1 | Ferritmag (Elektromágneses interferencia eszköz) | 3 | Földelő védelem                 |
|---|--------------------------------------------------|---|---------------------------------|
| 2 | Váltóáramú csatlakozások (választólagos, LZX970) | 4 | Kábelcsatorna fedél, feszkioldó |

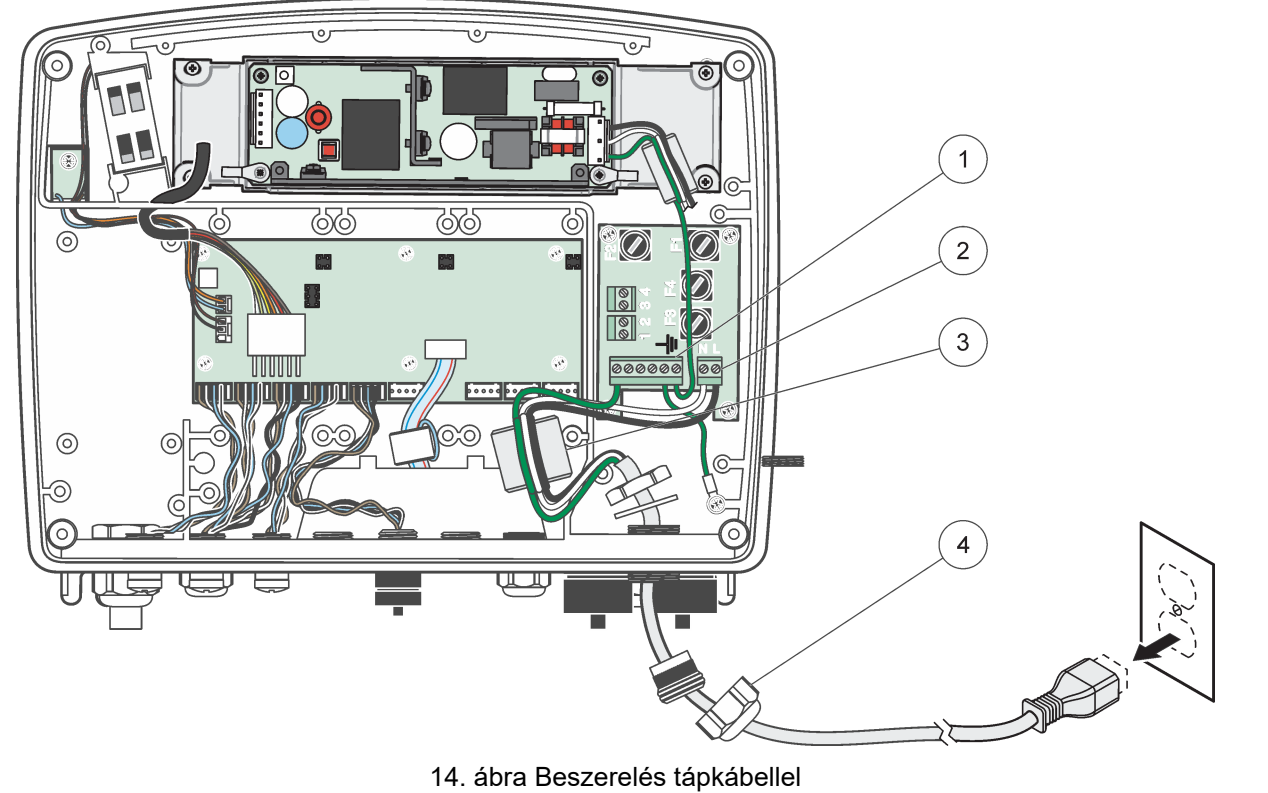

| 1 | Ferritmag (Elektromágneses interferencia eszköz) | 3 | Földelő védelem     |
|---|--------------------------------------------------|---|---------------------|
| 2 | Váltó áram csatlakozások                         | 4 | Feszültségmentesítő |

### 3.4.4 A vezérlő tápvezetékeinek bekötése 24 VDC teljesítményre

**Fontos megjegyzés:** A váltóáramú csatlakozóaljzatok nem használhatók a 24 VDC tápforrással.

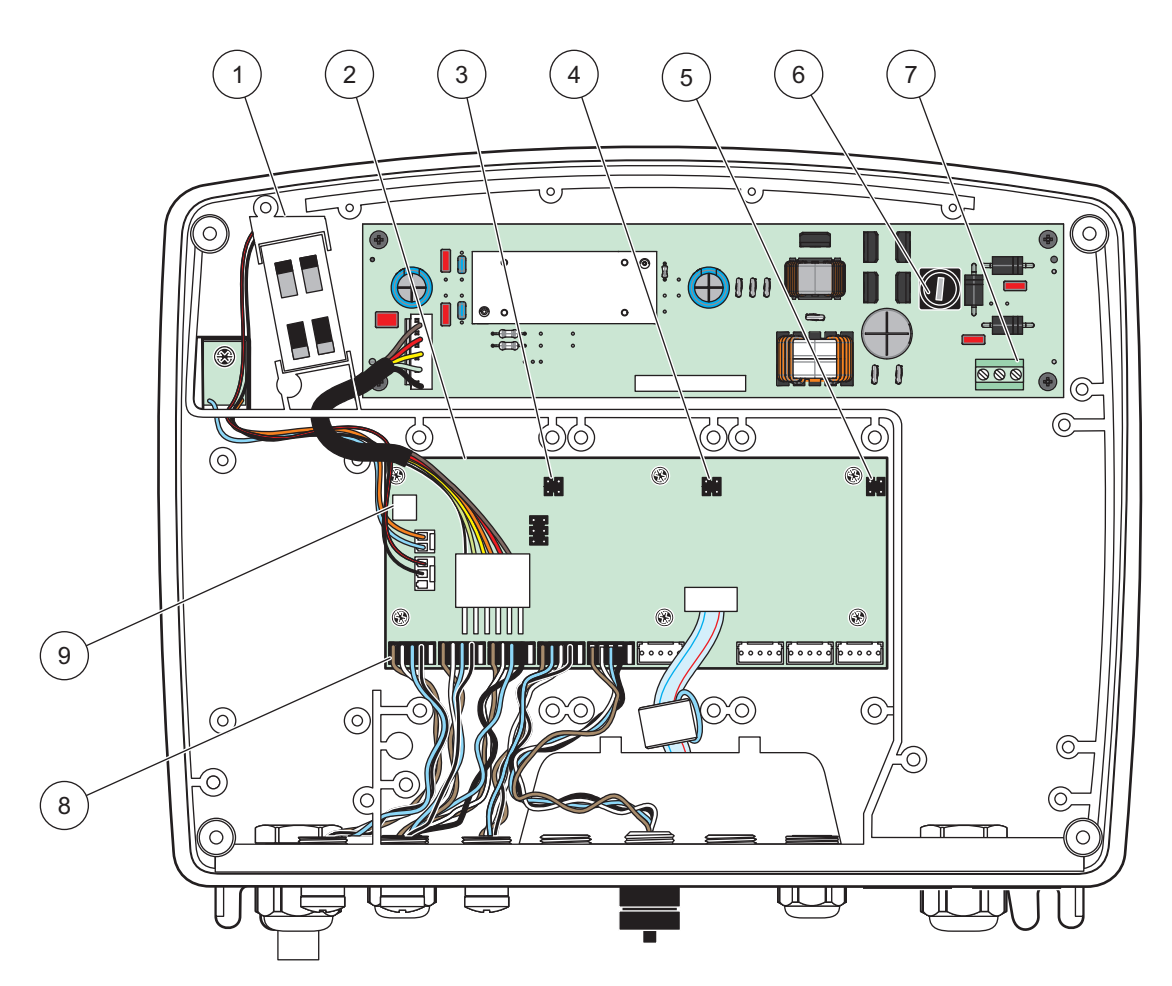

15. ábra A 24 VDC szondamodulok belsejében

| 1 | Ventillátor             | 6 | Biztosíték, T 6,3 A, lassú kioldású     |
|---|-------------------------|---|-----------------------------------------|
| 2 | Fő áramköri kártya      | 7 | 24 VDC teljesítményhez való csatlakozók |
| 3 | Bővítőhely csatlakozója | 8 | Szonda csatlakozások                    |
| 4 | Bővítőhely csatlakozója | 9 | Relékártya csatlakoztatása              |
| 5 | Bővítőhely csatlakozója |   |                                         |

- 1. Az IP65-ös környezeti besorolásnak megfelelő szerelvények beszerzése
- 2. Távolítsa el a kijelző modult a szondamodulról (5. ábra).
- Távolítsa el a szondamodul elülső burkolatát rögzítő négy csavart. Nyissa fel a szondamodult, és távolítsa el a szerelvénylap földelő csatlakozását a burkolat földelő csonkjáról.
- Távolítsa el a hat csavart a nagyfeszültségű potenciálgátból, majd vegye ki a potenciálgátat.
- 5. Helyezze be a vezetékeket a PG1 nyíláson, a feszültségmentesítő szerelvényen, vagy a kábelcsatorna fedőlemezén keresztül. Ha használják, szorítsa meg a tehermentesítőt, hogy rögzítse a zsinórt.

- 6. Csupaszítson le a kábel külső szigeteléséből kb. 260 mm szakaszt (12. ábra). A 20 mm-es (0,78 hüvelykes) földelő vezeték kivételével rövidítsen le úgy minden vezetéket, hogy a földelő kábel 20 mm-rel (0,78 hüvelykkel) legyen hosszabb a többi kábeleknél.
- 7. Adagolja be a lecsupaszított tápkábelt a ferritmagon át kétszer 12. ábra és vezesse be a vezetéket a csatlakozóhoz, mint azt a 2. táblázat és 16. ábra ábrázolja. Az egyes behelyezések után gyenge húzással bizonyosodjon meg arról, hogy a csatlakozás szilárd.
- 8. Fedjen be a vezérlő dobozán minden nem használt nyílást vezetékcsatorna-nyílást lezáró dugóval.
- 9. Szerelje be a nagyfeszültségű potenciálgátat.
- **10.** A földelő kábelt megfelelően fektesse le a károsodás és sérülés elkerülése érdekében. Csatlakoztassa a szerelvénylap földelő csatlakozását a és a szondamodul borításának földelő csapjához.
- 11. Szerelje fel a szondamodul burkolatát és csavarozza azt a helyére.

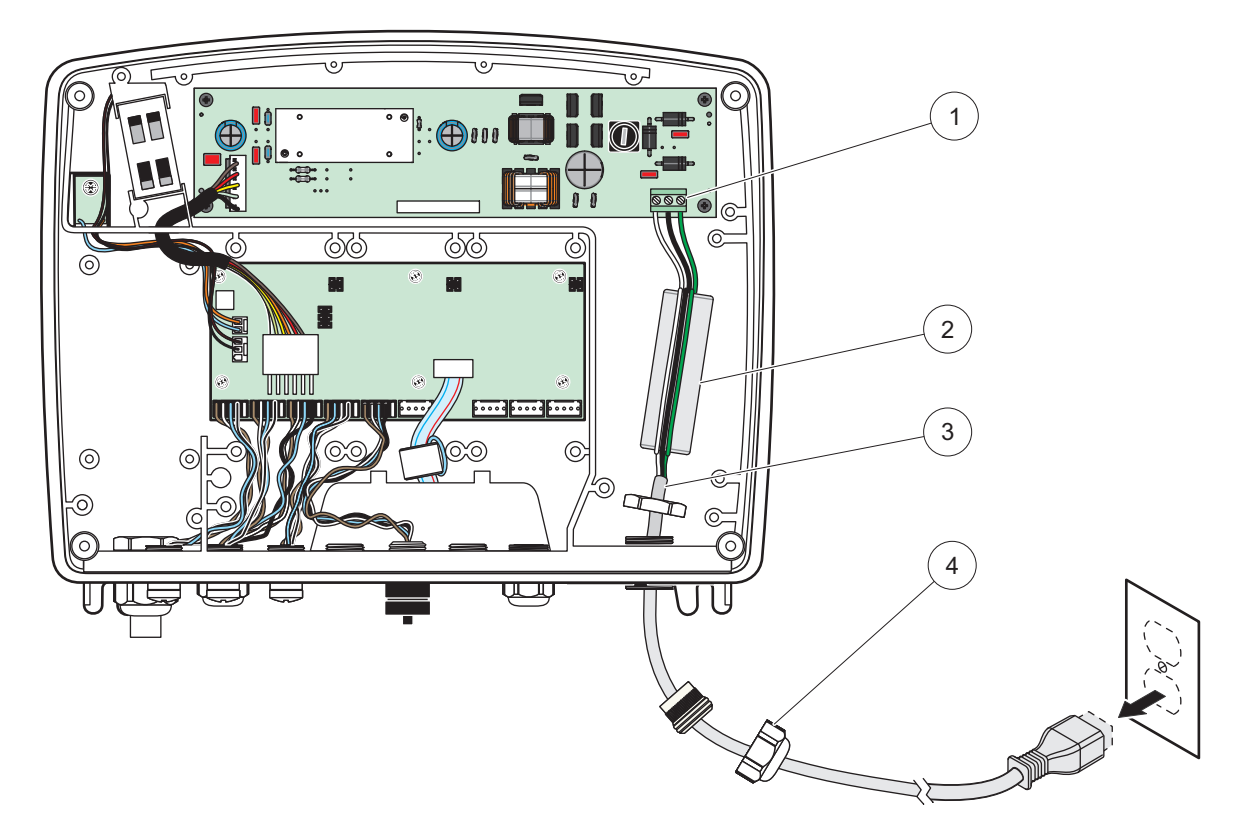

16. ábra A vezérlő tápvezetékeinek bekötése 24 VDC teljesítményre

| 1 | Sorkapocs blokk 24 VDC teljesítményhez | 3 | Kábel      |
|---|----------------------------------------|---|------------|
| 2 | Ferrit                                 | 4 | Feszkioldó |

| 2. tá | blázat | Egyenáram | vezetékezésre | vonatkozó | tudnivalók |
|-------|--------|-----------|---------------|-----------|------------|
|-------|--------|-----------|---------------|-----------|------------|

| Csatlakozó pont száma | Csatlakozó pont<br>megnevezése | Észak-amerikai vezeték<br>azonosító színjelölés | Európai vezeték színkód |  |
|-----------------------|--------------------------------|-------------------------------------------------|-------------------------|--|
| +                     | +24 VDC                        | Piros                                           | Barna                   |  |
| -                     | 24 VDC, visszatérő             | Fekete                                          | Kék                     |  |
| Ŧ                     | Védőföld (PE)                  | Zöld                                            | Zöld, sárga csíkkal     |  |

### 3.4.5 A fedél felszerelése

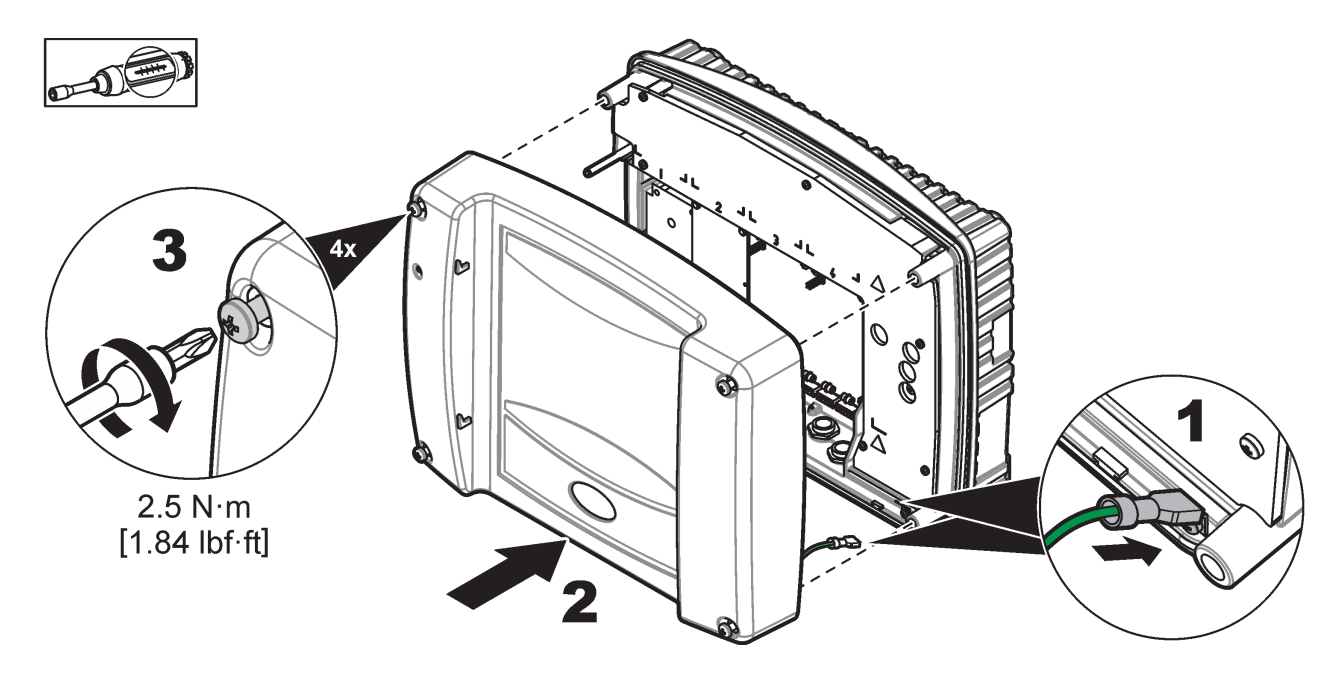

### 3.5 DIN-sín bővítő modulok

A vezérlőszekrénybe szerelhető bővítő modulok a 24 VDC tápforrást használják a vezérlőszekrényben. Gondoskodjék arról, hogy a megfelelő tápforrás áll rendelkezésre. Telepítsen tartalék áramkör-megszakítót. A modulokra az IP 20-as környezeti besorolás van érvényben és mindig a tápforrásra és a környezetre megfelelő minősítéssel rendelkező házba kell azokat beszerelni.

Az SC1000 vezérlő bővíthető DIN-sín bővítő modulokkal.

A következő DIN-sín modul opciók szerelhetők be:

- Alapmodul (áram-, SC1000 hálózat és kijelző modul csatlakoztatásához)– Az alapmodul szükséges a bővítő moduloknak a vezérlő szekrénybe történő beszereléséhez.
- Relékártya 4 relével
- mA kimeneti kártya 2 kimenettel
- mA bemeneti kártya 2 bemenettel (analóg, vagy digitális) Egy alapmodul 2000 mA áramot tud biztosítani a DIN-sínen hozzácsatlakoztatott többi modul számára.

Az összekapcsolható modulok teljes mennyiségének az alapmodulból eredő tápforrás szab korlátot. Akár 13 kommunikációs modul csatlakoztatható minden alapmodulhoz. Amikor 13-nál több kommunikációs modulra van szükség, egy második alapmodult kell csatlakoztatni az SC1000 hálózatra.

A DIN-sínre pattintható bővítő modulokról bővebben lásd: Függelék A, 143. oldal.

### 3.6 Bővítő kártyák

Az SC1000 vezérlő belső, bedugaszolható bővítőkártyákkal egészíthető ki. Minden bővítő elem azonosítható a gyári számával az SC1000 hálózaton és kívánság szerint programozható. A gyári szám a kártyán található.

Szükségessé válhat egy létező bővítő kártya levétele, ha a bővítő kártya elzárja a hozzáférést bizonyos csatlakozási aljzatokhoz. A további tudnivalókat lásd: 3.6.6. fejezet, 37. oldal.

Egy eszköz rendelése esetén, azt az előre beszerelt, megfelelő bedugaszolható bővítő kártyákkal szállítják. A következő opciók csatlakoztathatók:

- Relékártya 4 relével
- Digitális Fieldbus kártya (Modbus (RS485), Modbus (RS232), Profibus DP)
- mA kimeneti kártya 4 kimenettel
- mA bemeneti kártya 4 bemenettel (analóg, vagy digitális)
- sc-szonda csatlakozások

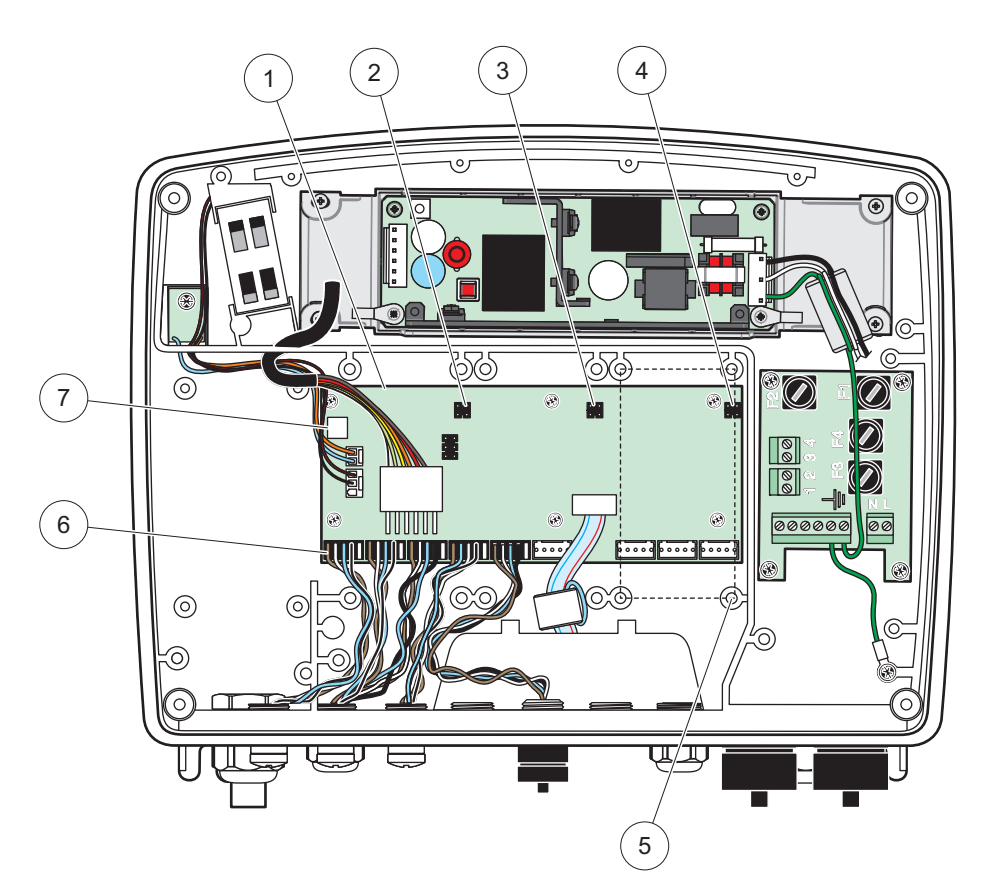

17. ábra Bővítő kártya fő áramköri kártya csatlakozásokkal

| 1 | Fő áramköri kártya           | 5 | Beszerelési furatok, input kártyák (egyenként 4) |
|---|------------------------------|---|--------------------------------------------------|
| 2 | A 2. bővítőhely csatlakozója | 6 | sc szonda csatlakozások                          |
| 3 | 3. bővítőhely csatlakozója   | 7 | Relékártya csatlakoztatása                       |
| 4 | Bővítőhely csatlakozója #4   |   |                                                  |

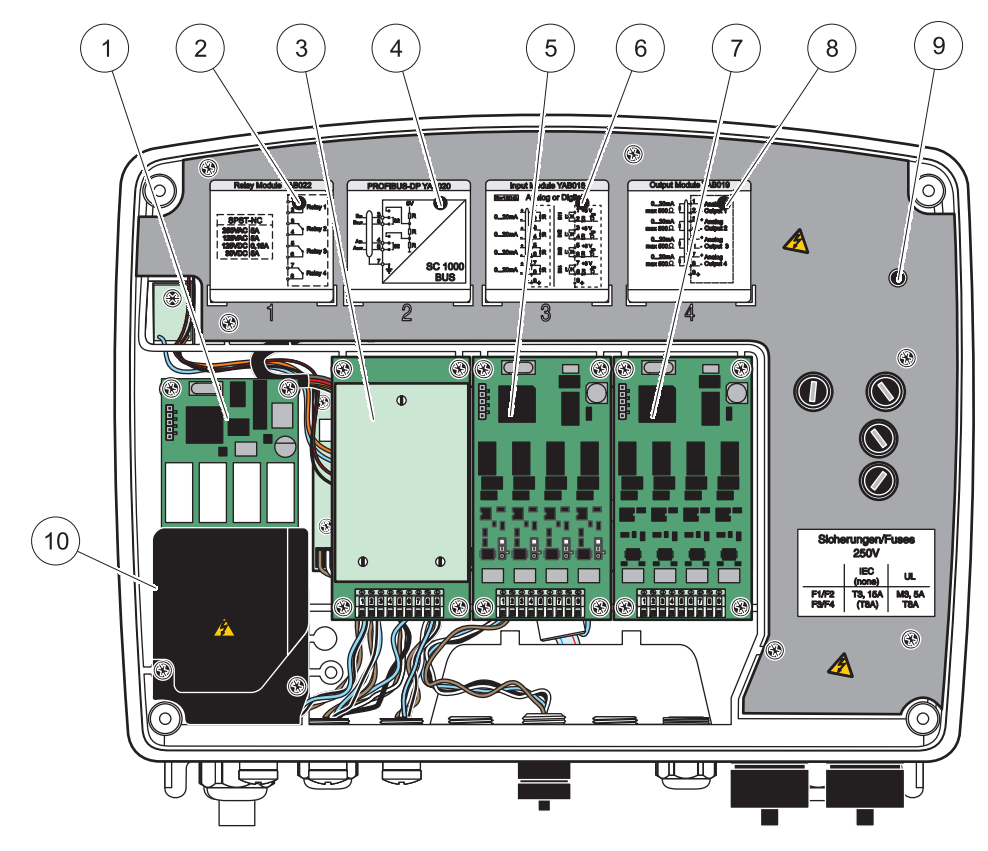

18. ábra Bővítő kártya nyílások

| 1 | Relékártya                                                                    | 6  | mA kimeneti vagy bemeneti vezetékezés tudnivalói               |
|---|-------------------------------------------------------------------------------|----|----------------------------------------------------------------|
| 2 | Relé vezetékezés tudnivalói                                                   | 7  | mA kimeneti vagy bemeneti kártya vagy<br>WTOS/PROGNOSYS-kártya |
| 3 | Fieldbus vagy mA kimeneti vagy bemeneti kártya vagy<br>WTOS-kártya            | 8  | mA kimeneti vagy bemeneti vezetékezés tudnivalói               |
| 4 | Fieldbus, vagy mA kimeneti vagy bemeneti kártya<br>vezetékezésének tudnivalói | 9  | Fő nagyfeszültségű potenciálgát                                |
| 5 | mA kimeneti vagy bemeneti kártya vagy<br>WTOS/PROGNOSYS-kártya                | 10 | Relé feszültség potenciálgát                                   |

### 3.6.1 Relé kártya csatlakozások

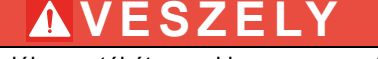

Halálos áramütés veszélye. A relék vezetékét vagy kis-, vagy nagyfeszültségre kell beépíteni.

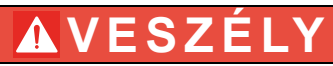

Tűzveszély: a relék terhelésének ellenállónak kell lennie. A felhasználónak külsőleg kell korlátoznia a reléket érő áramot 5 amperre, biztosíték vagy megszakító használatával.

A relécsatlakozó 0,823–3,31 mm2 keresztmetszetű vezetéket képes befogadni (ahogy az alkalmazás terhelése meghatározza). A 0,823 mm2-nél kisebb keresztmetszetű vezetékek használata nem ajánlott.

Amennyiben a készülék relé kártya opcióval van ellátva, a készüléknek 4 relét kell tartalmaznia, mindegyik átkapcsolós kapcsolással. Ebben az esetben az alábbi 3., 4. és 6. lépést nem szükséges végrehajtani.

A relék kapcsolási maximuma 250 VAC, 5 A. Mindegyik relé különböző alkalmazásokra konfigurálható.

#### Egy relé kártya csatlakoztatása:

- 1. Áramtalanítsa a készüléket. Vegye le a szondamodul burkolatát.
- 2. Vegye le a műanyag relé borításon levő csavarokat. Távolítsa el a műanyag fedelet.
- 3. Csatlakoztassa a relé kártyát a megfelelő nyílásba (18. ábra). Mágneses csavarhúzó segítségével rögzítse a négy keresztfejű csavart a kártyához. (A kártyák könnyebben csatlakoztathatók a modul normális, függőlegesen rögzített helyzetében, mint a munkapadon, vízszintesen fekvő helyzetében).

Ha a készüléknek van már relékártyája, ezt a bekezdést átugorhatja.

 Szerelje fel a kártya aljzatát a fő áramköri kártyának a megfelelő csatlakozójához (17. ábra).

Ha a készüléknek van már relékártyája, ezt a bekezdést átugorhatja.

- Vezesse át a kábelt a modul alapjánál és megfelelően készítsen elő és dugjon be minden vezetéket19. ábraa csatlakozó pontba a(z) 20. ábra/3. táblázatés a(z) 21. ábra/4. táblázat szerint. Az egyes behelyezések után gyenge húzással bizonyosodjon meg arról, hogy a csatlakozás szilárd.
- 6. Írja le a gyári számot a besorolási tábláról a mellékelt ragasztós címkére és rögzítse azt a fő nagyfeszültségű potenciálgátra (18. ábra). Ez a gyári szám megegyezik a kártyának a hálózaton belüli belső címével.

Ha a készüléknek van már relékártyája, ezt a bekezdést átugorhatja.

7. Szerelje be a relét és a szondamodul burkolatát.

A beszerelés és a bedugaszolható bővítő kártya csatlakoztatása után a kártyát a rendszernek megfeleően kell konfigurálni. A relé kártya beállítását illetően lásd 6.3.3. fejezet, 86. oldal.

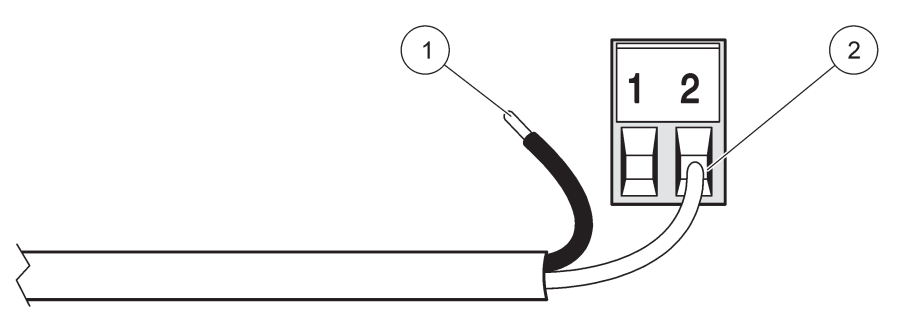

19. ábra A helyes vezeték előkészítés és behelyezés

| 1 | Csupaszítsa le a vezetéket kb. 64 mm hosszan. | 2 | Ültesse fel a szigetelést a csatlakozóra úgy, hogy a |
|---|-----------------------------------------------|---|------------------------------------------------------|
|   |                                               |   | csupasz vezeték ne látszódjék.                       |

1

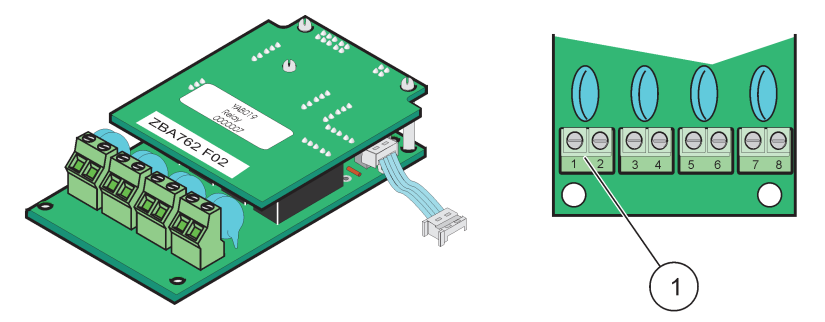

20. ábra Relékártya (régebbi változat, 2008-ban megszűnt a forgalmazása)

Csatlakozó blokkolása– Lásd 3. táblázata csatlakozási pont kiosztása

# 3. táblázat Relékártya (régebbi változat, 2008-ban megszűnt a forgalmazása) csatlakozási pontjainak kiosztása

| Csatlakozó | Rendeltetés                             | 1-4. relé                                                                                                    |  |
|------------|-----------------------------------------|----------------------------------------------------------------------------------------------------|--|
| 1.         | 1 relé (szokásosan zárt kancsolatok)    | Maximális kapcsolási feszültség:                                                                                                    |  |
| 2          |                                         | 250 VAC;<br>125 VDC<br>Maximális kapcsolási áram:<br>250 VAC, 5 A<br>125 VAC, 5 A<br>30 VDC, 5 A<br>Maximális kapcsolási teljesítmény:<br>1500 VA |  |
| 3.         | - 2. relé (szokásosan zárt kapcsolatok) |                                                                                                    |  |
| 4.         |                                         |                                                                                                    |  |
| 5.         | - 3. relé (szokásosan zárt kapcsolatok) |                                                                                                    |  |
| 6.         |                                         |                                                                                                    |  |
| 7.         | 4 rolá (szokásosan zárt kancsolatok)    |                                                                                                    |  |
| 8.         |                                         | 150 W                                                                                                    |  |

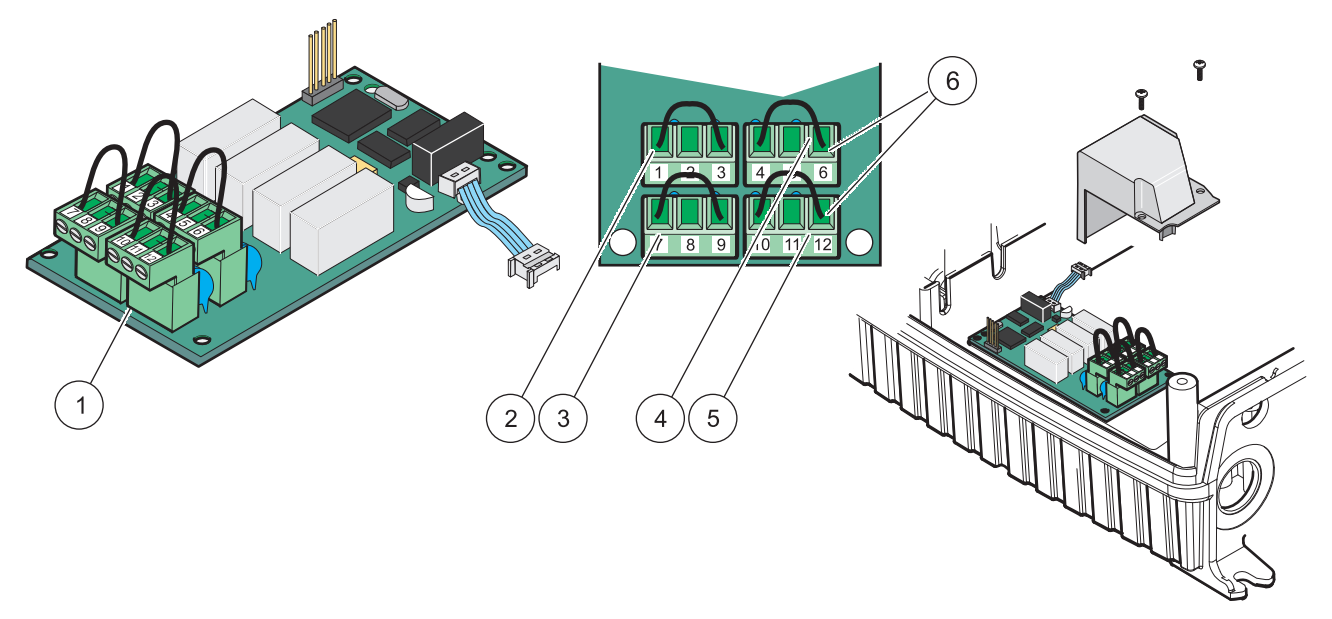

| ~ 4 | (1   | D.17 | 1. (   |          | (11  |         |   |
|-----|------|------|--------|----------|------|---------|---|
| 21. | abra | Kele | kartya | (YABU76, | атка | pcsolos | ) |

| 1 | Vezető (Húzza a kártyáról való levételhez, amikor a külső<br>berendezéséket vezetékezi a csatlakozó konnektorokhoz) | 4 | 6. relé                                                                     |
|---|----------------------------------------------------------------------------------------------------|---|-----------------------------------------------------------------------------|
| 2 | 1. relé                                                                                                    | 5 | 12. relé                                                                    |
| 3 | 7. relé                                                                                                    | 6 | Csatlakozó pont blokkja– lásd 4. táblázat csatlakozó<br>ponti kiosztásokhoz |

#### 4. táblázat Relé kártya (YAB076, átkapcsolós) csatlakozó kiosztások

| Csatlakozó | Rendeltetés                              | 1-4. relé                                         |
|------------|------------------------------------------|---------------------------------------------------|
| 1.         | 1. relé (szokásosan zárt kapcsolatok)    |                                                   |
| 2          | 1. relé (közös)                          |                                                   |
| 3.         | 1. relé (szokásosan nyitott kapcsolatok) | Maximális kapcsolási feszültség:                  |
| 4.         | 2. relé (szokásosan zárt kapcsolatok)    | 250 VAC;                                          |
| 5.         | 2. relé (közös)                          | 125 VDC<br>Maximális kapcsolási áram:             |
| 6.         | 2. relé (szokásosan nyitott kapcsolatok) | 250 VAC, 5 A                                      |
| 7.         | 3. relé (szokásosan zárt kapcsolatok)    | 125 VAC, 5 A                                      |
| 8.         | 3. relé (közös)                          | 30 VDC, 5 A<br>Maximális kapcsolási teliesítmény: |
| 9.         | 3. relé (szokásosan nyitott kapcsolatok) | 1500 VA                                           |
| 10.        | 4. relé (szokásosan zárt kapcsolatok)    | 150 W                                             |
| 11.        | 4. relé (közös)                          |                                                   |
| 12.        | 4. relé (szokásosan nyitott kapcsolatok) |                                                   |

### 3.6.2 Bemeneti kártya csatlakozások

Az SC1000 külső analóg jeleket (0–20 mA/4–20 mA) és digitális jeleket kap a bemeneti kártyán keresztül. A jeleket igény szerint lehet méretezni, valamint névvel, paraméterekkel és mértékegységekkel lehet őket ellátni.

#### A bemeneti kártya csatlakoztatásához:

1. Áramtalanítsa a berendezést. Vegye le a szondamodul burkolatát.

- **2.** Csatlakoztassa a bemeneti kártyát a megfelelő nyílásba (18. ábra). Használjon mágneses csavarhúzót a kártyán levő négy csavar rögzítéséhez.
- Szerelje fel a kártya aljzatát a fő áramköri kártyának a megfelelő csatlakozójához (17. ábra)).

**Megjegyzés:** A bemenetek kapcsolhatók analóg és digitális között az átkötő kapcsolók használatával. Helyezze az átkötő kapcsolót mindkét tűre a digitálishoz, és az egyik tűre az analógra való kapcsoláshoz.

- 4. Vezesse be a kábelt a modul alapján keresztül és megfelelően készítsen elő és helyezzen be minden vezetéket a csatlakozó pontba a22. ábra5. táblázat szerint. Az egyes behelyezések után gyenge húzással bizonyosodjon meg arról, hogy a csatlakozás szilárd.
- 5. Írja le a gyári számot a besorolási tábláról a mellékelt ragasztós matricára és rögzítse azt a fő nagyfeszültségű potenciálgátra (18. ábra).
- 6. Szerelje fel a szondamodul burkolatát.

A bedugaszolós bővítő kártya beszerelése és csatlakoztatása után a kártyát konfigurálni kell a rendszerhez. A bemeneti kártya beállítására vonatkozó utasításokért lásd 6.3.2. fejezet, 82. oldal.

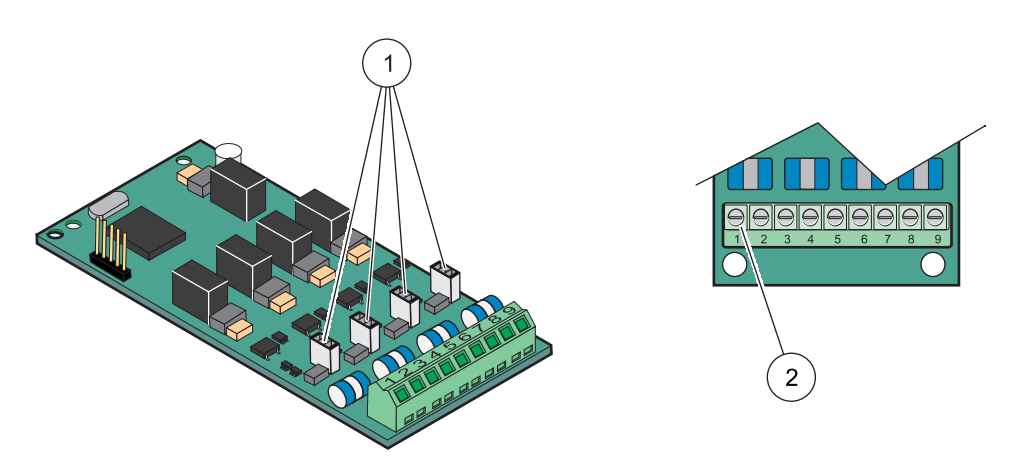

22. ábra Bemeneti kártya (YAB018) kábel csatlakozás és átkötő elrendezés

| 1 | Átkötő kapcsolók               | 2 | Csatlakozási pont– Lásd 5. táblázata csatlakozó |
|---|--------------------------------|---|-------------------------------------------------|
|   | Digitális bemenet=Átkötő zárva |   | kiosztást illetően.                             |
|   | Analóg bemenet=Átkötő nyitva   |   |                                                 |

#### 5. táblázat Bemeneti kártya (YAB018) csatlakozóinak kiosztása

| Csatlakozó | Rendeltetés        |
|------------|--------------------|
| 1.         | Bemenet 1 +        |
| 2          | Bemenet 1 –        |
| 3.         | Bemenet 2 +        |
| 4.         | Bemenet 2 –        |
| 5.         | Bemenet 3 +        |
| 6.         | Bemenet 3 –        |
| 7.         | Bemenet 4 +        |
| 8.         | Bemenet 4 –        |
| 9.         | PE (védő földelés) |

#### 3.6.3 Output kártya csatlakozások

Amennyiben a berendezés output kártya opcióval van ellátva, az mA kimeneti kártya akár 4 analóg kártyát is elláthat (0–20 mA/4-20 mA) jelet egy impedanciába maximum. 500 Ohm.

**Megjegyzés:** Az SC1000 mA erősségű output kártya nem használható a 2 eres (áramhurkos) transzmitterek tápjaként.

#### Az output kártya csatlakoztatásához:

- 1. Áramtalanítsa a készüléket. Vegye le a szondamodul burkolatát.
- **2.** Csatlakoztassa a kimeneti kártyát a megfelelő nyílásba (18. ábra). Használjon mágneses csavarhúzót a kártyán levő négy csavar rögzítéséhez.
- Szerelje fel a kártya aljzatát a fő áramköri kártyának a megfelelő csatlakozójához (17. ábra).
- 4. Vezesse át a kábelt a modul alapján keresztül és készítsen elő, és helyezzen be minden vezetéket a csatlakozó pontba a(z) 23. ábraés6. táblázat szerint. Az egyes behelyezések után gyenge húzással bizonyosodjon meg arról, hogy a csatlakozás szilárd.
- 5. Írja le a gyári számot a besorolási tábláról a mellékelt ragasztós matricára és rögzítse azt a fő nagyfeszültségű potenciálgátra (18. ábra).
- 6. Szerelje fel a szondamodul burkolatát.

A bedugaszolható bővítő kártya beszerelése és csatlakozása után a kártyát konfigurálni kell a rendszerhez. A kimeneti kártya beállítási utasításait illetően lásd 6.3.1. fejezet, 78. oldal.

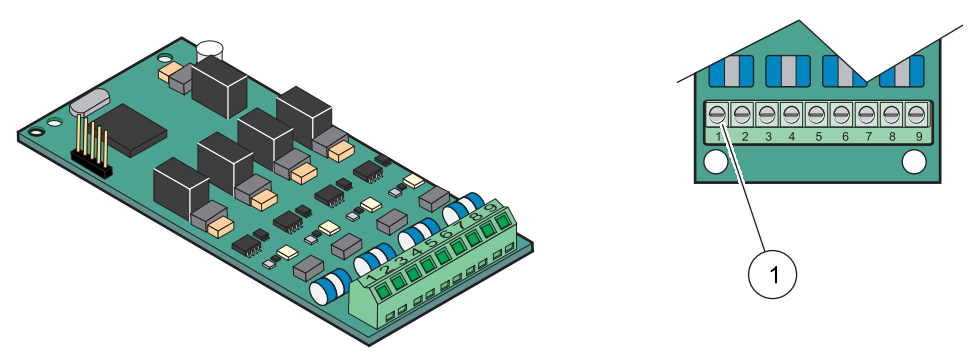

23. ábra Kimeneti kártya (YAB019) kábel csatlakozásai

1 Csatlakozó pont blokkja –lásd 6. táblázat a csatlakozó kiosztást illetően.

#### 6. táblázat Kimeneti kártya (YAB019) csatlakozó ponti kiosztások

| Csatlakozó | Rendeltetés |
|------------|-------------|
| 1.         | Kimenet 1+  |
| 2          | Kimenet 1 – |
| 3.         | Kimenet 2 + |
| 4.         | Kimenet 2 – |
| 5.         | Kimenet 3 + |
| 6.         | Kimenet 3 – |
| 7.         | Kimenet 4 + |
| 8.         | Kimenet 4 – |

#### 6. táblázat Kimeneti kártya (YAB019) csatlakozó ponti kiosztások

| Csatlakozó | Rendeltetés                              |
|------------|------------------------------------------|
| 9.         | Árnyékolás (A védő földelésre kapcsolva) |

### 3.6.4 Modbus kártya csatlakozások

Modbus RS485 (YAB021) áll rendelkezésre. Részletesebb információkért lásd a busz rendszer kézikönyvét.

#### A Modbus kártya csatlakoztatásához:

- 1. Áramtalanítsa a készüléket. Vegye le a szondamodul burkolatát.
- **2.** Csatlakoztassa a Modbus kártyát a megfelelő nyílásba (18. ábra). Használjon mágneses csavarhúzót a kártyán levő négy csavar rögzítéséhez.
- Szerelje fel a kártya aljzatát a fő áramköri kártyának a megfelelő csatlakozójához (17. ábra).
- **4.** Vezesse át a kábelt a modul alapján keresztül, majd készítsen elő és vezessen be minden vezetéket a csatlakozópontba (24. ábra/7. táblázat.
- 5. Írja le a gyári számot a besorolási tábláról a mellékelt öntapadós matricára és rögzítse azt a fő nagyfeszültségű potenciálgáthoz (18. ábra).
- 6. Szerelje fel a szondamodul burkolatát.

A bedugaszolható bővítő kártya beszerelése és csatlakozása után a kártyát konfigurálni kell a rendszerhez. A Modbus kártya beállításának utasításait illetően lásd 6.3.4.2. fejezet, 109. oldal.

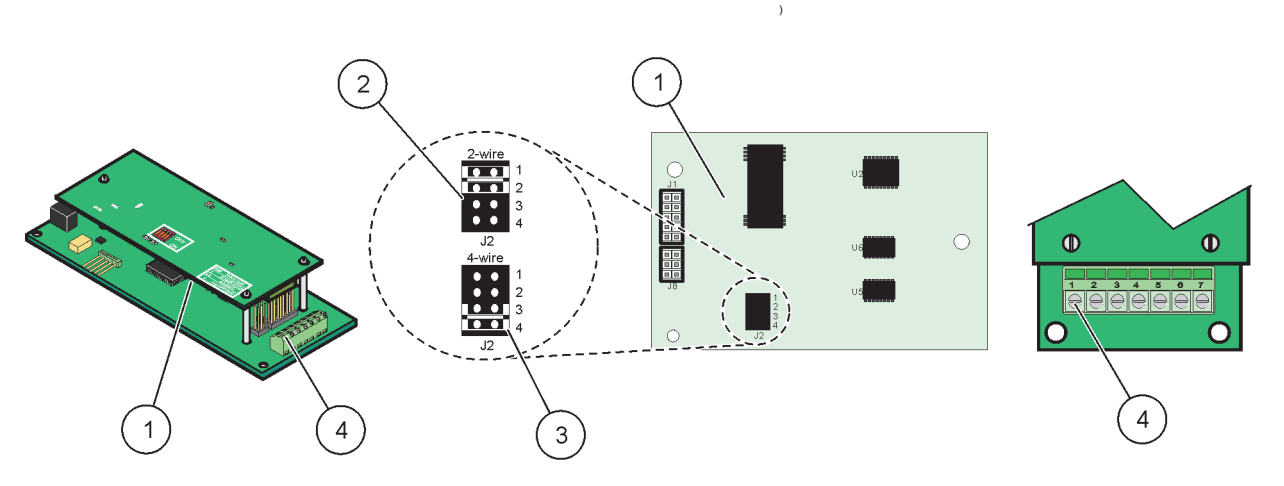

#### 24. ábra Modbus RS485 (YAB021) kártya csatlakoztatások

| 1 | Kártya (Hátoldala)                                                  | 3 | Átkötő 1&2 kapcsoló bedugaszolás nélkül a teljes<br>duplexre (4 vezeték)        |
|---|---------------------------------------------------------------------|---|---------------------------------------------------------------------------------|
| 2 | Átkötő 1&2 kapcsoló bedugaszolás nélkül a duplex felére (2 vezeték) | 4 | Csatlakozási pont blokkja (Lásd 7. táblázat a<br>csatlakozási pont kiosztáshoz) |

#### 7. táblázat Modbus RS485 kártya (YAB021) csatlakozási pont kiosztások

| Csatlakozó | Modbus RS485 rendeltetés 4 vezetékkel | Modbus RS485 rendeltetés 2 vezetékkel |
|------------|---------------------------------------|---------------------------------------|
| 1.         | Nem használt                          | Nem használt                          |
| 2          | Nem használt                          | Nem használt                          |
| Csatlakozó Modbus RS485 rendeltetés 4 vezetékkel |                                         | Modbus RS485 rendeltetés 2 vezetékkel   |
|--------------------------------------------------|-----------------------------------------|-----------------------------------------|
| 3.                                               | Kimenet –                               | -                                       |
| 4.                                               | Kimenet +                               | +                                       |
| 5.                                               | Bemenet –                               | -                                       |
| 6. Bemenet +                                     |                                         | +                                       |
| 7.                                               | Árnyékolás (Védő földeléshez kapcsolva) | Árnyékolás (Védő földeléshez kapcsolva) |

### 7. táblázat Modbus RS485 kártya (YAB021) csatlakozási pont kiosztások

### 3.6.5 Profibus DP kártya csatlakozások

Lásd a Profibus DP kártyával rendelkezésre bocsátott dokumentációt a további tudnivalókat illetően. Lásd a megfelelő szonda kézikönyvet illetően az üzemelési utasításokkal, berendezés profilok és a GSD fájlokat illetően. Lásd a vállalat weboldalát a legújabb GSD fájlokat és dokumentációkat illetően.

### A Profibus kártya csatlakoztatását illetően:

- 1. Áramtalanítsa a készüléket. Vegye le a szondamodul burkolatát.
- **2.** Csatlakoztassa a Profibus kártyát a megfelelő nyílásba (18. ábra). Használjon mágneses csavarhúzót a kártyán levő négy csavar rögzítéséhez.
- Szerelje fel a kártya aljzatát a fő áramköri kártyának a megfelelő csatlakozójához (17. ábra).
- Vezesse át a kábelt a modul alapján keresztül és megfelelően készítsen elő és helyezzen be minden vezetéket a csatlakozási pontba a25. ábra/26. ábraés a(z) 8. táblázat/9. táblázat szerint. Győződjön meg arról, hogy az árnyékolás csatlakoztatva van a kártyán levő menetes köztartó gyűrűhöz.
- 5. Írja le a gyári számot a besorolási tábláról a mellékelt öntapadó címkére és rögzítse azt a fő nagyfeszültségű potenciálgáthoz (18. ábra).
- 6. Szerelje fel a szondamodul burkolatát.

A bedugaszolós bővítő kártya beszerelés és csatlakoztatása után a kártyát konfigurálni kell a rendszerhez. A Profibus kártya beállításának utasításait illetően lásd 6.3.4.1. fejezet, 107. oldal.

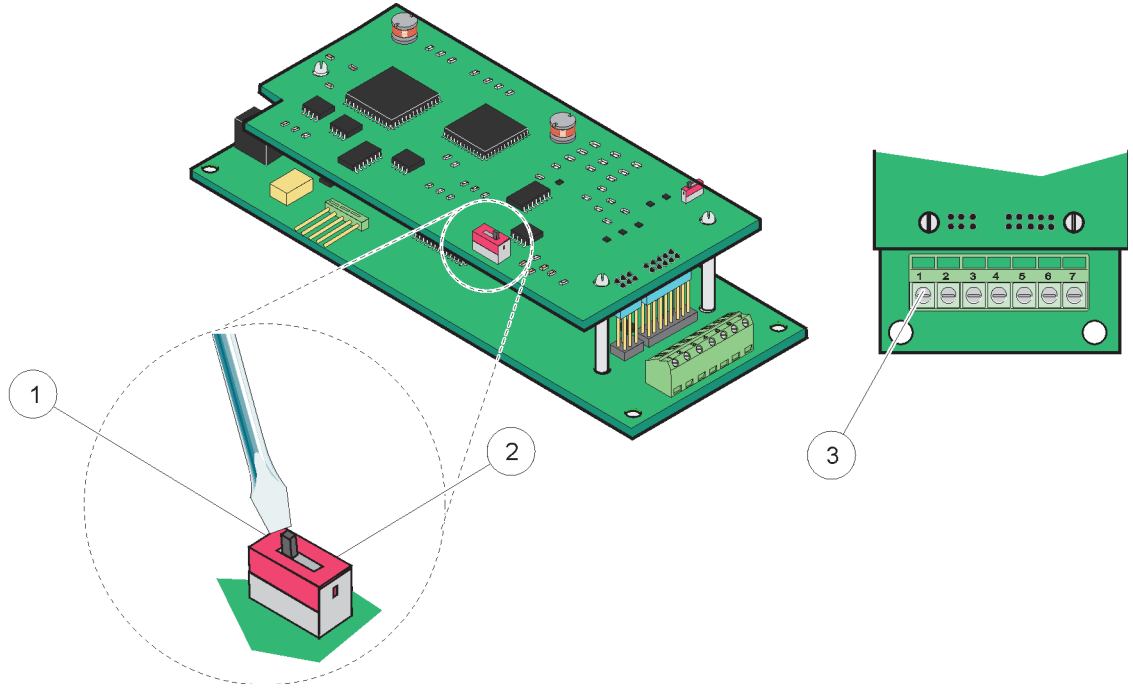

25. ábra Profibus DP kártya (YAB020 2013. decemberig) csatlakozások

3

| 1 | A hálózati végpont aktiválva, utolsó műszer a hálózaton |
|---|---------------------------------------------------------|
| 2 | A hálózati végpont hatástalanítva, egyéb műszerek a     |
|   | hálózaton e műszer után.                                |

Csatlakozási pont blokkja – lásd 8. táblázat a csatlakozási pont kiosztáshoz.

### 8. táblázat Profibus DP kártya (YAB020) csatlakozási pont kiosztás

| Csatlakozó | Rendeltetés                |
|------------|----------------------------|
| 1.         | Nem használt               |
| 2          | Nem használt               |
| 3.         | B be (vezeték piros színű) |
| 4.         | A be (vezeték zöld színű)  |
| 5.         | B ki (vezeték piros színű) |
| 6.         | A ki (vezeték zöld színű)  |
| 7.         | PE (védő földelés)         |

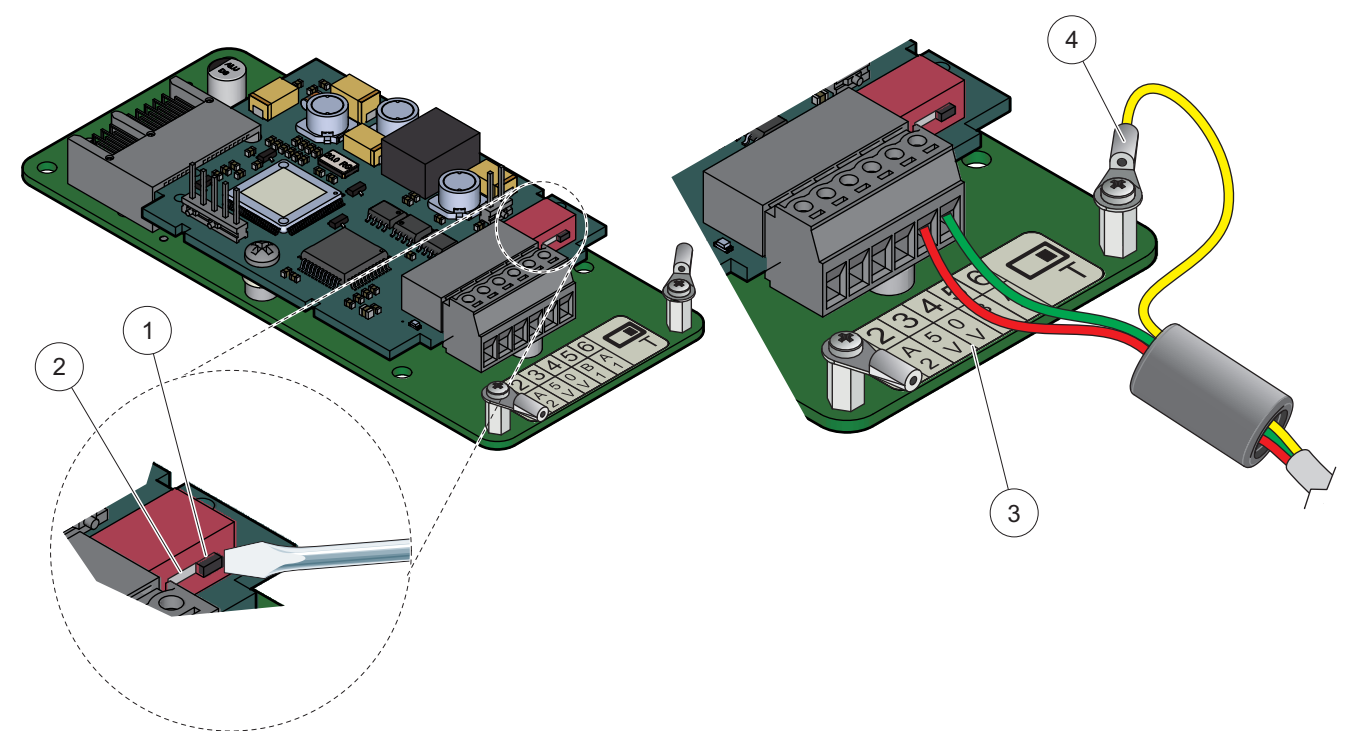

26. ábra Profibus DP kártya (YAB103/YAB105 2013. decembertől) csatlakozások

| 1 | A hálózati végpont aktiválva, utolsó műszer a hálózaton                         | 3 | Csatlakozási pont blokkja – lásd 9. táblázat a<br>csatlakozási pont kiosztáshoz. |
|---|---------------------------------------------------------------------------------|---|----------------------------------------------------------------------------------|
| 2 | A hálózati végpont hatástalanítva, egyéb műszerek a<br>hálózaton e műszer után. | 4 | PE (védő földelés)                                                               |

### 9. táblázat Profibus DP kártya (YAB103/YAB105) csatlakozási pont kiosztás

| Csatlakozó | Rendeltetés                                   |
|------------|-----------------------------------------------|
| 1.         | B2 (vezeték színe: piros)                     |
| 2          | A2 be (vezeték színe: zöld)                   |
| 3.         | 5 V                                           |
| 4.         | 0 V                                           |
| 5.         | B1 (vezeték színe: piros—Ferrit segítségével) |
| 6.         | A1 (vezeték színe: zöld—Ferrit segítségével)  |

### 3.6.6 Vegye ki/Cserélje ki a bővítő kártyát

Szükségessé válhat egy létező bővítő kártya kivétele, ha a szonda csatlakozásokat akadályozza.

**Fontos megjegyzés:** A kompakt csatlakozók illeszkedése nagyon szoros, és könnyen letörhetnek. Ne alkalmazzon túl nagy erőt a kompakt csatlakozók beillesztésekor és kihúzásakor.

### A bővítő kártya kivétele/cseréje:

- 1. Törölje a kártyát az SC1000 vezérlőben. Lásd: 6.3.6. fejezet, 113. oldal.
- 2. Áramtalanítsa a készüléket. Szerelje fel a szondamodul burkolatát.
- 3. Húzzon ki minden kábelt a kártyából.

- 4. Vegye ki a kártyát rögzítő csavarokat és vegye ki a kártyát.
- 5. Pótolja a kártyát és konfigurálja a kártyát.

# 3.7 Telepítse az SC1000 hálózatot (SC1000 bus csatlakozás)

Egy SC1000 hálózat legfeljebb 32 résztvevőt tud bekapcsolni (27. ábra). A résztvevők meghatározása szerint a hálózatra csatlakoztatott bármi lehet, beleértve a szondákat és az opcionális kártyákat, de nem számít bele a kijelző modul, vagy a szondamodul. Csak egy kijelző modul megengedett egy SC1000 hálózatra.

Minden szondamodulnak van egy SC1000 interfésze (28. ábra). Használja az SC1000 hálózati kábelt és az SC1000 hálózati csatlakozást a hálózat felállításához. A megfelelő kábel és hálózati csatlakozó a gyártótól áll rendelkezésre.

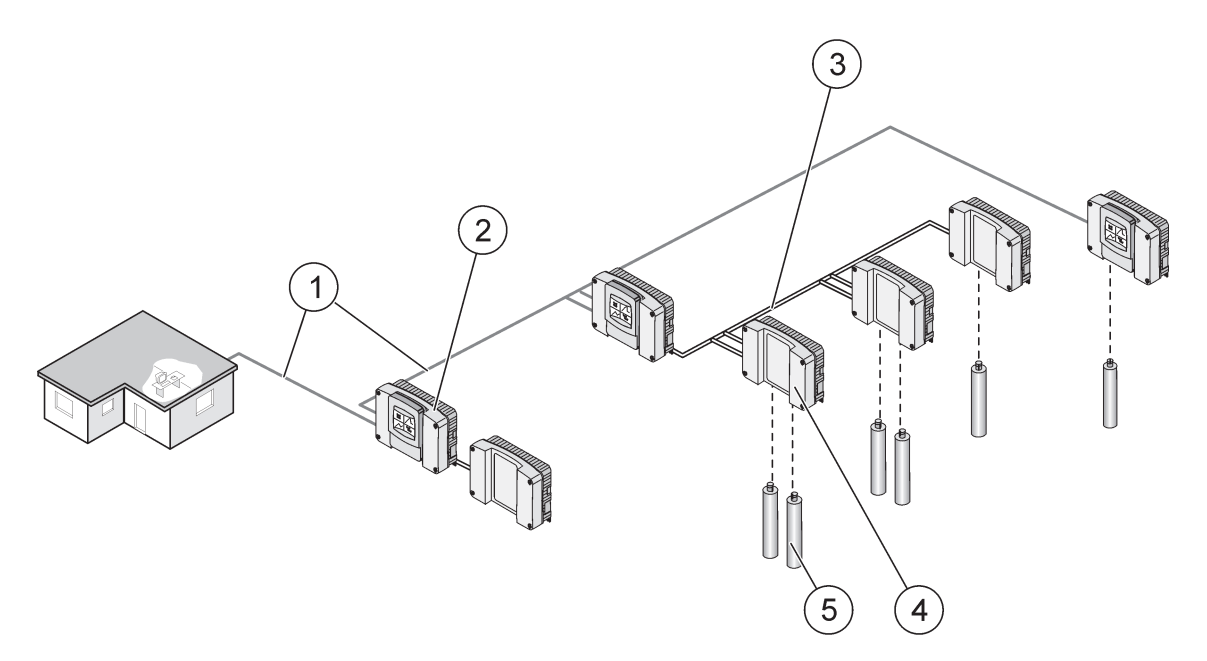

27. ábra SC1000 Hálózat

| 1 | Profibus/Modbus csatlakozás             | 4 | Szondamodul |
|---|-----------------------------------------|---|-------------|
| 2 | SC1000 vezérlő (Kijelző és szondamodul) | 5 | Szonda      |
| 3 | SC1000 bus csatlakozás                  |   |             |

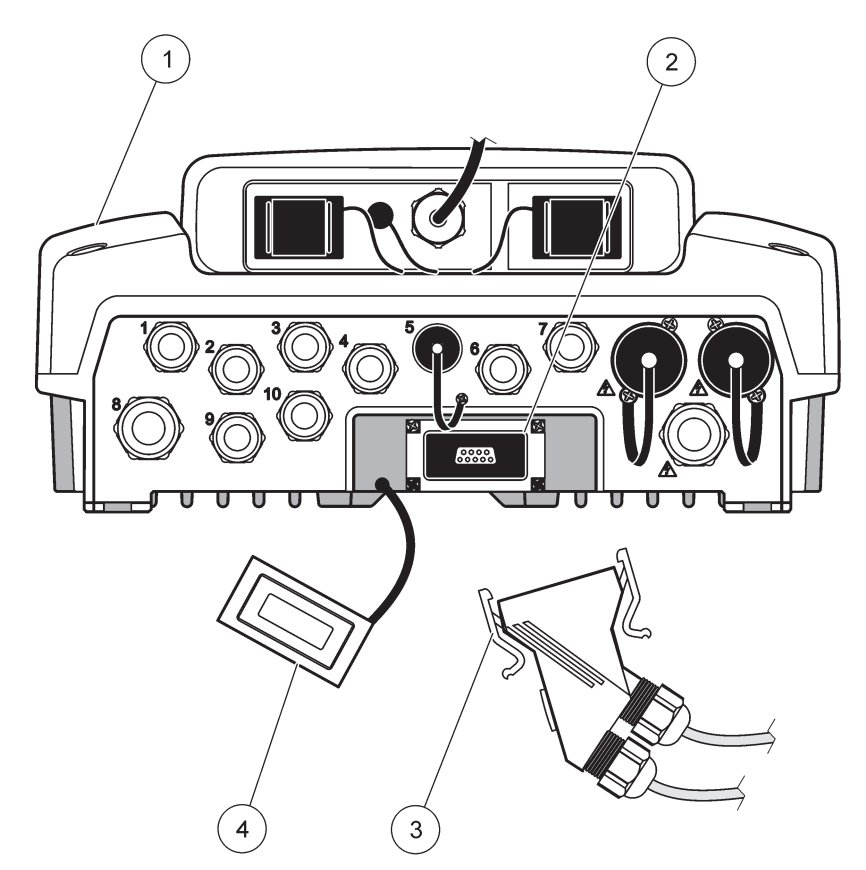

28. ábra A hálózati csatlakozó bedugaszolása a hálózati interfészbe

| 1 | Szondamodul               | 3 | SC1000 hálózati csatlakozó       |
|---|---------------------------|---|----------------------------------|
| 2 | SC1000 hálózati interfész | 4 | SC1000 hálózati interfész borító |

### 3.7.1 SC1000 hálózati csatlakozások

### A hálózati csatlakozó rögzítése:

- 1. Húzza le a szigetelést a kommunikációs kábelről (29. ábra).
- Vezesse át a kábelt a hollandi anyán, a gumitömítésen és a csatlakozó házán (31. ábra).
- Csatlakoztassa a vezetéket a hálózati csatlakozó áramköri kártyához, ahogy az10. táblázat bemutatja.

### Hálózati csatlakozás összeállítása

- **4.** Helyezze a csatlakoztatott kábellel rendelkező áramköri kártyát a fém keret alsó részébe.
- 5. Szorítsa meg a kábel csatlakozását.
- 6. Tegye a fémkeret tetejét az aljára és nyomja össze azokat.
- 7. Vezesse be a keretet az SC1000 csatlakozóba. A keret csak egy helyzetben illeszkedik. Ha szükséges, forgassa el a keretet.
- 8. Rögzítse az áramköri kártyát és a keretet az elejére a két mellékelt önmetsző csavarral.

9. Ha szükséges, állítsa be a lezáró ellenállást.

**Megjegyzés:** Amikor csatlakozót használ a hálózati szegmens utolsó moduljához, egy hollandi anya felhasználatlan marad. Zárja le a hollandi anyát a mellékelt dugóval. Lásd: <u>31. ábra</u>.

- **10.** Ha ez a csatlakozó a hálózat vége, helyezze be a gumitömítést a csatlakozóba.
- 11. Két fordulattal szorítsa meg a hollandi anyát.
- **12.** Helyezze a lezáró dugót a felhasználatlan hollandi anyába és a gumitömítésbe.
- 13. Szorítsa meg a hollandi anyát.
- **14.** Állítsa be a csatlakozási ellenállást az utolsó hálózati csatlakozónál a BE állásra (lásd 32. ábraés 11. táblázat).
- 15. Dugja be a csatlakozót a szondamodulba.

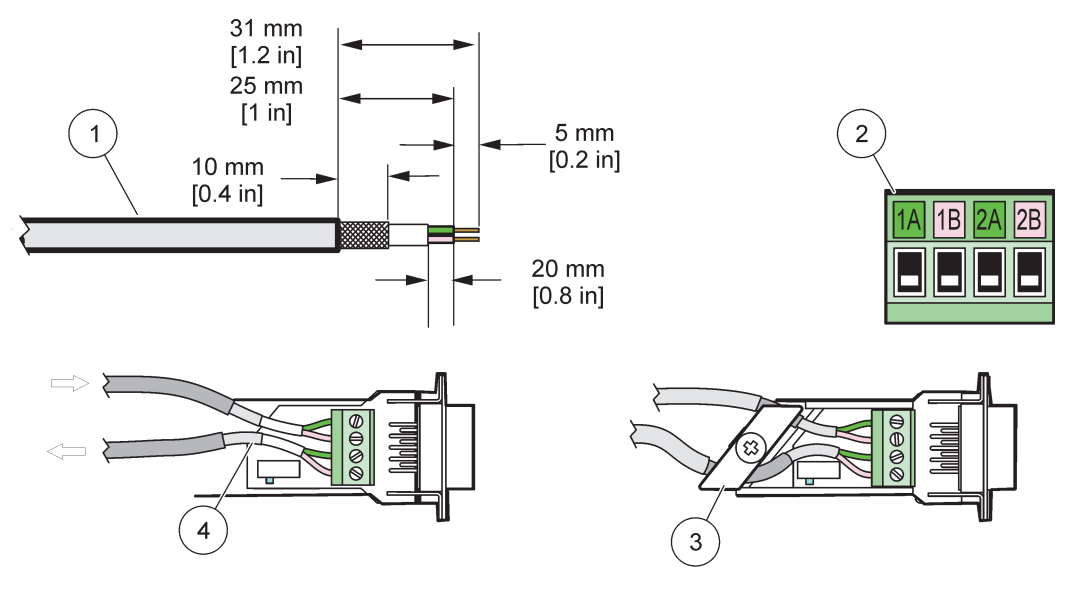

29. ábra A szigetelés levétele a kommunikációs kábelről

| 1 | Kábel, 2 vezetős                                                | 3 | Áramköri kártya/alsó páncélozás, kábel és kábelcsipesz<br>készülékrész |
|---|-----------------------------------------------------------------|---|------------------------------------------------------------------------|
| 2 | Csatlakozó, (hálózati csatlakozó nyomtatott<br>áramköri kártya) | 4 | Csatlakozóba épített hálózati kábel                                    |

#### 10. táblázat Kommunikációs csatlakozó kapocs kiosztás

| Csatlakozás | Kábel                      | Jel | Hossz                |
|-------------|----------------------------|-----|----------------------|
| I A         | Bejövő, vagy utolsó eszköz | A   | 25 mm (1 büyolyk)    |
| 1B          | Bejövő, vagy utolsó eszköz | В   |                      |
| 2A          | más eszközökre             | А   | 35 mm (1.4 büyolyk)  |
| 2B          | más eszközökre             | В   | 55 min (1,4 huvelyk) |

Megjegyzés: Ha a hálózati csatlakozó le van zárva, 2A és 2B Ki-re van állítva.

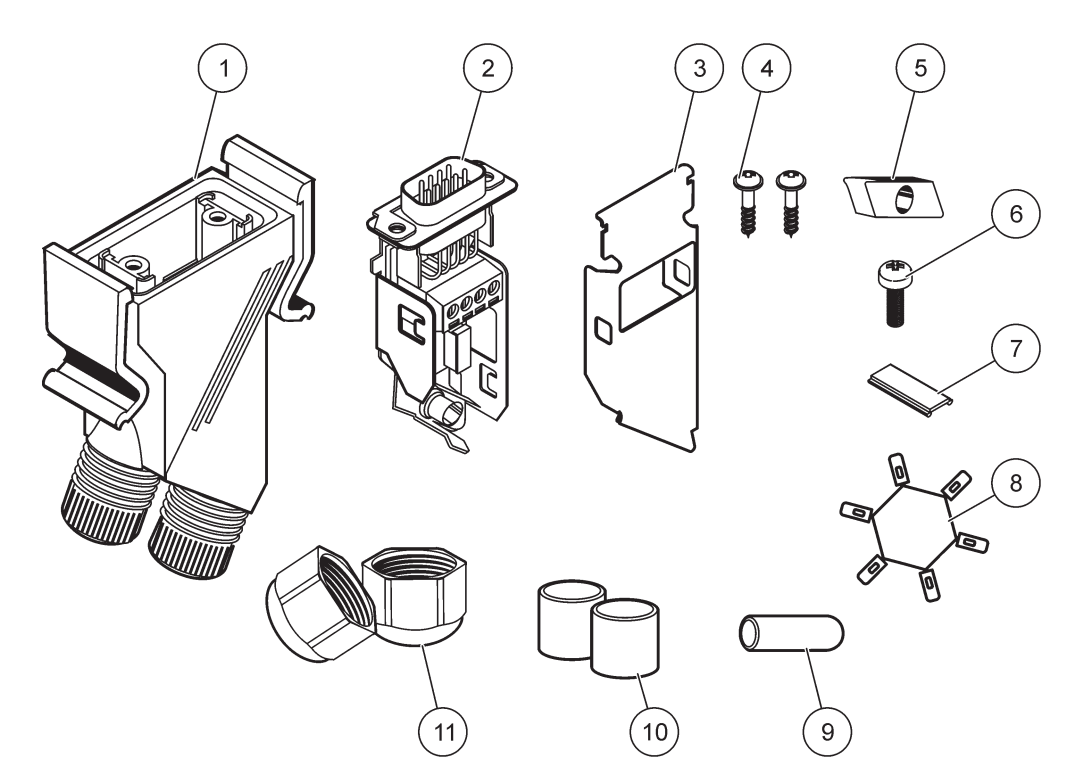

30. ábra A hálózati csatlakozó alkotó elemei

| 1 | Burkolat, hálózati csatlakozó                                    | 7  | Alátét, műanyag kábel (hálózati csatlakozó borítása) |
|---|------------------------------------------------------------------|----|------------------------------------------------------|
| 2 | Hálózati csatlakozó nyomtatott áramköri kártya héj<br>alapzattal | 8  | Nem használt                                         |
| 3 | Páncélozás, felső                                                | 9  | Dugó, gumi, kábelszorító                             |
| 4 | Csavarok, önmetszők (2×)                                         | 10 | Tömítés, kábelszorító (2×)                           |
| 5 | Csipesz, hálózati kábel(ek)                                      | 11 | Kábelszorító (2×)                                    |
| 6 | Csavar,                                                          |    |                                                      |

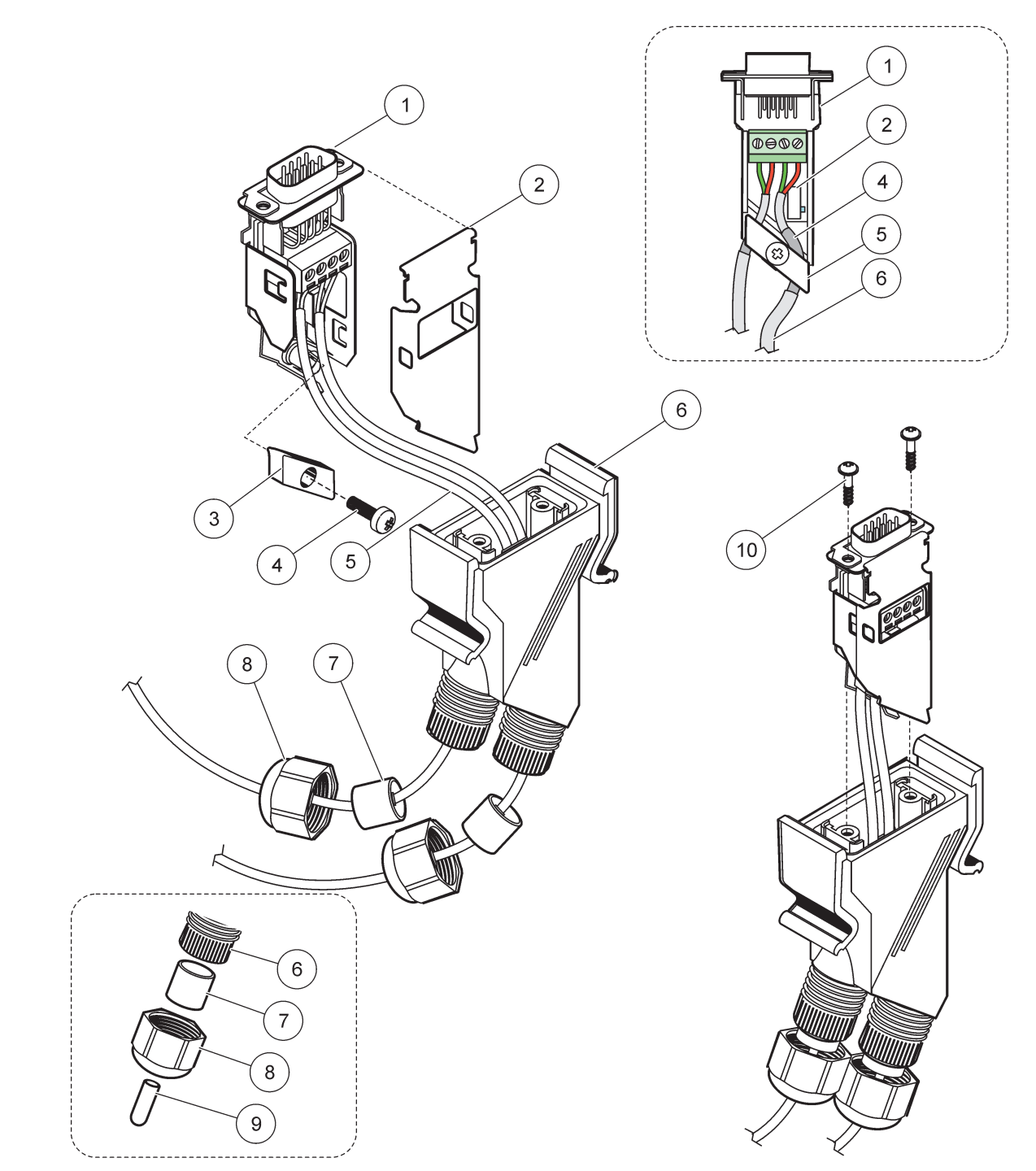

### 31. ábra A hálózati csatlakozó kapcsolása az SC1000 hálózati lezáró ellenállásra

| 1 | Páncélzat, alsó                                                     | 6  | Borítás, hálózati csatlakozó          |
|---|---------------------------------------------------------------------|----|---------------------------------------|
| 2 | Hálózati csatlakozó nyomtatott áramköri kártya alsó<br>páncélzattal | 7  | Tömítés, kábelszorító                 |
| 3 | Csipesz, hálózati kábel(ek)                                         | 8  | Kábelszorító                          |
| 4 | Csavar, D-fejű, kereszthornyú                                       | 9  | Dugó, gumi, kábelszorító <sup>2</sup> |
| 5 | Kábelek, hálózati <sup>1</sup>                                      | 10 | Csavarok, önmetszők (2×)              |

<sup>1</sup> Vonalkábel

<sup>2</sup> Használja ezt a dugaszt, ha a kábelszorítót nem használja, lásd a 31. ábra betétet.

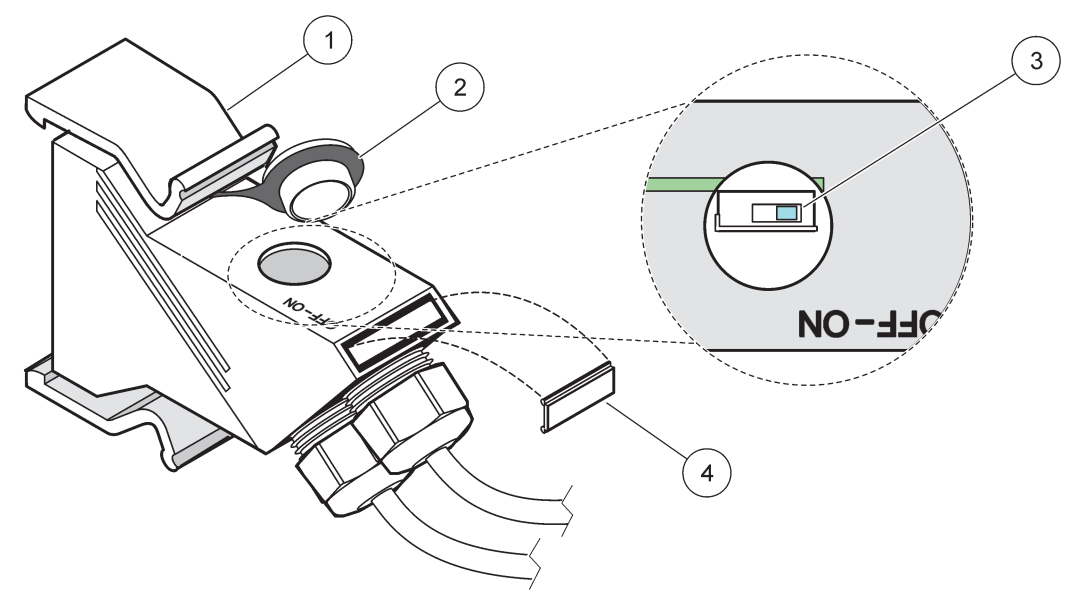

32. ábra Lezáró ellenállás beállítása (DIP-kapcsoló a csatlakozóban)

| 1 | Borítás, hálózati csatlakozó | 3 | DIP kapcsoló (a pozíció kiosztás az ábra szerint) |
|---|------------------------------|---|---------------------------------------------------|
| 2 | Kupak, gumi                  | 4 | Alátét, műanyag címke                             |

### 11. táblázat Kommunikációs csatlakozó lezáró ellenállás (kommunikáció lezárása)

| Kapcsoló állás | Lezáró ellenállások | Csatlakozó 2 |
|----------------|---------------------|--------------|
| Ве             | Aktív               | Letiltva     |
| Ki             | letiltva            | Aktív        |

**Megjegyzés:** A DIP kapcsoló akkor is működtethető, amikor csatlakozó be van helyezve. A kapcsoló állása (OFF és ON) a csatlakozó házáról is leolvasható. A kapcsolóval végezheti a szegmensenkénti indítást és hibaelhárítást is. Kapcsolja ki a szegmenseket egyenként, és ellenőrizze a működésüket és hibamentességüket.

# 3.8 Csatlakoztassa a szondákat az SC1000 vezérlőhöz

Minden szondasorozat használható az SC1000 vezérlővel.

**Fontos megjegyzés:** Először tervezze meg az érzékelőkábel elvezetését, és úgy fektesse le az adat- és tápkábeleket, hogy senki ne tudjon bennük megbotlani, és ne legyenek éles szögben behajtva.

A szonda beszerelési és az üzemelési részleteit illetően, lásd a megfelelő szonda kézikönyvet.

### 3.8.1 Csatlakoztassa a szonda adatkábelt.

- Csavarozza ki a védőborítást a vezérlő csatlakozóján (33. ábra). Tartsa meg a védő borítást. Az érzékelő eltávolításakor helyezze vissza a védőborítást.
- **2.** Igazítsa a csatlakozó dugaszt az aljzattal, figyelve a csatlakozó kábelsaruinak helyzetét.

3. Kézzel szorítsa meg a hollandi anyát.

**Megjegyzés:** Hagyja a szondamodul középső részét szabadon. Használja a szabad nyílást a kijelző modul csatlakoztatásához a hálózat minden szondamoduljához.

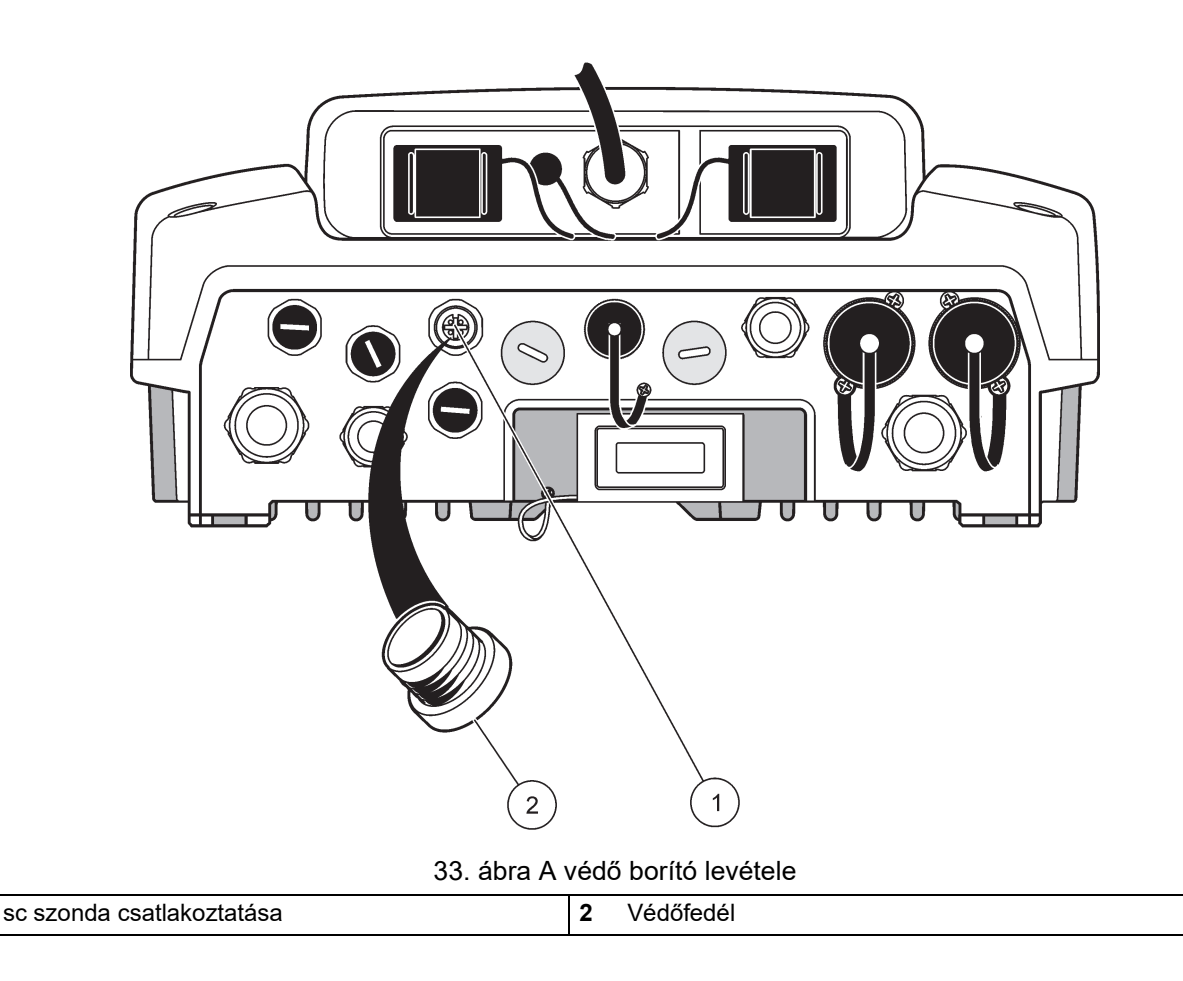

### 3.8.2 Adja hozzá a szonda csatlakozásokat

Amikor minden szonda csatlakozás az SC1000 vezérlőn már használatban van a szondázásra, további szonda csatlakozásokat lehet hozzáadni (max. 8 érzékelőfej csatlakozást). Szükségessé válhat létező bővítő kártyák levétele, ha a szonda csatlakozókat ez akadályozza. (lásd 3.6.6. fejezet, 37. oldal).

**Megjegyzés:** Ha szondamodulon már rajta van a maximális számú szonda, további szondákat lehet a rendszerhez adni további szondamodulok vásárlásával.

#### Szonda csatlakozások hozzáadása:

- 1. Áramtalanítsa a készüléket. Nyissa ki a szondamodul burkolatát.
- 2. Vegye le a szerelvényt, vagy a dugót az egyik tartalék érzékelő aljzat nyílásról.
- Csavarozzon egy új szondacsatlakozót a foglalatba, és csatlakoztassa a szondacsatlakozót a fő áramköri kártyán levő szondacsatlakozóba. Bármely meglevő szonda csatlakozó használható.
- 4. Szerelje össze a burkolatot.

### 3.8.3 Csatlakoztassa a váltó árammal működtetett sc szondákat

**Megjegyzés:** A váltóáram aljzatok csak akkor csatlakoztathatók, amikor 100 V–240 V tápforrás van az SC1000 vezérlőbe helyezve.

# <u>Fontos útmutatás</u>

A váltóáramról működtetett aljzatok feszültsége megegyezik az SC1000 szondamodul bemeneti feszültségével. Ellenőrizze, hogy minden csatlakoztatott eszköz megegyezik-e ezzel a feszültséggel.

A legtöbb sc-szonda az áramot közvetlen az sc szonda csatlakozásból nyeri. Néhány sc szondának azonban további 100–240 VAC áramra lehet szüksége (pl. a szivattyúk, vagy fűtő elemek működtetéséhez). Ezeknek a váltóáramról működő sc szondáknak két kábelük van, melyek egy SC1000 szondamodulhoz csatlakoznak: a szabvány sc szondacsatlakozó és egy speciális, a szondamodulból váltóáram levételére szolgáló csatlakozó.

### A váltó áramról üzemelő szondáknak a szondamodulra csatlakoztatása:

- 1. Csavarozza le a borítót a hálózati váltó áram aljzatáról.
- **2.** Csatlakoztassa a tápcsatlakozót az analízist végző berendezésről az egyik váltó áramú csatlakozóaljzatba.
- 3. Csatlakoztassa az sc-szonda csatlakozóját bármelyik rendelkezésre álló sc-szonda aljzatába.

# 3.9 Szolgáltatási port csatlakoztatás (LAN csatlakozás)

Az SC1000 vezérlő szolgáltatási portja egy 10 MB/s Ethernet interfész a kijelző modulnál (7. ábra). A szolgáltatási port használatához, csatlakoztasson egy Ethernet átkapcsoló kábelt a számítógépről a szolgáltatási porthoz. Az Ethernet csatlakozás használható minden SC1000 vezérlő funkció futtatására, vagy egy web böngészőn keresztül a szondák kalibrálására.

A hálózati adapter konfigurálja a számítógépen belül az SC1000 vezérlővel való kommunikációra.

**Fontos megjegyzés:** Javasolt egy külső Ethernet USB hálózati adapter használata az SC1000 vezérlőhöz interfészként. A második hálózati adapter használata biztosítja azt, hogy az SC1000 vezérlő csatlakozása nincs hatással az alap helyi területi hálózat (LAN) csatlakozásaira (például a szokásos irodai hálózatra).

A LAN csatlakozás felállítására és előkészítésére, lásd 5.13.1. fejezet, 67. oldal és 5.13.2. fejezet, 67. oldal.

# 3.10 GSM/GPRS-modem csatlakoztatása

# Fontos útmutatás

A hálózat és a hozzáférési pont biztonságáért az az ügyfél viseli a felelősséget, aki a vezeték nélküli berendezést használja. A gyártó nem vonható felelősségre a hálózati biztonság hiányosságaiból vagy annak megsértéséből adódó károkért, beleértve – nem kizárólagosan – a közvetett, speciális és véletlenszerűen bekövetkezett károkat.

A kijelző modul opcionálisan magában foglalhat egy beépített négysávos modemet (7. ábra) is. A GSM modem csatlakozása az SC1000 vezérlő teljes távirányított működtetését teszi lehetővé, beleértve az adatátvitelt és a szoftver frissítéseket. A GSM modemhez SIM kártya szükséges, egy külső GSM antenna és meg kell felelnie a 12. táblázat által leírt követelményeknek:

| Eu | rópa                                                     | US | A/Kanada |
|----|----------------------------------------------------------|----|----------|
| •  | GSM 900, vagy EGSM 900                                   | •  | GSM 850  |
|    | (EGSM 900 = GSM 900 bovitett<br>frekvencia tartománnyal) | •  | GSM 1800 |
| •  | GSM 1800                                                 | •  | GSM 1900 |
| •  | GSM 1900                                                 |    |          |

### 12. táblázat A GSM modem követelményei

A modem fő jellemzői:

- Az SC1000 vezérlő és az SC1000 hálózat fenntartása
- Naplózás felállítása
- A naplózott adatok letöltése
- Hibajelzések és figyelmeztetések küldése rövid üzenetként (SMS) vagy e-mailben
- A szabályozott jellemzők értékének átvitele GPRS-kapcsolaton keresztül, valós időben

A GSM modem csatlakoztatására vonatkozó információkért lásd 5.13.3. fejezet, 68. oldal.

### 3.10.1 Biztonsági óvintézkedések

Az MC55I-W modemet magában foglaló GSM-terminálok és mobiltelefonok telepítésének minden fázisában, működtetése közben, karbantartásakor és javításakor be kell betartani a következő biztonsági óvintézkedéseket. A gyártó nem vállal felelősséget, ha a vásárló nem tartja be ezeket az óvintézkedéseket.

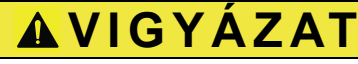

A GSM modemes csatlakozás nem használható veszélyes helyeken.

A gyártó és beszállítói visszautasítanak minden kifejezett, vagy közvetett garanciát a nagy veszélyességi fokozatú tevékenységek során megvalósuló használatra.

A következő biztonsági megfontolásokon felül, az országspecifikus szabályok is betartandók, ahol a berendezést üzembe állítják.

**Fontos megjegyzés:** A cell csatlakozási pontok, vagy mobil telefonok rádió jelek és hálózatok használatával működnek. Ezek a csatlakozások nem garantáltak mindig és minden körülmények között. A cell csatlakozási pontot, vagy mobil telefont a megfelelő jelerősségű területen kell bekapcsolni.

#### A GSM modem telepítésére vonatkozó biztonsági óvintézkedések

- Ezt az egységet képzett műszaki szerelőnek kell telepítenie a rádió frekvencia transzmitterre vonatkozó helyes telepítési gyakorlat alkalmazásával, beleértve minden külső antenna megfelelő földelést is.
- Ne üzemeltesse ezt az eszközt kórházakban és/vagy orvosi műszerek közelében, mint a szívritmusszabályzó, vagy hallókészülék.
- Ne üzemeltesse ezt az eszközt erősen gyúlékony térben, mint a benzinkutak, tüzelőanyag raktárak, vegyi üzemek és robbantási műveleteknél.
- Ne használja ezt az eszközt a gyúlékony gázok, gőzök és por közelében.
- Ne tegye ki az eszközt erős rázásnak, vagy ütésnek.

- A GSM/GPRS modem zavart okozhat TV készülékek, rádiók, vagy számítógépek közelében.
- Ne nyissa ki a GSM/GPRS modemet. A berendezés minden változtatása megengedhetetlen és az üzemelési engedély elvesztéséhez vezet.
- Ez az egység képzett szerelő által üzemeltethető be a rádió frekvencia adókra vonatkozó megfelelő felállítási gyakorlatok alkalmazásával, beleértve a külső antennák megfelelő földelését is.
- A GSM szolgáltatások használata (SMS üzenetek, adat kommunikáció, GPRS, stb.) további költségek felmerülését valószínűsíti a szolgáltatást nyújtó részéről. A felhasználó kizárólagosan felelős minden felmerült kárért és költségért.
- Ne használja, vagy állítsa üzembe ezt az eszközt az ebben a kézikönyvben leírtaktól eltérő módon. A nem megfelelő használat érvényteleníti a garanciát.

### A SIM kártya telepítésére vonatkozó biztonsági óvintézkedések

- A SIM kártya kivehető. Tartsa a SIM kártyát távol a gyermekektől. Lenyelése káros.
- Áramtalanítson a SIM kártya kicserélése előtt.

#### Az antenna felállítására vonatkozó óvintézkedések

- Csakis a gyártó által javasolt, vagy gyártott antennákat használjon.
- Az antennát minden személytől legalább 20 cm távolságra kell felállítani.
- Ne engedje az antenna felállítását védett épületeken kívül és biztosítsa az antennát villámcsapás ellen!
- Áramtalanítson az antenna kicserélése előtt.

### 3.10.2 SIM kártya követelmények

A szolgáltató aktiválta a SIM-kártyát, és a SIM-kártya rgisztrálva van az SC1000 vezérlőben

A SIM kártya követelményei:

- A GSM hálózat (legalább) a "GSM Phase 2" szabványt támogatja
- Magában foglalja az "SMS (rövid üzenet szolgáltatás)"-t és az "Adat szolgáltatást".
- Megfelel az "ISO 7816-3 IC" és a "GSM 11.11" szabványnak.

**Megjegyzés:** A SIM kártya, illetve a szolgáltatást nyújtóval szembeni követelmények megbeszéléséhez vegye fel a kapcsolatot a helyi Hach/Hach Lange segélynyújtó vonallal.

### 3.10.3 Helyezze be a SIM kártyát a kijelző modulba

**Fontos megjegyzés:** Az érintés érzékeny képernyő nem karcolásmentes. Sohase helyezze az érintőképernyőt kemény és karcolást okozó felületre.

#### A SIM kártya behelyezése a kijelző modulba:

- 1. Vegye le a kijelző modult a szondamodulról.
- 2. Puha, sík felületre helyezze a kijelző modult.
- 3. Vegye le a SIM kártya borítóját a kijelző modul hátoldaláról (34. ábra).
- 4. Nyomja le a gombot a SIM kártya tartójának kilökéséhez.
- Tegye a SIM kártyát a SIM kártya tartójába, és tegye a SIM kártya tartót a SIM kártya nyílásba.
- 6. Rögzítse a borítót a két rögzítő csavarral.

7. Csatlakoztassa a kijelző modult a szondamodulhoz.

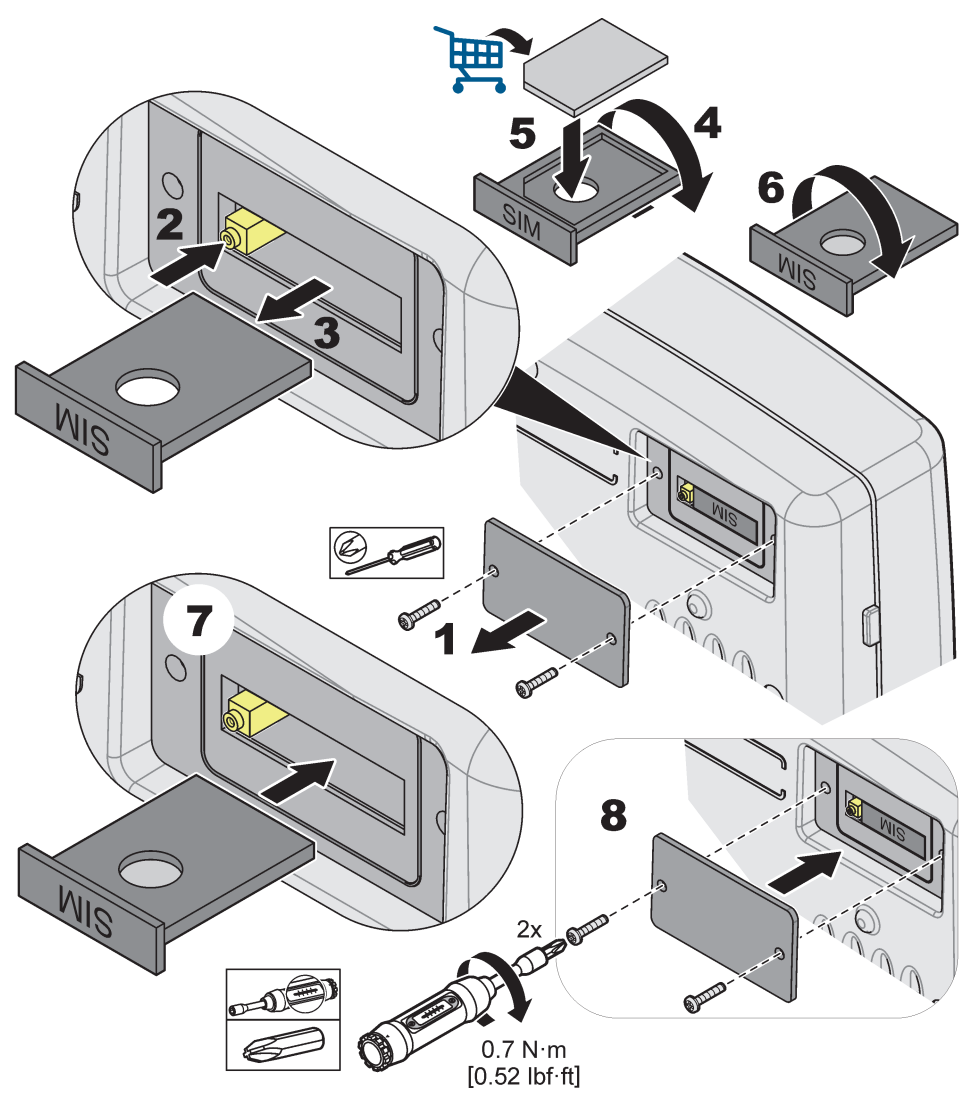

34. ábra Tegye be a SIM-kártyát

### 3.10.4 Csatlakoztassa a külső GSM antennát a kijelző modulra

**Fontos megjegyzés:** A megfelelő működés garantálása érdekében, csakis a gyártó által biztosított antennát használja.

A szabvány antenna közvetlenül csatlakozik a GSM antenna csatlakozójához a kijelző modulnál. Amennyiben a rádió jelek gyengék, csatlakoztasson tetőantennát, vagy külső kültéri antennát.

Ha az antenna helyzete és a kijelző modul közötti távolság túl nagy, 33 m hosszúságú hosszabbító kábel (LZX955) segítségével hosszabbítsa meg a csatlakozást.

### A külső GSM antenna csatlakoztatása:

- 1. Rögzítsen minden szükséges alkotórészt.
- 2. Csatlakoztassa a kijelző modul és a külső GSM antenna között a hosszabbítót, ha szükséges.
- 3. Vegye le a szabvány antennát.

 Rögzítse az antenna kábelét a GSM antenna csatlakozójához a kijelző modulnál (7. ábra). Használja a mellékelt adaptert az antenna csatlakozójának és a GSM antenna csatlakozójának összekapcsolásához (35. ábra).

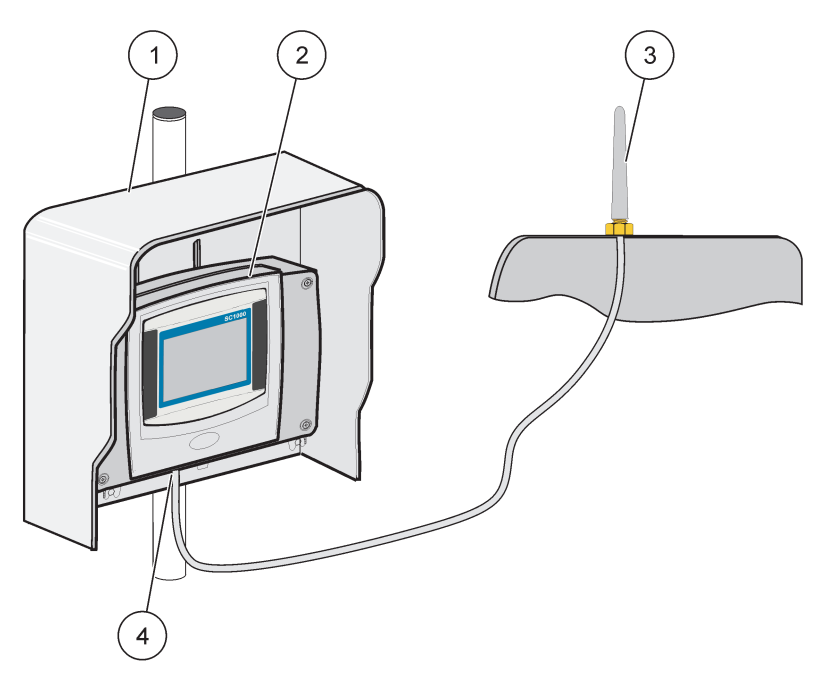

35. ábra Csatlakoztassa a külső GSM antennát

| 1 | Tető ablak (választólagos) | 3 | Külső GSM antenna (LZX990)                 |
|---|----------------------------|---|--------------------------------------------|
| 2 | Kijelző modul              | 4 | GSM antenna csatlakozós a kijelző modulnál |

# 3.11 Tároló kártya (SD kártya)

Megjegyzés: A gyártó az 1 gigabyte teljesítményű SanDisk® SD kártya használatát javasolja.

**Fontos megjegyzés:** Ha az SC1000 vezérlő, vagy a tároló kártya sérült, vagy nem ment és készít biztonsági adatmentést pontosan, a gyártó nem vonható felelősségre semmilyen adatvesztésért sem.

A kijelző modul beépített tároló kártya nyílással van ellátva. A tárolókártya használandó napló fájlok tárolására és átvitelére minden eszközről, az SC1000 vezérlő szoftver frissítésére, vagy a beállítások helyreállítására hálózati hozzáférés nélkül.

### 3.11.1 Helyezze a tároló kártyát a kijelző modulba.

### A tároló kártya behelyezése a kijelző modulba (36. ábra):

- **1.** Vegye le a tároló kártya borítóját a kijelző modulnál.
- 2. Helyezze be a tároló kártyát a tároló kártya nyílásba.
- 3. Zárja le a tároló kártya borítóját.

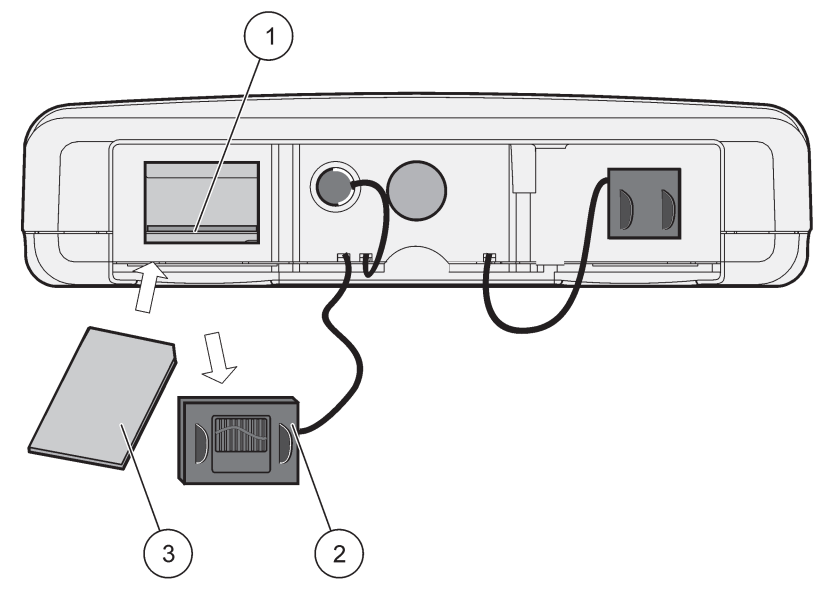

36. ábra Helyezze be a tároló kártyát a kijelző modulba

| 1 | Tárolókártya nyílása                     | 3 | Memória kártya |
|---|------------------------------------------|---|----------------|
| 2 | Tároló kártya borítója a kijelző modulon |   |                |

### 3.11.2 A tároló kártya előkészítése

Egy sima/új tároló kártyát először az SC1000 szoftver Mindent töröl parancsával kell előkészíteni.

### A tároló kártya előkészítése:

- 1. Sorban válassza a következő menüpontokat: SC1000 SETUP (SC1000 beáll.), Memória kártya, Mindent töröl.
- 2. Erősítse meg az üzenetet.
- **3.** Az SC1000 szoftver minden fájlt eltávolít a tároló kártyáról és létrehozza a tároló kártya mappa szerkezetét (13. táblázat).
- 4. A tároló kártya készen áll a használatra.
- 5. Az adatvesztés megakadályozás érdekében csak az eltávolítás funkció segítségével távolítsa el a kártyát a rendszerből. Az eltávolít funkció helye a menüben: SC1000 SETUP (SC1000 beáll.), Memória kártya, ELTÁVOLÍT.

| 13. t | táblázat | Tároló | kártya, | mappa | felépítés |
|-------|----------|--------|---------|-------|-----------|
|-------|----------|--------|---------|-------|-----------|

| Mappa név                      | Tartalom                                |
|--------------------------------|-----------------------------------------|
| dev_setting (eszköz beállítás) | Konfigurálások és beállítások           |
| SC1000                         | Napló fájlok, biztonsági másolat fájlok |
| frissítés                      | Szoftver frissítés fájlok               |

# 4. fejezet A rendszer beindítása

**Fontos megjegyzés:** A kezdeti beüzemelés alatt győződjön meg arról, hogy minden bedugaszolható bővítő kártyának, bővítő modulnak, és minden szondának megfelelő a csatlakoztatása, illetve a kiépített vezetéke a rendszerhez.

- 1. Helyezze a vezérlőt áram alá. Amikor a LED fény zöldre vált, a kijelző modul és a csatolt eszközök kommunikálnak egymással.
- Kövesse az érintés érzékeny képernyő kallibrálási emlékeztetőit. Miután az érintés érzékeny képernyő kallibrálása megtörtént, a műveleti rendszer elindul és a kijelző automatikusan kéri a felhasználói nyelvet, időt és dátumot.

**Megjegyzés:** Az érintés érzékeny képernyőt minden felhasználóra kallibrálni kell. A rendszer egy írószerkezetre történő kallibrálása szükségtelenné teszi a többszöri kezelői kallibrálást. Az első érintés érzékeny képernyő kallibrálást a kijelző modul tárolja. Az érintés érzékeny kallibrálást a kijelző modul tárolja be és ki. Nyomja meg a képernyőt a beindításkor az érintés érzékeny képernyő kallibrálási módjának kijelzésére.

- 3. Válassza ki a megfelelő nyelvet, idő és dátum beállítást.
- 4. Kapcsolja a kijelző modult ki és be.
- 5. Erősítse meg a rákapcsolt érzékelő fejeket és eszközöket.
- 6. Nyomja meg az OK gombot.
- 7. A vezérlő automatikusan szkenneli a rákapcsolt szondákat. A szkennelés befejezése több percet is igénybe vehet.

A kijelző modul használatára vonatkozó további információkért lásd 5.1. fejezet, 53. oldal.

# 5.1 A kijelző modul

Az SC1000 kijelző modul egy színes grafikus felhasználói interfész, ami az érintés érzékeny képernyő technológiáját használja. Az érintőképernyő egy 5,5" (14 cm) képátmérőjű LCD monitor. Az érintés érzékeny képernyő kijelzőt először kallibrálni kell a konfigurálást, vagy adatok megtekintését megelőzően (lásd 5.6. fejezet, 59. oldal). A normál működésnél az érintés érzékeny képernyő a kiválasztott érzékelő fejeken mért értékeket jeleníti meg.

Egyetlen kijelző modul egyetlen szondamodult vagy több, az SC1000 hálózatra kapcsolt szondamodult vezérel. A kijelző modul hordozható és szétkapcsolható, valamint elmozdítható a hálózaton belül.

A rendszer konfigurálása előtt fontos a kijelző nyelvének (lásd 5.7. fejezet, 59. oldal), valamint a dátum- és időbeállításának (lásd 5.8. fejezet, 59. oldal) beprogramozása.

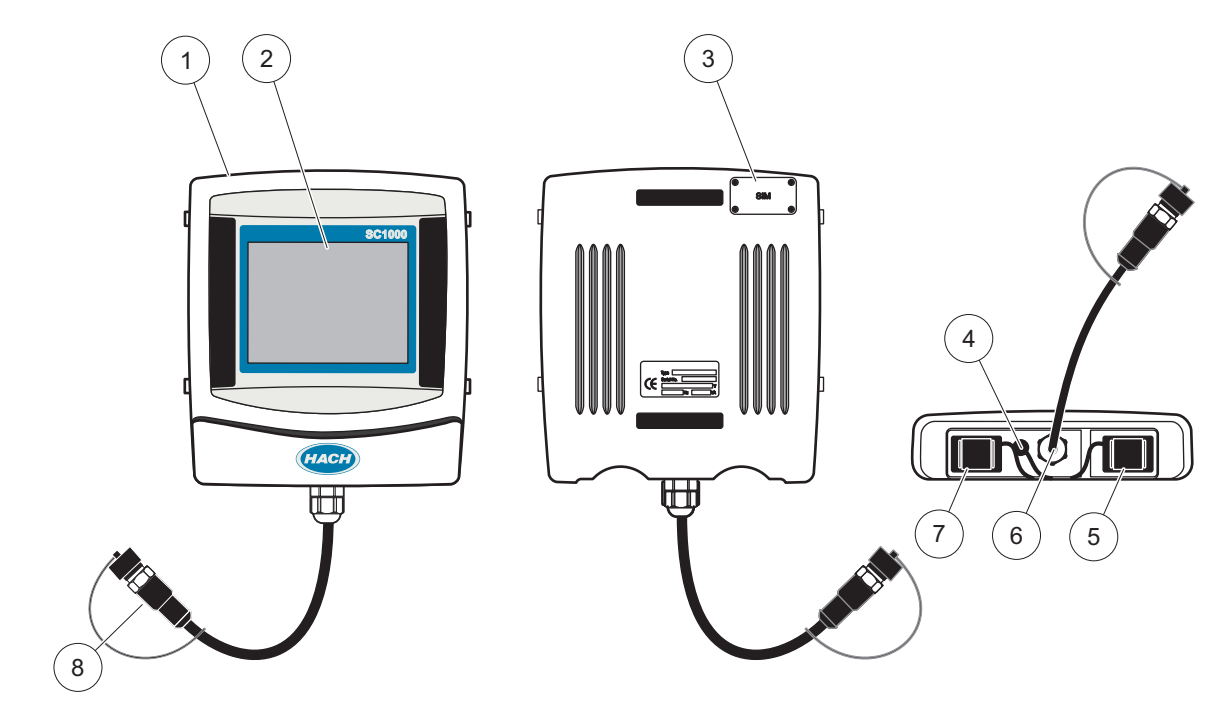

37. ábra A kijelző modul áttekintése

| 1 | Kijelző modul                                                       | 5 | LAN port                          |
|---|---------------------------------------------------------------------|---|-----------------------------------|
| 2 | Kijelző képernyő                                                    | 6 | Kábelcsatlakozás a szondamodulhoz |
| 3 | Hozzáférés a SIM kártyához (csakis a választólagos<br>GSM modemhez) | 7 | A tároló kártya nyílás            |
| 4 | Antennacsatlakozás (csak a választólagos GSM<br>modemhez)           | 8 | Csatlakozó                        |

### 5.1.1 Csatlakoztassa a kijelző modult a szondamodulhoz

Csatlakoztassa kijelző modult a szondamodulhoz (lásd <u>38. ábra</u>). Csatlakoztassa a kábelcsatlakozót a kijelző modulból a szonda modul középső aljzatába (lásd <u>37. ábra</u>).

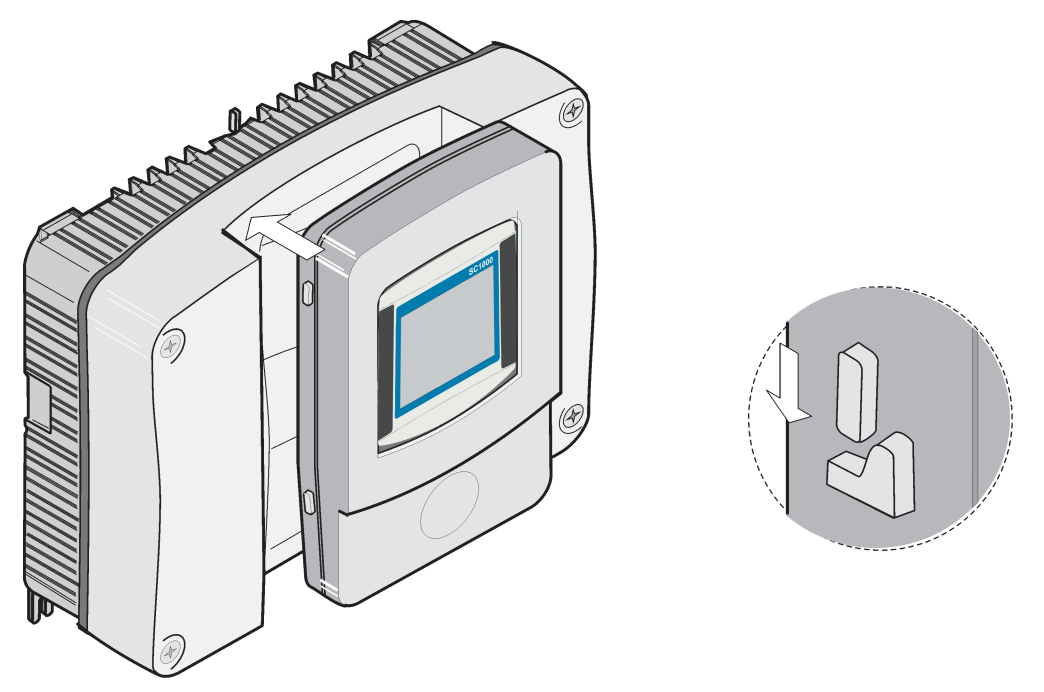

38. ábra Kapcsolja a kijelző modult a szondamodulhoz

### 5.1.2 Tanácsok az érintőképernyő használatához

A kijelző modul teljes képernyője érintéssel hozható működésbe. Egy elem kiválasztásához nyomja meg a képernyőt körmével, ujjhegyével, egy ceruza radírjával vagy érintőceruzával. Ne érintse meg a képernyőt hegyes tárgyakkal, például golyóstoll hegyével.

- Ne helyezzen semmit se a képernyőre, mert az megkarcolódhat.
- Érintse meg a gombokat, szavakat vagy ikonokat a kiválasztáshoz.
- Használja a görgetősávokat a hosszú listákon belüli gyors mozgáshoz. Tartsa ujját a görgetősávon, és mozgassa azt fel vagy le a listán belüli mozgáshoz.
- Listaelem kijelöléséhez egyszer érintse azt meg. Amikor egy elemet sikeresen kijelölt, annak szövege negatívként jelenik meg (világos szöveg sötét háttéren).

### 5.1.3 Az üzemmódok kijelzése

A kijelző modul különböző kijelzési üzemmódokat kínál és egy felbukkanó eszközsort:

- A mért érték kijelzése: Alap kijelzés, amikor a szonda csatlakoztatva van, és az SC1000 vezérlő mérési üzemmódban van. Az SC1000 vezérlő automatikusan beazonosítja a rákapcsolt szondákat és kijelzi a vontkozó mért értékeket.
- **Grafikonos kijelzés:** Opció a mért érték kijelzésében. Grafikonként jelzi ki a mért értékeket. A grafikon kijelzés a felbukkanó eszközsorban hozzáférhető.
- A fő menű kijelzés: Szoftver interfész a paraméterek és az eszköz, szonda és a kijelző modul beállításához. A fő menüpontok a felbukkanó eszközsoron keresztül hozzáférhetők.
- A felbukkanó eszközsor: A felbukkanó eszközsor hozzáférést biztosít az SC1000 vezérlőhöz és általában rejtve van a megtekintéstől. Az eszközsor megtekintéséhez, érintse meg a képernyő bal alsó részét. Az eszközsor a 39. ábra részben ismertetett gombokat tartalmazza.

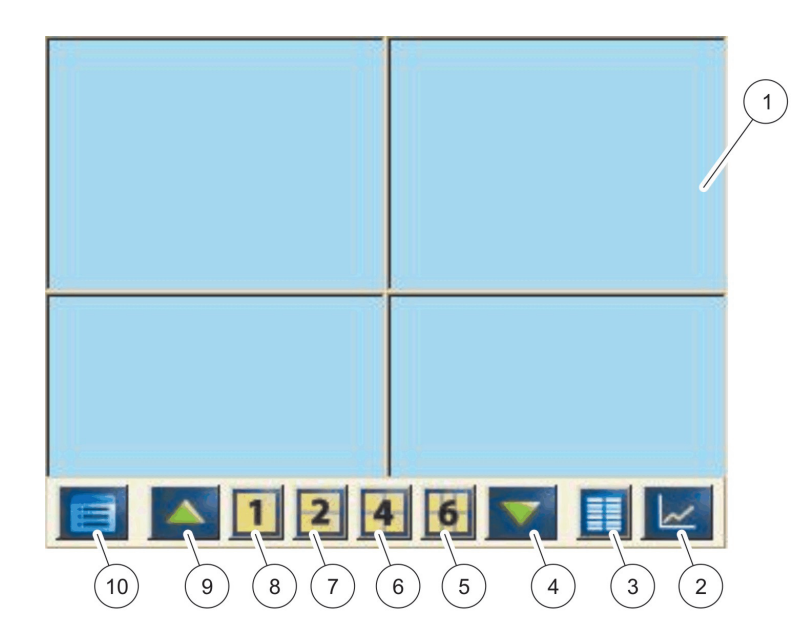

39. ábra A mért érték kijelzése a felbukkanó eszközsorral

| 1 | Mért érték kijelzése: összesen 6 mért érték kijelzése.                                                                                   | 6  | 4: négy mért érték megjelenítése a mért értékek és a grafikonok kijelzőjén.                          |
|---|----------------------------------------------------------------------------------------------------|----|----------------------------------------------------------------------------------------------------|
| 2 | <b>GRAFIKON</b> gomb: 1,2 vagy 6 mért érték megjelenítése<br>grafikon formájában. (Az SC1000 eco változatánál nincs<br>ilyen lehetőség). | 7  | 2: két mért érték megjelenítése a mért értékek és a grafikonok kijelzőjén.                           |
| 3 | LISTÁZ gomb: összesen 10 érték megjelenítése.                                                                                            | 8  | <ol> <li>egyetlen mért érték megjelenítése a mért értékek és a<br/>grafikonok kijelzőjén.</li> </ol> |
| 4 | LE nyíl: sorgörgetés lefelé az előzőleg mért értékhez.                                                                                   | 9  | FEL nyíl: sorgörgetés felfelé a következő mért értékhez.                                             |
| 5 | 6: hat mért érték megjelenítése a mért értékek és a grafikonok kijelzőjén.                                                               | 10 | FŐ MENÜ gomb: a fő menüpontok megjelenítése.                                                         |

# 5.2 A mért érték kijelző

A mért érték kijelző akár 6 mért értéket jelez ki egyidejűleg, vagy akár 10 sor listáját. A kijelzendő értékek a mért értékek kijelzési listáról vannak kiválasztva és sc szonda, relé státusz, mA kimeneti érték, vagy bemeneti (mA, vagy digitális) érték alapján érhetők el. A képernyőn látható értékeken kívüli értékek megtekintéséhez, használja a gördítés **FEL** és **LE** gombjait a felbukkanó eszközsoron. Normál működésnél a kijelző modul megjeleníti az egyik csatlakoztatott és kijelölt szonda által mért értéket.

### Több mért érték megtekintéséhez:

- 1. Érintse meg a képernyő bal alsó részét a felbukkanó eszközsor megjelenítéséhez.
- 2. A felbukkanó eszközsor érintse meg az 1, 2 vagy 4 számot. Ha 4-nél több értéket kíván megnézni egyidejűleg, érintse meg a LISTÁT (39. ábra).

### 5.2.1 Napi és heti trend vonalak (az sc eco változatánál nincs ilyen lehetőség)

A napi, vagy heti trend vonal a mért értékek egy részletesebb elemzését teszi lehetővé.

**Megjegyzés:** A trend vonalak azokon az eszközökön állnak rendelkezésre, amelyek telepített adatnapló funkcióval vannak ellátva. Az adatnaplózás aktiválásához és ütemezéséhez írja be a szonda konfiguráció menüsort (Érzékelő beállítása).

#### A napi, vagy heti trend vonal megnyitásához:

- 1. Érintse meg egy mért értéket a mért érték kijelzőn. A napi trend vonal megjelenik 24 órás formátumban.
- **2.** Érintse meg a napi trend vonalat a mért érték kijelzőn. A heti trend vonalat napokban mutatja ki.
- **3.** Érintse meg a heti trend vonalat a mért érték kijelzőn, hogy visszatérjen a mért érték kijelzőre.

### 5.2.2 Konfigurálja a mért érték kijelzőt

### A mérési érték kijelző konfigurálásához:

- 1. A felbukkanó eszközsor megjelenítéséhez érintse meg a bal alsó részt a mért érték kijelzőn.
- Érintse meg a LISTÁZ gombot. A szondák és az eszköz kimeneti értékeit jeleníti meg.

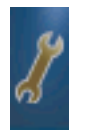

- **3.** Érintse meg a **CSAVARKULCS (WRENCH)** gombot. A képernyőt megosztva megjelenik a teljes eszközlista és a kiválasztott mért értékek kijelzése.
- 4. Válasszon ki egy bejegyzést a lista felső részében.

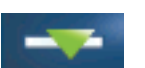

5. Érintse meg a HOZZÁADÁS (ADD) gombot a bejegyzésnek a mért értékek kijelzésébe történő átviteléhez.

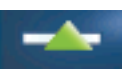

- 6. Válassza az ELTÁVOLÍTÁS (REMOVE) gombot a kiválaszott tételnek a mért érték kijelzőjéből való eltávolításához.
- 7. Válassza a BEVITEL gombot a választás elfogadásához. A mért érték kijelző jelenik meg a képernyőn. A kiválasztott értékek számától és a kiválasztott képernyő kijelzés opciótól függően, szükséges lehet felfelé-, vagy lefelé gördíteni minden kiválasztott érték megtekintéséhez.

# 5.3 A grafikon kijelzése (az sc eco változatánál nincs ilyen lehetőség)

**Megjegyzés:** Az adatnapló beállítást az SC1000 vezérlőn és a szondán kell aktiválni. Az adatnapló aktiválásához és ütemezéséhez írja be (enter) az Érzékelő beállítása menüpontot.

A grafikon kijelzés akár 4 szondára vonatkozóan is tájékoztatja a felhasználót a napi vagy heti mért értékekről. A kijelzett értékek száma a mért értékek kijelző beállításától függ.

- A grafikon kijelző megnyitásához érintse meg a GRAFIKON gombot a felbukkanó eszközsoron (39. ábra). Megjelenik a felbukkanó eszközsor és a kijelzőt a mérési értékek bemutatására lehet változtatni (1,2, 4, LISTÁZ)
- A mért értékek kijelzéséhez való visszatérésre, érintse meg a Dátum és Idő mezőt a grafikon kijelzőn.

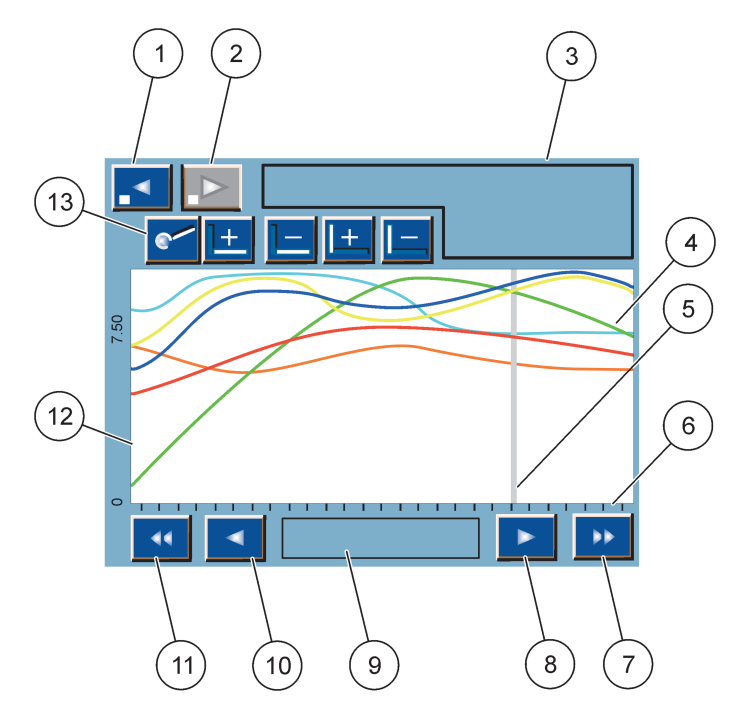

40. ábra A grafikon kijelző

| 1 | BALRA lépés gomb — egy lépéssel visszamegy az<br>előzményekben                                                                     | 8  | JOBBRA mutató nyíl— Jobbra mozdul a görbe<br>megjelenített szakaszán                              |
|---|----------------------------------------------------------------------------------------------------|----|---------------------------------------------------------------------------------------------------|
| 2 | <b>JOBBRA</b> lépés gomb— Egy lépéssel előbbre lép az<br>előzmények között                                                         | 9  | Dátum és időpont mező— Kijelzi a dátumot és az időpontot a jelen kurzor pozícióban (a mérési idő) |
| 3 | Eszköz mező—Megjeleníti a csatlakoztatott eszközöket                                                                               | 10 | BALRA mutató nyíl—Balra mozdul a görbe kijelzett szakaszán                                        |
| 4 | A görbék <sup>1</sup> — A csatlakoztatott eszközökön mért értékek<br>napi/heti előzményeit jeleníti meg                            | 11 | BALRA gördítő gomb—Végiggördíti az képernyőt az egész görbén                                      |
| 5 | Kurzor—A kurzor a jelenleg mért értéken helyezkedik el.<br>A kurzor helyzete változtatható a <b>BAL/JOBB</b> gördítő<br>gombokkal. | 12 | Y tengely                                                                                         |
| 6 | X tengely                                                                                                    | 13 | <b>ZOOM</b> gomb— Megnyitja a zoom sávot a zoom                                                   |
| 7 | JOBBRA gördítés gomb—Végig gördíti a képernyőt az egész görbén                                                                     |    | funkciókra                                                                                        |

<sup>1</sup> A görbéket az optimális méretben jeleníti meg. Az optimális méretezés minden értéket a minimális és a maximális tartományon belül jelenít meg.

**Megjegyzés:** Érintse meg a görbe ablak bal felét a paraméter tengelyek megjelenítéséhez. A tengely minden érintésével egy újabb görbe jelenik meg. Nem lehetséges az összes paraméter tengely egyidejű megjelenítése.

# 5.4 A fő menü kijelzése

Ha a **FŐ MENŰ** gombot (a felbukkanó eszközsorból) választja ki, a fő menüsor kijelzőt nyitja meg. A fő menüsor kijelző lehetővé teszi a felhasználónak, hogy megtekintse az érzékelő állapotát, konfigurálja az érzékelő és az SC1000 beállítását, valamint diagnosztikai műveleteket hajtson végre. A fő menü menüsor szerkezete a rendszer konfigurálásától függően változhat.

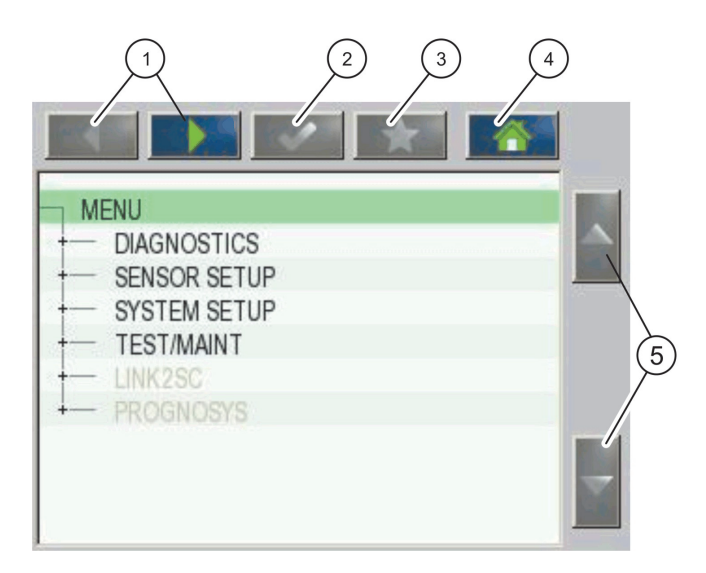

41. ábra A fő menü (A menütétel nyelve a kiválasztott kijelzési nyelvtől függ)

| 1 | BALRA/JOBBRA mutató nyíl gomb— Előre és hátra mozog a menü struktúrában.                         | 4 | NYITÓLAP gomb—Bármely más képernyőről a Fő<br>mérések képernyőjére vált. Ez a gomb nem aktív<br>azokban a menüpontokban, ahol kiválasztást, vagy más<br>bevitelt kell elvégezni. |
|---|--------------------------------------------------------------------------------------------------|---|----------------------------------------------------------------------------------------------------|
| 2 | <b>BEVITEL</b> gomb— Egy beírandó értéket fogad el, vagy a<br>kijelzett menű opcióit fogadja el. | 5 | FEL/LE mutató nyíl—Gördíti a menü tételeit.                                                                                                    |
| 3 | KEDVENCEK gomb— Kijelzi/Hozzáadja a kedvenceket.                                                 | 1 |                                                                                                    |

# 5.5 Az alfanumerikus billentyűzet

A billentyűzet automatikusan felbukkan, ha betűket, vagy számokat kell beírni egy konfigurációs beállításhoz.

Az alfanumerikus billentyűzettel betűket, számokat és szimbólumokat írhat be, ha szükség van rájuk a készülék programozásakor. A nem használható gombok tiltva vannak (szürkítve jelennek meg). A képernyő két oldalán található ikonok ismertetését az 42. ábra tartalmazza.

A középső billentyűzet a választott beviteli módnak megfelelően változik. Egyes gombokat ismételten meg kell nyomni, míg a kívánt karakter meg nem jelenik a képernyőn. Szóköz beviteléhez használja az\_ aláhúzás jelet az **0\_N ?** gomb.

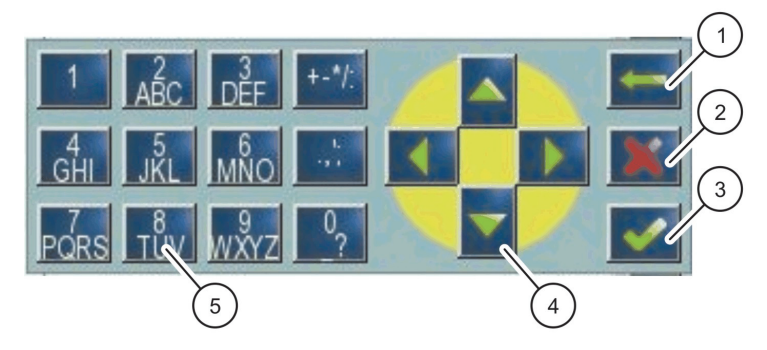

42. ábra Billentyűzet

| 1 | VISSZA mutató nyíl: az előzőleg az adott helyre beírt karakter törlése. | 4 | BALRA/JOBBRA/FELFELÉ/LEFELÉ mutató nyíl: a kurzor<br>helyének megváltoztatása.                            |
|---|-------------------------------------------------------------------------|---|----------------------------------------------------------------------------------------------------|
| 2 | TÖRLÉS gomb: a billentyűzettel végzett bevitel<br>visszavonása.         | 5 | A szokásos számok, karakterek, írásjelek, jelek és<br>számmal történő alsó és felső indexelések beírására |
| 3 | BEVITEL gomb—A billentyűzeten beírtakat érvényesíti.                    |   | szolgáló billentyűzet                                                                                     |

# 5.6 Az érintés érzékeny képernyő kallibrálása

Az SC1000 vezérlő kezdeti beindítása alatt az érintésre érzékeny képernyő kallibrálása automatikusan megjelenik. Az érintés érzékeny képernyő konfigurálásához kövesse a kallibrálás pontjait a képernyőn. Gondoskodjon arról, hogy az érintésre érzékeny képernyőt a megfelelő eszközzel kallibrálja (az ujjával, érintő ceruzával, stb.) amit minden kezelő használni fog. Ha az eszközt megváltoztatja, szükségessé válik a képernyő újra kallibrálása.

### Az érintésre érzékeny képernyő kalibrálása a kezdeti beindítás után:

- 1. Sorban válassza a következő menüelemeket: SC1000 SETUP (SC1000 beáll.), Kijelző beállítás, Képernyő kalibráció.
- 2. Hajtsa végre a kalibrálás lépéseit. Amikor elkészül a kalibrálással, a Kijelző beállítás menü lesz látható.

# 5.7 Válassza ki a kijelzési nyelvet

### A kijelzés nyelvének meghatározásához:

- 1. Sorban válassza a következő menüelemeket: SC1000 SETUP (SC1000 beáll.), Kijelző beállítás, Nyelv.
- 2. A nyelv beviteléhez a listamezőbe nyomja meg a **BEVITEL** gombot, vagy érintse meg a kiválaszott nyelvet.
- A lista dobozból válassza ki a nyelvet a képernyőn történő megjelenítéshez és válassza az ENTER gombot a választás megerősítéséhez, vagy válasssza a TÖRLÉS gombot.

# 5.8 Az idő és a dátum beállítása

### Az idő beállítása (24 órás formátumban):

- Sorban válassza a következő menüelemeket: SC1000 SETUP (SC1000 beáll.), Kijelző beállítás, Dátum/Idő.
- 2. Megjelenik a billentyűzet.

3. Írja be az időt a billentyűzeten és nyomja le az ENTER gombot a megerősítéshez.

#### A dátum és az idő formátum beállítása:

- 1. Sorban válassza a következő menüelemeket: SC1000 SETUP (SC1000 beáll.), Kijelző beállítás, Dátum/ldő.
- **2.** Válassza ki a **FORMÁTUMOT**. A lista dobozból válassza ki a dátum kijelzésének formátumát és nyomja le az **ENTER** gombot a megerősítéshez.
- 3. Válassza ki a DÁTUMOT. Megjelenik a billentyűzet.
- **4.** Írja be a dátumot a billentyűzeten és nyomja meg az **ENTER** gombot a megerősítéshez.

# 5.9 Állítsa be a rendszer biztonságot (a jelszó védelme)

A jelszó meghatározásával az SC1000 vezérlő korlátozza a jogosulatlan bejutást. A jelszó legfeljebb 16 karaktert tartalmazhat (betűket és/vagy számokat és rendelkezésre álló karaktereket). A jelszó védelem aktiválása az SC1000 vezérlő mérési üzemmódba állításával történik meg. A jelszavakat bejelentkezési jelszóként lehet beírni, amikor az SC1000 vezérlőbe web Böngésző eléréssel, vagy GSM modemmel lép be. Alapként semmilyen jelszó sincs beállítva.

Kétféle jelszó opció van:

### KARBANTARTÁS

A Karbantartási jelszó védi az Eszköz kezelőt és a Biztonság felállítása menüpontokat.

### **MENU PROTECTION (MENÜK VÉDELME)**

Vannak olyan szondák, amelyeknél a karbantartási jelszó megadásával adott menükategóriák levédhetők. (Ilyen lehet pl. a kalibrációt, a beállításokat stb. tartalmazó menükategória.) Ebben a menüben láthatók az ilyen funkciót támogató szondák.

Válassza ki a kívánt szondát, majd válassza ki azokat a menükategóriákat, amelyeket védeni szeretne a karbantartási jelszóval.

### Rendszer

A Rendszer jelszó az általános érvényű jelszó, mely az egész sc (SC1000 beáll.) menüt védi. A karbantartási jelszót használva a felhasználó nem törölheti, vagy szerkesztheti a rendszer jelszót.

A Rendszer jelszót bármelyik SC1000 vezérlő bejelentkezési képernyőjére be lehet írni.

### 5.9.1 A jelszó meghatározása

### A jelszó beírása:

- 1. Sorban válassza a következő menüelemeket: SC1000 SETUP (SC1000 beáll.), SYSTEM SECURITY (Rendszervédelem).
- 2. Válassza a Karbantartást, vagy a Rendszert.
- 3. Nyomja meg az ENTER-T.
- 4. Írja be a jelszót.
- 5. Erősítse meg az ENTER -REL.

# 5.10 Könyvjelzők hozzáadása és törlése

Az SC1000 vezérlő legfeljebb 50 könyvjelzőt tárol (könyvjelzőként). A könyvjelző egy elmentett menü tétel és megkönnyíti a visszatérést ahhoz. Könyvjelzőket hozzá lehet

adni a könyvjelzők listájához és ezek a Fő menün keresztül bármikor hozzáférhetők. A könyvjelzőket a beléptetés sorrendjében listázza.

### Egy könyvjelző hozzáadása:

1. Válasszon ki egy menü tételt.

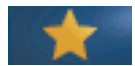

- 2. Nyomja le a KÖNYVJELZŐK gombot (csillag ikon) a Fő menüben.
- 3. Írja be a könvjelző nevét, majd erősítse meg azt. Alapként a menü nevét beírja.
- 4. Az új könyvjelző tételt kijelzi a Fő menü a KÖNYVJELZŐK gomb alatt.

#### Egy könyvjelző eltávolítása:

- 1. Válassza ki a könyvjelző tételt a Fő menüben
- 2. Nyomja le a könyvjelző gombot (csillag ikon). A könyvjelző törölve a párbeszéd dobozban történő megerősítés után.

# 5.11 Új alkotóelemek hozzáadása

Amikor új alkotó elemet (mint egy szonda, vagy eszköz ) telepít a vezérlőre, azokat konfigurálni kell a rendszerhez.

#### Új alkotó elemek hozzáadása:

- 1. Csatlakoztassa az új eszközt a szondamodulhoz.
- Sorban válassza a következő menüelemeket: SC1000 SETUP (SC1000 beáll.), Eszköz irányítás, Új eszköz keresés.
- 3. Nyomja le az ENTER-T.
- **4.** Várja meg amíg a rendszer befejezi a szkennelést. Ekkor megjelenik egy ablak az új eszközök listájával.
- 5. Erősítsen meg minden új eszközt az ENTERlenyomásával.
- 6. Válassza ki az új eszköz(ök)et és nyomja le az ENTER-T.

Az eszköz beviteli információját illetően lásd 6.3.6. fejezet, 113. oldal.

### 5.12 Konfigurálja a hálózati modulokat (Profibus/Modbus kártyák)

Az SC1000 vezérlő egy digitális kommunikációs rendszer nyílt belső Modbus szabványon alapulva. A külső integrációkhoz Modbus RTU, vagy a Profibus DP/VI áll rendelkezésre.

A "2 Words From Slave" modul kaszkádba kapcsolható a PLC hardver konfigurációnál, ahol mindegyik 4 byte-ot képvisel a konfigurált telegram adat struktúrából.

Az SC1000 vezérlő egy PNO/PTO minősítésű Profibus DP/VI eszköz, amely hozzáférést biztosít a mester 1. osztályból (PLC SCADA) és mester 2 rendszerekből, például a műszaki tervezési állomásokról.

Az SC1000 vezérlő kommunikációs és relé opciói bármely helyzetre konfigurálhatók.

### 5.12.1 Konfigurálja a Profibus/Modbus kártyát

#### A Profibus/Modbus kártya konfigurálásához:

1. Gondoskodjon arról, hogy a kártya telepítve és megfelelően hozzá van adva az SC1000 vezérlőhöz.

- 2. Sorban válassza a következő menüelemeket: SC1000 SETUP (SC1000 beáll.), Hálózati modulok, FIELDBUS, TÁVIRAT.
- 3. A Profibus/Modbus konfiguráció képernyője jelenik meg.

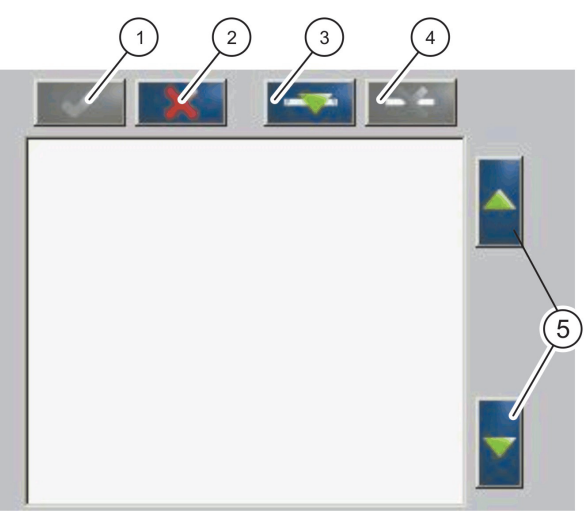

43. ábra Profibus/Modbus konfiguráció menü

| 1 | ENTER gomb— Menti a konfigurálást és visszatér a<br>FIELDBUS menübe | 4 | <b>DELETE (TÖRLÉS)</b> gomb— Eltávolítja az eszközt/cédulát a Telegramból     |
|---|---------------------------------------------------------------------|---|-------------------------------------------------------------------------------|
| 2 | TÖRLÉS gomb— Visszatér a FIELDBUS menübe<br>elmentés nélkül         | 5 | FELFELÉ/LEFELÉ mutató nyíl—Elmozdítja az<br>eszközt/cédulát felfelé és lefelé |
| 3 | HOZZÁADÁS gomb—Új eszközt/cédulát ad a<br>Telegramhoz               |   |                                                                               |

**4.** Nyomja le a **HOZZÁADÁS** gombot és válassza ki az eszközt. Az eszköz kiválasztása doboz jelenik meg (44. ábra).

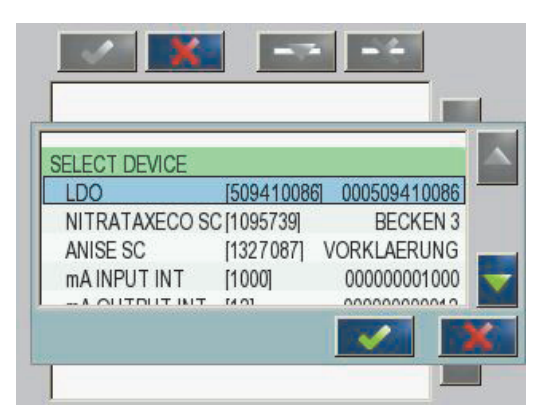

44. ábra Profibus/Modbus konfigurációs menü — Eszköz kiválasztása

5. Válassza kia szondát/eszközt és nyomja le az**ENTER** gombot. A szonda/eszköz (beleértve a gyári számot is) a Telegram dobozhoz adódik (45. ábra).

| LL | 0000509410263 | 1.1   | 14 |  |
|----|---------------|-------|----|--|
| 0  | ERROR         | int   | r  |  |
| 1  | STATUS 1      | int   | ſ  |  |
| 2  | DO            | float | Г  |  |
| 4  | TEMP          | float | r  |  |
|    |               |       |    |  |

- 45. ábra Profibus/Modbus konfigurációs menü Eszközlista
- 6. A Telegram eszközlistáján válassza a cédulát (például Hiba, vagy Állapot) és nyomja le a HOZZÁADÁS gombot. A Választás cédula doboz a szondához rendelkezésre álló minden cédulával jelenik meg (46. ábra).

| LD | 0 000509410 | 086        |  |
|----|-------------|------------|--|
| 0  | ERROR       | SELECT TAG |  |
| 1  | STATUS 1    | DO         |  |
| 2  | DEVICE WAR  | TEMP       |  |
| 3  | DEVICE ERR  | DO         |  |
| 4  | DO          | DO         |  |
| 6  | TEMP        | DO         |  |

46. ábra Profibus/Modbus konfigurációs menü - Cédula kiválasztása

7. Válassza ki a cédulát és nyomja le az ENTER gombot. Egy új cédulát adott a Telegram listához. Válassza ki a cédulát és nyomja le a FELFELÉ és a LEFELÉ gombot a cédula helyzetének elmozdításához (47. ábraés 14. táblázat).

| 0 | TEMP     | float | r |  |
|---|----------|-------|---|--|
| 2 | ERROR    | int   | r |  |
| 3 | STATUS 1 | int   | r |  |
| 4 | DO       | float | r |  |
| 6 | TEMP     | float | r |  |

47. ábra Profibus/Modbus konfigurációs menü - Telegram lista új cédulával

| Oszlop | Leírás                                                                               |
|--------|--------------------------------------------------------------------------------------|
|        | Profibus: Adat helyzete a konfigurált Profibus segédállomásban (2 byte-os szavakban) |
| 1.     | Modbus: Adat helyzete a konfigurált Modbus segédállomásban                           |
|        | Ez a segédállomás a 40001-gyel kezdődő tartó regisztereket tartalmaz.                |
|        | Például: "0" jelenti a 40001-es regisztert, vagy "11" jelenti a 40012-es regisztert. |
| 2      | Cédula név a konfigurált adat megnevezéseként.                                       |
|        | Adattípus                                                                            |
| 3      | lebegő=Lebegőpontos érték                                                            |
| 5.     | int=egész számok                                                                     |
|        | sel=az enumból (kiválasztási) listából eredő egész érték                             |
|        | Adatállapot                                                                          |
| 4.     | r=az adatok csak olvasásra                                                           |
|        | r/w=olvasás/írás                                                                     |

#### 14. táblázat Telegram lista—Oszlop elnevezése

- 8. Ismételje meg a lépéseket és adjon hozzá további eszközöket és cédulákat.
- 9. Nyomja le az ENTER gombot a Profibus konfiguráció tárolásához.

### 5.12.2 Hiba és állapot regiszter

Megjegyzés: A HIBA és ÁLLAPOT meghatározások minden sc szondára érvényesek.

| Bit | Hiba                                               | Leírás                                                                                           |
|-----|----------------------------------------------------|--------------------------------------------------------------------------------------------------|
| 0   | Mérési kallibrálási hiba                           | Hiba történt a legutolsó kallibrálás során.                                                      |
| 1.  | Elektronikus kiigazítási hiba                      | Hiba történt a legutolsó elektronikus kallibrálás során.                                         |
| 2   | Tisztítási hiba                                    | A legutolsó tisztítási ciklus nem sikerült.                                                      |
| 3.  | Mérési modul hiba                                  | A mérési modulban zavart észlelt.                                                                |
| 4.  | Rendszer újraindítási hiba                         | Néhány beállításban inkonzisztenciát észlelt és a gyári<br>alapbeállításra állt vissza.          |
| 5.  | Hardver hiba                                       | Hardver hibát észlelése.                                                                         |
| 6.  | Belső kommunikációs hiba                           | Kommunikációs zavar észlelése az eszközön belül.                                                 |
| 7.  | Nedvességi hiba                                    | Túlnedvesedés észlelése.                                                                         |
| 8.  | hőmérséklet hiba                                   | Az eszközön belüli hőmérséklet meghaladja a<br>megállapított határértéket.                       |
| 10. | Minta figyelmeztetés                               | Intézkedés szükséges a minta rendszerrel.                                                        |
| 11. | Kérdéses kallibrációra vonatkozó<br>figyelmeztetés | Az utolsó kalibráció pontossága kérdéses volt.                                                   |
| 12. | Kérdéses mérésre vonatkozó figyelmeztetés          | Az eszköz egy, vagy több mérése kérdéses pontosságú (Rossz minőségű, vagy tartományon kívüleső). |
| 13. | Biztonsági figyelmeztetés                          | Olyan feltételt észlelt, ami biztonsági kockázatot<br>eredményezhet.                             |
| 14. | Reágens figyelmeztetés                             | Bizonyos intézkedés szükséges a reágens rendszerrel.                                             |
| 15. | Karbantartás szükséges figyelmeztetés              | Karbantartás szükséges az eszközön.                                                              |

### 15. táblázat Hiba regiszter

# 16. táblázat Állapot regiszter —1-es állapot

| Bit | 1. állapot                    | Leírás                                                                                  |
|-----|-------------------------------|-----------------------------------------------------------------------------------------|
| 0   | A kalibrálás folyamatban      | Az eszköz kallibrálási üzemmódban van. Lehet, hogy a<br>mérés nem érvényes.             |
| 1.  | A tisztítás folyamatban       | Az eszköz tisztítási üzemmódban van. Lehet, hogy a<br>mérés nem érvényes.               |
| 2   | Szerviz/Karbantartási menü    | Az eszköz szerviz és karbantartási üzemmódban van.<br>Lehet, hogy a mérés nem érvényes. |
| 3.  | Közönséges hiba               | Az eszköz hibát fedezett fel, lásd 15. táblázat a további<br>információkról             |
| 4.  | 0. mérés minősége rossz       | A mérés pontossága a meghatározott határokon kívül esik.                                |
| 5.  | A mérés alsó határértéke      | A mérés a meghatározott tartomány alatt van.                                            |
| 6.  | A mérés felső határértéke     | A mérés a felső határ felett van.                                                       |
| 7.  | Az 1. mérés eredménye rossz   | A mérés a meghatározott tartomány alatt van.                                            |
| 8.  | 1. mérés alacsony határérték  | A mérés a meghatározott tartomány felett van.                                           |
| 9.  | 1. mérés magas küszöbérték    | A mérés a meghatározott tartomány alatt van.                                            |
| 10. | 2. mérés minősége rossz       | A mérés a meghatározott tartomány felett van.                                           |
| 11. | 2. mérés alacsony küszöbérték | A mérés a meghatározott tartomány alatt van.                                            |
| 12. | 2. mérés magas küszöbérték    | A mérés a meghatározott tartomány felett van.                                           |
| 13. | 3. mérés minősége rossz       | A mérés a meghatározott tartomány alatt van.                                            |
| 14. | 3. mérés alacsony határérték  | A mérés a meghatározott tartomány felett van.                                           |
| 15. | 3. mérés magas küszöbérték    | A mérés a meghatározott tartomány alatt van.                                            |

## 5.12.3 Profibus/Modbus konfigurációs példa

17. táblázat és 18. táblázat egy Profibus/Modbus konfigurációs példát ábrázol.

| Profibus cím | Kiszolgáló egység                | Byte        | Eszköz                 | Adatnév              |
|--------------|----------------------------------|-------------|------------------------|----------------------|
|              | Konfigurált<br>kiszolgáló egység | 1,2         | AMTAX SC               | HIBA                 |
|              |                                  | 3,4         |                        | STÁTUSZ              |
|              |                                  | 5,6,7,8     |                        | CELLA HŐM            |
|              |                                  | 9,10,11,12  |                        | 1. MÉRT ÉRTÉK        |
| 5            |                                  | 13,14       | MA BEMENET INT (BELSŐ) | HIBA                 |
| 5.           |                                  | 15,16,      |                        | STÁTUSZ              |
|              |                                  | 17,18,19,20 |                        | 1. BEMENETI ÁRAM     |
|              |                                  | 21,22       |                        | DIGITAL INPUT 2      |
|              |                                  | 23,24,25,26 |                        | 3. OUTPUT ÉRTÉK      |
|              |                                  | 27,28       |                        | 4. DIGITÁLIS BEMENET |

#### 17. táblázat Profibus konfigurációs példa

További információkért a Profibus konfigurációjanak beállításait illetően, lásd 6.3.4.1. fejezet, 107. oldal.

| Modbus cím | Kiszolgáló egység                                 | Regiszter | Eszköz                   | Adatnév                     |
|------------|---------------------------------------------------|-----------|--------------------------|-----------------------------|
|            |                                                   | 40001     |                          | HIBA                        |
|            |                                                   | 40002     |                          | STÁTUSZ                     |
|            |                                                   | 40003     | AMIAA SC                 | CELLA HŐM                   |
|            |                                                   | 40005     |                          | 1. MÉRT ÉRTÉK               |
| 5          | Konfigurált                                       | 40007     | MA BEMENETI INT          | HIBA                        |
| 5.         | kiszolgáló egység                                 | 40008     |                          | STÁTUSZ                     |
|            |                                                   | 40009     |                          | 1. BEMENETI ÁRAM            |
|            |                                                   | 40011     |                          | DIGITAL INPUT 2             |
|            |                                                   | 40012     |                          | 3. OUTPUT ÉRTÉK             |
|            |                                                   | 40014     |                          | 4. DIGITÁLIS BEMENET        |
|            | Első virtuális<br>kiszolgáló egység<br>(AMTAX SC) | 40001     | AMTAX SC (teljes)        | Lásd AMTAX SC profil        |
| 6.         |                                                   | 40002     |                          | Lásd AMTAX SC profil        |
|            |                                                   |           |                          | Lásd AMTAX SC profil        |
|            | Második virtuális                                 | 40001     |                          | Lásd mA BEMENETI INT profil |
| 7.         | kiszolgáló egység<br>(mA BEMENETI                 | 40002     | mA BEMENETI INT (teljes) | Lásd mA BEMENETI INT profil |
|            | INT)                                              |           | 1                        | Lásd mA BEMENET INT profil  |

### 18. táblázat Modbus konfigurációs példa virtuális kiszolgáló egységekkel

A Modbus konfigurálási beállításait illetőe a további információkért lásd 6.3.4.2. fejezet, 109. oldal.

## 5.13 Távirányítás

Az SC1000 vezérlő távirányítása telefonvonalon, GPRS-hálózaton keresztül (GSM-modem) és LAN csatlakozással (szolgáltatási port) is képes működni. Az SC1000

vezérlő egy számítógépről egy web böngészőn keresztül távirányítással konfigurálható, adatnapló tölthető le rá és szoftver frissítések tölthetők fel.

A részletesebb információkért a LAN csatlakozási illetően, lásd 3.9. fejezet, 45. oldal

A GPRS-kapcsolatra vonatkozó tudnivalók "Az SC1000 bővített kommunikációs megoldásai" című 023.XX 90143 dokumentumban ioolvashatók.

### 5.13.1 Készítse elő a LAN csatlakozást

A számítógép és az SC1000 vezérlő közötti LAN csatlakozás felállításához bizonyos beállítások szükségesek:

 Az SC1000 vezérlő és a számítógép IP címének az 1-3. pozícióban meg kell egyeznie. Állítsa be az SC1000 vezérlő IP-címét az SC1000 SETUP (SC1000 beáll.), Böngésző elérés, IP cím a szerviz csatla menüben.

Példa:

Az SC1000 vezérlő IP címe: 192.168.154.30

A számítógép IP címe: 192.168.154.128

- Ne használjon 0,1-et, vagy 255-öt az IP cím 4. pozíciójában.
- Ne használja ugyanazt az IP címet a számítógépre és az SC1000 vezérlőre.
- Az SC1000 vezérlő Netmask-nak és a számítógépnek egyeznie kell (alapbeállításként: 255.255.255.0). Állítsa be az SC1000 vezérlő hálózati maszkját az SC1000 SETUP (SC1000 beáll.), Böngésző elérés, Hálózati maszk menüben.

### 5.13.2 Állítsa fel a LAN csatlakozást

A LAN csatlakozás felállításához (feltéve, hogy Windows XP és egy Ethernet Adaptert használ) változztassa meg a számítógép hálózati kártya beállításait és adjon hozzá egy állandó IP címet.

# A számítógép hálózati kártyáján a beállítások 10BaseT-re történő megváltoztatásához:

- **1.** A Windows Start menüjében, válassza a Programokat, Beállításokat, Vezérlőpultot, Hálózati kapcsolatokat.
- 2. Az egér jobb oldalával kattintson a **Helyi hálózatokra** (LAN) opcióra és válassza a **Tulajdonságok**parancsot.
- 3. A LAN csatlakozás párbeszéd dobozban érintse meg a Konfigurálás gombot.
- Az Ethernet Adapter párbeszéd dobozban válassza a média típust a Tulajdonságok alatt.
- 5. Az Érték legördíthető listáról válassza a 10BaseT-t.
- 6. Erősítsen meg minden beállítást.

#### A számítógéphez egy állandó IP cím hozzáadásához:

- **1.** A Windows Start menüben kattintson a Programokra, Beállításokra, Vezérlőpultra, Hálózati kapcsolatokra.
- 2. Jobb kattintással **a Helyi hálózatokra** (LAN) opcióra és válassza a **Tulajdonságok** parancsot.
- 3. A LAN csatlakozás párbeszéd dobozban válassza az**TCP/IP Protokolit (** és nyomja le a **Tulajdonságok** gombot.

- 4. Az Általános fülben válasssza a Használd a következő IP címet rádió dobozt.
- 5. Az IP cím dobozába írja be a számítóégp IP címét.
- 6. A Subnet maszk dobozba írja be 255.255.255.0.
- 7. Erősítsen meg minden beállítást.

#### A LAN csatlakozás futtatásához és a web böngésző elindításához:

- 1. Az SC1000 vezérlőn kapcsoljon a mért érték kijelzőre.
- **2.** Csatlakoztassa a számítógépet a szolgáltatási porthoz az SC1000 kijelző modulján. Használja a szabvány Ethernet RJ45 átkapcsolós interfész kábelt (LZX998).
- 3. Indítsa el a web böngészőt.
- **4.** Írja be az SC1000 vezérlő IP címét (alapbeállításként: 192.168.154.30) a web böngésző cím dobozába.
- 5. Az SC1000 bejelentkezési képernyő jelenik meg.
- **6.** Írja be a jelszót. A jelszó az SC1000 vezérlő szoftverében adható meg, az SC1000 SETUP (SC1000 beáll.), Böngésző elérés, Jelszó menüben.
- 7. Az SC1000 vezérlőt lehet távolról irányítani.

### 5.13.3 Állítsa be a telefonos csatlakozást

A számítógép és az SC1000 vezérlő között a telefonos csatlakozás beállításához néhány beállításra van szükség.

#### Az SC1000 vezérlő beállításai:

- 1. Csatlakoztassa a külső GSM antennát a kijelző modulhoz (lásd 3.10.4. fejezet, 48. oldal).
- 2. Helyeze be a SIM kártyát a kijelző modulba (lásd 3.11.1. fejezet, 49. oldal).
- 3. Adja meg az SC1000 SETUP (SC1000 beáll.), GSM-MODUL, PIN menüben.
- 4. Erősítse meg az ENTER -REL.
- **5.** Sorban válassza a következő menüelemeket: SC1000 SETUP (SC1000 beáll.), GSM-MODUL, Külső hívás, majd válassza a Engedélyezve lehetőséget.
- 6. Erősítse meg az ENTER -REL.
- 7. Adja meg a jelszót az SC1000 SETUP (sc beáll.), Böngésző elérés, Jelszó menüben.
- 8. Erősítse meg az ENTER -REL.

#### A számítógép megfelelő beállításai (Windows XP-re vonatkozóan):

- 1. Csatlakoztassa modemet a számítógéphez és telepítse a modem meghajtóit.
- **2.** A Windows Start menüjében válassza a Programokat, Kellékeket, Kommunikációt, Új kapcsolat varázslót az új feltárcsázható kapcsolat hozzáadásához.

 Az Új kapcsolat varázsló párbeszéd dobozban válassza a 19. táblázat által felsorolt opciókat:

| Párbeszéd doboz             | Beállítás                                                                                       |
|-----------------------------|-------------------------------------------------------------------------------------------------|
| Helyadatok                  | Válassza ki az országot                                                                         |
| Hálózati csatlakozás típusa | Válassza a "Az internet csatlakozás beállítása"                                                 |
| Elkészülés                  | Válassza a "Kézzel állítom be a csatlakozást"                                                   |
| Internet csatlakozás        | Válassza a "Csatlakozás telefonos modem<br>használatával"                                       |
| Válassza ki az eszközt      | Válassza ki a csatlakoztatott modemet                                                           |
| A csatlakozási név          | Írja be a csatlakozási nevet, például "SC1000"                                                  |
| A tárcsázandó telefonszámot | Írja be a SIM kártya telefonszámát                                                              |
| Internet számla információ  | Hagyja a felhasználói név és jelszó mezőt üresen.<br>Törölje a pipákat az ellenőrző dobozokból. |

19. táblázat Új kapcsolat varázsló—Beállítások

- **4.** A Windows Start menüjében válassza a Programokat, Kellékeket, Kommunikációt, Hálózati kapcsolatokat.
- 5. Jobb oldali kattintással válassza az új telefonos csatlakozást és válassza a **Tulajdonságok** parancsot.
- 6. Válassza a Hálózatépítés fület.
- Válassza a TCP/IP internet protokoll opciót, kattintson a Tulajdonságok gombra. Gondoskodjon arról, hogy az IP cím automatikus beszerzése opciót választja és erősítse azt meg.
- 8. Válassza csak az TCP/IP internet protokoll ellenőrző dobozkát, és minden más pipát töröljön.

### A telefonos csatlakozás futtatásához és a web böngésző elindításához:

- 1. Kapcsolja az SC1000 vezérlőt a mért érték kijelzőre.
- 2. Indítsa be az előkészített csatlakozást az SC1000 GSM modem tárcsázására.
- 3. Indítsa be a web böngészőt.
- Írja be az SC1000 vezérlő IP címét (alapbeállítása: 192.168.154.30) a web böngésző cím dobozkájába.
- Az SC1000 bejelentkezési képernyő jelenik meg. A jelszó az SC1000 vezérlő szoftverében adható meg, az SC1000 SETUP (SC1000 beáll.), Böngésző elérés, Jelszó menüben.
- **6.** Az SC1000 vezérlőbe távirányítással a böngészőn keresztüli hozzáféréssel is táplálhat adatokat.

### 5.13.4 Lépjen be az SC1000 vezérlőbe a web böngészőn keresztül

A web böngésző interfészként szolgál az SC1000 vezérlő távolról történő adatbetáplására (GSM kapcsolat), vagy LAN útján. A web böngészőn keresztül történő bejutás az SC1000 vezérlő szoftver működésének funkciója, kivéve az eszköz hozzáadást/eltávolítást/változtatását és hálózati modulok telegramjának konfigurálását.

### Egy SC1000 vezérlőbe a web böngészőn keresztül történő bejutáshoz:

- 1. Az SC1000 vezérlőn kapcsoljon a mért érték kijelzőre.
- 2. A számítógépen futtassa a LAN, vagy a telefonos csatlakozást.

- 3. Indítsa be a web böngészőt.
- **4.** Írja be az SC1000 vezérlő IP címét (alapbeállítása: 192.168.154.30) a böngésző cím dobozkájába.
- 5. Az SC1000 bejelentkezési képernyőjén írja be a jelszót.
- 6. A böngésző belépési képernyője jelenik meg(48. ábra és 20. táblázat).

| AVIGATION                                                                                                    |                  | SC1000 DE              | VICES        |
|----------------------------------------------------------------------------------------------------|------------------|------------------------|--------------|
| Logout                                                                                                    |                  | LDO 00050941026        | 3            |
|                                                                                                    | DO               | 8.00 ppm O2 04:58      | 000509410263 |
| and the second second se | TEMP             | 23.9 *C 04:58          | 000509410263 |
| mend                                                                                                    |                  | Logger                 |              |
| UPDATE                                                                                                    |                  |                        |              |
|                                                                                                    | SERIAL NUMBER    | 0005094                | 10263        |
| a second second s | CODE VERSION     | V 1.20                 |              |
| rogger                                                                                                    | DEVICE BOOT CODE | (0.3.2)                |              |
|                                                                                                    | BUS STATUS       | ок ́                   |              |
|                                                                                                    | 1                | mA INPLIT INT 000000   | 00002        |
| EST/MAINT                                                                                                    | ***              | 0.001 PH L 04:58       | kg           |
|                                                                                                    | 888              | 0.001 04:58            | ***          |
| FAULT SETTINGS                                                                                                    | 9.5.5            | 0.001 04:58            | ***          |
|                                                                                                    | ***              | 0.001 04:58            | ***          |
| Diagnostic file                                                                                                    |                  | Logger                 |              |
| ACCESS KEY                                                                                                    | SEDIAL NI IMRER  | 0000000                | 00002        |
|                                                                                                    | CODE VERSION     | V 0.10                 |              |
|                                                                                                    | DRIVER VERS      | (0.15.5)               |              |
|                                                                                                    | BUS STATUS       | [1.05]<br>OK           |              |
|                                                                                                    |                  | mA OLITELIT INT 000000 | 000043       |
|                                                                                                    | INPUT VALUE 1    | ** **                  | 000040       |
|                                                                                                    | INPUT VALUE 2    | 21 XX                  |              |
|                                                                                                    | INPUT VALUE 3    | ** **                  |              |
|                                                                                                    | INPUT VALUE 4    | ** **<br>-             |              |
|                                                                                                    |                  | Logger                 |              |

48. ábra A böngésző belépési képernyője

#### 20. táblázat Böngésző belépési képernyő—Navigációs billentyűk

| Gomb               | Funkció                                                               |
|--------------------|-----------------------------------------------------------------------|
| KIJELENTKEZÉS      | A felhasználó kijelentve.                                             |
| MENÜ               | Megnyitja a Fő menü képernyőt az SC1000 vezérlő konfigurálására.      |
| FRISSÍTÉS          | Elvégzi a kijelző és a szondamodul szoftverjének frissítését.         |
| ADATGYŰJTŐ         | Elolvas, elment és eltávolít naplózott fájlokat.                      |
| ΑΙ ΑΡΒΕΑΊ Ι ΙΤΆSOK | Visszaállítja a kijelző modul gyártó által végzett alapbeállításokat. |
| ALAPBLALLITASOK    | A busz rendszerekre a frissítés gyorsaságát állítja be.               |
| DIAGNOSZTIKUS FÁJL | Diagnosztikus fájlt hoz létre a .wri fájl formátumban.                |

# 5.14 Napló adatok

Az sc vezérlő minden eszközről/szondáról adatnaplót és eseménynaplót vezet. Az adapnapló tartalmazza a kiválasztott időközökben mért adatokat. Az eseménynapló a berendezésen történt eseményeket nagy számban tartalmazza, mint a konfigurálás megváltoztatása, riasztások és figyelmeztetések, stb. Az adatnapló és az eseménynapló exportálható .csv, .txt és .zip fájl formátumban. A naplók letölthetők egy tároló kártyára, vagy web böngészőn keresztül egy számítógép merev lemez meghajtójára.
### 5.14.1 A napló fájlok elmentése tároló kártyára

#### A napló fájlok elmentéséhez tároló kártyára:

- Sorban válassza a következő menüpontokat: SC1000 SETUP (SC1000 beáll.), Memória kártya, Tárolt fájl mentés.
- 2. Válassza az időszakot (nap, hét, hónap).
- 3. Várjon, amíg a mentési folyamat befejeződött.
- **4.** Vegye ki a tároló kártyát a kijelző modulból és tegye a kártyát a számítógéphez kapcsolt tároló kártya olvasóba.
- 5. Nyissa ki a Microsoft® Windows Explorert és válassza ki a tároló kártya meghajtóját.

#### 5.14.2 A web böngészőn keresztül történő belépéssel mentse el a napló fájlokat

#### A napló fájlok elmentése a web böngészőn keresztül:

- 1. Csatlakoztassa az SC1000 vezérlőt a számítógéphez és nyissa meg a web böngészőt.
- 2. Jelentkezzen be az SC1000 vezérlőbe.
- 3. Nyomja le a ADATGYŰJTŐgombot.
- 4. Nyomja le a READ LOGgombot.
- A szondák listája jelenik meg. Válasszon a próbák/szondák közül egyet és kattintson a FOLYTATÁSRA.
- 6. Várjon, amíg a kijelző modulhoz beérkezik a legutólsó napló adata a szondáról/eszközről.
- 7. Válassza az Eseménynaplót, vagy az Adatnaplót.
- 8. Válassza ki az Időtartamot.
- Válassza ki a napló fájl Fájl formatumát (.txt, vagy .csv). Mindkét fájl formátum .zip fájlba tömöríthető.

**Megjegyzés:** Használja a .zip fájlt, ha az SC1000 ellenőrző telefonos csatlakozással érhető el (GSM modem). A .zip fájl jelentősen csökkenti az átvitelhez szükséges időt.

- 10. Kattintson a fájl letöltése linkre.
- 11. Nyissa meg, vagy mentse el a fájlt.
- **12.** Kattintson a **NYITÓLAP** gombra az SC1000 vezérlő Nyitólapjához való visszatéréshez.

#### 5.14.3 A böngészőn belépve távolítsa el a napló fájlokat.

#### A napló fájlok eltávolítása a böngészőn keresztül:

- 1. Csatlakoztassa a számítógépet és nyissa ki a böngészőt.
- 2. Jelentkezzen be az SC1000 vezérlőbe.
- **3.** Nyomja le az **ADATGYŰJTŐ** gombot.
- 4. Nyomja le azó NAPLÓ TÖRLÉSE gombot.
- 5. A szondák/berendezések listája jelenik meg.
- 6. Válassza ki az egyik szondát/eszközt.
- 7. Hagyja jóvá a választást.

- 8. A napló fájl eltávolítva.
- 9. Kattintson a NYITÓLAP gombra az SC1000 nyitó lapra való visszatéréshez.

## 5.15 A kimeneti és relé kártya képlet szerkesztője

A képletek további jelforrásként használhatók a kimeneti és relé kártyákra (DIN-sín és bővítő kártyák). Minden egyes kimeneti, vagy relé kártya csatornája használható a képlet futtatására. A képlet eredménye ugyanúgy használható, mint a valós mért értékek.

A képletek használatával "virtuális mérések" hozhatók létre (például áltag értékek a több szondával mért értékekből). A virtuális mért értéket a többi szonda leolvasásaiból számítják.

#### 5.15.1 Képlet hozzáadása

#### A képlet hozzáadása:

- 1. a SC1000 SETUP (SC1000 beáll.) menüben
  - **a.** egy kimeneti kártyára folytassa az OUTPUT SETUP, mA OUTPUT INT/EXT, OUTPUT 1-4, SELECT SOURCE, SET FORMULA választásával.
  - **b.** a relé kártyára folytassa a RELAY, RELAY INT/EXT, RELAY 1-4, SENSOR, SET FORMULA választásával.
- A képlet szerkesztő fő menüje jelenik meg (49. ábra). Gyengéden üssön rá a szöveg mezőkre a Név, Hely, Egység, Paraméter és a Képlet szerkesztéséhez.

| NAME       | LOCATION mg/l O2 |
|------------|------------------|
| SELECT TAG |                  |
| L+ ADD     |                  |
|            |                  |
| <u> </u>   |                  |
|            |                  |

49. ábra A képlet szerkesztő fő menüje

| Funkció                           | Leírás                                                                                                    |
|-----------------------------------|----------------------------------------------------------------------------------------------------|
| Név                               | Írja be a referencia nevet az azonosításra a kijelzési nézetben és napló fájlokban<br>(Legfeljebb 16 karakter).                                                                          |
| Hely                              | Írjon be egy további helyre vonatkozó információt az egyéni megnevezésre (Legfeljebb 16<br>karakter)                                                                                     |
| Mértékegység                      | Írjon be egy virtuális mértékegységet (Legfeljebb 6 karaktert).                                                                                                    |
| Paraméter                         | Írjon be egy virtuális mértékegységet (Maximum 6 karaktert).                                                                                                    |
| Képlet                            | Írjon be egy képletet, ami kiszámítja a virtuális mérési értéket. A képletben az A, B, C betűk használhatók más mérési egységek rövidítéseként (23. táblázat,24. táblázat,25. táblázat). |
| Az A, B, C betűk<br>meghatározása | Felsorolja a meglévő hozzárendeléseket (más mérési értékekre).                                                                                                    |
| Hozzáadás (Cédula)                | Új betűt hoz létre (A, B, C) helykijelölőként más mérési értékre vonatkozóan.                                                                                                    |

#### 21. táblázat Képlet beállítása

A képletekre szokásos példák a "LOAD" (Adag), vagy "DELTA-pH" (22. táblázat):

- 1. basin adagja = koncentráció × átfolyás
- Delta-pH=(bemenő pH) (kimenő pH)

#### 22. táblázat A képlet beállítása—Példa

| Funkció            | Leírás                                                                     |
|--------------------|----------------------------------------------------------------------------|
| Név                | ADAG                                                                       |
| Hely               | BASIN1                                                                     |
| Mértékegység       | kg/óra                                                                     |
| Paraméter          | Q                                                                          |
| Képlet             | (A × B)/100                                                                |
| Hozzáadás (Cédula) | A= Nitrát NO+ 1125425 NITRATAX plus sc<br>B=térfogat m <sup>3</sup> /óra Q |

Fontos megjegyzés: Nincs érvényességi ellenőrzés a képletekre vonatkozóan.

#### 5.15.2 Adjon egy mérési érték képletet a többi szondáról

#### A többi szondáról levett mérési értékeket használó képletek hozzáadásához:

- 1. A betűk hozzárendelésének listájához adja hozzá a mérési értéket.
  - a. Válassza ki a HOZZÁADÁS opciót és erősítse azt meg.
  - b. Válassza ki a mérés eszközét.
  - **c.** Válassza a mérést a kiválasztott eszközről. Egy új betű jelenik meg a betűk hozzárendelése listán belül.
- 2. Használja a képletben a betűt változóként.

Megjegyzés: Minden nagybetű (A-Z) használható a képletben.

#### 5.15.3 Képlet műveletek

A képletek aritmetikai és logikai műveleteket, numerikus függvényeket és az értékelés sorrendjének meghatározására szolgáló zárójeleket tartalmazhatnak.

Az aritmetikia műveletek, mint az összeadás, kivonás, osztás és szorzás a numerikus számításokon alapulnak. A relé, vagy analóg kimeneti kártya minden csatornája (belső, vagy külső) futtathatja a képlet opciót. Az aritmetikal számítások eredményei inkább az analóg kimeneti csatornák meghajtására használatosak.

A logikai műveletek, mint az AND, OR, NOR, XOR bináris alapú számítások, ahol az eredmény vagy igaz, vagy téves. (0, vagy 1). A logikai műveletek általában relét hajtanak meg, mivel a relék vagy BE vagy KI álláson vannak, ami megfelel a logikai művelet eredményeinek.

| Működés   | Képlet | Leírás                                                                                       |
|-----------|--------|----------------------------------------------------------------------------------------------|
| összeadás | A+B    |                                                                                              |
| kivonás   | A-B    |                                                                                              |
| Szorzás   | AxB    |                                                                                              |
| osztás    | A/B    | A B=0: Hiba <e2\> "FÜGGETLEN VÁLTOZÓ" beállítása esetén az 1-es<br/>értéket veszi fel.</e2\> |
| Та́р      | A^B    | Az  A ^B értéket választja, hibakikötés nélkül, ha A<0.                                      |
| Jel       | -A     |                                                                                              |
| Zárójel   | ()     | Először mindent kiszámít a zárójelben, majd a külső müveleteket.                             |

#### 23. táblázat Képlet szerkesztő—Aritmetikai műveletek

#### 24. táblázat Képlet szerkesztő—Logikai műveletek

| Eljárás                | Képlet     | Leírás                                                                                  |
|------------------------|------------|-----------------------------------------------------------------------------------------|
| Kevesebb               | A < B      | A feltétel teljesülése esetén az 1 értéket veszi fel, egyébként a 0 értéket             |
| Kevesebb, vagy egyenlő | $A \leq B$ | A feltétel teljesülése esetén az 1 értéket veszi fel, egyébként a 0 értéket             |
| Nagyobb                | A > B      | A feltétel teljesülése esetén az 1 értékes veszi fel, egyébként a 0 értéket             |
| Nagyobb, vagy egyenlő  | $A \ge B$  | A feltétel teljesülése esetén az 1 értéket veszi fel, egyébként a 0 értéket             |
| Egyenlő                | A=B        | A feltétel teljesülése esetén az 1 értéket veszi fel, egyébként a 0 értéket             |
| Nem egyenlő            | A≠B        | A feltétel teljesülése esetén az 1 értéket választja, egyébként a 0 értéket             |
| Logikai invertálás     | !A         | Az 1 értéket veszi fel, ha A=0, egyébként a 0 értéket                                   |
| Feltételes             | A ? B : C  | A C értéket veszi fel, ha A=0, egyébként a B értéket                                    |
| Kizárólagos, vagy      | A ^^ B     | Az 1 értéket veszi fel, ha vagy A=0, vagy B=0 (de nem mindkettő), egyébként a 0 értéket |
| Logikus, vagy          | A∥B        | A 0 értéket veszi fel, amikor A=0, és B=0, egyébként az 1 értéket                       |
| Logikus és             | A && B     | A 0 értéket veszi fel, ha A=0, vagy B=0, egyébként az 1 értéket                         |

| Funkció                               | Képlet            | Leírás                                                                                     |
|---------------------------------------|-------------------|--------------------------------------------------------------------------------------------|
| Négyzetgyök                           | Anégyzetgy<br>öke | Értéket felvesz $\sqrt{A}$ az A<0: Hiba <e2\> "FÜGGETLEN VÁLTOZÓ" beállítása esetén</e2\>  |
| Négyzet                               | A a<br>négyzeten  | A×A                                                                                        |
| Exponenciális függvény                | exp (A)           | e^A                                                                                        |
| 10-es alapú Exponenciális<br>függvény | exd(A)            | 10^A                                                                                       |
| Természetes logaritmus                | In(A)             | A 0,0 értéket veszi fel az A<0: Hiba <e2\> "FÜGGETLEN VÁLTOZÓ"<br/>beállítása esetén</e2\> |
| 10-es alapú logaritmus                | log(A)            | A 0,0 értéket veszi fel az A<0: Hiba <e2\> "FÜGGETLEN VÁLTOZÓ"<br/>beállítása esetén</e2\> |

#### 25. táblázat Képletszerkesztő—Matematikai függvények

A képletek egy készlete áll rendelkezésre a kimeneti modulok hiba és a figyelmeztető státuszának beállításához. Ezekből minden képlethez 3 paraméterből legalább 2 szükséges és legfeljebb 32 paramétert tesz lehetővé. A számításokban minden függvény az első A független változó értékét veszi fel a függvény eredményeként, így ezeknek a függvényeknek a használata nem érinti a kiszámított értéket.

#### 26. táblázat Ellenőrizze a függvényeket a hibák és figyelmeztetések beállításához

| A tartomány hibája TARTOMÁNY (A,<br>Min, Max) |                            | Az A <min a\="" vagy="">Max:<br/>Hiba <e4\> "RANGE FUNCTION" (tartományfüggvény) beállítás van<br/>megadva a végrehajtó kártyánál</e4\></min>                |  |
|-----------------------------------------------|----------------------------|----------------------------------------------------------------------------------------------------|--|
| Tartományra vonatkozó<br>figyelmeztetés       | (A, Min, Max)<br>tartomány | Az A <min a\="" vagy="">Max:<br/>Figyelmeztetés <w1\> &gt; "RANGE FUNCTION" (tartományfüggvény)<br/>beállítás van megadva a végrehajtó kártyánál</w1\></min> |  |
| Feltételes hiba CHK(A, X)                     |                            | Ha X igaz:<br>Hiba <e3\> &gt; "LOGIC FUNCTION" (logikai függvény) beállítás van<br/>megadva a végrehajtó kártyánál</e3\>                                     |  |
| Feltételes figyelmeztetés                     | chk(A, X)                  | Ha X igaz:<br>Figyelmeztetés <w0\> "LOGIC FUNCTION" (logikai függvény)<br/>beállítás van megadva a végrehajtó kártyánál</w0\>                                |  |

# 6. fejezet Különleges műveletek

A következő fejezetben megtalálható az SC1000 vezérlő összes szoftveres beállítása. A Főmenü szoftver beállításai a következők:

- SENSOR DIAGNOSTIC (SZENZORDIAGN.)
- SZENZ. BEÁLL.
- SC1000 SETUP (SC1000 beáll.)
- ELLENÖRZ/KARB.
- LINK2SC
- PROGNOSYS szoftverrel

## 6.1 A SENSOR DIAGNOSTIC (SZENZORDIAGN.) menü

A SENSOR DIAGNOSTIC (SZENZORDIAGN.) menüben olvashatók a csatlakoztatott szondákra/eszközökre vonatkozó hibák és figyelmeztetések. Amennyiben egy szonda piros színben jelenik meg, akkor azzal kapcsolatosan hiba vagy figyelmeztetés merült fel.

| SE | SENSOR DIAGNOSTIC (SZENZORDIAGN.) |                                                                             |  |  |
|----|-----------------------------------|-----------------------------------------------------------------------------|--|--|
| E  | Eszköz választás                  |                                                                             |  |  |
|    |                                   | A szondával kapcsolatosan aktuálisan felmerült hibák listáját jeleníti meg. |  |  |
|    | HIBALISTA                         | Amennyiben egy bejegyzés piros, hiba történt.                               |  |  |
|    |                                   | További információkat a megfelelő szonda kézikönyvben talál.                |  |  |
|    |                                   | A szondával kapcsolatosan felmerült figyelmeztetések.                       |  |  |
|    | FIGYELM.LISTA                     | Ha a bejegyzés piros színű, van aktív figyelmeztetés.                       |  |  |
|    |                                   | További információkat a megfelelő szonda kézikönyvben talál.                |  |  |
|    | EMLÉKEZT. LISTA                   | A szondával kapcsolatosan aktív emlékeztetők listája.                       |  |  |
|    |                                   | Ha a bejegyzés piros színű, van aktív emlékeztető.                          |  |  |
|    |                                   | További információkat a megfelelő szonda kézikönyvben talál.                |  |  |
|    | Izonot lioto                      | A szondával kapcsolatosan aktuálisan felmerült figyelmeztetések.            |  |  |
|    |                                   | További információkat a megfelelő szonda kézikönyvben talál.                |  |  |

## 6.2 A Szenzor beáll. menü

A Szenzor beáll. menüben van felsorolva az összes csatlakoztatott szonda. További információkat a szonda-specifikus menü információkkal kapcsolatosan a megfelelő szonda kézikönyvben talál.

## 6.3 Az SC1000 SETUP (SC1000 beáll) menü

Az SC1000 SETUP (SC1000 beáll) menüben találhatók az SC1000 vezérlő fő konfigurációs beállításai.

Az SC1000 SETUP (SC1000 beáll) menü a következő elemekből áll:

- KIMENET BEÁLL.
- Áram bemenetek
- RELÉ
- WTOS
- Hálózati modulok
- GSM-MODUL
- Eszköz irányítás
- Kijelző beállítás
- Böngésző elérés
- Memória kártya
- BIZT. BEÁLLÍT.
- e-mail lásd "Az SC1000 bővített kommunikációs megoldásai" című 023.XX 90143 dokumentumot.
- LICENC INTÉZŐ
- FIELDB MODB TCP lásd "Az SC1000 bővített kommunikációs megoldásai" című 023.XX 90143 dokumentumot.

A menüpontok hozzáférhetősége a telepített belső kiegészítő bővítő kártyától és a külső DIN sín moduloktól függ.

#### 6.3.1 A Kimenet beállítása menü

**Megjegyzés:** Ez a menü csak akkor jelenik meg, ha az SC1000 vezérlőre kimeneti kártya is telepítve van.

A kimenet beállítása menü tartalma függ a kiválasztott használati/munkavégzési módtól: lineáris szabályozás vagy PID vezérlés. Az áramkimeneti kártya a szabályozott jellemző értékétől lineárisan függő kimeneti árammal és a kimeneti áram PID vezérlőként való alkalmazásával is használható.

#### LINEÁRIS SZAB.

Ebben a munkavégzési módban a kimeneti áramerősség lineárisan függ a szabályozott jellemző belső képletfeldolgozó által (kérésre) feldolgozott értékétől.

#### PID VEZÉRLÉS

Ebben a munkavégzési módban az áramkimeneti modul olyan áramot generál, amellyel szabályozni próbálja a szabályozott jellemző értékét. A PID vezérlő úgy vezérli a szabályozott jellemző értékét, hogy egyezzen meg az alapjellel, ha egy zavaró tényező megváltoztatja a szabályozott jellemző értékét, vagy ha új alapjelet állítanak be.

A kimeneti áram megengedett működési tartománya 0–20 mA és 4–20 mA között lehet. A legnagyobb kimeneti áramerősség 22 mA. Amennyiben a pontosság javítása érdekében szükséges, módosítsa a kimeneti áramerősséget egy ofszettel és helyesbítési tényezővel. Alapértelmezésben e két paraméter értéke "0" (ofszet) és "1" (helyesbítési tényező).

#### SC1000 SETUP (SC1000 beáll.) KIMENET BEÁLL. mA OUTPUT INT/EXT (KÜLSŐ/BELSŐ KIMENET)

| álassza ki az 1, 2, 3 vagy         | 4 KIMENETI kártyát                                                                                                    |
|------------------------------------|----------------------------------------------------------------------------------------------------|
|                                    | Alapértelmezett érték: nincs forrás                                                                                                    |
| BEMENET VÁLL.                      | ltt választhatja ki azt a szondát, vagy hozhat létre olyan képletet, amely feldolgozható<br>szabályozott jellemző értéket biztosít az áramkimeneti kártya számára.                                                                                                    |
|                                    | Alapértelmezett érték: nincs paraméter                                                                                                    |
|                                    | ltt választhatja ki a kiválasztott forrás kívánt paraméterét.                                                                                                    |
| DATA VIEW                          | Alapérték: INPUT VALUE (BEMENETI ÉRTÉK)                                                                                                    |
| (ADATNÉZET)                        | Itt állíthatja be a megjelenített és naplózott mérési értéket.                                                                                                    |
| INPUT VALUE<br>(BEMENETI<br>ÉRTÉK) | A szabályozott jellemző kiválasztott forrásból beolvasott, a belső képletfeldolgozó által (kérésre) feldolgozott értéke.                                                                                                    |
| CURRENT (ÁRAM)                     | A kiszámított kimeneti áram                                                                                                    |
| FUNK VÁLASZT                       | Alapérték: LINEÁRIS SZAB.                                                                                                    |
| LINEÁRIS SZAB.                     | Nyomon követi a mérési értéket.                                                                                                    |
| PID VEZÉRLÉS                       | Itt állíthatja be az SC1000 vezérlőt PID vezérlőknek.                                                                                                    |
|                                    | Alapérték: 10 mA                                                                                                    |
| ÁLLAPOT BEÁLL.                     | Itt állíthatja be a kimeneti áram helyettesítési értékét arra az esetre, ha a kiválasztott forrástól<br>belső hibára utaló jelentés érkezik; ha a kiválasztott forrást leválasztja a rendszerről; vagy ha a<br>kimeneti üzemmódot "Transfer value" (Érték átvitele) működésre állítja. |
| ON ERROR MODE                      | Alapérték: ÁLLAPOT BEÁLL.                                                                                                    |
| (MÓD HIBA ESETÉN)                  | Itt állíthatja be az SC1000 vezérlő viselkedését arra az esetre, ha belső hiba következik be.                                                                                                    |
| TARTVA                             | Az áramkimeneti kártya folyamatosan a kiválasztott forrásból beolvasott legutóbbi érvényes<br>értékkel működik tovább.                                                                                                    |
| ÁLLAPOT BEÁLL.                     | Az áramkimeneti kártya helyettesítő értéket használ kimeneti áramként.                                                                                                    |
| BEÁLLÍTÁS MÓD                      | Alapérték: KÖZVETLEN<br>Itt határozhatja meg, hogy a PID vezérlő mely időpontban növelje a kimeneti áramerősséget.                                                                                                    |
| KÖZVETLEN                          | A PILL.ÁLLAPOT érték kisebb, mint a SETPOINT (ALAPJEL), és fordítva.                                                                                                    |
| FORDÍTOTT VEZ.                     | A PILL.ÁLLAPOT érték nagyobb, mint a SETPOINT (ALAPJEL), és fordítva.                                                                                                    |
| SZÜRÖ BEÁLLÍT.                     | Itt állíthatja be a rögzítési időkorlátot (másodpercben).<br>A kimeneti áram az adott időszak alatt rögzített értékek átlagától függ. Az időkorlát ebben a<br>menüben adható meg.                                                                                                    |
| SKÁLA 0 mA/4 mA                    | Alapértelmezett érték: 0–20 mA<br>Itt állíthatja 0–20 mA vagy 4–20 mA értékre a kimeneti tartományt.                                                                                                    |
| FELSÖ ÉRTÉK                        | Alapérték: 20<br>Itt állíthatja úgy be a kiválasztott forrás értékét, hogy a kimeneti áram 20 mA legyen.                                                                                                    |
| ALSÓ ÉRTÉK                         | Alapérték: 0<br>Itt állíthatja úgy be a kiválasztott forrás értékét, hogy a kimeneti áram 0 mA (0–20 mA skála<br>esetén) vagy 4 mA (ha a skála 4–20 mA terjedelmű) legyen.                                                                                                    |
| MAXIMUM                            | Alapértelmezett érték: 20 mA<br>Itt állíthatja be a maximálisan engedélyezett kimeneti áram értékét.<br>Ez a menüpont akkor jelenik meg, ha a FUNK VÁLASZT elemnél a PID VEZÉRLÉS lehetőség<br>van kiválasztva.                                                                        |
| MINIMUM                            | Alapértelmezett érték: 0 mA<br>Itt állíthatja be a kimeneti áram alsó határát.<br>Ez a menüpont akkor jelenik meg, ha a FUNK VÁLASZT elemnél a PID VEZÉRLÉS lehetőség<br>van kiválasztva.                                                                                              |

| S<br>K<br>m                    | SC1000 SETUP (SC1000 beáll.)<br>KIMENET BEÁLL.<br>mA OUTPUT INT/EXT (KÜLSŐ/BELSŐ KIMENET) |                                                                                                    |  |
|--------------------------------|-------------------------------------------------------------------------------------------|----------------------------------------------------------------------------------------------------|--|
|                                |                                                                                           | Alapérték: 10                                                                                                    |  |
|                                | RELÉ BEÁLLÍTÁS                                                                            | ltt állíthatja be a szabályozott jellemző értékét.                                                                                                    |  |
|                                |                                                                                           | A PID vezérlő megkísérli erre állítani a szabályozott jellemző értékét.                                                                                                    |  |
|                                |                                                                                           | Alapérték: 0                                                                                                    |  |
|                                |                                                                                           | ltt állíthatja be a PID vezérlő arányos részét (percben).                                                                                                    |  |
|                                | PROPORTIONAL<br>(ARÁNYOS)                                                                 | A vezérlő arányos része olyan kimeneti jelet generál, amely lineárisan függ a vezérlő eltérésétől.<br>Ez a rész közvetlenül reagál minden bemeneti változásra, de nagy érték beállítása esetén<br>könnyen oszcillálni kezd. Az arányos rész nem tudja teljesen kompenzálni az esetleges<br>zavarokat.                                                                   |  |
|                                |                                                                                           | Alapérték: 0                                                                                                    |  |
|                                |                                                                                           | Itt állíthatja be a PID vezérlő integrál részét (percben).                                                                                                    |  |
|                                | INTEGRÁL                                                                                  | A vezérlő integrál része olyan kimeneti jelet generál, amely lineárisan növekszik, ha a vezérlési<br>eltérés állandó. Az integrál rész lassabban reagál, mint az arányos rész, de teljesen ki tudja<br>küszöbölni a zavarokat. Minél nagyobb az integrál rész értéke, annál lassabban reagál. Ha kis<br>értéket ad meg integrál részként, az érték oszcillálni kezdhet. |  |
|                                |                                                                                           | Alapérték: 0                                                                                                    |  |
|                                |                                                                                           | ltt állíthatja be a PID vezérlő differenciál részét (percben).                                                                                                    |  |
|                                |                                                                                           | A PID vezérlő differenciál része kimeneti jelet generál. Minél gyorsabban változik a vezérlési                                                                                                    |  |
|                                | DIFFERENCIÁL                                                                              | eltérés, annál nagyobb lesz a kimeneti jel.                                                                                                    |  |
|                                |                                                                                           | Vezérlési eltérés változás = kimeneti jel.                                                                                                    |  |
|                                |                                                                                           | Nincs vezeriesi jei valtozas = nincs kimeneti jei.                                                                                                    |  |
|                                |                                                                                           | Amennyiben nem ismeretesek a vezereit folyamat viselkedesi jellemzol, celszeru "U"-ra allitani<br>az értéket, mivel ez a rész erősen hajlamos az oszcillációra.                                                                                                    |  |
|                                | PILL.ÁLLAPOT                                                                              | A szabályozott jellemző értékének legutóbbi pillanatnyi állapota.                                                                                                    |  |
|                                |                                                                                           | A PID vezérlő a kimeneti áram segítségével megkísérli az alapjelhez közelíteni a szabályozott<br>jellemző értékét.                                                                                                    |  |
|                                |                                                                                           | A kiszámított kimeneti áram (mA-ben).                                                                                                    |  |
|                                | CURRENT (ARAM)                                                                            | Alapértelmezésben a számított kimeneti áramerősség nem a valós kimeneti áramerősségnek<br>felel meg. A valós kimeneti áramerősség függ az ellenoldali bemeneti ellenállástól is, és sosem<br>haladhatja meg a 22 mA-t.                                                                                                    |  |
|                                |                                                                                           | Alapértelmezett érték: Kl                                                                                                    |  |
|                                | ldőköz                                                                                    | ltt állíthatja be a megjelenített érték adatrögzítőben való rögzítésének időkorlátját (percben).                                                                                                    |  |
|                                |                                                                                           | A választható lehetőségek: KI, 5 PERC, 10 PERC, 15 PERC, 20 PERC, 30 PERC                                                                                                    |  |
| VERZIÓ A szoftverváltozat szár |                                                                                           | A szoftverváltozat száma.                                                                                                    |  |
| Η                              | ely                                                                                       | Az aktuális hely.                                                                                                    |  |

A bemeneti áram és a számított koncentráció közötti összefüggés Az 50. ábra szemlélteti a kimeneti áramot a szabályozott jellemző értékének függvényében, az alsó és a felső értéket a 0–20 mÁ tartományban.

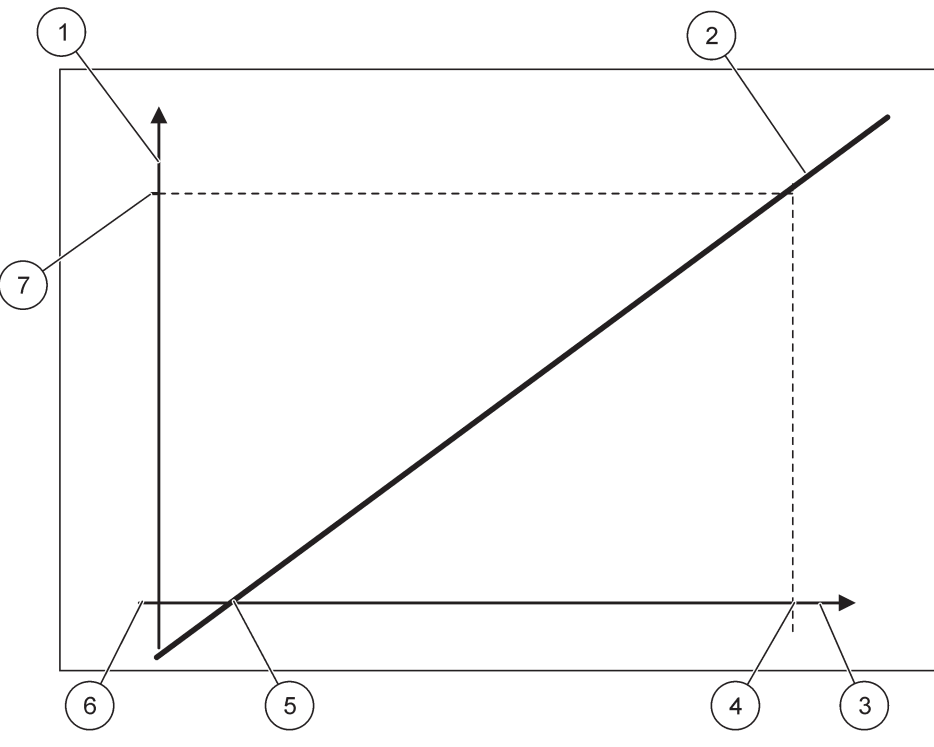

50. ábra Kimeneti áram a 0–20 mA tartományban

| 1 | Kimeneti áram (OC) (y tengely)                  | 5 | Alsó érték (LV) |
|---|-------------------------------------------------|---|-----------------|
| 2 | OC=f(PV)                                        | 6 | 0 mA            |
| 3 | A szabályozott jellemző értéke (PV) (x tengely) | 7 | 20 mA           |
| 4 | Felső érték (HV)                                |   |                 |

A kimeneti áram (OC) a szabályozott jellemző értékének (PV) függvénye.

A kimeneti áram meghatározásához alkalmazott képlet (1):

(1) OC =  $f(PV) = (PV - LV) \times \frac{20 \text{ mA}}{HV - LV}$ 

ahol: OC=kimeneti áram PV=a szabályozott jellemző értéke LV=alsó érték HV=felső érték

Az 51. ábra szemlélteti a kimeneti áramot a szabályozott jellemző értékének függvényében, az alsó és a felső értéket a 4–20 mA tartományban.

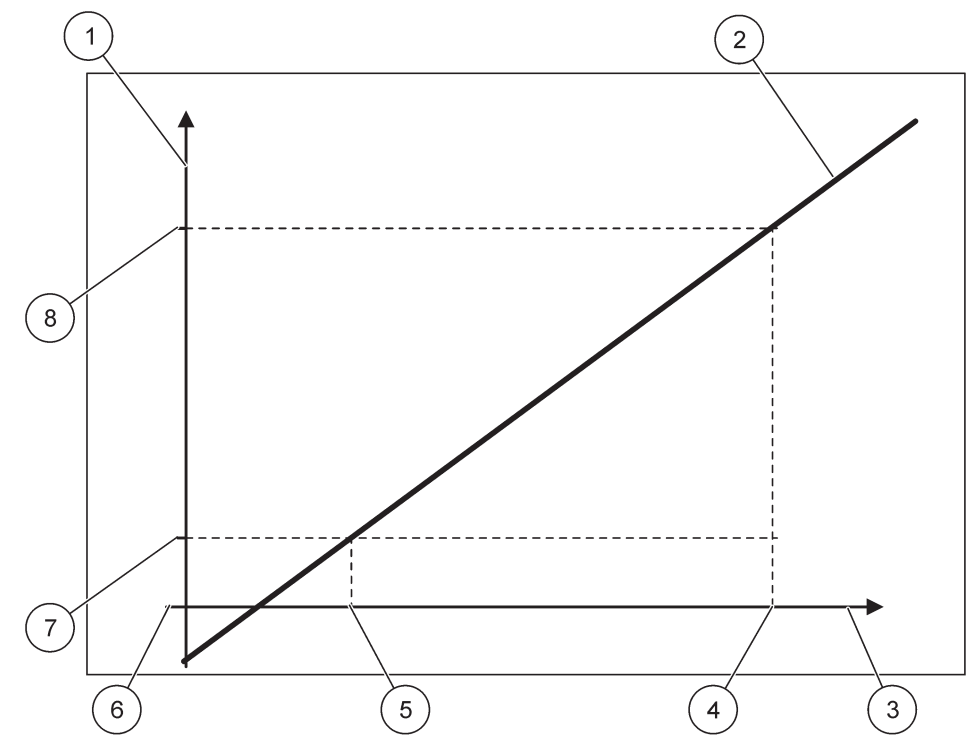

51. ábra Kimeneti áram a 4-20 mA tartományban

| 1 | Kimeneti áram (OC) (y tengely)                  | 5 | Alsó érték (LV) |
|---|-------------------------------------------------|---|-----------------|
| 2 | OC=f(PV)                                        | 6 | 0 mA            |
| 3 | A szabályozott jellemző értéke (PV) (x tengely) | 7 | 4 mA            |
| 4 | Felső érték (HV)                                | 8 | 20 mA           |

A kimeneti áram meghatározásához alkalmazott képlet (2):

(2) OC = f(PV) = 
$$\frac{16 \text{ mA}}{\text{HV} - \text{LV}} \times (\text{PV} - \text{LV}) + 4 \text{ mA}$$

ahol: OC=kimeneti áram PV=a szabályozott jellemző értéke LV=alsó érték HV=felső érték

### 6.3.2 Az Áram bemenetek menü

**Megjegyzés:** Az ide tartozó menük csak akkor jelennek meg, ha az SC1000 vezérlőre bemeneti kártyát telepítenek.

Az árambemeneti kártya analóg bemeneti kártyaként a bemeneti áram 0–20 mA tartományban vagy 4–20 mA tartományban való mérésére, illetve digitális bemeneti kártyaként is használható. Az Áram bemenetek menü tartalma a kártya használati módjától függ:

#### ANALÓG ÁRAMBEMENET

Az árambemeneti kártyán keresztül árambemeneti csatolóval rendelkező eszközöket csatlakoztat az SC1000 vezérlőhöz. Minden árambemeneti csatorna külön konfigurálható, a mért értékek képernyőjén látható a mértékegység és a paraméterek is. Eszköz csatlakoztatásához kötelező egy analóg nyitott áthidalót használni az árambemeneti kártyán.

#### **DIGITÁLIS ÁRAMBEMENET**

Két digitális állapot megkülönböztetése érdekében a belső árambemeneti kártyán zárni kell az analóg áthidalót, a külső árambemeneti kártyán pedig be kell állítani az analóg hidat. A különböző állapotok a megfelelő csavarozási terminálok közötti érintkezések nyitásával és zárásával azonosíthatók.

A pontosság javítása érdekében lehetőség van arra is, hogy ofszettel és helyesbítési tényezővel módosítsa a bemeneti áram mért értékét. Alapértelmezésben e két paraméter értéke "0" (ofszet) és "1" (helyesbítési tényező). Ha digitális bemenetként használja valamelyik csatornát, a kijelzőn a "MAGAS" vagy "ALACSONY" értékek lesznek láthatók.

#### SC1000 SETUP (SC1000 beáll.) **ÁRAM BEMENETEK** mA INTPUT INT/EXT (KÜLSŐ/BELSŐ BEMENET)

| Va | alassza ki az 1, 2, 3 vagy 4 BEMENETT kartyat |                                                                                                    |  |  |  |
|----|-----------------------------------------------|----------------------------------------------------------------------------------------------------|--|--|--|
|    |                                               | Alapértelmezett érték: az eszköz sorozatszáma szövegként                                                                                                    |  |  |  |
|    |                                               | Adja meg a szöveget, például az aktuális forrás helyét.                                                                                                    |  |  |  |
|    | Eszköz név                                    | Alapértelmezett érték: nincs szöveg                                                                                                    |  |  |  |
|    |                                               | Itt állíthatja be az eszköz nevét.                                                                                                    |  |  |  |
|    | PARAMETER NAME                                | Alapértelmezett érték: nincs szöveg                                                                                                    |  |  |  |
|    | (PARAMÉTER NEVE)                              | Itt állíthatja be a paraméter nevét.                                                                                                    |  |  |  |
|    | PARAM BEÁILÍT                                 | Alapértelmezett érték: "ChanX" (X = az árambemeneti modul csatornájának száma)                                                                                                    |  |  |  |
|    |                                               | ltt állíthatja be a számított kimeneti érték paraméterét.                                                                                                    |  |  |  |
|    | DATA VIEW                                     | Alapértelmezett érték: OUTPUT VALUE (KIMENETI ÉRTÉK)                                                                                                    |  |  |  |
|    | (ADATNÉZET)                                   | Itt állíthatja be azt az értéket, amely mérési értékként megjelenik a kijelző modulban, és amelyet az adatrögzítő tárol.                                                                            |  |  |  |
|    | INPUT CURRENT<br>(BEMENETI ÁRAM)              | A valós mért bemeneti áram.                                                                                                    |  |  |  |
|    | OUTPUT VALUE<br>(KIMENETI ÉRTÉK)              | A kimeneti érték ALSÓ ÉRTÉK és FELSÖ ÉRTÉK menübeállításoknak megfelelő skálázását<br>követően számított érték.                                                                                     |  |  |  |
| ſ  | Mártákogyság                                  | Alapértelmezett érték: nincs szöveg                                                                                                    |  |  |  |
|    | Mentekegyseg                                  | Itt állíthatja be a kiszámított kimeneti érték mértékegységét.                                                                                                    |  |  |  |
|    | FUNK VÁLASZT                                  | Alapértelmezett érték: ANALÓG                                                                                                    |  |  |  |
|    | ANALOG (ANALÓG)                               | A bemeneti csatorna analóg bemenetként használatos.                                                                                                    |  |  |  |
|    | DIGITAL<br>(DIGITÁLIS)                        | A bemeneti csatorna digitális bemenetiként használatos.                                                                                                    |  |  |  |
| ſ  | ·                                             | Alapértelmezett érték: 10 másodperc                                                                                                    |  |  |  |
|    |                                               | ltt állíthatja be a mért bemeneti áramok rögzítésének időkorlátját.                                                                                                    |  |  |  |
|    | SZURO BEALLIT.                                | A bemeneti áram egy átlagos érték eredménye, melyet a rendszer (az ebben a menüben)<br>megadott legutóbbi időszak alatt rögzített mérések során meghatározott bemeneti áramok<br>alapján számít ki. |  |  |  |
| ſ  |                                               | Alapérték: KÖZVETLEN                                                                                                    |  |  |  |
|    | LOGIC (LOGIKA)                                | Itt állíthatja be az összefüggést a bemenet állapota és a kimenet szintje között.                                                                                                    |  |  |  |
|    | · · ·                                         | Ez a menüpont akkor jelenik meg, ha a FUNK VALASZT elemnél a DIGITAL (DIGITÁLIS)<br>lehetőség van kiválasztva.                                                                                      |  |  |  |
|    | KÖZVETLEN                                     | Amennyiben a bemeneti érintkezés zárva van, a kimeneti szint "Alacsony", amennyiben a<br>bemeneti érintkezés nyitott, a kimeneti szint "Magas".                                                     |  |  |  |
|    |                                               |                                                                                                    |  |  |  |

| SC<br>Ál                                                                                                    | SC1000 SETUP (SC1000 beáll.)<br>ÁRAM BEMENETEK<br>mA INTPUT INT/EXT (KÜLSŐ/BELSŐ BEMENET) |                                                                                                    |  |
|----------------------------------------------------------------------------------------------------|-------------------------------------------------------------------------------------------|----------------------------------------------------------------------------------------------------|--|
|                                                                                                    | FORDÍTOTT VEZ.                                                                            | Amennyiben a bemeneti érintkezés zárva van, a kimeneti szint "Magas", amennyiben a bemeneti érintkezés nyitott, a kimeneti szint "Alacsony".                                                                                                    |  |
|                                                                                                    | SKÁLA 0 mA/4 mA                                                                           | Alapértelmezett érték: 0–20 mA<br>Itt állíthatja 0–20 mA vagy 4–20 mA értékre a bemeneti áram tartományát.                                                                                                    |  |
|                                                                                                    | FELSÖ ÉRTÉK                                                                               | Alapérték: 20<br>Itt állíthatja be a kimenet értékét arra az esetre, ha a bemeneti áram 20 mA.                                                                                                    |  |
|                                                                                                    | ALSÓ ÉRTÉK                                                                                | Alapérték: 0<br>Itt állíthatja be az áram kimeneti értékét, ha a bemeneti áram 0 mA (0–20 mA skálán) vagy 4 mA (4–20 mA skálán).                                                                                                    |  |
| ON ERROR MODE<br>(MÓD HIBA ESETÉN)<br>Alapértelmezett érték: KI<br>Ha a bemeneti áram nincs a megengedett (0–20 mA vagy 4–20 mA) tar<br>hibajelentést generál.<br>"KI" beállítás esetén a rendszer akkor sem generál hibajelentést, ha a b<br>tartományon kívül van. |                                                                                           | Alapértelmezett érték: KI<br>Ha a bemeneti áram nincs a megengedett (0–20 mA vagy 4–20 mA) tartományban, a rendszer<br>hibajelentést generál.<br>"KI" beállítás esetén a rendszer akkor sem generál hibajelentést, ha a bemeneti áram a<br>tartományon kívül van. |  |
| -                                                                                                    | 0 mA                                                                                      | Hiba esetén a helyettesítő érték 0 mA.                                                                                                    |  |
|                                                                                                    | 4 mA                                                                                      | Hiba esetén a helyettesítő érték 4 mA.                                                                                                    |  |
|                                                                                                    | 20 mA                                                                                     | Hiba esetén a helyettesítő érték 20 mA.                                                                                                    |  |
|                                                                                                    | KI                                                                                        | Hiba esetén a rendszer nem helyettesíti a mért értéket.                                                                                                    |  |
|                                                                                                    | KONCENTRÁCIÓ                                                                              | A koncentráció bemeneti áramtól, valamint az ALSÓ ÉRTÉK és a FELSÖ ÉRTÉK menüben megadott skálától függően számított értéke.                                                                                                    |  |
|                                                                                                    |                                                                                           | Alapértelmezett érték: 10 perc                                                                                                    |  |
|                                                                                                    | ldőköz                                                                                    | ltt állíthatja be a megjelenített érték adatrögzítőben való rögzítésének időközét.                                                                                                    |  |
|                                                                                                    |                                                                                           | A választható lehetőségek: KI, 5 PERC, 10 PERC, 15 PERC, 20 PERC, 30 PERC                                                                                                    |  |
| VE                                                                                                    | Erzió                                                                                     | A szoftverváltozat száma.                                                                                                    |  |
| He                                                                                                    | ely                                                                                       | Az aktuális hely.                                                                                                    |  |

Összefüggés a bemeneti áram és a számított koncentráció között Az 52. ábra szemlélteti a kimeneti értéket a bemeneti áram függvényében, az alsó és a felső értéket a 0–20 mA tartományban.

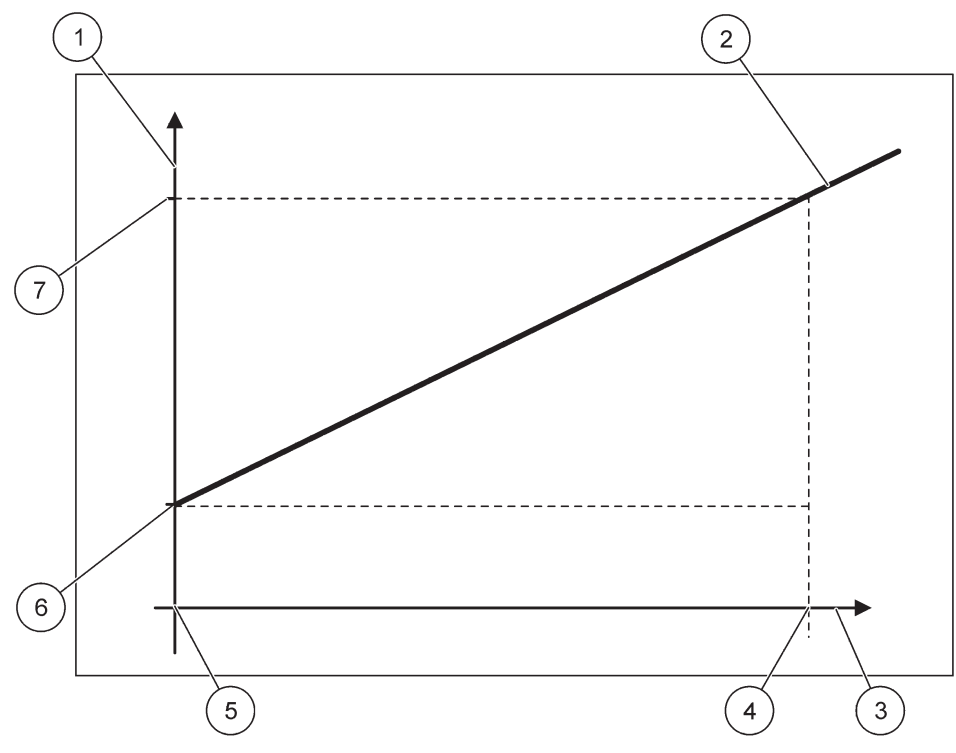

52. ábra A kimeneti érték a 0-20 mA bemeneti érték tartományban.

| 1 | Kimeneti érték (koncentráció) (x tengely) | 5 | 0 mA |
|---|-------------------------------------------|---|------|
| 2 | OV=f(IC)                                  | 6 | 0 mA |
| 3 | Bemeneti áram (IC) (y tengely)            | 7 | 0 mA |
| 4 | 20 mA                                     | 8 | 0 mA |

A kimeneti érték (OV) a bemeneti áram (IC) függvénye.

A kimeneti áram meghatározásához alkalmazott képlet (3):

(3)  $OV = f(IC) = IC \times \frac{HV - LV}{20 \text{ mA}} + LV$ 

ahol: OV=kimeneti érték IC=bemeneti áram LV=alsó érték HV=felső érték

Az 53. ábra szemlélteti a kimeneti értéket a bemeneti áram függvényében, az alsó és a felső értéket a 4–20 mA tartományban.

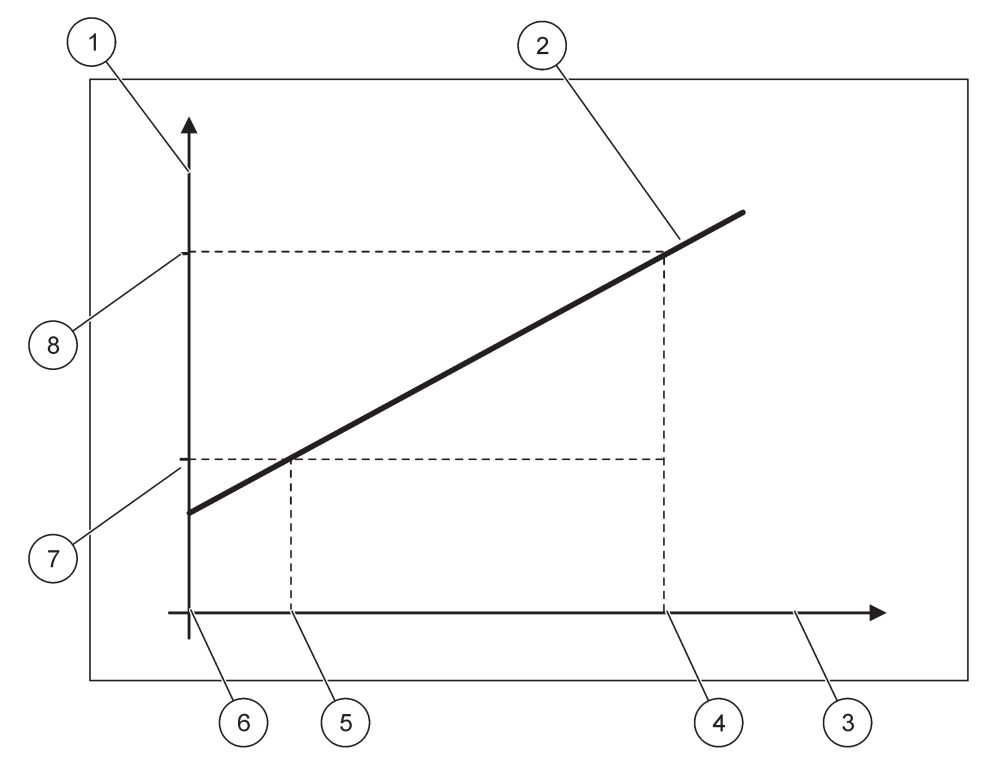

53. ábra A kimeneti érték a 4-20 mA bemeneti érték tartományban.

| 1 | Kimeneti érték (koncentráció) (y tengely) | 5 | 4 mA             |
|---|-------------------------------------------|---|------------------|
| 2 | OV=f(IC)                                  | 6 | 0 mA             |
| 3 | Bemeneti áram (x tengely)                 | 7 | Alsó érték (LV)  |
| 4 | 20 mA                                     | 8 | Felső érték (HV) |

A kimeneti áram (OV) meghatározásához alkalmazott képlet(4):

(4) OV = f(IC) = 
$$\frac{HV - LV}{16 \text{ mA}} \times (IC - 4 \text{ mA}) + LV$$

ahol: OV=kimeneti érték IC=bemeneti áram LV=alsó érték HV=felső érték

### 6.3.3 A Relé menü

Megjegyzés: Ez a menü csak akkor jelenik meg, ha az SC1000 vezérlőre relékártyát telepítettek.

A Relé menü tartalma adott relékártya esetén függ a kiválasztott üzemmódtól. Számos különböző relékártya-üzemmód közül választhat:

#### RIASZTÁS

A relé akkor vezérel, ha a szabályozott jellemző értéke két határ között van.

#### ADAGOLÓ VEZÉRL

A relé jelzi, ha a szabályozott jellemző értéke felfelé vagy lefelé átlép egy beállított értéket.

#### 2 PONTOS VEZÉRLÉS

A relé akkor aktiválódik, ha a szabályozott jellemző értéke elér egy felső vagy alsó határt.

#### **FIGYELMEZTETÉS**

A relé jelzi a szondák figyelmeztetési vagy hibaállapotát.

#### **RELÉ PWM SZAB**

A relé a szabályozott jellemző értékétől függő impulzusszélesség-modulációval szabályoz.

#### **RELÉ FREKV.SZ**

A relé a szabályozott jellemző értékétől függő frekvencia szerint kapcsol.

#### IDÖZÍTÉS

A relé a szabályozott jellemző értékétől függetlenül, adott időközönként kapcsol.

#### RENDSZERHIBA

A relé jelzi, ha a rendszer valamelyik szondája belső hibát, figyelmeztetést mutat, vagy hiányzik.

#### 6.3.3.1 Általános relébeállítások (minden relé üzemmódban elérhető)

| SC       | SC1000 SETUP (SC1000 beáll.)             |                                                                                                    |  |  |  |
|----------|------------------------------------------|----------------------------------------------------------------------------------------------------|--|--|--|
| RE<br>RE | RELE<br>RELAY INT/EXT (RELÉ BELSŐ/KÜLSŐ) |                                                                                                    |  |  |  |
| 1, 1     | , 2, 3 vagy 4 RELÉ kártya kiválasztása   |                                                                                                    |  |  |  |
|          |                                          | Alapértelmezett érték: nincs forrás                                                                                                    |  |  |  |
|          | BEMENET VÁLL.                            | ltt választhatja ki azt a szondát, vagy hozhat létre olyan képletet, amely feldolgozható szabályozott jellemző értékét biztosít a relékártya számára.  |  |  |  |
|          |                                          | Alapértelmezett érték: nincs paraméter                                                                                                    |  |  |  |
|          | PARAM BEÁLLÍT                            | Itt választhatja ki a kiválasztott forrás kívánt paraméterét.                                                                                          |  |  |  |
|          |                                          | A megjelenített paraméter függ a csatlakoztatott sc szondától, például "oxigénkoncentráció" vagy<br>"hőmérséklet".                                     |  |  |  |
|          |                                          | Alapértelmezett érték: INPUT CONFIG (BEMENETI KONFIG)                                                                                                  |  |  |  |
| (        | (ADATNÉZET)                              | ltt állíthatja be azt az értéket, amely mért értékként megjelenik a kijelző modulban, illetve<br>rögzítésre kerül az adatrögzítőben.                   |  |  |  |
|          | RELAY CONTACT<br>(RELÉ<br>ÉRINTKEZÉS)    | Megjeleníti és naplózza a relé érintkezés állapotát (BE vagy KI).                                                                                      |  |  |  |
|          | INPUT CONFIG<br>(BEMENETI<br>KONFIG)     | A szabályozott jellemző kiválasztott forrásból beolvasott, a belső képletfeldolgozó által (kérésre)<br>feldolgozott értéke.                            |  |  |  |
|          | ΕΠΝΙΖ ΛΛΊ ΔΩΖΤ                           | Alapértelmezett érték: RIASZTÁS                                                                                                    |  |  |  |
|          |                                          | Itt állíthatja be a relékártya üzemmódját.                                                                                                    |  |  |  |
|          | RIASZTÁS                                 | A mért paraméternek megfelelően működteti a reléket. Külön felső és alsó szintű riasztási<br>pontokat, hiszterézist és BE / KI késleltetést tartalmaz. |  |  |  |
|          | ADAGOLÓ VEZÉRL                           | A mért paraméterre reagálva működik. Fázis, alapérték, hiszterézis, túladagolási időzítő és BE /<br>KI késleltetés szerinti működésre állítható be.    |  |  |  |
|          | 2 PONTOS<br>VEZÉRLÉS                     | Két beállított érték alapján reagál a mért paraméterre.                                                                                                |  |  |  |

| SC1<br>REL<br>REL               | C1000 SETUP (SC1000 beáll.)<br>ELÉ<br>ELAY INT/EXT (RELÉ BELSŐ/KÜLSŐ) |                                                                                                    |  |
|---------------------------------|-----------------------------------------------------------------------|----------------------------------------------------------------------------------------------------|--|
|                                 | FIGYELMEZTETÉS                                                        | Akkor aktiválódik, ha az analizátor a szondával kapcsolatos figyelmeztetést észlel. A kiválasztott szondák figyelmeztetési vagy hibaállapotát jelzi. |  |
|                                 | RELÉ PWM SZAB                                                         | Lehetővé teszi, hogy a relé impulzus-szélesség modulált kimenetet biztosítson.                                                                       |  |
|                                 | RELÉ FREKV.SZ                                                         | Lehetővé teszi, hogy a relé a percenkénti legkisebb és legnagyobb impulzusszám között ciklikusan működjön.                                           |  |
|                                 | IDÖZÍTÉS                                                              | Lehetővé teszi a relé adott időpontokban történő bekapcsolását, függetlenül minden szabályozott jellemző értéktől.                                   |  |
|                                 | RENDSZERHIBA                                                          | Azt jelzi, hogy van-e belső hiba vagy figyelmeztetés a rendszer valamelyik szondájánál.                                                              |  |
| INPUT VALUE<br>(BEMENETI ÉRTÉK) |                                                                       | A szabályozott jellemző kiválasztott forrásból beolvasott, a belső képletfeldolgozó által (kérésre) feldolgozott értéke.                             |  |
|                                 |                                                                       | Alapértelmezett érték: Kl                                                                                                    |  |
| ld                              | őköz                                                                  | ltt állíthatja be a megjelenített érték adatrögzítőben való rögzítésének időközét.                                                                   |  |
|                                 |                                                                       | A választható lehetőségek: KI, 5 PERC, 10 PERC, 15 PERC, 20 PERC, 30 PERC                                                                            |  |

## 6.3.3.2 Funkció beállítva RIASZTÁS üzemmódra

| R                                                                                                    | IASZTÁS                                                                                                    |                                                                                                    |                                                                                                    |  |
|----------------------------------------------------------------------------------------------------|----------------------------------------------------------------------------------------------------|----------------------------------------------------------------------------------------------------|----------------------------------------------------------------------------------------------------|--|
|                                                                                                    | ÁLLAPOT BEÁLL.                                                                                                    | Alapértelmezett érték: REL.KIKAPCSOLT<br>Itt állíthatja be a relé állapotát (REL.BEKAPCSOLT/REL.KIKAPCSOLT) arra az esetre, ha a<br>rendszer hibát észlel a kiválasztott forrásnál, vagy ha a forrás hiányzik. |                                                                                                    |  |
| Alapérték: KÖZVETLEN         FÁZIS       Itt határozhatja meg, hogy a relé be- vagy kikapcsoljon-e, amikilép a vezérelt sávból. |                                                                                                    | Alapérték: KÖZVETLEN<br>Itt határozhatja meg, hogy a relé be- vagy kikapcsoljon-e, amikor a szabályozott jellemző értéke<br>kilép a vezérelt sávból.                                                           |                                                                                                    |  |
| -                                                                                                    | KÖZVETLEN                                                                                                    | A relé bekapcsol, amikor a szabályozott jellemző értéke kilép a vezérelt sávból.                                                                                                    |                                                                                                    |  |
|                                                                                                    | FORDÍTOTT VEZ.                                                                                                    | A relé kikapcsol, ha a szabályozott jellemző értékr kilép a vezérelt sávból.                                                                                                    |                                                                                                    |  |
| -                                                                                                    | RIASZT FELSÖ       Alapérték: 15         Itt állíthatja be a vezérelt sáv maximumát a kiválasztott paraméter mértékegységében. |                                                                                                    | Alapérték: 15<br>Itt állíthatja be a vezérelt sáv maximumát a kiválasztott paraméter mértékegységében. |  |
|                                                                                                    | RIASZT ALSÓ       Alapérték: 5         Itt állíthatja be a vezérelt sáv minimumát a kiválasztott paraméter mértékegységében.   |                                                                                                    |                                                                                                    |  |
|                                                                                                    | FELSÖ HISZTER.                                                                                                    | Alapérték: 1<br>Itt állíthatja be a felső határértékként használandó hiszterézisértéket.                                                                                                    |                                                                                                    |  |
|                                                                                                    | ALSÓ HISZTER                                                                                                    | Alapérték: 1<br>Itt állíthatja be az alsó határértékként használandó hiszterézisértéket.                                                                                                    |                                                                                                    |  |
|                                                                                                    | KÉSLELTETÉS:BE<br>(0 s–999 s)                                                                                                  | Alapértelmezett érték: 5 másodperc<br>Itt állíthatja be a relé bekapcsolási késleltetésének értékét.                                                                                                    |                                                                                                    |  |
|                                                                                                    | KÉSLELTETÉS:KI<br>(0 s–999 s)                                                                                                  | Alapértelmezett érték: 5 másodperc<br>Itt állíthatja be a relé kikapcsolási késleltetésének értékét.                                                                                                    |                                                                                                    |  |

Az 54. ábra szemlélteti a relé viselkedését riasztási üzemmódban, különböző körülmények között.

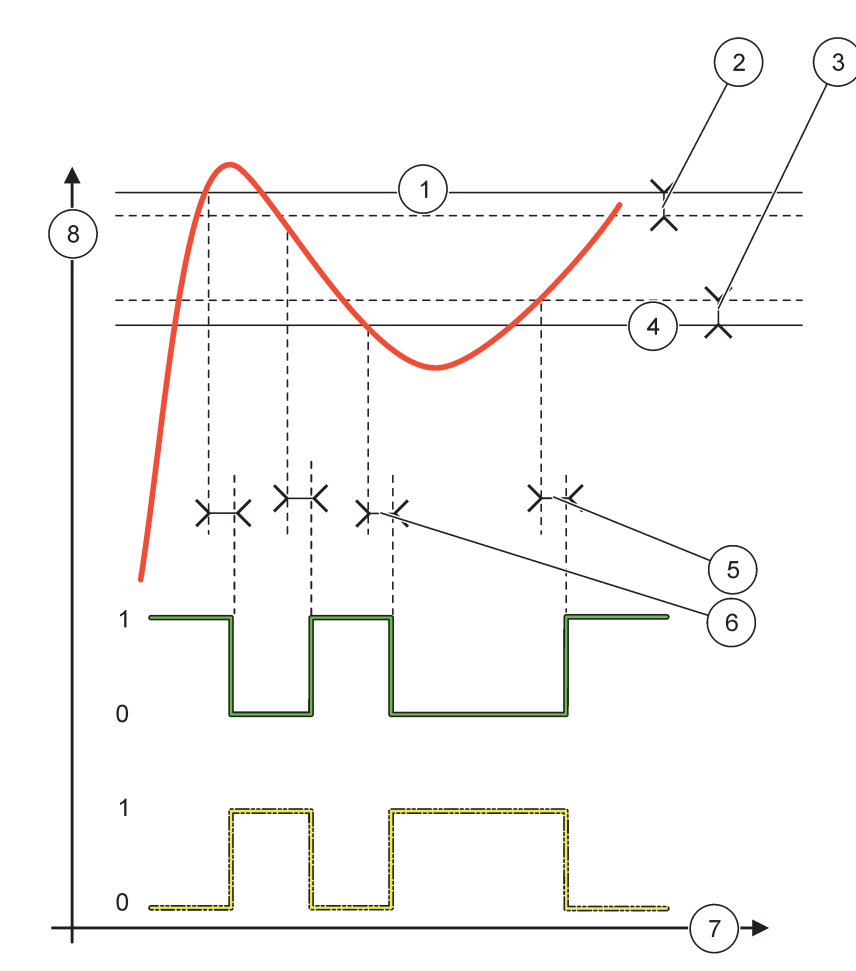

54. ábra A relé viselkedése riasztás módban

| 1 | Riaszt felsö   | 5 | Késleltetés:BE, ha a fázis=fordított vez.<br>késleltetés:KI, ha a fázis=közvetlen |
|---|----------------|---|-----------------------------------------------------------------------------------|
| 2 | Felsö hiszter. | 6 | Késleltetés:KI, ha a fázis=fordított vez<br>késleltetés:BE, ha a fázis=közvetlen  |
| 3 | Alsó hiszter   | 7 | ldő (x tengely)                                                                   |
| 4 | Riaszt alsó    | 8 | Forrás (y tengely)                                                                |

## 27. táblázat Szín/vonalkód: 54. ábra

| Kiválasztott forrás              |  |
|----------------------------------|--|
| Relé érintkező (fordított fázis) |  |
| Relé érintkező (közvetlen fázis) |  |

## 6.3.3.3 Funkció beállítva ADAGOLÓ VEZÉRL üzemmódra

| ADAGOLÓ VEZÉRL                                                                                                    |                                                                                                    |
|----------------------------------------------------------------------------------------------------|----------------------------------------------------------------------------------------------------|
| ÁLLAPOT BEÁLL.                                                                                                    | Alapértelmezett érték: REL.KIKAPCSOLT<br>Itt állíthatja be a relé állapotát (REL.BEKAPCSOLT/REL.KIKAPCSOLT) arra az esetre, ha a<br>rendszer hibát észlel a kiválasztott forrásnál, vagy ha a forrás hiányzik.                                                                                            |
| FÁZIS                                                                                                    | Alapértelmezett érték: MAGAS<br>Itt állíthatja be a relé állapotát arra az esetre, ha a szabályozott jellemző értéke túllépi az<br>alapjelet.                                                                                                    |
| MAGAS                                                                                                    | Bekapcsolja a relét, ha a szabályozott jellemző értéke meghaladja az alapjelet.                                                                                                    |
| ALACSONY                                                                                                    | Bekapcsolja a relét, ha a szabályozott jellemző értéke az alapjel alá esik.                                                                                                    |
| SET POINT<br>(ALAPJEL)                                                                                                    | Alapérték: 10<br>Itt állíthatja be a szabályozott jellemző azon értékét, amelynél a relé aktiválódik.                                                                                                    |
| Alapérték: 1         Itt állíthatja be a hiszterézist annak érdekében, hogy a relé ne ingadozzon szabályozatla amikor a szabályozott jellemző értéke az alapjel felé tart.         HISZTERÉZIS         A FÁZIS beállítása MAGAS: a hiszterézis az alapjel alatt van.         A FÁZIS beállítása ALACSONY: a hiszterézis az alapjel felett van. |                                                                                                    |
| IDÖZÍTÉS BEmax<br>(0 perc–999 perc)                                                                                                    | Alapértelmezett érték: 0 perc<br>Itt állíthatja be a maximális időkorlátot. Ez idő alatt a relé be van kapcsolva, ha a szabályozott<br>jellemző értéke átlépi az alapjelet. Amint ez az idő letelik, a relé a szabályozott jellemző értékétől<br>függetlenül kikapcsol.<br>0=az IDÖZÍTÉS BEmax nem aktív. |
| KÉSLELTETÉS:BE<br>(0 s–999 s)                                                                                                    | Alapértelmezett érték: 5 másodperc<br>Itt állíthatja be a relé bekapcsolási késleltetésének értékét.                                                                                                    |
| KÉSLELTETÉS:KI<br>(0 s–999 s)                                                                                                    | Alapértelmezett érték: 5 másodperc<br>Itt állíthatja be a relé kikapcsolási késleltetésének értékét.                                                                                                    |

Az 55. ábra és az 56. ábra szemlélteti a relé viselkedését ADAGOLÓ VEZÉRL módban, különböző körülmények között.

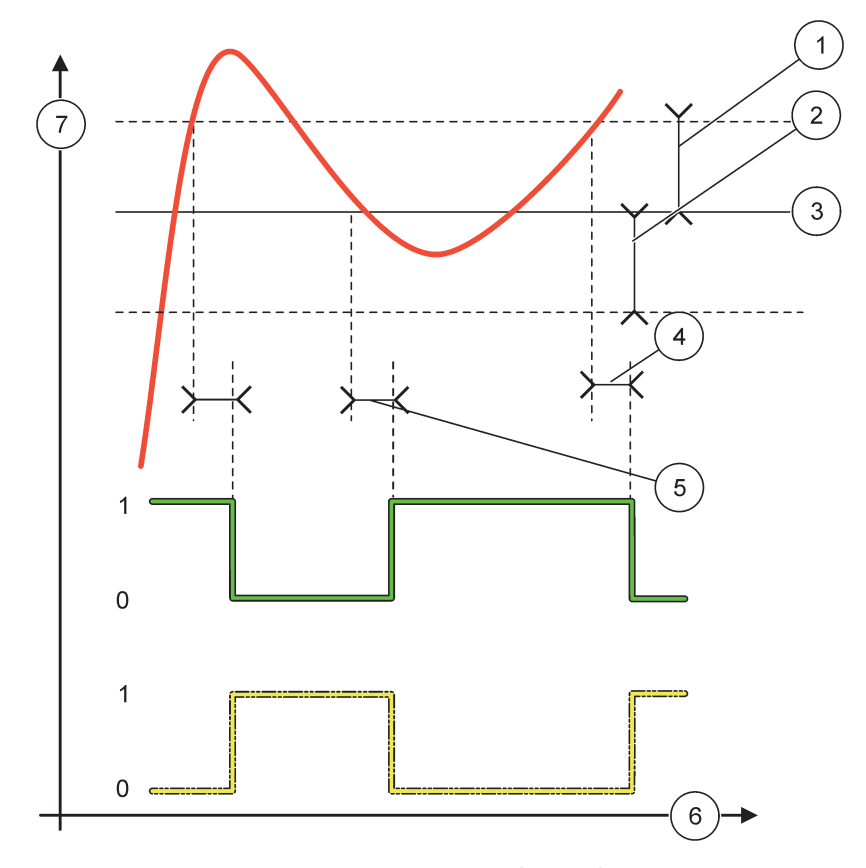

55. ábra A relé viselkedése ADAGOLÓ VEZÉRL üzemmódban

| 1 | Hiszterézis (Fázis=Alacsony)                                          | 5 | KÉSLELTETÉS:BE (alacsony fázissal)<br>KÉSLELTETÉS:KI (magas fázissal) |
|---|-----------------------------------------------------------------------|---|-----------------------------------------------------------------------|
| 2 | Hiszterézis (Fázis=Magas)                                             | 6 | ldő (x tengely)                                                       |
| 3 | Beállított érték                                                      | 7 | Forrás (y tengely)                                                    |
| 4 | KÉSLELTETÉS:KI (alacsony fázissal)<br>KÉSLELTETÉS:BE (magas fázissal) |   |                                                                       |

### 28. táblázat Szín/vonalkód: 55. ábra

| Kiválasztott forrás              |  |
|----------------------------------|--|
| Relé érintkezés (alacsony fázis) |  |
| Relé érintkezés (magas fázis)    |  |

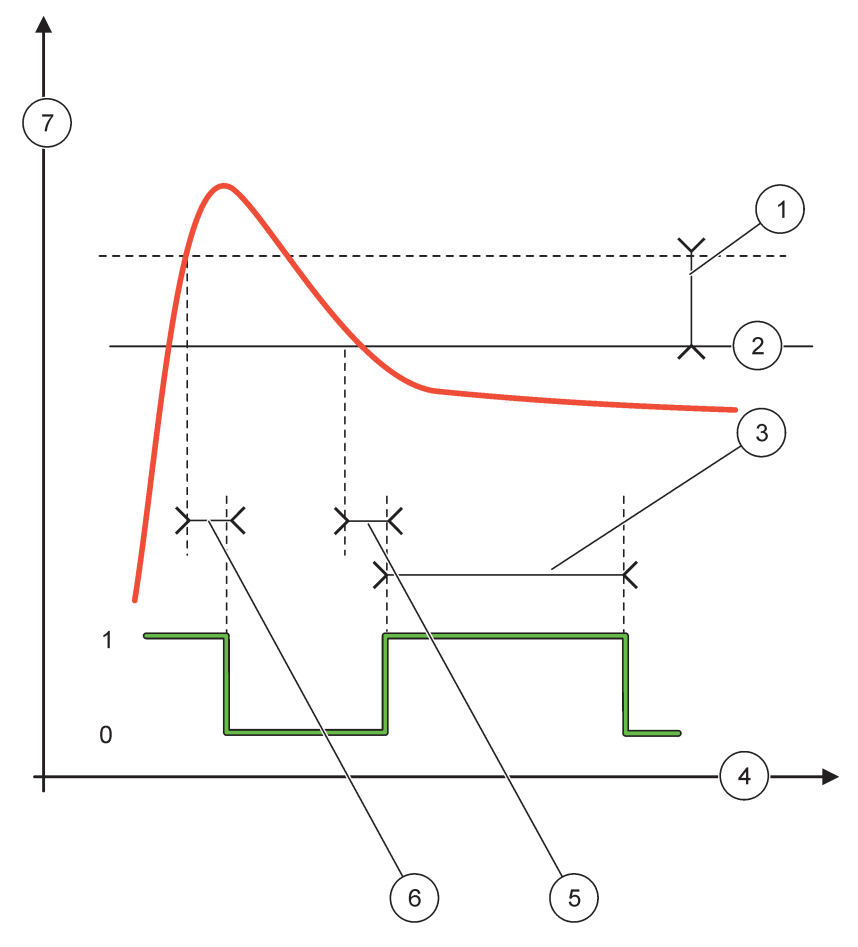

56. ábra A relé viselkedése adagoló vezérlési üzemmódban (alacsony fázis, idözítés bemax)

| 1 | Hiszterézis      | 5 | KÉSLELTETÉS:BE     |
|---|------------------|---|--------------------|
| 2 | Beállított érték | 6 | KÉSLELTETÉS:KI     |
| 3 | IDÖZÍTÉS BEmax   | 7 | Forrás (y tengely) |
| 4 | ldő (x tengely)  |   |                    |

#### 29. táblázat Szín/vonalkód: 56. ábra

| Kiválasztott forrás              |  |
|----------------------------------|--|
| Relé érintkezés (alacsony fázis) |  |

## 6.3.3.4 Funkció beállítva a 2 PONTOS VEZÉRLÉS üzemmódra

| 2 | 2 PONTOS VEZÉRLÉS |                                                                                                    |  |  |
|---|-------------------|----------------------------------------------------------------------------------------------------|--|--|
|   | ÁLLAPOT BEÁLL.    | Alapértelmezett érték: REL.KIKAPCSOLT<br>Itt állíthatja be a relé állapotát (REL.BEKAPCSOLT/REL.KIKAPCSOLT) arra az esetre, ha a<br>rendszer hibát észlel a kiválasztott forrásnál, vagy ha a forrás hiányzik. |  |  |
|   | FÁZIS             | Alapértelmezett érték: MAGAS<br>Itt állíthatja be a relé állapotát. Amint a szabályozott jellemző értéke eléri az alsó és RIASZT<br>FELSÖ közötti sávot, a relé állapota nem változik.                         |  |  |

| 2 PONTOS VEZÉRLÉS                   |                                                                                                    |  |  |
|-------------------------------------|----------------------------------------------------------------------------------------------------|--|--|
| MAGAS                               | Bekapcsolja a relét, ha a szabályozott jellemző értéke meghaladja a RIASZT FELSÖ pontban<br>megadott értéket.<br>Kikapcsolja a relét, ha a szabályozott jellemző értéke az alsó riasztási szint alá esik.                                                                                                    |  |  |
| ALACSONY                            | Bekapcsolja a relét, ha a szabályozott jellemző értéke az alsó riasztási szint alá esik.<br>Kikapcsolja a relét, ha a szabályozott jellemző értéke a RIASZT FELSÖ pontban megadott érték<br>fölé lép.                                                                                                    |  |  |
| RIASZT FELSÖ                        | Alapérték: 15<br>Itt állíthatja be a 2 pontos vezérlési sáv felső határát a kiválasztott paraméterhez tartozó<br>mértékegységben.                                                                                                    |  |  |
| RIASZT ALSÓ                         | Alapérték: 5<br>Itt állíthatja be a 2 pontos vezérlési sáv alsó határát a kiválasztott paraméterhez tartozó<br>mértékegységben.                                                                                                    |  |  |
| KÉSLELTETÉS:BE<br>(0 s–999 s)       | Alapértelmezett érték: 5 másodperc<br>Itt állíthatja be a relé bekapcsolási késleltetésének értékét.                                                                                                    |  |  |
| KÉSLELTETÉS:KI                      | Alapértelmezett érték: 5 másodperc                                                                                                    |  |  |
| (0 5-333 5)                         | Alanártelmezett árták: 0 nerc (ki)                                                                                                    |  |  |
| IDÖZÍTÉS BEmax<br>(0 perc–999 perc) | Itt állíthatja be a maximális időkorlátot. Ez idő alatt a relé be van kapcsolva, ha a szabályozott jellemző értéke átlépi az adott határértéket. Amint ez az idő letelik, a relé a szabályozott jellemző értékétől függetlenül kikapcsol.<br>0=az IDÖZÍTÉS BEmax nem aktív.                                                                                                    |  |  |
| IDÖZÍTÉS KImax<br>(0 perc–999 perc) | Alapértelmezett érték: 0 perc (ki)<br>Itt állíthatja be a maximális időkorlátot (percben). Ez idő alatt a relé ki van kapcsolva, ha a<br>szabályozott jellemző értéke átlépi az adott határértéket. Amint ez az idő letelik, a relé a<br>szabályozott jellemző értékétől függetlenül bekapcsol.<br>0=az IDÖZÍTÉS KImax nem aktív.                                                                 |  |  |
| IDÖZÍTÉS BEmin<br>(0 perc–999 perc) | Alapértelmezett érték: 0 perc (ki)<br>Itt állíthatja be a minimális időkorlátot. Ez idő alatt a relé be van kapcsolva, ha a szabályozott<br>jellemző értéke átlépi az adott határértéket. A relé csak a megadott időszak leteltével<br>kapcsolható ki, és akkor is csak a szabályozott jellemző értékének függvényében.<br>0=az IDÖZÍTÉS BEmin nem aktív.                                         |  |  |
| IDÖZÍTÉS KImin<br>(0 perc–999 perc) | Alapértelmezett érték: 0 perc (ki)<br>Itt állíthatja be a minimális időkorlátot. Ez idő alatt a relé ki van kapcsolva, ha a szabályozott<br>jellemző értéke átlépi az adott határértéket. A relé csak a megadott időszak leteltével<br>kapcsolható be, és akkor is csak a szabályozott jellemző értékének függvényében.<br>0=az IDÖZÍTÉS KImin nem aktív.                                         |  |  |
| MAX TIMER EXPIRE<br>(MAX IDŐZ ÉRV)  | Alapértelmezett érték: 0 másodperc (ki)<br>Az IDÖZÍTÉS BEmax és az IDÖZÍTÉS KImax érvényességének időszakát jelzi (másodpercben).<br>A relé bekapcsolva, az IDÖZÍTÉS BEmax ENGEDÉLYEZ: a relé automatikus kikapcsolódásáig<br>fennmaradó idő látható.<br>A relé kikapcsolva, az IDÖZÍTÉS KImax ENGEDÉLYEZ: a relé újbóli bekapcsolásáig hátralévő<br>idő látható.                                 |  |  |
| MIN TIMER EXPIRE<br>(MIN IDŐZ ÉRV)  | Alapértelmezett érték: 0 másodperc (ki)<br>Az IDÖZÍTÉS BEmin és az IDÖZÍTÉS KImin érvényességének időszakát jelzi (másodpercben).<br>A relé bekapcsolva, az IDÖZÍTÉS BEmin aktiválva: az az idő látható, amelynek a relé újbóli<br>kikapcsolásáig el kell telnie.<br>A relé kikapcsolva, az IDÖZÍTÉS KImax aktiválva: az az idő látható, amelynek a relé újbóli<br>bekapcsolásáig el kell telnie. |  |  |

Az 57. ábra és az 59. ábra szemlélteti a relé viselkedését 2 pontos vezérlési módban, különböző körülmények között.

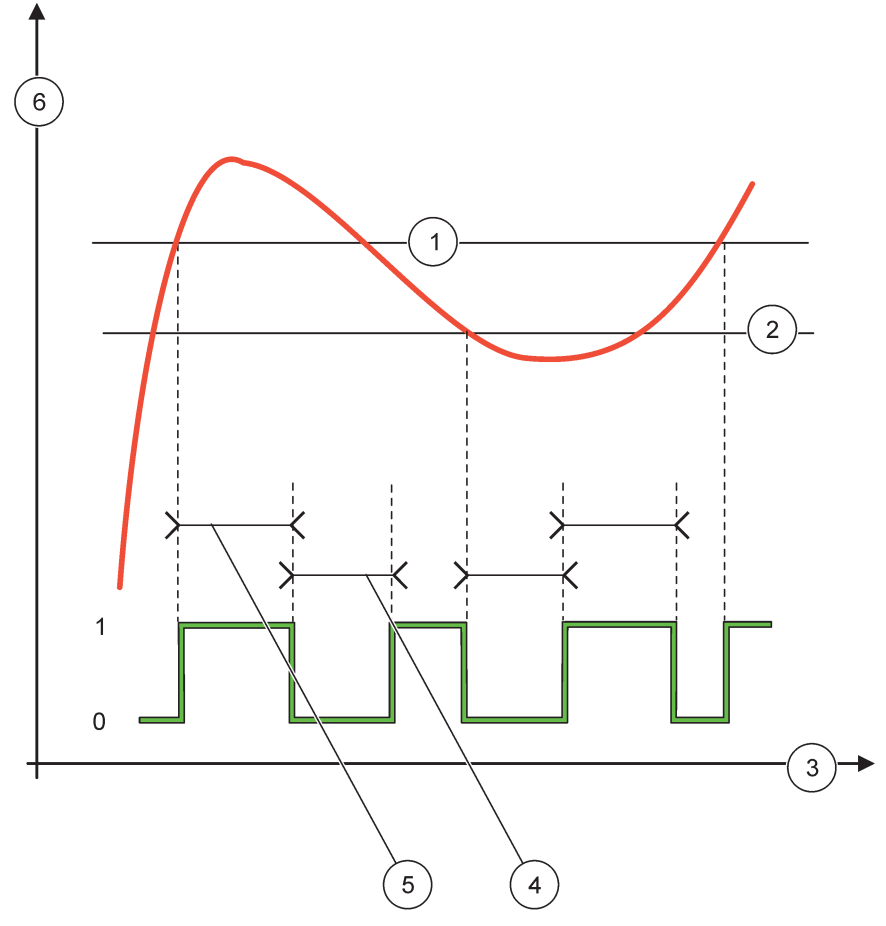

57. ábra A relé viselkedése 2 PONTOS vezérlési üzemmódban (késedelem nélkül)

| 1 | Riaszt felsö    | 4 | KImax ideje        |
|---|-----------------|---|--------------------|
| 2 | Riaszt alsó     | 5 | BEmax ideje        |
| 3 | ldő (x tengely) | 6 | Forrás (y tengely) |

## 30. táblázat Szín/vonalkód: 57. ábra

| Kiválasztott forrás           |  |
|-------------------------------|--|
| Relé érintkezés (magas fázis) |  |

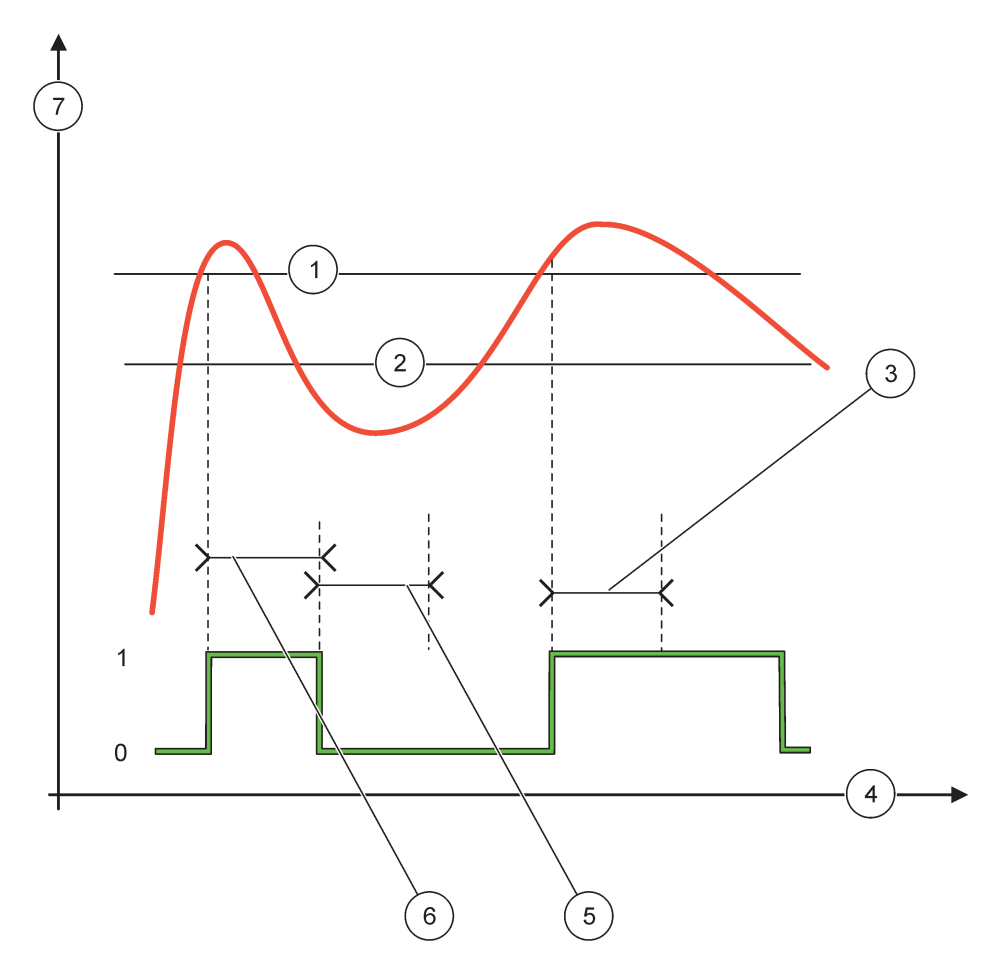

## 58. ábra A relé viselkedése 2 PONTOS vezérlési üzemmódban (IDÖZÍTÉS BEmin, IDÖZÍTÉS BEmax)

| 1 | Riaszt felsö    | 5 | IDÖZÍTÉS KImin     |
|---|-----------------|---|--------------------|
| 2 | Riaszt alsó     | 6 | IDÖZÍTÉS BEmin     |
| 3 | IDÖZÍTÉS BEmin  | 7 | Forrás (y tengely) |
| 4 | ldő (x tengely) |   |                    |

#### 31. táblázat Szín/vonalkód: 58. ábra

| Kiválasztott forrás           |  |
|-------------------------------|--|
| Relé érintkezés (magas fázis) |  |

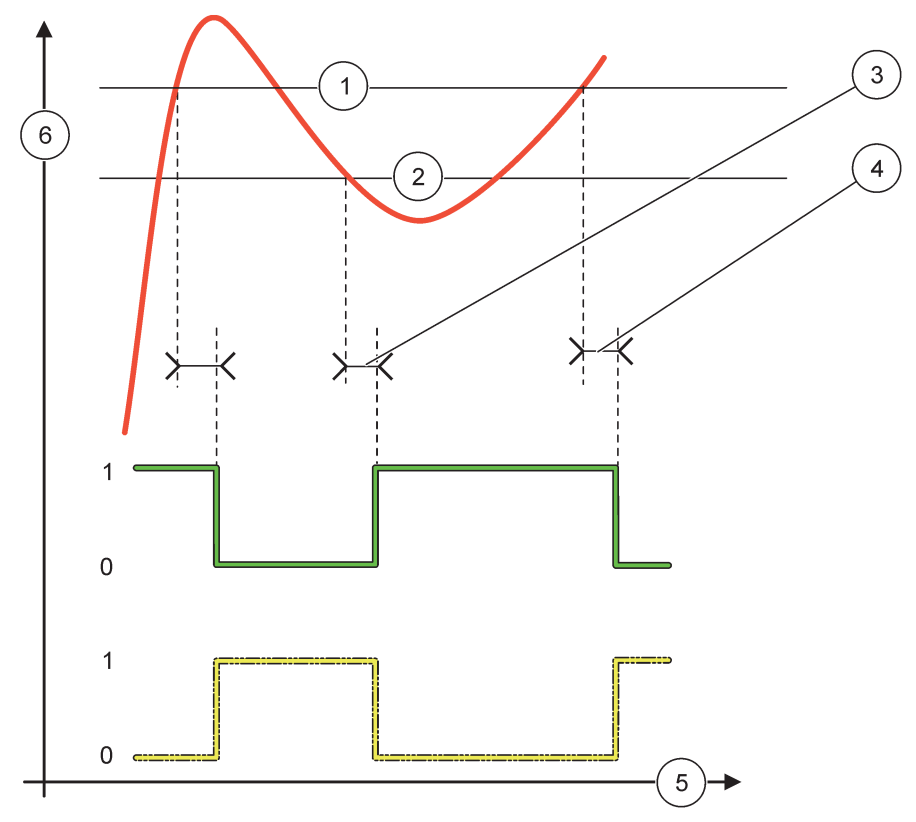

59. ábra A relé viselkedése 2 PONTOS vezérlési üzemmódban (BE/KI késleltetés)

| 1 | Riaszt felsö                                                              | 4 | Késleltetés:KI (ha a fázis alacsony)<br>BEKAPCSOLÁSI késleltetés (ha a fázis magas) |
|---|---------------------------------------------------------------------------|---|-------------------------------------------------------------------------------------|
| 2 | Riaszt alsó                                                               | 5 | ldő (x tengely)                                                                     |
| 3 | Késleltetés:BE (ha a fázis alacsony)<br>Késleltetés:KI (ha a fázis magas) | 6 | Forrás (y tengely)                                                                  |

#### 32. táblázat Szín/vonalkód: 59. ábra

| Kiválasztott forrás              |  |
|----------------------------------|--|
| Relé érintkezés (alacsony fázis) |  |
| Relé érintkezés (magas fázis)    |  |

## 6.3.3.5 A FUNK VÁLASZT menüben a FIGYELMEZTETÉS üzemmód van beállítva

| F | FIGYELMEZTETÉS |                                                                                                    |  |  |
|---|----------------|----------------------------------------------------------------------------------------------------|--|--|
|   | FIGYELM.LISTA  | Alapértelmezett érték: tiltva<br>Itt állíthatja be a kiválasztott forrás belső figyelmeztetési bitjeinek felügyeletét.<br>ENGEDÉLYEZ: a felügyelet aktív.<br>TILTVA: a felügyelet nem aktív. |  |  |
|   | HIBALISTA      | Alapértelmezett érték: tiltva<br>Itt állíthatja be a kiválasztott forrás belső hibabitjeinek felügyeletét.<br>ENGEDÉLYEZ: a felügyelet aktív.<br>TILTVA: a felügyelet nem aktív.             |  |  |

| F | FIGYELMEZTETÉS                     |                                                                                                    |  |  |  |
|---|------------------------------------|----------------------------------------------------------------------------------------------------|--|--|--|
|   | PROCESS EVENT<br>(FOLYAMATESEMÉNY) | Alapértelmezett érték: tiltva<br>Itt állíthatja be a kiválasztott forrás belső folyamatesemény-bitjeinek felügyeletét.<br>ENGEDÉLYEZ: a felügyelet aktív.<br>TILTVA: a felügyelet nem aktív.                                                                                                    |  |  |  |
|   | ÁLLAPOT BEÁLL.                     | Alapértelmezett érték: REL.KIKAPCSOLT<br>Itt állíthatja be a relé állapotát (REL.BEKAPCSOLT/REL.KIKAPCSOLT) arra az esetre, ha a<br>rendszer észlelése szerint a feltételek némelyike vagy mindegyike (figyelmeztetés-, hiba- vagy<br>folyamatesemény-bitek) fennáll a kiválasztott forrásnál, vagy ha a forrás hiányzik. |  |  |  |
|   | KÉSLELTETÉS:BE<br>(0 s–999 s)      | Alapértelmezett érték: 5 másodperc<br>Itt állíthatja be a relé bekapcsolási késleltetésének értékét.                                                                                                    |  |  |  |
|   | KÉSLELTETÉS:KI<br>(0 s–999 s)      | Alapértelmezett érték: 5 másodperc<br>Itt állíthatja be a relé kikapcsolási késleltetésének értékét.                                                                                                    |  |  |  |

Az 60. ábra szemlélteti a relé viselkedését figyelmeztetési üzemmódban, különböző körülmények között.

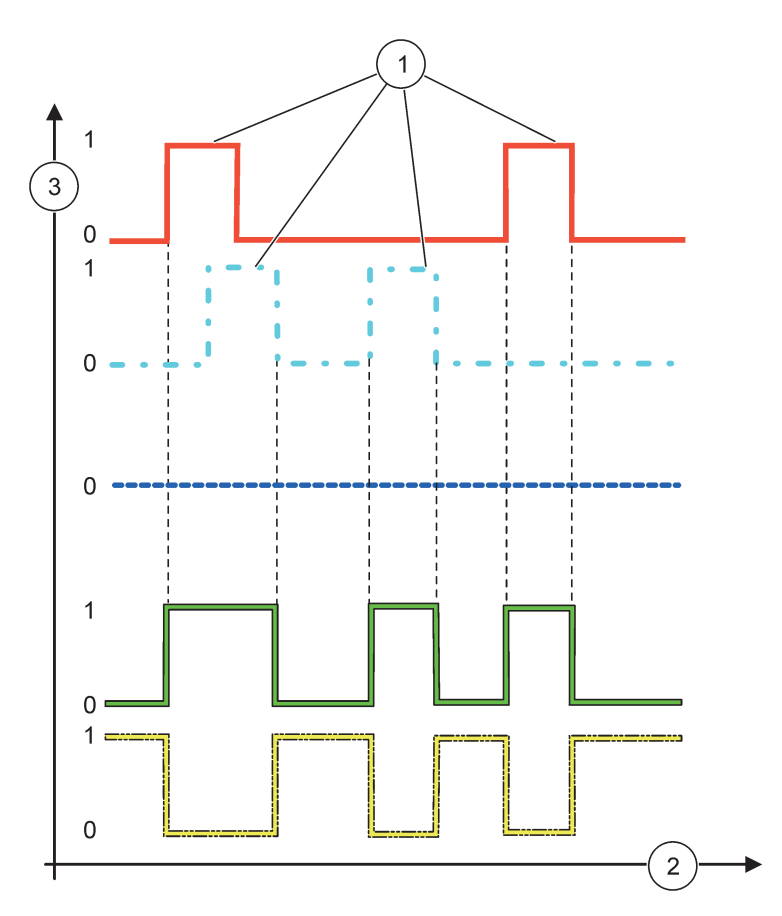

60. ábra A relé viselkedése figyelmeztetési üzemmódban (feltéve, hogy a Hibalista és a Figyelmeztetés lista engedélyezve van)

| 1 | Bit beállítva   | 3 | Forrás (y tengely) |
|---|-----------------|---|--------------------|
| 2 | ldő (x tengely) |   |                    |

#### 33. táblázat Szín/vonalkód: 60. ábra

| Hibalista                                       |  |
|-------------------------------------------------|--|
| Figyelmeztetések listája                        |  |
| Folyamatesemény                                 |  |
| Relé érintkezés (ÁLLAPOT BEÁLL.=REL.BEKAPCSOLT) |  |
| Relé érintkezés (ÁLLAPOT BEÁLL.=REL.KIKAPCSOLT) |  |

## 6.3.3.6 A FUNK VÁLASZT menüben a RELÉ PWM SZAB/LINEÁRIS üzemmód van beállítva

| RELÉ PWM SZAB/LINEÁRIS          |                                                                                                    |  |  |  |
|---------------------------------|----------------------------------------------------------------------------------------------------|--|--|--|
| FUNK VÁLASZT                    | Alapértelmezett érték: LINEÁRIS                                                                                                    |  |  |  |
|                                 | A 2. FUNK VÁLASZT menüben állíthatja be a PWM jel állapotát.                                                                                     |  |  |  |
| LINEÁRIS                        | A jel lineárisan függ a szabályozott jellemző értékétől.                                                                                         |  |  |  |
| PID VEZÉRLÉS                    | A jel PID vezérlőként működik.                                                                                                    |  |  |  |
|                                 | Alapértelmezett érték: 0 másodperc                                                                                                    |  |  |  |
| ÁLLAPOT BEÁLL.                  | Itt állíthatja be a helyettesítési PWM-arányt arra az esetre, ha a rendszer hibát észlel a<br>kiválasztott forrásnál, vagy ha a forrás hiányzik. |  |  |  |
|                                 | Alapérték: 15                                                                                                    |  |  |  |
| RIASZT FELSÖ                    | ltt állíthatja be azt a szabályozott jellemző értékét, amely 100%-ra állítja a PWM-arányt (a<br>DUTY CYCLE >>MUNKACIKLUS<< beállítása KÖZVETLEN) |  |  |  |
|                                 | Alapérték: 5                                                                                                    |  |  |  |
| RIASZT ALSÓ                     | ltt állíthatja be azt a szabályozott jellemző értékét, amely 0%-ra állítja a PWM-arányt (a<br>DUTY CYCLE >>MUNKACIKLUS<< beállítása KÖZVETLEN)   |  |  |  |
| PERIÓDUS                        | Alapértelmezett érték: 5 másodperc                                                                                                    |  |  |  |
| (0 s–600 s)                     | Itt állíthatja be a PWM-periódus időtartamát.                                                                                                    |  |  |  |
| MINIMUM                         | Alapérték: 0%                                                                                                    |  |  |  |
| (0%–100%)                       | A működési tartomány alsó határa.                                                                                                    |  |  |  |
| MAXIMUM                         | Alapérték: 100%                                                                                                    |  |  |  |
| (0%–100%)                       | A működési tartomány felső határa (61. ábra).                                                                                                    |  |  |  |
| DUTY CYCLE                      | Alapérték: KÖZVETLEN                                                                                                    |  |  |  |
| (MUNKACIKLUS)                   | Itt állíthatja be a PWM-arány állapotát.                                                                                                    |  |  |  |
| KÖZVETLEN                       | A PWM-arány a szabályozott jellemző értéke emelkedésével nő.                                                                                     |  |  |  |
| FORDÍTOTT VEZ.                  | A PWM-arány a szabályozott jellemző értéke emelkedésével csökken.                                                                                |  |  |  |
| INPUT VALUE<br>(BEMENETI ÉRTÉK) | A kiválasztott forrásból beolvasott, a belső képletfeldolgozó által (kérésre) feldolgozott szabályozott jellemző értéké.                         |  |  |  |

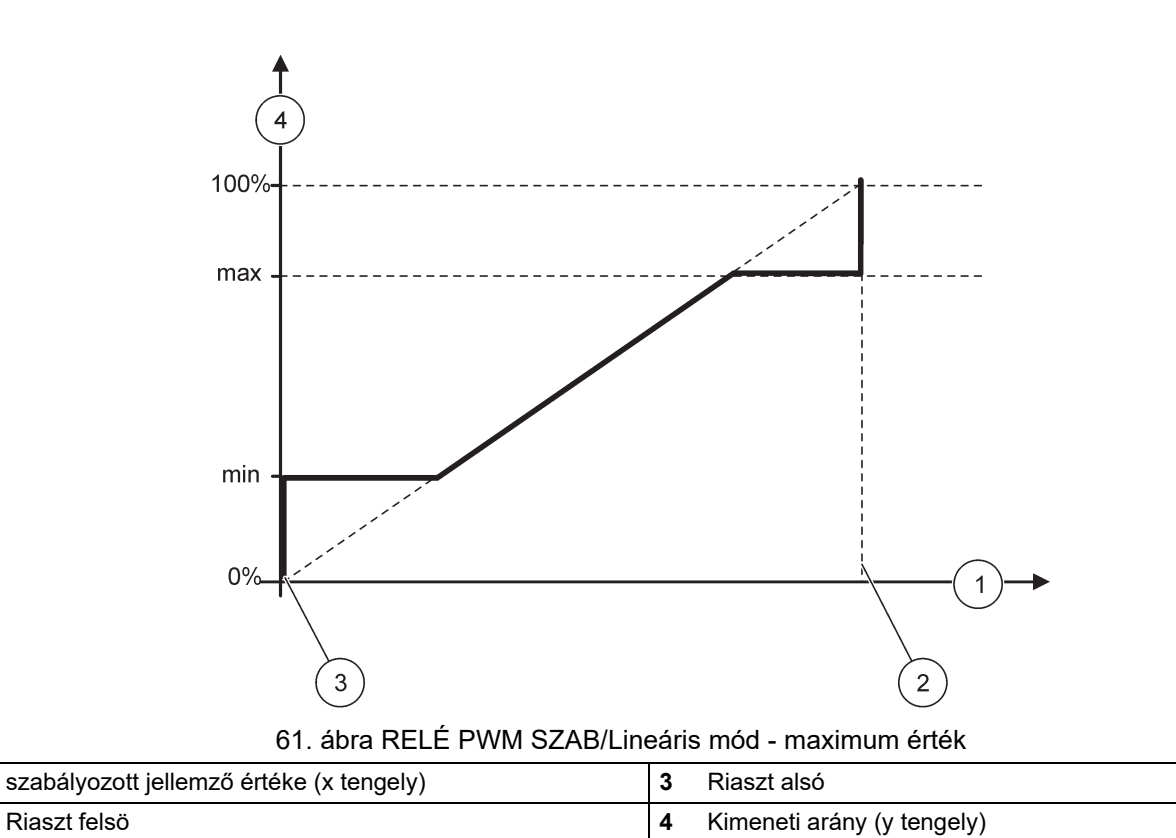

1

2

Az 62. ábra szemlélteti a relé viselkedését relé PWM szab/lineáris üzemmódban.

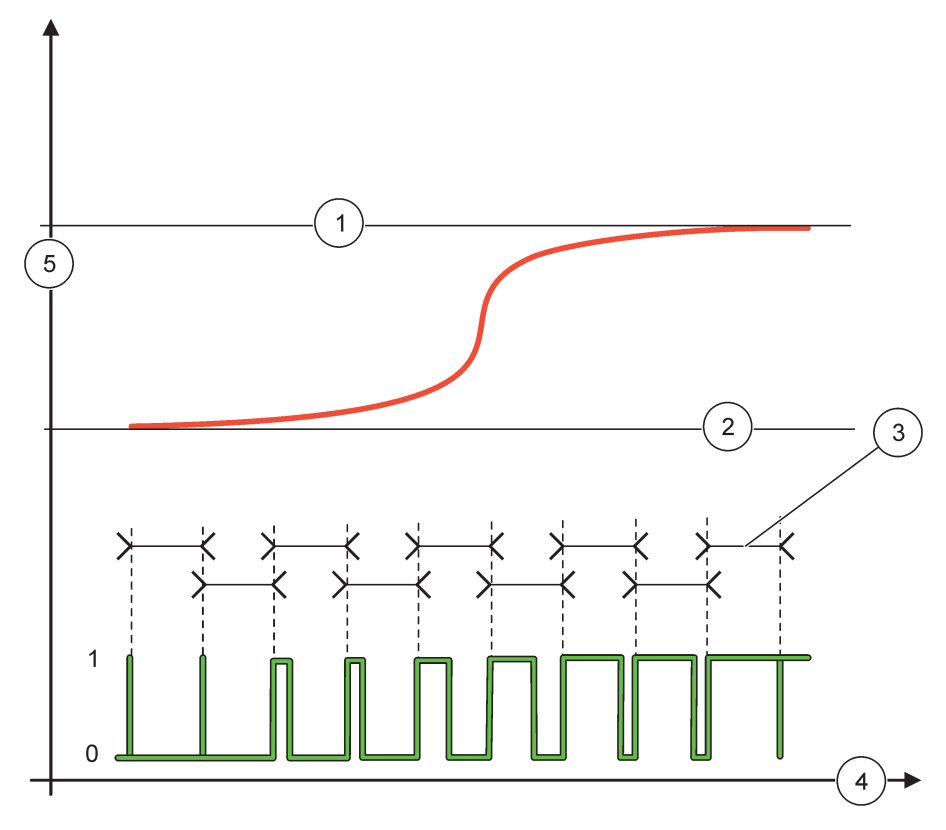

62. ábra A relé viselkedése relé PWM szab/lineáris üzemmódban

| 1 | Riaszt felsö | 4 | ldő (x tengely)                 |
|---|--------------|---|---------------------------------|
| 2 | Riaszt alsó  | 5 | Kiválasztott forrás (y tengely) |
| 3 | Periódus     |   |                                 |

### 34. táblázat Szín/vonalkód: 62. ábra

| Kiválasztott forrás |  |
|---------------------|--|
| Relé érintkezés     |  |

## 6.3.3.7 A FUNK VÁLASZT menüben a RELÉ PWM SZAB/PID VEZÉRLÉS üzemmód van beállítva

| RELÉ PWM SZAB/PID VEZÉRLÉS      |                                                                                                    |  |  |  |
|---------------------------------|----------------------------------------------------------------------------------------------------|--|--|--|
| ΕΠΝΚ ΛΆΙ ΔΩΖΤ                   | Alapértelmezett érték: LINEÁRIS                                                                                                    |  |  |  |
| FUNK VALASZT                    | A 2. FUNK VÁLASZT menüben állíthatja be a PWM jel állapotát.                                                                                                    |  |  |  |
| LINEÁRIS                        | A jel lineárisan függ a szabályozott jellemző értékétől.                                                                                                    |  |  |  |
| PID VEZÉRLÉS                    | A jel PID vezérlőként működik.                                                                                                    |  |  |  |
| ÁLLAPOT BEÁLL.                  | Alapérték: 0%<br>Itt állíthatja be a helyettesítési PWM-arányt arra az esetre, ha a rendszer hibát észlel a<br>kiválasztott forrásnál, vagy ha a forrás hiányzik.                                                                                                    |  |  |  |
| BEÁLLÍTÁS MÓD                   | Alapértelmezett érték: AUTOMAT.                                                                                                    |  |  |  |
| AUTOMAT.                        | A relékimenet PID vezérlőként működik.                                                                                                    |  |  |  |
| KÉZI                            | A relékimenet be-/kikapcsolási aránya a KIM.KÉZI VEZ. menüben beállított értéknek felel meg.                                                                                                    |  |  |  |
|                                 | Az aktuális be-/kikapcsolási arány.                                                                                                    |  |  |  |
| (0%-100%)                       | A be-/kikapcsolási arány be is állítható (feltétel: a BEÁLLÍTÁS MÓD értéke KÉZI). Ne feledje,<br>hogy ez az arány nem haladhatja meg a MINIMUM és MAXIMUM menükben beállított értékeket.                                                                                                    |  |  |  |
| FÁZIS                           | Alapérték: KÖZVETLEN                                                                                                    |  |  |  |
|                                 | Megfordítja a vezérlési eltérés előjelét a PID vezérlőn.                                                                                                    |  |  |  |
| MINIMUM<br>(0%–100%)            | Alapérték: 0%<br>Itt állíthatja be a minimális PWM-arányt.                                                                                                    |  |  |  |
| MAXIMUM                         | Alapérték: 100%                                                                                                    |  |  |  |
| (0%—100%)                       | Itt állíthatja be a maximális PWM-et.                                                                                                    |  |  |  |
| SET POINT                       | Alapérték: 10                                                                                                    |  |  |  |
| (BEÁLLÍTOTT ÉRTÉK)              | Itt állíthatja be a PID vezérlő által vezérelni kívánt szabályozott jellemző értékét.                                                                                                    |  |  |  |
| HISZTERÉZIS                     | Alapérték: 1<br>A hiszterézis egy sáv az alapjel körül. Ebben a sávban a PID vezérlő nem változtatja meg a<br>PWM be/ki arány kimeneti jelét. A sávot az alapjel +/- a hiszterézis határozza meg. A hiszterézis<br>stabilizálja a PID által vezérelt rendszert, mely egyébként hajlik az oszcillációra.                                                                                                    |  |  |  |
| PERIÓDUS (0–600 s)              | Alapértelmezett érték: 5 másodperc<br>Itt állíthatja be a PWM kimeneti jel ciklusának időtartamát.                                                                                                    |  |  |  |
| PROPORTIONAL<br>(ARÁNYOS)       | Alapérték: 1<br>Itt állíthatja be a PID vezérlő arányos részét.<br>A vezérlő arányos része olyan kimeneti jelet generál, amely lineárisan függ a vezérlő eltérésétől.<br>Az arányos rész reagál minden bemeneti változásra, de nagy érték beállítása esetén könnyen<br>oszcillálni kezd. Az arányos rész nem tudja teljesen kompenzálni az esetleges zavarokat.                                                                                                    |  |  |  |
| INTEGRÁL                        | Alapértelmezett érték: 15 perc<br>Itt állíthatja be a PID vezérlő integrál részét.<br>A vezérlő integrál része kimeneti jelet generál. A kimeneti jel lineárisan növekszik, ha a vezérlő<br>eltérése konstans. Az integrál rész lassabban reagál, mint az arányos rész, de teljesen<br>kompenzálni tudja az esetleges zavarokat. Minél nagyobb az integrál rész értéke, annál<br>lassabban reagál. Amennyiben az integrál rész értékének beállítása kicsi, oszcillálni kezd.                                                                                                    |  |  |  |
| DIFFERENCIÁL                    | Alapértelmezett érték: 5 perc<br>Itt állíthatja be a PID vezérlő differenciál részét.<br>A PID vezérlő differenciál része a vezérlési eltérés változásától függő kimeneti jelet generál.<br>Minél gyorsabban változik a vezérlési eltérés, annál nagyobb lesz a kimeneti jel. A differenciál<br>rész mindaddig biztosít kimeneti jelet, amíg a vezérlési eltérés változik. Amennyiben a vezérlési<br>eltérés állandó, nem jön létre jel.<br>A differenciál rész ki tudja simítani az arányos rész által keltett oszcillációt. A differenciál rész<br>lehetővé teszi nagyobb arányos rész beállítását, így a vezérlő gyorsabban reagál.<br>Amennyiben nem ismeretesek a vezérelt folyamat viselkedési jellemzői, célszerű "0"-ra állítani<br>az értéket, mivel ez a rész erősen hajlamos az oszcillációra. |  |  |  |
| INPUT VALUE<br>(BEMENETI ÉRTÉK) | A kiválasztott forrásból beolvasott, a belső képletfeldolgozó által (kérésre) feldolgozott szabályozott jellemző értéké.                                                                                                    |  |  |  |

RELÉ PWM SZAB/PID VEZÉRLŐ módban a relé olyan PWM (impulzusszélesség-modulált) jelet hoz létre, melynek ki-/bekapcsolási arányával próbálja szabályozni a szabályozott jellemző értékét.

## 6.3.3.8 A FUNK VÁLASZT menüben a RELÉ FREKV.SZ. / Lineáris üzemmód van beállítva

| RELÉ FREKV.SZ. / LINEÁRIS       |                                                                                                    |  |  |  |
|---------------------------------|----------------------------------------------------------------------------------------------------|--|--|--|
|                                 | Alapértelmezett érték: LINEÁRIS                                                                                                    |  |  |  |
|                                 | Két FUNK VÁLASZT menü áll rendelkezésre.                                                                                                    |  |  |  |
| FUNK VÁLASZT                    | Első menü: itt választhatja ki a relé alapvető funkcióját.                                                                                                    |  |  |  |
|                                 | Második menü: itt határozhatja meg, hogy a kimeneti frekvenciajel lineárisan függjön a szabályozott jellemző értékétől, vagy PID vezérlőként működjön.                 |  |  |  |
| LINEÁRIS                        | A jel lineárisan függ a szabályozott jellemző értékétől.                                                                                                    |  |  |  |
| PID VEZÉRLÉS                    | A jel PID vezérlőként működik.                                                                                                    |  |  |  |
|                                 | Alapértelmezett érték: 0 másodperc                                                                                                    |  |  |  |
| ÁLLAPOT BEÁLL.                  | Itt állíthatja be a helyettesítési kimeneti frekvenciát arra az esetre, ha a rendszer hibát észlel a kiválasztott forrásnál, vagy ha a forrás hiányzik.                |  |  |  |
|                                 | Alapértelmezett érték: 1 másodperc                                                                                                    |  |  |  |
| RIASZT FELSÖ                    | Itt állíthatja be a kimeneti frekvencia időtartamának ciklusát (másodpercben), amikor a szabályozott jellemző értéke eléri a RIASZT FELSÖ pontban megadott határt.     |  |  |  |
|                                 | Alapértelmezett érték: 10 másodperc                                                                                                    |  |  |  |
| RIASZT ALSÓ                     | Itt állíthatja be a kimeneti frekvencia időtartamának ciklusát (másodpercben), amikor a szabályozott jellemző értéke eléri a RIASZT ALSÓ pontban megadott határt.      |  |  |  |
|                                 | Alapérték: 15                                                                                                    |  |  |  |
| RIASZT FELSÖ                    | Itt állíthatja be, hogy a kimeneti frekvencia időtartamának ciklusa mely szabályozott jellemző<br>értéke esetén felel meg a RIASZT FELSÖ pontban beállított értéknek.  |  |  |  |
|                                 | Alapérték: 5                                                                                                    |  |  |  |
| RIASZT ALSÓ                     | Itt állíthatja be, hogy a kimeneti frekvencia időtartamának ciklusa a szabályozott jellemző mely<br>értéke esetén felel meg a RIASZT ALSÓ pontban beállított értéknek. |  |  |  |
| INPUT VALUE<br>(BEMENETI ÉRTÉK) | A kiválasztott forrásból beolvasott, a belső képletfeldolgozó által (kérésre) feldolgozott szabályozott jellemző értéké.                                               |  |  |  |

Az 63. ábra szemlélteti a relé viselkedését a relé frekv.sz. / lineáris üzemmódban.

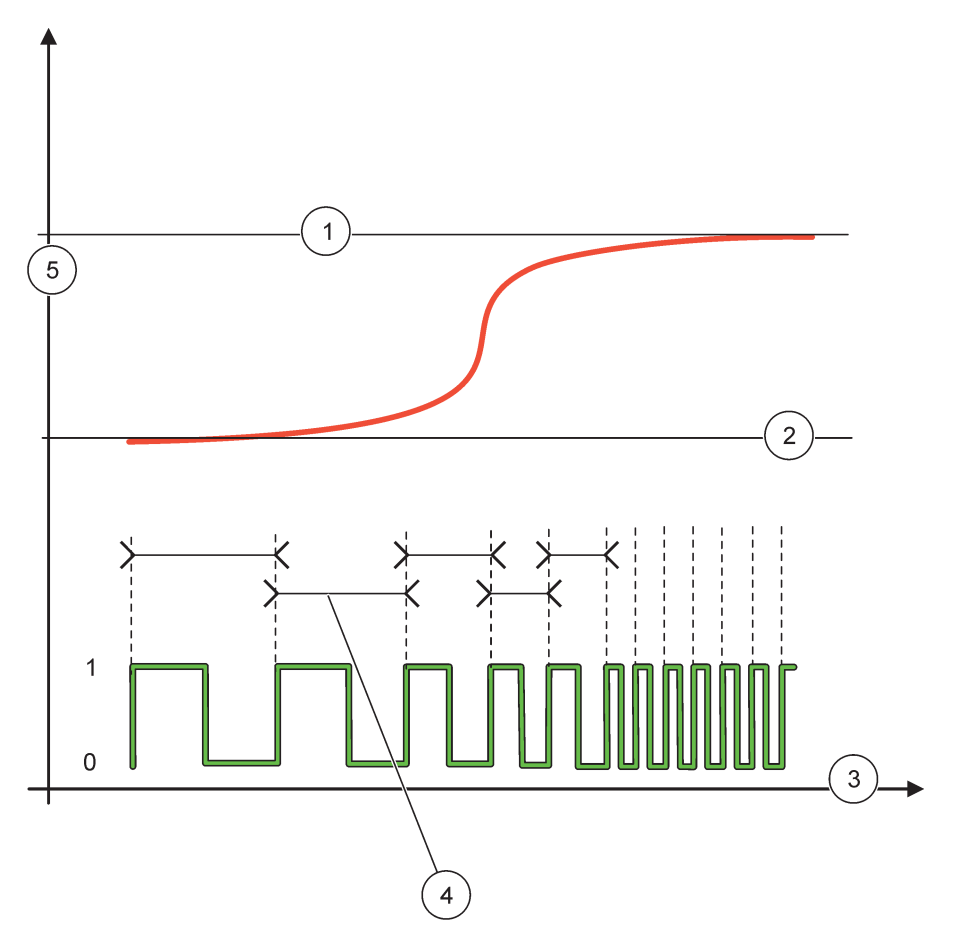

63. ábra A relé viselkedése relé frekv.sz. / lineáris üzemmódban

| 1 | Felső határ     | 4 | Ciklus időtartama               |
|---|-----------------|---|---------------------------------|
| 2 | Alsó határ      | 5 | Kiválasztott forrás (y tengely) |
| 3 | ldő (x tengely) |   |                                 |

| 35. tábláza | t Szín/vonalk | ód: <mark>63.</mark> ábra |
|-------------|---------------|---------------------------|
|-------------|---------------|---------------------------|

| Kiválasztott forrás |  |
|---------------------|--|
| Relé érintkezés     |  |

## 6.3.3.9 A FUNK VÁLASZT menüben a RELÉ FREKV.SZ. / PID VEZÉRLÉS üzemmód van beállítva

| ≀ELÉ FREKV.SZ. / PID VEZÉRLÉS |                                                                                                    |  |  |  |
|-------------------------------|----------------------------------------------------------------------------------------------------|--|--|--|
|                               | Alapértelmezett érték: LINEÁRIS<br>Két FUNK VÁLASZT menü áll rendelkezésre.                                                                                                    |  |  |  |
| FUNK VÁLASZT                  | Első menü: itt választhatja ki a relé alapvető funkcióját.                                                                                                    |  |  |  |
|                               | Második menü: itt határozhatja meg, hogy a kimeneti frekvenciajel lineárisan függjön a<br>szabályozott jellemző értékétől, vagy PID vezérlőként működjön.                                                                                                    |  |  |  |
| LINEÁRIS                      | A jel lineárisan függ a szabályozott jellemző értékétől.                                                                                                    |  |  |  |
| PID VEZÉRLÉS                  | A jel PID vezérlőként működik.                                                                                                    |  |  |  |
|                               | Alapértelmezett érték: 0 másodperc                                                                                                    |  |  |  |
| ÁLLAPOT BEÁLL.                | Itt állíthatja be a helyettesítési kimeneti frekvenciát arra az esetre, ha a rendszer hibát észlel a kiválasztott forrásnál, vagy ha a forrás hiányzik.                                                                                                    |  |  |  |
| BEÁLLÍTÁS MÓD                 | Alapértelmezett érték: AUTOMAT.                                                                                                    |  |  |  |
| AUTOMAT.                      | A relékimenet PID vezérlőként működik                                                                                                    |  |  |  |
| KÉZI                          | A relé kimeneti frekvenciájának ciklus időtartama a KIM.KÉZI VEZ. menüben megadott értéknek felel meg.                                                                                                    |  |  |  |
|                               | A kimeneti frekvencia aktuális ciklusidőtartama.                                                                                                    |  |  |  |
|                               | A ciklus időtartama be is állítható (feltétel: BEÁLLÍTÁS MÓD = KÉZI).                                                                                                    |  |  |  |
| FÁZIS                         | Alapérték: KÖZVETLEN                                                                                                    |  |  |  |
|                               | Ebben a menüben a PID vezérlő vezérlési eltérésének előjele megfordítható.                                                                                                    |  |  |  |
| SET POINT                     | Alapérték: 10                                                                                                    |  |  |  |
| (BEALLITOTT ERTEK)            | Itt állíthatja be a PID vezérlő által vezérelni kívánt szabályozott jellemző értékét.                                                                                                    |  |  |  |
|                               | Alapérték: 1                                                                                                    |  |  |  |
| HISZTERÉZIS                   | A hiszterézis egy sáv az alapjel körül. Ebben a sávban a PID vezérlő nem változtatja meg a kimeneti frekvenciát. A sávot az alapjel +/- a hiszterézis határozza meg. A hiszterézis stabilizálja a PID által vezérelt rendszert, mely egyébként hajlik az oszcillációra.                                                                                                    |  |  |  |
|                               | Alapértelmezett érték: 1 másodperc                                                                                                    |  |  |  |
| RIASZI FELSO                  | Itt állíthatja be a PID vezérlő által maximálisan beállítható ciklus időtartamot.                                                                                                    |  |  |  |
|                               | Alapértelmezett érték: 10 másodperc                                                                                                    |  |  |  |
| RIASZTALSO                    | Itt állíthatja be a PID vezérlő által minimálisan beállítható ciklus időtartamot.                                                                                                    |  |  |  |
|                               | Alapérték: 1                                                                                                    |  |  |  |
| PROPORTIONAL                  | Itt állíthatja be a PID vezérlő arányos részét.                                                                                                    |  |  |  |
| (ARÁNYOS)                     | A vezérlő arányos része olyan kimeneti jelet generál, amely lineárisan függ a vezérlő eltérésétől.<br>Az arányos rész reagál minden bemeneti változásra, de nagy érték beállítása esetén könnyen<br>oszcillálni kezd. Az arányos rész nem tudja teljesen kompenzálni az esetleges zavarokat.                                                                                           |  |  |  |
|                               | Alapértelmezett érték: 15 perc                                                                                                    |  |  |  |
|                               | Itt állíthatja be a PID vezérlő integrál részét.                                                                                                    |  |  |  |
| INTEGRÁL                      | A vezérlő integrál része kimeneti jelet generál. A kimeneti jel lineárisan növekszik, ha a vezérlő<br>eltérése konstans. Az integrál rész lassabban reagál, mint az arányos rész, de teljesen<br>kompenzálni tudja az esetleges zavarokat. Minél nagyobb az integrál rész értéke, annál<br>lassabban reagál. Amennyiben az integrál rész értékének beállítása kicsi, oszcillálni kezd. |  |  |  |
|                               | Alapértelmezett érték: 5 perc                                                                                                    |  |  |  |
|                               | Itt állíthatja be a PID vezérlő differenciál részét.                                                                                                    |  |  |  |
| DIFFERENCIÁL                  | A PID vezérlő differenciál része a vezérlési eltérés változásától függő kimeneti jelet generál.<br>Minél gyorsabban változik a vezérlési eltérés, annál nagyobb lesz a kimeneti jel. A differenciál<br>rész mindaddig biztosít kimeneti jelet, amíg a vezérlési eltérés változik. Amennyiben a vezérlési<br>eltérés állandó, nem jön létre jel.                                        |  |  |  |
|                               | A differenciál rész ki tudja simítani az arányos rész által keltett oszcillációt. A differenciál rész<br>lehetővé teszi nagyobb arányos rész beállítását, így a vezérlő gyorsabban reagál.<br>Amennyiben nem ismeretesek a vezérelt folyamat viselkedési jellemzői, célszerű "0"-ra állítani                                                                                           |  |  |  |
|                               | az értéket, mivel ez a rész erősen hajlamos az oszcillációra.                                                                                                    |  |  |  |

| R | RELÉ FREKV.SZ. / PID VEZÉRLÉS   |                                                                                                    |  |  |
|---|---------------------------------|----------------------------------------------------------------------------------------------------|--|--|
|   | INPUT VALUE<br>(BEMENETI ÉRTÉK) | A kiválasztott forrásból beolvasott, a belső képletfeldolgozó által (kérésre) feldolgozott szabályozott jellemző értéké. |  |  |

## 6.3.3.10 A FUNK VÁLASZT menüben az IDÖZÍTÉS üzemmód van beállítva

| IDÖZÍTÉS                                           |                                                                                                    |  |  |
|----------------------------------------------------|----------------------------------------------------------------------------------------------------|--|--|
| SENSOR<br>(ÉRZÉKELŐ)                               | Alapértelmezett: nincs forrás<br>Itt választhatja ki azt a szondát, vagy hozhat létre olyan képletet, amely feldolgozható<br>szabályozott jellemző értékét biztosít a relékártya számára.                                                                                                    |  |  |
| KIM. MEGTARTVA                                     | Alapértelmezett érték: NEM<br>Lehetőség van arra, hogy a relé a TARTAM pontban beállított értéknek megfelelően "megjelölje"<br>a SENSOR (ÉRZÉKELŐ) menüben beállított érzékelőt. A többi SC1000 modul – például a<br>további relékártyák vagy áramkimeneti kártyák, melyek hozzáférnek ennek az érzékelőnek az<br>adataihoz –, kiolvassa ezt a "jelölést", és tartás üzemmódba kapcsol. A tartás üzemmód azt<br>jelenti, hogy a hozzáférő modul nem a megjelölt érzékelőből olvassa ki a legújabb értékeket,<br>hanem az érzékelő megjelölése előtti legutolsó mérési értékkel dolgozik. A funkció aktiválásához<br>válassza az IGEN beállítást a menüpontban. Ha azt szeretné, hogy az érzékelő ne engedjen<br>más modulokat tartás módba váltani, válassza a NEM beállítást a menüpontban.<br><b>Megjegyzés:</b> A KIM. MEGTARTVA beállítás mindig alkalmazkodik a TARTAM pontban megadot<br>időhöz. |  |  |
| IGEN                                               | Megjelöli (kipipálja) a kiválasztott ÉRZÉKELŐT a TARTAM pontnál. Amint a szondához hozzáférő más modulok (relékártya, kimeneti kártya) kiolvassák a szondához tartozó jelölést, tartás üzemmódba kapcsolnak.                                                                                                    |  |  |
| NEM                                                | Az érzékelő nem állítja tartás üzemmódba a többi modult.                                                                                                    |  |  |
| OFF DURATION<br>(KIKPCS. IDŐTART)<br>(0 s–65535 s) | Alapértelmezett érték: 30 másodperc<br>Itt állíthatja be a relé kikapcsolási időkorlátját egy munkacikluson belül, feltéve, hogy a<br>DUTYCYCLE (MUNKACIKLUS) pontban a KÖZVETLEN lehetőség van kiválasztva.                                                                                                    |  |  |
| TARTAM<br>(0 s–65535 s)                            | Alapértelmezett érték: 10 másodperc<br>Itt állíthatja be a relé bekapcsolási időkorlátját egy munkacikluson belül, feltéve, hogy a<br>DUTYCYCLE (MUNKACIKLUS) pontban a KÖZVETLEN lehetőség van kiválasztva.                                                                                                    |  |  |
| KÉSLELTETÉS:KI<br>(0 s–999 s)                      | <ul> <li>Alapértelmezett érték: 5 másodperc</li> <li>Késlelteti a szonda jelölését még abban az esetben is, ha a TARTAM pontban megadott időtartam már letelt.</li> <li>A KÉSLELTETÉS:KI ideje közvetlenül a TARTAM pontban megadott idő leteltével kezdődik.</li> <li>Ez a beállítás csak akkor lép érvénybe, ha a KIM. MEGTARTVA pontban az IGEN lehetőség var kiválasztva (lásd a KIM. MEGTARTVA opciót).</li> </ul>                                                                                                    |  |  |
| DUTY CYCLE<br>(MUNKACIKLUS)                        | Alapérték: KÖZVETLEN                                                                                                    |  |  |
| KÖZVETLEN                                          | Bekapcsolja a relét a TARTAM menüben meghatározott időre.<br>Kikapcsolja a relét az OFF DURATION (KIKPCS. IDŐTART) menüben meghatározott időre.                                                                                                    |  |  |
| FORDÍTOTT VEZ.                                     | Kikapcsolja a relét a TARTAM menüben meghatározott időre.<br>Bekapcsolja a relét az OFF DURATION (KIKPCS. IDŐTART) menüben meghatározott időre.                                                                                                    |  |  |
| INPUT VALUE<br>(BEMENETI ÉRTÉK)                    | A kiválasztott forrásból beolvasott szabályozott jellemző értéke.                                                                                                    |  |  |
| NEXT TOGGLE (KÖV.<br>VÁLTÁS)                       | A relé következő váltásáig hátralévő idő.                                                                                                    |  |  |
| ldőköz                                             | Alapértelmezett érték: KI<br>Itt állíthatja be a megjelenített érték adatrögzítőben való rögzítésének időközét.<br>A választható lehetőségek: KI, 5 PERC, 10 PERC, 15 PERC, 20 PERC, 30 PERC                                                                                                    |  |  |

A 64. ábra szemlélteti a relé viselkedését időzítő üzemmódban.

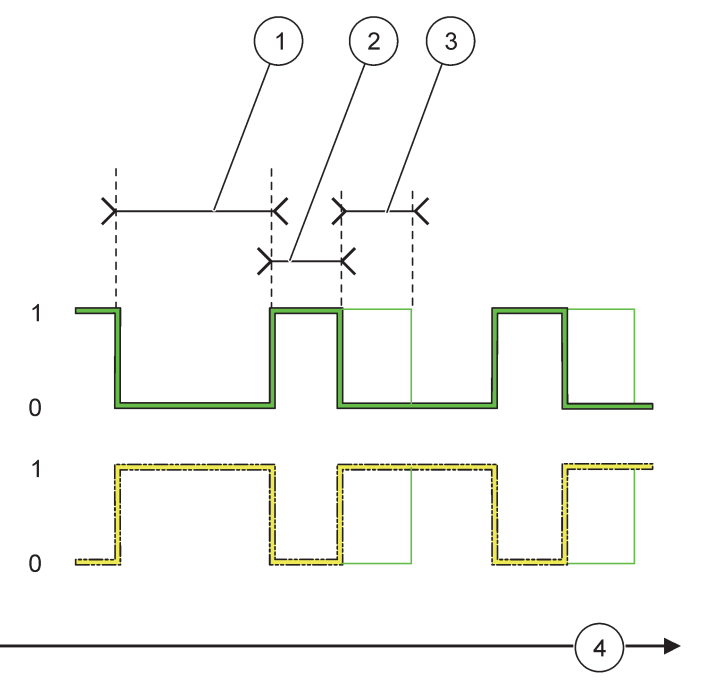

64. ábra A relé viselkedése időzítő üzemmódban

| 1 | OFF Duration (Kikpcs. időtart) | 3 | Késleltetés:KI  |
|---|--------------------------------|---|-----------------|
| 2 | Tartam                         | 4 | ldő (x tengely) |

#### 36. táblázat Szín/vonalkód: 64. ábra

| Relé érintkezés (MUNKACIKLUS=KÖZVETLEN) |  |
|-----------------------------------------|--|
| Relé érintkezés (MUNKACIKLUS=FORDÍTOTT) |  |

## 6.3.3.11 A FUNK VÁLASZT RENDSZERHIBA üzemmódban van

| R | RENDSZERHIBA                  |                                                                                        |  |  |  |
|---|-------------------------------|----------------------------------------------------------------------------------------|--|--|--|
|   |                               | Alapértelmezett érték: TILTVA                                                          |  |  |  |
|   | FIGYELM.LISTA                 | ENGEDÉLYEZ: figyelemmel követi a belső figyelmeztetési biteket minden egyes szondánál. |  |  |  |
|   |                               | TILTVA: a figyelemmel követés tiltva van.                                              |  |  |  |
|   |                               | Alapértelmezett érték: TILTVA                                                          |  |  |  |
|   | HIBALISTA                     | ENGEDÉLYEZ: figyelemmel kíséri minden egyes szonda belső hibabitjeinek állapotát.      |  |  |  |
|   |                               | TILTVA: a figyelemmel követés tiltva van.                                              |  |  |  |
|   | SZENZ.HIÁNYZIK                | Alapértelmezett érték: TILTVA                                                          |  |  |  |
|   |                               | Figyelemmel kíséri minden egyes szonda csatlakozásának állapotát.                      |  |  |  |
|   |                               | ENGEDÉLYEZ: a felügyelet aktív.                                                        |  |  |  |
|   |                               | TILTVA: a felügyelet nem aktív.                                                        |  |  |  |
|   | KÉSLELTETÉS:BE                | Alapértelmezett érték: 5 másodperc                                                     |  |  |  |
|   | (0 s–999 s)                   | ltt állíthatja be a relé bekapcsolási késleltetésének értékét.                         |  |  |  |
|   | KÉSLELTETÉS:KI<br>(0 s–999 s) | Alapértelmezett érték: 5 másodperc                                                     |  |  |  |
|   |                               | Itt állíthatja be a relé kikapcsolási késleltetésének értékét.                         |  |  |  |
#### RENDSZERHIBA

|        | Alapértelmezett érték: Kl                                                          |
|--------|------------------------------------------------------------------------------------|
| ldőköz | ltt állíthatja be a megjelenített érték adatrögzítőben való rögzítésének időközét. |
|        | A választható lehetőségek: KI, 5 PERC, 10 PERC, 15 PERC, 20 PERC, 30 PERC.         |

## 6.3.4 Hálózati modulok (Profibus, Modbus)

Az SC1000 vezérlő alárendelt egységként beágyazható egy meglévő Fieldbus rendszerbe. A Hálózati modulok menüben megtalálható az összes szükséges beállítás. A menü tartalma attól függ, hogy a Profibus DP vagy a Modbus kommunikációs rendszert használják-e.

**Megjegyzés:** Ez a menü csak akkor jelenik meg, ha az SC1000 vezérlőre hálózati kártya van telepítve.

#### 6.3.4.1 Profibus

| S<br>H<br>F | SC1000 SETUP (SC1000 beáll.)<br>Hálózati modulok<br>FIELDBUS |                                                                                                    |  |
|-------------|--------------------------------------------------------------|----------------------------------------------------------------------------------------------------|--|
|             | TÁVIRAT                                                      | Külön adatszerkezetet állít össze a különböző eszközök adatai alapján. Ebben az<br>adatszerkezetben 24 mért érték vihető át egyetlen alárendelt Profibus eszközön.<br>További részletekért lásd 5.12. fejezet, 61. oldal.                                                                                                    |  |
|             | PROFIBUS DP                                                  |                                                                                                    |  |
|             | Cím                                                          | Alapérték: 0<br>Itt állíthatja be az alárendelt egység PROFIBUS címét (az 1 – 128 tartományban).                                                                                                    |  |
|             | Adat parancs                                                 | Alapértelmezett érték: NORMÁL<br>Itt állíthatja be a bájtok sorrendjét lebegőpontos értékek átviteléhez.<br>Ne feledje, hogy ez a beállítás csak a konfigurált alárendelt egység adataira van hatással.<br>A lebegőpontos érték 4 bájtból áll.<br>FELCSERÉLT: felcseréli az első és az utolsó bájtpárt.<br>NORMÁL: nem cseréli fel a párokat. Ez az üzemmód minden ismert fölérendelt Profibus<br>rendszer esetében használható.<br><b>Megjegyzés:</b> E menü helytelen beállítása kismértékű eltéréseket okozhat az egy regiszterrel<br>eltolt lebegőpontos értékekben.                             |  |
|             | SZIMULÁCIÓ                                                   | <ul> <li>Két lebegőpontos értéket és hibát/állapotot szimulál egy valós műszer helyettesítésére.</li> <li>A címkék sorrendje: <ol> <li>címke: HIBA</li> <li>címke: STÁTUSZ</li> <li>címke: az első lebegőpontos érték, amely a MAXIMUM, illetve MINIMUM értékhez tart.</li> <li>címke: a második lebegőpontos érték, amely az első lebegőpontos érték és a MAXIMUM pontban meghatározott érték különbsége.</li> <li>Az első lebegőpontos érték a MAXIMUM és a MINIMUM pontban meghatározott korlátok közötti emelkedőn fut végig. A 65. ábra szemlélteti a szimuláció módját.</li> </ol> </li> </ul> |  |
|             | SZIMULÁCIÓ                                                   | Alapértelmezett érték: NEM<br>Be- vagy kikapcsolja a szimulációt.<br>IGEN: elkezd egy szimulációt.<br>NEM: leállítja a szimulációt.                                                                                                    |  |
|             | PERIÓDUS                                                     | Alapértelmezett érték: 10 perc<br>Itt állíthatja be az az időt, amely alatt az első lebegőpontos értéknek be kell futnia a MINIMUM és<br>MAXIMUM közötti tartományt.                                                                                                    |  |
|             | MAXIMUM                                                      | Alapérték: 100<br>Itt állíthatja be az első lebegőpontos érték felső határát.                                                                                                    |  |

| SC1<br>Hái<br>FIE                                                                            | SC1000 SETUP (SC1000 beáll.)<br>lálózati modulok<br>FIELDBUS |                                                                                                    |  |  |
|----------------------------------------------------------------------------------------------|--------------------------------------------------------------|----------------------------------------------------------------------------------------------------|--|--|
|                                                                                              |                                                              | Alapérték: 50                                                                                                    |  |  |
|                                                                                              |                                                              | ltt állíthatja be az első lebegőpontos érték alsó határát.                                                                                                    |  |  |
|                                                                                              |                                                              | Alapérték: 0                                                                                                    |  |  |
|                                                                                              | ПIDA                                                         | Az ebben a menüben megadott érték lesz az első szimulált címke értéke (15. táblázat).                                                                             |  |  |
|                                                                                              | STÁTUSZ                                                      | Alapérték: 0                                                                                                    |  |  |
|                                                                                              |                                                              | Az ebben a menüben megadott érték lesz a második szimulált címke értéke (16. táblázat).                                                                           |  |  |
|                                                                                              | SZIMULÁCIÓ<br>JELZŐ                                          | Megváltoztatja a szimulált emelkedő irányát.                                                                                                    |  |  |
|                                                                                              |                                                              | Alapértelmezett érték: tiltva                                                                                                    |  |  |
|                                                                                              | ELLENÖRZ/KARB                                                | TILTVA: normál üzemmód                                                                                                    |  |  |
|                                                                                              |                                                              | ENGEDÉLYEZ: mindegyik konfigurált alárendelt egységnél bekapcsolja az ELLENÖRZ/KARB.<br>bitet (0x0040) minden állapotregiszterben, jelezve a "Szerviz" üzemmódot. |  |  |
| V                                                                                            | ERZIÓ                                                        | A Profibus hálózati adapter kártya aktuális szoftververziója.                                                                                                    |  |  |
| Ν                                                                                            | lérőhely                                                     | Az aktuális mérőhely.                                                                                                    |  |  |
| ÁLLAPOT Megjeleníti a PROFIBUS I                                                             |                                                              | Megjeleníti a PROFIBUS kapcsolat állapotát.                                                                                                    |  |  |
| BEMENET A PLC-TŐL Megjeleníti a PROFIBUS által külsőleg leírt paramétert és változóegységet. |                                                              | Megjeleníti a PROFIBUS által külsőleg leírt paramétert és változóegységet.                                                                                        |  |  |

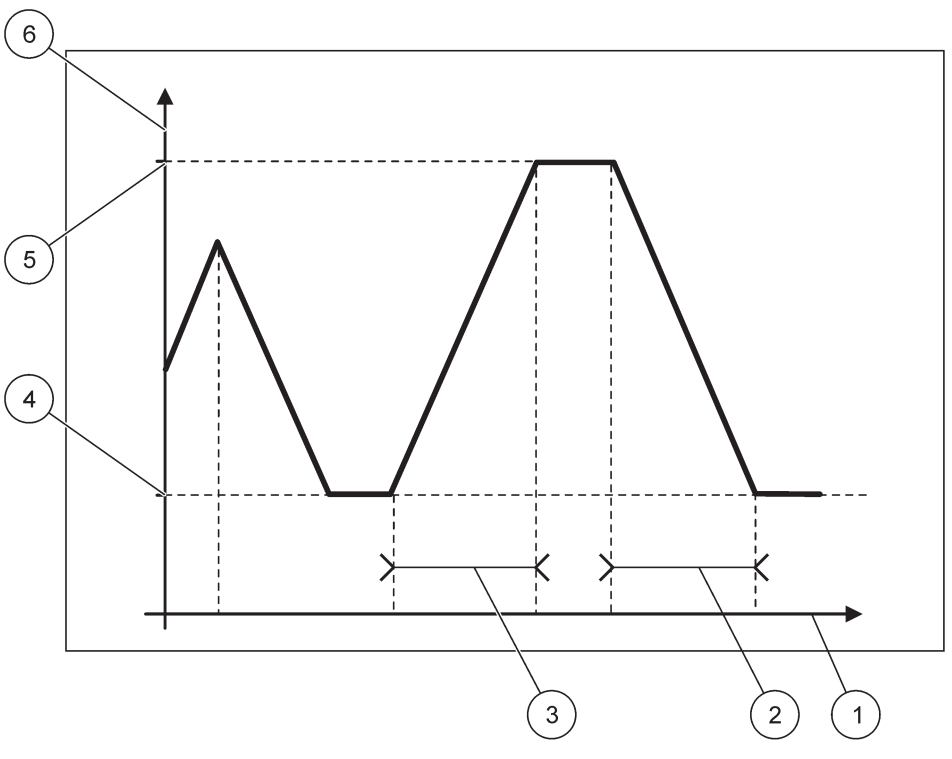

65. ábra Profibus szimulációs üzemmód

| 1 | ldő (x tengely) | 4 | Minimum                     |
|---|-----------------|---|-----------------------------|
| 2 | Periódus        | 5 | Maximum                     |
| 3 | Periódus        | 6 | Szimulált érték (y tengely) |

#### 37. táblázat Szín/vonalkód: 65. ábra

Első lebegőpontos érték

#### 6.3.4.2 Modbus

| SC<br>Há<br>FII | SC1000 SETUP (SC1000 beáll.)<br>Hálózati modulok<br>FIELDBUS |                                                                                                    |  |  |
|-----------------|--------------------------------------------------------------|----------------------------------------------------------------------------------------------------|--|--|
|                 |                                                              | Alárendelt Modbus egység beállítása a különböző eszközök adataiból egyedileg összeállított                                                                                                    |  |  |
|                 | TÁVIRAT                                                      | adatszerkezet alapján.                                                                                                    |  |  |
|                 |                                                              | További részletekért lásd 5.12. fejezet, 61. oldal.                                                                                                    |  |  |
|                 | MODBUS                                                       |                                                                                                    |  |  |
|                 |                                                              | Alapérték: 0                                                                                                    |  |  |
|                 |                                                              | A TÁVIRAT menüben konfigurált alárendelt Modbus egység címének beállítása (1 – 247).                                                                                                    |  |  |
|                 |                                                              | Alapértelmezett érték: TILTVA                                                                                                    |  |  |
|                 | VIRTUÁL ALÁREND                                              | Lehetőség van virtuális alárendelt egységek hozzáadására. Ezek az alárendelt egységek valós eszközök másolatai, melyek a TÁVIRAT menüben konfigurálhatók. Ezen alárendelt egységek Modbus címe közvetlenül követi a konfigurált alárendelt egységek címét. Az első konfigurált eszköz Modbus címe az előző konfigurált alárendelt egység címe utáni cím, a második eszközé egy kihagyással a következő, stb. (18. táblázat). |  |  |
|                 |                                                              | ENGEDÉLYEZ: az alárendelt egység másolata aktiválva.                                                                                                    |  |  |
|                 |                                                              | TILTVA: az alárendelt egység másolata nincs aktiválva.                                                                                                    |  |  |
|                 |                                                              | Alapérték: 19200                                                                                                    |  |  |
|                 | ÁTV. SEB.                                                    | A soros adó/vevő kommunikációs sebességének beállítása (9600, 19 200, 38 400 és 57 600 baud).                                                                                                    |  |  |
|                 |                                                              | Alapérték: 1                                                                                                    |  |  |
|                 | OTOF BITER                                                   | Itt állíthatja be az alkalmazott stop bitek számát (1 vagy 2).                                                                                                    |  |  |
|                 |                                                              | Alapértelmezett érték: NORMÁL<br>Itt állíthatja be a bájtok sorrendjét lebegőpontos értékek átviteléhez.                                                                                                    |  |  |
|                 |                                                              | Ne feledje, hogy ez a beállítás csak a konfigurált alárendelt egység adataira van hatással.                                                                                                    |  |  |
|                 | Adat parancs                                                 | A lebegőpontos érték 4 bájtból áll.                                                                                                    |  |  |
|                 |                                                              | FELCSERÉLT: felcseréli az első és az utolsó bájtpárt.                                                                                                    |  |  |
|                 |                                                              | NORMÁL: nem cseréli fel a párokat.                                                                                                    |  |  |
|                 |                                                              | <b>Megjegyzés:</b> E menü helytelen beállítása kismértékű eltérést okozhat az egy regiszterrel eltolt<br>lebegőpontos értékekben.                                                                                                    |  |  |
| _               | ALAPBEÁLLÍTÁS                                                | A Modbus kártya alapértelmezett értékeinek visszaállítása.                                                                                                    |  |  |
|                 |                                                              | Két lebegőpontos értéket és hibát/állapotot szimulál egy valós műszer helyettesítésére.                                                                                                    |  |  |
|                 | SZIMULÁCIÓ                                                   | Az első lebegőpontos érték a MAXIMUM és a MINIMUM pontban meghatározott korlátok közötti emelkedőn fut végig. A 66. ábra szemlélteti a szimuláció módját.                                                                                                    |  |  |
| _               |                                                              | Alapértelmezett érték: NEM                                                                                                    |  |  |
|                 | SZIMULÁCIÓ                                                   | Be- vagy kikapcsolja a szimulációt.                                                                                                    |  |  |
|                 | SZIWIOLACIO                                                  | IGEN: elkezd egy szimulációt.                                                                                                    |  |  |
|                 |                                                              | NEM: leállítja a szimulációt.                                                                                                    |  |  |
|                 |                                                              | Alapértelmezett érték: 10 perc                                                                                                    |  |  |
|                 | PERIÓDUS                                                     | Itt állíthatja be az az időt, amely alatt az első lebegőpontos értéknek be kell futnia a MINIMUM és MAXIMUM közötti tartományt.                                                                                                    |  |  |
|                 |                                                              | Alapérték: 100                                                                                                    |  |  |
|                 |                                                              | Az első lebegőpontos érték felső határa.                                                                                                    |  |  |
|                 |                                                              | Alapérték: 50                                                                                                    |  |  |
|                 |                                                              | Az első lebegőpontos érték alsó határa.                                                                                                    |  |  |

| SC1<br>Hálo<br>FIEI            | GC1000 SETUP (SC1000 beáll.)<br>Iálózati modulok<br>IELDBUS |                                                                                                    |  |  |
|--------------------------------|-------------------------------------------------------------|----------------------------------------------------------------------------------------------------|--|--|
|                                | НІВΔ                                                        | Alapérték: 0                                                                                                    |  |  |
|                                |                                                             | Az itt beállított érték kerül az első szimulált regiszterbe (15. táblázat).                                                                                       |  |  |
|                                | ετάτμεσ                                                     | Alapérték: 0                                                                                                    |  |  |
|                                | STATUSZ                                                     | Az itt beállított érték kerül a második szimulált regiszterbe (16. táblázat).                                                                                     |  |  |
|                                | SZIMULÁCIÓ<br>JELZŐ                                         | Megváltoztatja a szimulált emelkedő irányát.                                                                                                    |  |  |
|                                | ELLENÖRZ/KARB.                                              | Alapértelmezett érték: TILTVA                                                                                                    |  |  |
|                                |                                                             | Ez a menü a szimulációtól függetlenül működik.                                                                                                    |  |  |
|                                |                                                             | TILTVA: normál üzemmód                                                                                                    |  |  |
|                                |                                                             | ENGEDÉLYEZ: mindegyik konfigurált alárendelt egységnél bekapcsolja az ELLENÖRZ/KARB.<br>bitet (0x0040) minden állapotregiszterben, jelezve a "Szerviz" üzemmódot. |  |  |
| V                              | ERZIÓ                                                       | A Modbus hálózati adapter kártya aktuális szoftververziója.                                                                                                    |  |  |
| Mérőhely Az aktuális mérőhely. |                                                             | Az aktuális mérőhely.                                                                                                    |  |  |

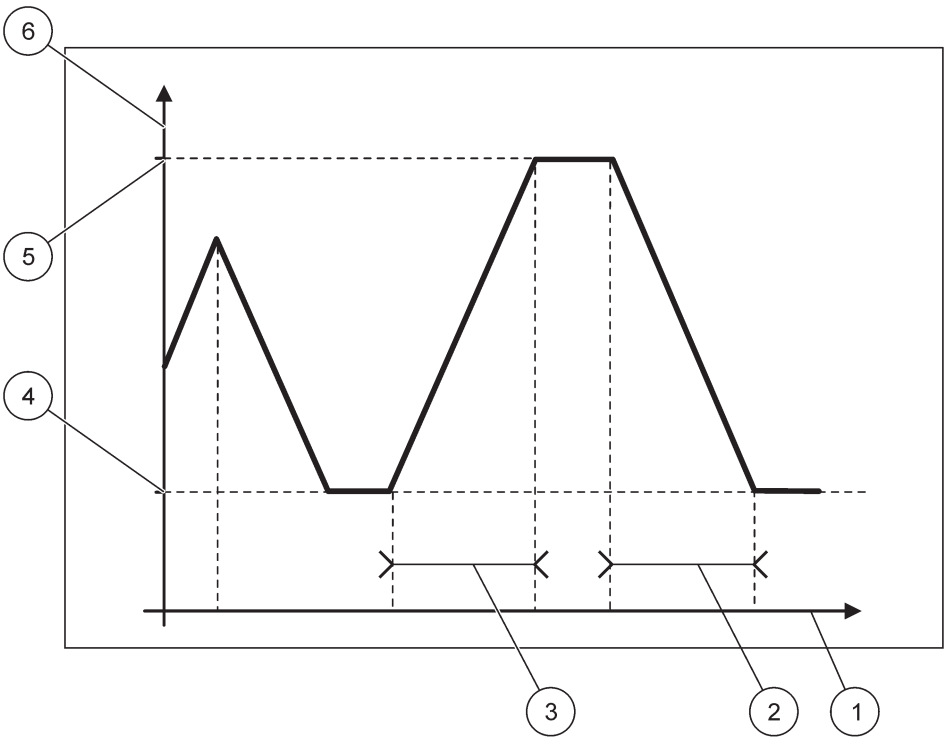

66. ábra Modbus szimulációs üzemmód

| 1 | ldő (x tengely) | 4 | Minimum                     |
|---|-----------------|---|-----------------------------|
| 2 | Periódus        | 5 | Maximum                     |
| 3 | Periódus        | 6 | Szimulált érték (y tengely) |

#### 38. táblázat Szín/vonalkód: 66. ábra

| Első lebegőpontos érték |  |
|-------------------------|--|

## 6.3.5 GSM-modul

A GSM-modul menüben találhatók mindazok a beállítások, amelyek a távoli kommunikációhoz (betárcsázás) szükségesek az SC1000 vezérlő és egy számítógép között.

További részletekért lásd 3.10. fejezet, 45. oldal.

Megjegyzés: Ez a menü csak akkor jelenik meg, ha az SC1000 vezérlőre GSM-modul van telepítve

| SC <sup>7</sup><br>GS | I000 SETUP (SC1000 be<br>M-MODUL | áll.)                                                                                                    |  |  |
|-----------------------|----------------------------------|----------------------------------------------------------------------------------------------------|--|--|
| F                     | lálózat (tel)                    | Az aktuális mobilhálózat.                                                                                                    |  |  |
| J                     | elerősség                        | A rádiójel erőssége (a 0%–100% tartományban)                                                                                                    |  |  |
| S                     | TÁTUSZ                           | A GSM modem aktuális állapota:                                                                                                    |  |  |
|                       | Kezdés                           | A kijelző modul inicializálja a GSM-modemet.                                                                                                    |  |  |
|                       | Nincs SIM kártya                 | A SIM kártya behelyezésével kapcsolatosan lásd: 3.10.3. fejezet, 47. oldal.                                                                                                    |  |  |
|                       | Hibás PIN kód                    | A megadott PIN kód helytelen.                                                                                                    |  |  |
|                       | Hálózat keresés                  | A GSM modem megpróbál csatlakozni a SIM kártyához (mobil hálózathoz).                                                                                                    |  |  |
|                       | Bejövő hívás                     | A GSM modem bejövő hívást észlel.                                                                                                    |  |  |
|                       | Kapcsolat                        | A GSM modem elfogadta a hívást, és online állapotban van.                                                                                                    |  |  |
|                       | Kész                             | A GSM modem üzemkész.                                                                                                    |  |  |
|                       | KAPCS INDUL                      | A GSM modem megpróbál GPRS kapcsolatot létesíteni.                                                                                                    |  |  |
|                       | GPRS KAPCSOLAT                   | A GSM modem létrehozta a GPRS kapcsolatot.                                                                                                    |  |  |
| Ģ                     | PRS                              |                                                                                                    |  |  |
|                       | GPRS                             | GPRS mód be/ki kapcsolója                                                                                                    |  |  |
|                       | STÁTUSZ                          | A GSM modem állapota.                                                                                                    |  |  |
|                       | IP cím a szerviz csatla          | A mobilszolgáltató által kiosztott IP cím.                                                                                                    |  |  |
|                       | BETÁRCSÁZÁS                      | Csak belső használatra.                                                                                                    |  |  |
|                       | APN                              | A hozzáférési pont mobilszolgáltató által megadott neve.                                                                                                    |  |  |
|                       | FELHASZNALÓ                      | A mobilszolgáltató által megadott felhasználói név.                                                                                                    |  |  |
|                       | JELSZÓ                           | A mobilszolgáltató által megadott jelszó.                                                                                                    |  |  |
|                       | PING                             | A kapcsolat szakaszosan ismétlődő vizsgálatára használható.                                                                                                    |  |  |
|                       | Cím                              | A PING paranccsal tesztelni kívánt cél URL- vagy IP-címe.                                                                                                    |  |  |
|                       | IDÖKÖZ BEÁLLÍT                   | A PING parancs időköze.                                                                                                    |  |  |
| K                     | ülső hívás                       |                                                                                                    |  |  |
|                       | Engedélyezve                     | A távoli hozzáférés GSM modemen keresztül engedélyezve van.                                                                                                    |  |  |
|                       | Megtagadva                       | A GSM modem nem fogadja a bejövő hívásokat. A SMS továbbítás mindig lehetséges!                                                                                                    |  |  |
| IF                    | P szerver                        | A kijelző modul IP címe. Amennyiben webböngészője segítségével kíván hozzáférni a kijelző modulhoz, adja meg ezt az IP-címet böngészője címsorában. Az alapértelmezett 192.168.154.30 IP-cím mindig érvényes a távoli hozzáféréshez. |  |  |
| IF                    | <sup>p</sup> kliens              | A távoli számítógép IP-címe.                                                                                                    |  |  |
| S                     | MS szám                          |                                                                                                    |  |  |
|                       | Szerviz száma                    | Ugyanúgy működik, mint az SMS szám 1–4 elemek, de a karbantartási jelszó révén jelszóval<br>védett.                                                                                                    |  |  |
|                       | SMS szám 1–4                     |                                                                                                    |  |  |
|                       | SMS szám                         | Az SMS fogadójának telefonszáma.                                                                                                    |  |  |

#### SC1000 SETUP (SC1000 beáll.) GSM-MODUL

| -                     |                                                      |                                                                                                    |  |  |
|-----------------------|------------------------------------------------------|----------------------------------------------------------------------------------------------------|--|--|
|                       |                                                      | Itt választhatja ki az SMS szövegének nyelvét.                                                                                                    |  |  |
|                       | NYELV                                                | <b>Megjegyzés:</b> Az SMS szövegének karakterkészlete a GSM ábécére korlátozódik. Vannak<br>olvan nyelvek amelyek nem támogatott karaktereket is tartalmaznak. A rendszer 2"                                                                                                    |  |  |
|                       |                                                      | karakterrel helyettesíti a nem támogatott karaktereket.                                                                                                    |  |  |
| SMS korlát<br>(0–100) |                                                      | ltt állíthatja be a kijelző modul által 24 óra leforgása alatt az adott SMS számra küldhető SMS<br>üzenetek számát. A 24 órás ciklus az Indítási idő menüben beállított időpontban kezdődik.                                                                                                    |  |  |
|                       | lomótlóg                                             | Itt állíthatja be az ismétlési ciklus intervallumát.                                                                                                    |  |  |
|                       | (0–24 óra)                                           | Az intervallum határozza meg a meg nem erősített üzenetek adott SMS számra történő<br>küldési gyakoriságát.                                                                                                    |  |  |
|                       |                                                      | Itt állíthatja be az ismétlési ciklus kezdési idejét.                                                                                                    |  |  |
|                       | Indítási idő                                         | (Példa: Ismétlés=6 óra, Indítási idő=2:00: a rendszer 2:00, 8:00, 14:00 és 20:00 időpontokban<br>küldi a meg nem erősített üzeneteket).                                                                                                    |  |  |
|                       | Omen in me fill for                                  | Alapérték: "KI"                                                                                                    |  |  |
|                       | Sms ismeties                                         | KI: a rendszer több ízben is elküldi az SMS üzeneteket.                                                                                                    |  |  |
|                       | megakadaryoz                                         | BE: az SMS üzenetek nem ismétlődnek.                                                                                                    |  |  |
|                       | Konfiguráció                                         | A kijelző modul az ebben a listában konfigurált eszközök állapotát kíséri figyelemmel.                                                                                                    |  |  |
|                       |                                                      | Eszköz felvétele a Konfiguráció listára.                                                                                                    |  |  |
|                       | Megadás                                              | Megjeleníti az összes telepített eszközt, beleértve az SC1000-t is. A Konfiguráció listán már<br>szereplő eszközök szürke színűek.                                                                                                    |  |  |
|                       | Törlés                                               | Eszköz eltávolítása a Konfiguráció listáról.                                                                                                    |  |  |
|                       | <az 1–4.<br="">konfigurált eszköz<br/>neve\&gt;</az> | <ul> <li>HIBA: ez a menü tartalmazza az összes lehetséges hibát a kiválasztott eszközzel kapcsolatban.</li> <li>1= SMS küldése, ha hiba történik.</li> <li>0=nincs SMS küldés, ha hiba történik.</li> <li>FIGYELMEZTETÉS: ez a menü tartalmazza az összes lehetséges figyelmeztetést a kiválasztott eszközzel kapcsolatban. Amennyiben szeretne SMS-t kapni a hiba bekövetkezésekor, aktiválja (1) a megfelelő hibát. Amennyiben figyelmen kívül szeretné hagyni a figyelmeztetést, deaktiválja (0).</li> <li>(Alapértelmezett beállítás: mind aktív)</li> <li>Mindent választ: egyszerre aktiválja (1) vagy deaktiválja (0) az összes menüpontot.</li> <li>ESEMÉNYEK: ez a menü tartalmazza az összes lehetséges eseményt a kiválasztott eszközzel kapcsolatban. Amennyiben szeretne értesülni az esemény bekövetkeztéről, aktiválja (1) a megfelelő eseményt. Amennyiben figyelmen kívül szeretné hagyni az eseményt, deaktiválja (0).</li> </ul> |  |  |
| Г                     |                                                      | (Alapértelmezett beállítás: mind aktív)                                                                                                    |  |  |
|                       | SIM kártya hang                                      | ni aunaya mey a telepiteti olivi kartya nanginivasoknoz nasznali telelonszamat.<br>Ennek megadása nem kötelező, de egyezerűbbé teszi a SIM kártya azonosítását.                                                                                                    |  |  |
| -                     |                                                      | Ennek megauasa nem kolelezo, de egyszerübbe leszt a Silvi kartya azonositasal.                                                                                                    |  |  |
| <u> </u>              |                                                      | nu aunaija meg a telepheti Shvi kanya adathivasoknoz hasznalt telefonszamat.                                                                                                    |  |  |
| 21                    | no szolgaltato                                       |                                                                                                    |  |  |
| PI                    | N                                                    | Itt adhatja meg a SIM kártyához tartozó PIN kódot.                                                                                                    |  |  |
| Sz                    | oftver verzió                                        | Az adapter szoftverének verziószáma.                                                                                                    |  |  |
| GS                    | SM sorozatszám                                       | A telepített GSM mobiltelefon-modul sorozatszáma.                                                                                                    |  |  |
| SII<br>(SI            | M-ID<br>IM-AZONOSÍTÓ)                                | A SIM kártya sorozatszáma.                                                                                                    |  |  |

| SC1000 SETUP (SC1000 beáll.)<br>GSM-MODUL |                                 |  |
|-------------------------------------------|---------------------------------|--|
| PLMN CODE<br>(PLMN-KÓD)                   | Bővebb ismertetését lásd alább. |  |

#### PLMN CODE (PLMN-KÓD)

A GSM modul automatikus keres vezeték nélküli hálózatot. Külföldön és a határ menti területeken esetenként be kell tárcsáznia a mobilhálózatba, ha több elérhető mobilhálózat is van. Emiatt kell beállítani a PLMN Code (PLMN-kód) értékét. A PLMN-kód első három számjegye az országkód a mobilhálózatban (Mobile Country Code; MCC), az utolsó két számjegye pedig a mobilhálózat kódja (Mobile Network Code; MNC). Automatikus hálózatválasztáshoz válassza a "0" lehetőséget a PLMN Code (PLMN-kód) beállításnál.

Az adott vezeték nélküli hálózatra vonatkozó adatok a vezeték nélküli hálózat szolgáltatójától és az internetről szerezhetők be.

| Ország                          | МСС | MNC           | PLMN-azonosító |
|---------------------------------|-----|---------------|----------------|
| Németország                     | 262 | 01 (T-Mobile) | 26201          |
|                                 | 262 | 02 (Vodafone) | 26202          |
|                                 | 262 | 03 (e-plus)   | 26203          |
|                                 | 262 | 07 (O2)       | 26207          |
| Automatikus<br>hálózatválasztás |     |               | 0              |

Példa:

#### 6.3.6 Eszköz irányítás

Az Eszköz irányítás menüben találhatók az SC1000 vezérlőhöz csatlakoztatott eszközök adminisztrációjához szükséges beállítások. Az új eszközök/szondák hozzáadásának lépéseit lásd: 5.11. fejezet, 61. oldal.

| S<br>E | SC1000 SETUP (SC1000 beáll.)<br>Eszköz irányítás |                                                                                               |  |
|--------|--------------------------------------------------|-----------------------------------------------------------------------------------------------|--|
|        | Eszköz lista                                     | Az SC1000 vezérlőre telepített és regisztrált összes szonda és modul.                         |  |
|        | Új eszköz keresés                                | Új szondák és modulok keresése.                                                               |  |
|        | Eszköz törlés                                    | A kiválasztott szondák és eszközök eltávolítása az SC1000 vezérlőről.                         |  |
|        | Eszköz csere                                     | Eszköz beállításainak és belső, modulokhoz tartozó kapcsolatainak másolása új, csereeszközre. |  |
|        | Szenzor adatainak<br>mentése                     | Az eszköz beállításainak tárolása a belső memóriába.                                          |  |
|        | Szenzor adatainak<br>előhívása                   | Az eszköz beállításainak betöltése a belső memóriából.                                        |  |
|        | Minden beállítás<br>mentése                      | Teljes körű mentés minden eszköz beállításáról.                                               |  |
|        | Minden beállítás<br>előhívása                    | Az összes eszköz beállításának teljes körű betöltése.                                         |  |

**Megjegyzés:** Amennyiben valamelyik szonda nem támogatja a MENTÉS/ELŐHÍVÁS funkciót, akkor a "HIBA" üzenet lesz látható.

### 6.3.7 Kijelző beállítások

A Kijelző beállítások menü vezéreli az SC1000 vezérlő érintőképernyőjének beállításait.

| SC<br>Kij | SC1000 SETUP (SC1000 beáll.)<br>Kijelző beállítás |                                                                                                    |  |
|-----------|---------------------------------------------------|----------------------------------------------------------------------------------------------------|--|
|           | NYELV                                             | Itt választhatja ki a kijelzőn megjeleníteni kívánt nyelvet.                                                                                                    |  |
|           | Megvilágítás                                      |                                                                                                    |  |
|           | Háttérfény ki                                     | A háttér megvilágítása kikapcsol, a kijelző háttere fekete színűre változik.                                                                                                    |  |
|           | Bokoncsolás                                       | Alapérték: 00:00                                                                                                    |  |
|           | Dekapcsolas                                       | Itt adhatja meg a kezdési időpontot.                                                                                                    |  |
|           | Kikancsolás                                       | Alapérték: Soha                                                                                                    |  |
|           | Ккарсзоваз                                        | Itt adhatja meg a befejezési időpontot.                                                                                                    |  |
|           | Fénverő                                           | Alapérték: 100%                                                                                                    |  |
|           | 1 enjero                                          | A Magas, a Közepes és az Alacsony értékekkel jelölt fényerő közül választhat.                                                                                                    |  |
|           | Berendezés                                        | ltt adhatja meg annak a telephelynek az adatait, amelyben az eszköz telepítve van.                                                                                                    |  |
|           | Dátum/Idő                                         | Itt választhatja ki a dátumformátumot, és adhatja meg a dátumot és az időt (24 órás időformátum).                                                                                                 |  |
|           | Mérőhely                                          | ltt adhatja meg az eszköz mérőhelyével kapcsolatos adatokat.                                                                                                    |  |
|           | Képernyő kalibráció                               | A Képernyő kalibráció képernyőn a kalibrációhoz szükséges pontok láthatók. Érintsen meg<br>minden egyes kalibrációs pontot az érintőképernyő adott felhasználó számára történő<br>kalibrálásához. |  |

#### 6.3.8 Böngésző elérés

A Böngésző elérés menüben találhatók az SC1000 vezérlő és egy számítógép közötti LAN kapcsolat beállításai.

További részletekért lásd 5.13.4. fejezet, 69. oldal.

| SC1<br>Bön | SC1000 SETUP (SC1000 beáll.)<br>3öngésző elérés |                                                                                                    |  |
|------------|-------------------------------------------------|----------------------------------------------------------------------------------------------------|--|
| Je         | elszó                                           | A távoli (GSM)/LAN-hozzáférés bejelentkezési jelszava.                                                                                                    |  |
| K          | ülső szerviz hívás                              |                                                                                                    |  |
|            | Engedélyezve                                    | A szerviztechnikusok betárcsázása engedélyezve van.                                                                                                    |  |
|            | Megtagadva                                      | A szerviztechnikusok betárcsázása nincs engedélyezve. A bejelentkezés csak ügyféljelszóval<br>lehetséges.<br>Lásd: 6.3.8. fejezet, 114. oldal.                             |  |
| D          | HCP                                             | Dynamic Host Configuration Protocol (dinamikus állomáskonfiguráló protokoll). Lehetővé teszi,<br>hogy egy új számítógép automatikusan kapcsolódjon egy meglévő hálózathoz. |  |
| Fo         | ogadónév                                        | Az SC1000 azonosítója a hálózatban.                                                                                                    |  |
| IP         | cím a szerviz csatla                            | Alapérték: 192.168.154.30<br>Itt adhatja meg azt az IP-címet, amellyel az SC1000 vezérlőt azonosítani kívánja a hálózatban.                                                |  |
|            | Hálózati maszk                                  | Alapérték: 255.255.255.0                                                                                                    |  |
| H          |                                                 | ltt adhatja meg azt az (al)hálózati maszkot, amellyel az SC1000 vezérlőt azonosítani kívánja a<br>hálózatban.                                                              |  |
| G          | GATEWAY (ÁTJÁRÓ)                                | Alapérték: 192.168.154.1                                                                                                    |  |
| G          |                                                 | ltt adhatja meg az ÁTJÁRÓ funkciókhoz használni kívánt IP-címet.                                                                                                    |  |
| D          | NS IP                                           | A tartományi névkiszolgáló (Domain Name Server) címe                                                                                                    |  |
| F          | TP-hozzáférés                                   | Állítsa be az FTP hozzáférést (az alapértelmezett ki van kapcsolva).                                                                                                    |  |

#### 6.3.9 Memória kártya

A Memória kártya menüben találhatók az SC1000 vezérlő naplófájljainak SD kártyára való mentéséhez és a szoftverbeállítások SD kártyáról való visszatöltéséhez szükséges utasítások.

További részletekért lásd 3.11. fejezet, 49. oldal.

| SC1000 SETUP (SC1000 beáll.)<br>Memória kártya |                                                                                                    |  |
|------------------------------------------------|----------------------------------------------------------------------------------------------------|--|
| ELTÁVOLÍT                                      | Fontos megjegyzés: SD kártya eltávolítása előtt mindig válassza ki ezt a lehetőséget!                                                                                         |  |
| Tárolt fájl mentés                             | Az összes eszköz naplófájljainak mentése egy .csv fájlba. A .csv fájl az SC1000\\log mappába<br>kerül a tárolókártyán, és például Microsoft™ Excel segítségével nyitható meg. |  |
| Adat rögzítés                                  | A napi napló mentése egy .csv fájlba. A .csv fájl az SC1000\\daily log mappába kerül a tárolókártyán, és például Microsoft™ Excel segítségével nyitható meg.                  |  |
| Napi tárolt fájlok frissit                     | A legutóbbi frissítés óta az adott időpontig keletkezett új adatok mentése.                                                                                                   |  |
| Mindent felülír                                | A tárolókártya update mappájában található szoftverfrissítések telepítése az összes eszközre.                                                                                 |  |
| Diagnosztika fájl<br>mentése                   | A diagnosztikai fájl mentése a tárolókártyára. A .wri fájl az SC1000 mappába kerül a tárolókártyán, és Microsoft Word, Wordpad vagy Windows Write segítségével nyitható meg.  |  |
| FILE TRANSFER<br>(FÁJLÁTVITEL)                 | Eszközfüggő adatok mentése, illetve betöltése. Bővebben lásd az adott eszköz felhasználói kézikönyvének vonatkozó részét.                                                     |  |
| Szenzor adatainak<br>mentése                   | Adott eszköz beállításainak mentése az SC1000\\backup mappába a tárolókártyán.                                                                                                |  |
| Szenzor adatainak<br>előhívása                 | Adott eszköz beállításainak visszaállítása a tárolókártya SC1000\\backup mappájából.                                                                                          |  |
| Minden beállítás<br>mentése                    | Az összes eszköz beállításainak mentése az SC1000\\backup mappába a tárolókártyán.                                                                                            |  |
| Minden beállítás<br>előhívása                  | Az összes eszköz beállításainak visszaállítása a tárolókártya SC1000\\backup mappájából.                                                                                      |  |
| Mindent töröl                                  | Az összes fájl eltávolítása a tárolókártyáról, és a tárolókártya mappaszerkezetének létrehozása (13. táblázat).                                                               |  |
| KÁRTYA KAPACITÁS                               | Az SD kártya kapacitására vonatkozó adatok.                                                                                                    |  |

**Megjegyzés:** Amennyiben valamelyik szonda nem támogatja a MENTÉS/ELŐHÍVÁS parancsokat, akkor a "HIBA" üzenet lesz látható.

#### 6.3.10 Biztonsági beállítás

A Biztonsági beállítás menüben beállítható egy belépési kód (jelszó), mely védi az SC1000 vezérlőt az illetéktelen hozzáféréstől.

További részletekért lásd 5.9. fejezet, 60. oldal.

| S<br>B | SC1000 SETUP (SC1000 beáll.)<br>BIZT. BEÁLLÍT. |                                                                                                    |  |
|--------|------------------------------------------------|----------------------------------------------------------------------------------------------------|--|
|        | Karbantartás                                   | Üsse be a karbantartási                                                                                                    |  |
|        |                                                | KI: az aktuális hozzáférési kód törlése a Szerkesztés képernyőn, és a törlés megerősítése.                                                                                                    |  |
|        | MENU<br>PROTECTION<br>(MENÜK VÉDELME)          | Vannak olyan szondák, amelyeknél a karbantartási jelszó megadásával adott menükategóriák<br>levédhetők. (Ilyen lehet pl. a kalibrációt, a beállításokat stb. tartalmazó menükategória.) Ebben a<br>menüben láthatók az ilyen funkciót támogató szondák. |  |
|        |                                                | Válassza ki a kívánt szondát, majd válassza ki azokat a menükategóriákat, amelyeket védeni<br>szeretne a karbantartási jelszóval.                                                                                                    |  |
|        | Rendszer                                       | Üsse be a rendszer jels<br>KI: az aktuális hozzáférési kód törlése a Szerkesztés képernyőn, és a törlés megerősítése.                                                                                                    |  |

#### 6.3.11 Rendszer beáll./e-mail

Lásd "Az SC1000 bővített kommunikációs megoldásai" című DOC 023.XX 90143 dokumentum 4.4.1-es fejezetét.

#### 6.3.12 Rendszer beáll./LICENC INTÉZŐ

Szoftverfunkciók aktiválása, vagy eltávolítása a rendszerből. A vezérlőnél aktivált funkciók is láthatók a menüben.

- ÚJ LICENC: itt adhatja meg a licenckódot az új funkció aktiválásához.
- SZOFTVER ELTÁVOLÍTÁSA: telepített szoftvercsomag eltávolítása.

#### 6.3.13 Rendszer beáll./FIELDB MODB TCP

Lásd "Az SC1000 bővített kommunikációs megoldásai" című DOC 023.XX 90143 dokumentum 4.4.1-es fejezetét.

#### 6.4 Az Ellenörz/karb. menü

Az Ellenörz/karb. menü lehetővé teszi a felhasználó számára, hogy tesztelje a belső bővítő kártyákat és a DIN-sínre pattintható külső modulokat.

További részletekért lásd 8 fejezet..

| ELLENÖRZ/KARB.<br>ADATNAPL.BEÁLL |                             |                                                                                                    |
|----------------------------------|-----------------------------|----------------------------------------------------------------------------------------------------|
|                                  | Adat/<br>Esemény rögzítés t | ltt választhatja ki azt az eszközt, amelynek adatait törölni szeretné az adat- vagy eseménynaplóból. |

| EL<br>Kli | ELLENÖRZ/KARB.<br>KIMENET BEÁLL.       |                                                        |  |
|-----------|----------------------------------------|--------------------------------------------------------|--|
|           | mA KIMENET BELSŐ/KÜLSŐ                 |                                                        |  |
| _         | FUNCTION TEST<br>(MŰKÖDÉSI<br>TESZT)   | A kimenetek tesztelése a kiválasztott kártyán/modulon. |  |
|           | STATUS OUTPUT<br>(KIMENET<br>ÁLLAPOTA) | A kiválasztott kártya/modul kimeneteinek állapota.     |  |

| EL<br>CU               | ELLENÖRZ/KARB.<br>CURRENT INPUT (ÁRAMBEMENET) |                                                        |
|------------------------|-----------------------------------------------|--------------------------------------------------------|
| mA BEMENET BELSŐ/KÜLSŐ |                                               |                                                        |
|                        | FUNCTION TEST<br>(MŰKÖDÉSI<br>TESZT)          | A bemenetek tesztelése a kiválasztott kártyán/modulon. |

| E<br>R | ELLENÖRZ/KARB.<br>RELÉ               |                                                    |
|--------|--------------------------------------|----------------------------------------------------|
|        | RELÉ BELSŐ/KÜLSŐ                     |                                                    |
|        | FUNCTION TEST<br>(MŰKÖDÉSI<br>TESZT) | A relék tesztelése a kiválasztott kártyán/modulon. |

| RELAY STATUS    | A ralákátyák kimanatainak állanata |
|-----------------|------------------------------------|
| (RELÉ ÁLLAPOTA) |                                    |

| ELLENÖRZ/KARB.<br>Hálózati modulok |                    |                                              |
|------------------------------------|--------------------|----------------------------------------------|
| FIELDBUS                           |                    |                                              |
|                                    | SZOFTVER<br>VERZIÓ | A hálózati modulok szoftverének verziószáma. |

| ELLENÖRZ/KARB.<br>Kijelző info |                |                                           |
|--------------------------------|----------------|-------------------------------------------|
|                                | SZOFTVERVERZIÓ | A kijelző modul szoftverének verziószáma. |
|                                | Sorozatszám    | A kijelző modul sorozatszáma.             |

### 6.4.1 BUS állapot

A BUS állapot menü tájékoztatja a felhasználót azokról az esetleges kommunikációs problémákról, amelyek korlátozhatják az adatok rendelkezésre állását, és ronthatják az SC1000 vezérlő általános működését.

További részletes információk a diagnosztikai fájlból kaphatók (lásd 6.3.9. fejezet, 115. oldal).

| E<br>B |                              |                                                                                                    |
|--------|------------------------------|----------------------------------------------------------------------------------------------------|
|        | SZÁMI NUUL                   | Az adatgyűjtés újraindítása nulláról az indítási idő frissítésével.                                                                                                    |
|        |                              | Belépés abba az almenübe, melyben a nullázás megerősíthető/visszavonható.                                                                                                    |
|        | START                        | ldőbélyegző (dátum, idő) megjelenítése.                                                                                                    |
|        | OTAIN                        | Az időbélyegző mutatja, hogy az SC1000 adatgyűjtése mikor kezdődött/kezdődött újra.                                                                                                    |
| F      | Kommunikáció                 | A kommunikációra vonatkozó statisztika                                                                                                    |
|        |                              | Azon események száma, melyek során valamelyik eszköz (szonda vagy bemeneti/kimeneti modul) nem reagál a vezérlő kérésére a garantált időn belül.                                                                                                    |
|        | Időtúllépés 3                | Az SC1000 háromszor kísérel meg kapcsolatba lépni az eszközzel. A harmadik sikertelen<br>próbálkozás után a számláló értéke 1-gyel nő. A számláló értéke általában akkor nő, ha a<br>buszeszközök/buszszegmensek nincsenek megfelelően csatlakoztatva, vagy ha a<br>buszeszközön súlyos hiba történik.                              |
|        |                              | Azon események száma, melyek során az SC1000 helytelenül formázott választ kap valamilyen kérésre.                                                                                                    |
|        | Távirat 3                    | Az SC1000 három alkalommal kísérel meg érvényes választ kapni. A harmadik sikertelen<br>próbálkozás után a számláló értéke 1-gyel nő. A számláló értéke általában akkor nő, ha az<br>elektromágneses árnyékolás nem felel meg a környezetnek.                                                                                       |
|        |                              | A Hozzáférési info keringés időtartamánál az az idő látható, amely alatt egy alkalommal mindegyik fölérendelt eszköz fölérendelt szerepbe kerül (megkapja a "vezérjelet").                                                                                                    |
|        | Hozzáférési info<br>keringés | Egy SC1000 vezérlőben több fölérendelt eszköz is lehet. Például olyanok, melyek más<br>buszeszközök felé adnak ki kéréseket (például a kijelző egység, az áramkimeneti relé és a<br>hálózati adapter kártya). Mivel azonban csak egy fölérendelt egység lehet aktív, a fölérendelt<br>szerep ciklikus időszeletelésben körbeadódik. |
|        |                              | A hozzáférési info keringés ideje szabja meg azt az időt, amely alatt a kimeneti moduloknak<br>módjuk van érzékelni az értékek változását más eszközökön, ezáltal az SC1000 vezérlő<br>válaszidejét is meghatározza. Ez az idő függ a csatlakoztatott eszközök számától.                                                            |

| MAXIMUM                | A hozzáférési info keringés maximális ideje ms-ban a START elemnél megadott időpont óta.                                                                                                    |
|------------------------|----------------------------------------------------------------------------------------------------|
| (at time) (időpontban) | Annak az időpontnak megfelelő időbélyegző, amelyben a rendszer megmérte a hozzáférési info<br>keringés időtartamának MAXIMUM értékét.                                                                                                    |
| ÁTLAGÉRTÉK             | A hozzáférési info keringés átlagos ideje ms-ban (a legutóbbi 128 teljes kör alapján).                                                                                                    |
| MEDIÁN                 | A hozzáférési info keringés idejének mediánja ms-ban (a legutóbbi 128 teljes kör alapján). Ezt az<br>értéket nem befolyásolják az elszigetelt/nem ismétlődő események (például a naplófájl<br>átvitele/szoftverfrissítés), és ezért megbízhatóbb, mint az ÁTLAGÉRTÉK pontban szereplő érték. |

## 6.5 LINK2SC

A LINK2SC művelet egy biztonságos módszer a műveleti próbák és a LINK2SC szoftverrel kompatibilis fotométerek közötti adatcsere lebonyolítására SD memóriakártyán vagy helyi hálózaton (LAN) keresztül. A következő két lehetőség áll rendelkezésre:

- A tisztán laboratóriumi ellenőrző mérés
- Egy mátrixkorrekciós eljárás, amelynek során a szonda adatai a laboratóriumban generált mért adatok alapján korrigálhatók

A tisztán laboratóriumi ellenőrző mérés során a mérési adatok a szondáról a fotométerre kerülnek, ahol a fotometriai referenciaadatokkal együtt archiválja őket a rendszer.

A mátrixkorrekciós eljárás folyamán a laboratóriumban generált referenciaadatok átkerülnek a szondába, és a rendszer felhasználja őket a korrigáláshoz.

A mátrixkorrekciós eljárásnál az sc vezérlő egységen és egy LINK2SC szoftverrel kompatibilis fotométeren kell elvégezni a műveleti lépéseket.

A LINK2SC művelet részletes leírása a LINK2SC felhasználói kézikönyvében olvasható.

## 6.6 Prognózis

A PROGNOSYS (<u>Progno</u>sis <u>Sys</u>tem, azaz prognózis) a mért értékek minőségének figyelemmel kísérésére és megjelenítésére, valamint a hamarosan esedékessé váló karbantartási feladatok meghatározására szolgáló szoftver. Ez a bővítmény SC1000 vezérlőkkel és sc szondákkal használható.

A mért értékek minősége és a következő tervszerű megelőző karbantartás vízszintes sávokban látható az sc vezérlőn. A zöld, sárga és vörös színkódú rendszer egyértelmű jelzése alapján könnyen és gyorsan megállapítható és tárolható az egyes szondák állapota. A szondák adatai külön jelennek meg.

A PROGNOSYS az sc vezérlő érintőképernyőjén keresztül nyitható meg és konfigurálható.

A karbantartásra vonatkozó üzenetek a felhasználó által végrehajtandó összes karbantartási feladatra kitérnek (ilyen lehet például, hogy meg kell tisztítani az érzékelőt, vagy után kell tölteni a reagenseket.) Ezenkívül a karbantartó személyzet által végrehajtandó intézkedésekre vonatkozó üzenetek is megjelennek. A karbantartásra vonatkozó üzenetek állítható rátartási idővel számolnak, hogy jusson elegendő idő a karbantartó személyzet értesítésére, illetve a megrendelés folyamatának indítására.

A karbantartási intézkedések következetes végrehajtásával nagyobb mértékbe állnak majd rendelkezésre megbízható mérési adatok, és a csatlakoztatott berendezések hasznos élettartama is tovább tart.

A PROGNOSYS nem alaptartozék. Használatának alapfeltétele az opcionális WTOS kommunikációs kártya megléte.

## 6.7 WTOS

Az angol "Water Treatment Optimization Solutions" (megoldások víztisztítás optimálissá tételére) kifejezésből alkotott WTOS-rendszer több vezérlő modulból áll, melyek például az alábbiak vezérlésére használhatók:

- Reagensek adagolása az ortofoszforsav eltávolításához
- Levegőztetés a nitrogén eltávolításához
- Iszap víztelenítése
- Iszapsűrítés
- Iszap ülepítési ideje

A WTOS nem az SC1000 alaptartozéka. Használatának alapfeltétele az opcionális WTOS kommunikációs kártya megléte.

# 7. fejezet Karbantartás

# **A**VESZÉLY

Áramütés veszélye és tűzveszély. Az ebben a fejezetben ismertetett telepítési feladatokat kizárólag szakember hajthatja végre.

## 7.1 Általános karbantartás

- Rendszeresen ellenőrizze, hogy nincs-e mechanikai sérülés a szondamodulon és a kijelző modulon.
- Rendszeresen ellenőrizze az összes csatlakozást, hogy nem szivárognak-e és nincsenek-e korrodálva.
- Rendszeresen ellenőrizze az összes kábelt, hogy nincs-e rajtuk fizikai sérülés.
- Puha, nedves ruhával tisztítsa meg a szondamodult és a kijelző modult. Ha szükséges, enyhe tisztítószert is használhat.

## 7.2 Biztosítékcsere

## **A**VESZÉLY

Tűzveszély. A nem megfelelő biztosíték kárt, szennyezést és sérülést okozhat. Csak azonos típusú és műszaki jellemzőkkel bíró biztosítékra cserélje a biztosítékot.

Az ezzel kapcsolatos információk a ház belsejében található belső biztosítékokon láthatók. A biztosítékok cseréje során tartsa szem előtt a felcímkézett biztosítékok műszaki jellemzőit és a következő utasításokat.

- 1. A burkolatok eltávolítása, és a biztosíték ellenőrzése előtt áramtalanítsa teljesen a berendezést.
- 2. Távolítsa el a kijelző modult a szondamodulról.
- Távolítsa el a szondamodul elülső burkolatát rögzítő négy csavart. Nyissa fel a szondamodult, és távolítsa el a szerelvénylap földelő csatlakozását a burkolat földelő csonkjáról.
- Távolítsa el a hat csavart a nagyfeszültségű potenciálgátból, majd vegye ki a potenciálgátat.
- 5. Nyomjon egy csavarhúzót a nyílásba.
- 6. Fordítsa el a csavarhúzót 45°-kal balra.
- 7. A fedél rugós szerkezetű, és ennek hatására felnyílik.
- 8. Vegye ki a fedelet a biztosítékkal, és cserélje ki a biztosítékot.
- 9. Helyezze be az új biztosítékot a fedéllel együtt a biztosítéktartóba.
- Nyomjon egy csavarhúzót a fedélen lévő nyílásba, majd óvatosan nyomja le a fedelet.
- 11. Fordítsa jobbra a fedelet a csavarhúzóval, amíg nem rögzül.

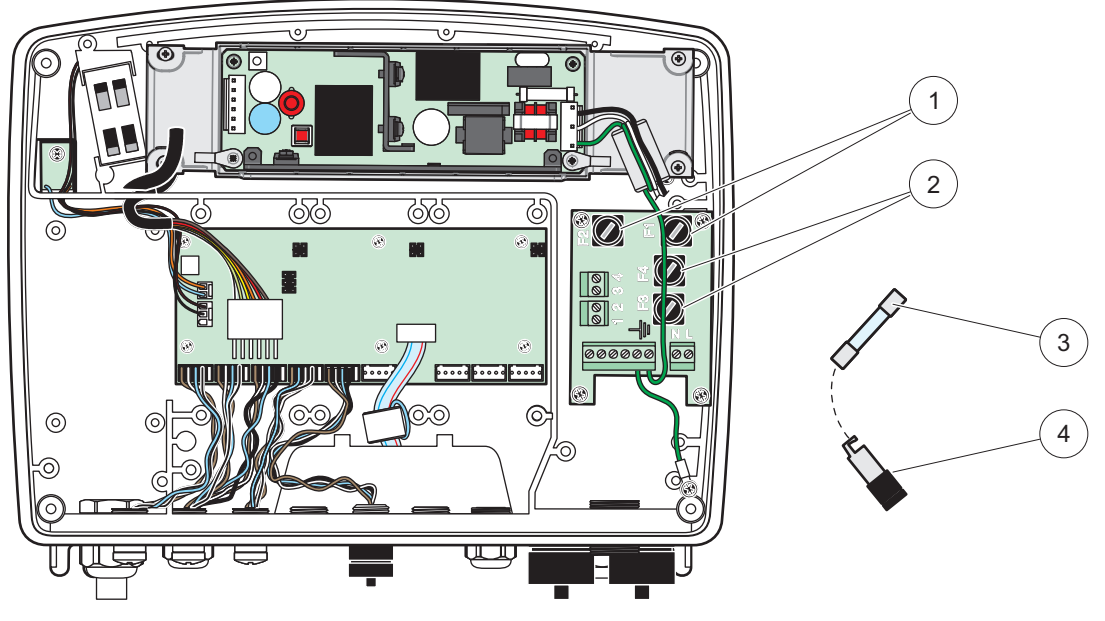

67. ábra Biztosítékcsere (AC változat)

| 1 | Biztosíték (2), F1 és F2: M 3,5 A, közepesen lassú<br>kioldású | 3 | Távolítsa el a biztosítékot a tartóról az itt látott módon. |
|---|----------------------------------------------------------------|---|-------------------------------------------------------------|
| 2 | Biztosíték (2), F3 és F4: T 8 A H; 250 V                       | 4 | Biztosítéktartó                                             |

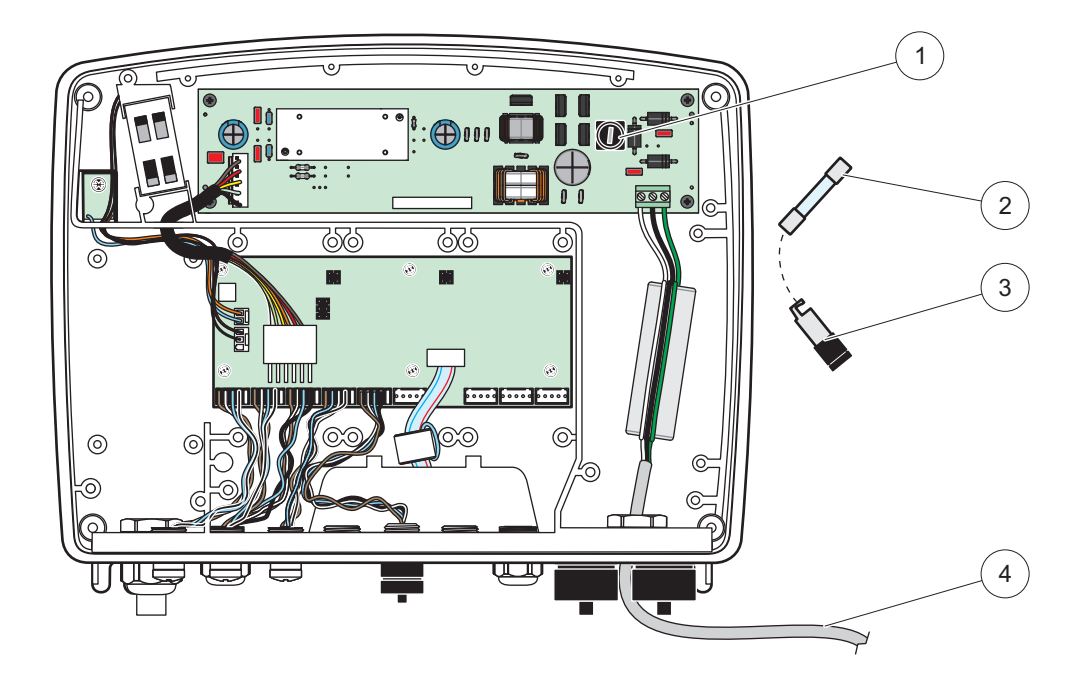

68. ábra Biztosíték csere (24 VDC változat)

| 1 | Biztosíték, T 6,3 A L; 250 V; 24 VDC                        | 3 | Biztosítéktartó                      |
|---|-------------------------------------------------------------|---|--------------------------------------|
| 2 | Távolítsa el a biztosítékot a tartóról az itt látott módon. | 4 | A felhasználó 24 VDC vezetéket adott |

# 9. fejezetÁltalános problémák és a GSM-modul hibái

| 12. fejezetProbléma                                                                                 | 13. fejezetOk/Megoldás                                                                                                    |  |
|----------------------------------------------------------------------------------------------------|----------------------------------------------------------------------------------------------------|--|
| 14. fejezetPontatlan kijelzési reakció<br>a kijelző megérintésekor                                  | 15. fejezetKalibrálja az érintésérzékeny képernyőt az ujjával vagy egy digitális tollal.<br>Ha nem megy: indítsa el a gyári kalibrálást a web elérés menüben.                                                                          |  |
| 16. fejezetNincs rendelkezésre álló<br>trend vonal.                                                 | 17. fejezetKonfigurálja az adatgyűjtőt a megfelelő érzékelő fejen.                                                                                                    |  |
| 18. fejezetKommunikációs<br>problémák                                                               | 19. fejezetEllenőrizze a szonda dugaszát, ellenőrizze a szondakábel károsodását, ellenőrizze az SC1000 hálózatoknál a hálózati dugaszt és a kábelt.                                                                                    |  |
| 20. fejezetLED jelző a<br>szondamodulban vörösen villog                                             | 21. fejezetLásd Kommunikációs problémák                                                                                                    |  |
| 22. fejezetA szonda modul LED<br>jelzője ki van kapcsolva                                           | 23. fejezetEllenőrizze a biztosítékokat, ha a szondamodul áram alatt van.                                                                                                    |  |
| 24. fejezetA hiányzó mért értékek a<br>szonda cseréje után (mA kimeneti<br>kártya, Fieldbus kártya) | 25. fejezetA kimeneti kártyák új konfigurálása szükséges. Konfigurálja az új szondát<br>a gyári számával. Azt követően törölje a használaton kívüli szondát az<br>eszközkezelőben.                                                     |  |
| 26. fejezetHelyi web hozzáférés nem<br>biztosított                                                  | 27. fejezetEllenőrizze az Ethernet csatlakozást, a LAN konfigurációt és az IP címet<br>az<br>SC1000 SETUP (SC1000 beáll.), Böngésző elérés menüben.                                                                                    |  |
| 28. fejezetA helyi web hozzáférés be<br>van fagyasztva a "MENÜ<br>HOZZÁFÉRÉS" üzenettel             | 29. fejezetA kijelző modul nem a "Mért érték kijelzése" üzemmódban van.                                                                                                    |  |
| 30. fejezetA helyi web hozzáférés<br>befagyasztva, hiányzó jelszó                                   | 31. fejezetAktiválja a jelszót a SC1000 SETUP (SC1000 beáll.), BIZT. BEÁLLÍT. menüben ( 6.3.10. fejezet, 115. oldal).                                                                                                    |  |
| 32. fejezetKijelző modul üzemelés<br>elutasítva a "WEB ACCESS" (web<br>bejutás) üzenettel           | 33. fejezetZárja be a külső web belépést, hogy ismét beinduljon a helyi kijelzés.                                                                                                    |  |
| 34. fejezetÁltalános<br>szonda-specifikus hibaüzenetek                                              | 35. fejezetEllenőrizze a Szenzor állapot menüben, hogy van-e a szondákra vonatkozó a hibaüzenet vagy figyelmeztetés. A hibákat piros háttérben jelzi a megfelelő kijelzett értékben.                                                   |  |
| 36. fejezetA képernyő kék, mérés<br>nem jelenik meg.                                                | 37. fejezetEllenőrizze, hogy a szondák csatlakoznak-e. Ha a szondák csatlakoznak, szkenneljen új eszközre. Ellenőrizze a mérési képernyő konfigurációját. Ha nincs konfigurált eszköz, adja hozzá a mérési képernyő konfigurációjához. |  |
| 38. fejezetÚj eszközök (szondák,                                                                    | 39. fejezetEllenőrizze, hogy hiányzó eszközök csatlakoznak-e a helyi, vagy –<br>telepítés esetén – a távoli szondamodulokhoz. Használja a gyári számokat az<br>azonosításra.                                                           |  |
| SC1000 vezérlőhöz, de a rendszer                                                                    | 40. fejezetA távoli szondamodulokat illetően ellenőrizzen minden hálózati kábel<br>helyes kivezetését.                                                                                                    |  |
| végzett kezdeti keresés során.                                                                      | 41. fejezetA helyi szondamodulokat illetően próbálja újra felcserélt eszköz csatlakozókkal.                                                                                                    |  |
|                                                                                                    | 42. fejezetLásd: Kommunikációs problémák.                                                                                                    |  |

# 11. fejezetÁltalános problémák

43. fejezet

# 44. fejezetA GSM-modul hibái

| 47. fejezetProbléma                                                                                           | 48. fejezetMegoldás                                                                                                    |  |  |
|----------------------------------------------------------------------------------------------------|----------------------------------------------------------------------------------------------------|--|--|
| 49. fejezetSC1000 nem válaszol a<br>bejövő hívásra.                                                           | 50. fejezetSorban válassza a következő menüelemeket: SC1000 SETUP (SC1000 beáll.), GSM-MODUL, Külső hívás, majd válassza a Engedélyezve lehetőséget.                                                                                                    |  |  |
| 51. fejezetA szolgáltatási<br>bejelentkezés nem működik a GSM<br>csatlakozáson keresztül.                     | 52. fejezetSorban válassza a következő menüelemeket: SC1000 SETUP (SC1000 beáll.), GSM-MODUL, Külső hívás, majd válassza a Engedélyezve lehetőséget.                                                                                                    |  |  |
| 53. fejezetNem működik a<br>bejelentkezés a GSM csatlakozáson<br>keresztül.                                   | 54. fejezetSorban válassza a következő menüelemeket: SC1000 SETUP (SC1000 beáll.), Böngésző elérés, majd adja meg a jelszót a Jelszó mezőben.                                                                                                    |  |  |
| 55. fejezetA GSM-modul nem kap<br>hálózati belépést.                                                          | 56. fejezetPróbáljon ki egy másik helyet a jobb rádió vételhez.<br>57. fejezetPróbáljon külső antennát használni.                                                                                                    |  |  |
| 58. fejezetAz SC1000 nem küld SMS<br>üzenetet a konfigurált                                                   | 59. fejezetSorban válassza a következő menüelemeket: SC1000 SETUP (SC1000 beáll.), GSM-MODUL, SMS cím, SMS cím, majd adja meg az SMS korlátját az SMS korlát mezőben.                                                                                                    |  |  |
| hibákra/figyelmeztetésekre/esemény<br>ekre.                                                                   | 60. fejezetSorban válassza a következő menüelemeket: SC1000 SETUP (SC1000 beáll.), GSM-MODUL, és ellenőrizze a számot az SMS szolgáltató mezőben. Ha a helyes szám nem ismert, lépjen kapcsolatba a GSM szolgáltatás nyújtójával.                                                                                                    |  |  |
| 61. fejezetA PIN kód helyesen van<br>konfigurálva, de a STÁTUSZ<br>menüben∙a·Hibás PIN kód jelzés<br>látható. | 62. fejezetA SIM be lehet fagyasztva, mert a PIN betáplálása háromszor tévesen<br>történt. Vegye ki a SIM kártyát és tegye be egy mobil telefonba. Adja meg a PIN<br>kódot. Ha a SIM-kártya fagyasztva van, írja be a PIN PUK kódját (Personal<br>Unblocking Code). Ha a PUK nincs meg, lépjen kapcsolatba a GSM szolgáltatás<br>nyújtójával. Ha a SIM kártya működik a mobil telefonban, próbálja meg ismét az<br>SC1000 vezérlőben. |  |  |

# 46. fejezetA GSM-modul hibái

## 63. fejezetHiba-, figyelmeztető és emlékeztető üzenetek

64. fejezetEgy üzeneti ablak tájékoztatja a felhasználót az SC1000 vezérlő problémáiról. Az üzeneti ablak szondára vonatkozó hiba/figyelmeztetés/emlékeztető előfordulása esetén bukkan elő.

- 65. fejezetA **BEVITEL** gombbal nyugtázhatja az üzeneteket: ekkor az rendszer nem tárolja az üzenetet az üzenetek listában.
- 66. fejezetA **TÖRLÉS**gombbal törölheti az üzeneteket: a rendszer tárolja az üzeneteket az üzenetek listájában.
- 67. fejezetA SZENZ. DIAG. menü Üzenet lista pontjában nyithatja meg az üzenetek listáját.

## 68. fejezetÜzenet típusa

69. fejezetAz üzenet megnevezés formátuma és tartalma változik az üzenet típusától függően (71. fejezet).

| 72. fejezetÜzenet típusa  | 73. fejezetLeírás                                                                                                    |
|---------------------------|----------------------------------------------------------------------------------------------------|
| 74. fejezetHiba           | <ul><li>75. fejezetJelentős hiba, mint a működőképesség elvesztése.</li><li>76. fejezetA hibát pirossal jelöli.</li></ul>                                                                                                    |
| 77. fejezetFigyelmeztetés | <ul> <li>78. fejezetOlyan esemény, ami nem szükségszerűen jelentős, de<br/>egy lehetséges jövőbeli problémát okozhat.</li> <li>79. fejezetA figyelmeztetések pirossal vannak jelölve.</li> </ul>                                             |
| 80. fejezetEmlékeztető    | <ul> <li>81. fejezetA szondával kapcsolatosan aktív emlékeztetők listája.</li> <li>82. fejezetHa a bejegyzés piros színű, van aktív emlékeztető.</li> <li>83. fejezetTovábbi információkat a megfelelő szonda kézikönyvben talál.</li> </ul> |

71. fejezetŰzenet típusa

## 84. fejezetÜzenet formátuma

85. fejezet87. fejezet és 98. fejezet az üzenet ablakának formátumát mutatja:

| 88. fejezetDátum<br>89. fejezetFigyelmeztetés/<br>Hiba szöveg<br>90. fejezetAz eszköz neve | 91. fejezetHelyi idő<br>92. fejezetFigyelmeztetés/Hiba<br>azonosító száma<br>93. fejezetGyári szám eszköz | 94. fejezetEsemény számláló<br>95. fejezet<br>96. fejezet |
|--------------------------------------------------------------------------------------------|----------------------------------------------------------------------------------------------------|-----------------------------------------------------------|
|--------------------------------------------------------------------------------------------|----------------------------------------------------------------------------------------------------|-----------------------------------------------------------|

#### 87. fejezetÜzenet ablak formátuma

#### 98. fejezetPélda az üzeneti ablakra

| 99. fejezet2007. 12. 18. | 102. fejezet18:07:32       | 105. fejezet(1) |
|--------------------------|----------------------------|-----------------|
| 100. fejezetKommunikáció | 103. fejezet <e32\></e32\> | 106. fejezet    |
| s hiba                   | 104. fejezet[405410120]    | 107. fejezet    |
| 101. fejezetLDO          | 104. lejezet[405410120]    | 107. lejezet    |

### 108. fejezetHiba és figyelmeztető azonosító számok

| 111. fejezetHiba szám<br>kódok         | 112. fejezetJelentés                                                                                            |  |  |
|----------------------------------------|----------------------------------------------------------------------------------------------------|--|--|
| 113. fejezet <e0\>-<e31\></e31\></e0\> | 114. fejezetEszköz/szonda-specifikus hibák (lásd; Eszköz/szonda<br>kézikönyv)                                   |  |  |
|                                        | 116. fejezetKommunikációs hiba                                                                                  |  |  |
| 115. fejezet <e32\></e32\>             | 117. fejezetA kijelölt eszköz nem válaszol.                                                                     |  |  |
|                                        | 118. fejezetLásd Kommunikációs problémák                                                                        |  |  |
|                                        | 120. fejezetSOFTWARE UPDATE (Szoftverfrissítés)                                                                 |  |  |
| 119. fejezet <e33\></e33\>             | 121. fejezetA kijelölt eszköz szoftverfrissítésre szorul ahhoz, hogy a csatlakoztatott vezérlővel jól működjön. |  |  |
|                                        | 123. fejezetÉRVÉNYTELEN SZONDAMEGHAJTÓ VÁLTOZAT:                                                                |  |  |
| 122. fejezet <e34\></e34\>             | 124. fejezetA kijelölt eszköz szoftverfrissítésre szorul ahhoz, hogy a csatlakoztatott vezérlőn futhasson.      |  |  |
|                                        | 125. fejezetA vezérlő szoftverfrissítésre szorul.                                                               |  |  |
|                                        | 127. fejezetBEÁLLÍTÁSOK:                                                                                        |  |  |
| 126 foiozot=251>                       | 128. fejezetCsakis hálózatra, mA kimenetre és relé kártyákra.                                                   |  |  |
|                                        | 129. fejezetA konfigurált eszköz eltávolítva.                                                                   |  |  |
|                                        | 130. fejezetA kijelölt modul konfigurálása korrekcióra szorul.                                                  |  |  |

## 110. fejezetHiba azonosító számok

# 132. fejezetFigyelmeztető azonosító számok

| 133. fejezetInformáció                                                                                             | 134. fejezetJelentés                                        |
|----------------------------------------------------------------------------------------------------|-------------------------------------------------------------|
| 135. fejezet <w0\>–<w31\< td=""><td>136. fejezetEszköz-specifikus figyelmeztetések (lásd eszköz</td></w31\<></w0\> | 136. fejezetEszköz-specifikus figyelmeztetések (lásd eszköz |
| >                                                                                                    | kézikönyv)                                                  |

## 137. fejezetSMS szolgáltatás

138. fejezetFeltéve, hogy a kijelző modul fel van szerelve GSM modemmel és SIM kártyával, az SC1000 vezérlő legfeljebb öt rendeltetési helyre is tud SMS-t küldeni, ha egy hiba, vagy figyelmeztetés jelenik meg a csatlakoztatott eszközben (lásd 63. fejezet. fejezet, 124. oldal).

139. fejezetA következő üzeneteket küldi ki SMS-ben:

140. fejezetNem megerősített üzenetek, amiket az üzenetek listája tárol.

141. fejezetÚj üzenetek, amiket az üzenet ablak jelenít meg.

142. fejezetAz SMS ismételt küldéseinek leállításához, erősítse meg az üzenet ablakot. Egy hiba, vagy figyelmeztetés megerősítése nem érinti a hiba/figyelmeztetés eredetét. Szakképzett szervizre még mindig szükség van.

#### 143. fejezetKonfigurálja az SMS rendeltetését

144. fejezetAz SMS rendeltetésének beállítása határozza meg azt, hogy a hiba/figyelmeztetés felfedezés esetén az SMS hová menjen.

145. fejezetAz SMS rendeltetésének beírásához sorban válassza a következő menüelemeket: Menü, sc SETUP (SC1000 beáll.), GSM-MODUL, SMS cím.

146. fejezetAz SMS konfigurálására vonatkozó részletesebb információért, lásd 3.10. fejezet, 45. oldal.

#### 147. fejezetSMS formátum

148. fejezetAz SMS üzenet hossza egy fix karakterszám. A különálló részeket üres hely választja el. A szöveges részek karakterei a GSM 03.38 ábc-re korlátozódnak, amit a GSM modem támogat. Lásd 150. fejezet és 153. fejezet az SMS formátumot és az SMS formátum megnevezését illetően. 186. fejezet az SMS egy példáját mutatja be.

#### 150. fejezetSMS formátum

151. fejezetÜzenet típusa | Berendezés | Hely | SIM kártya adatok | SC1000 gyári szám | Szonda neve | Szonda helye | Szonda gyári száma | Szöveg | Dátum | Idő | Gyártó azonosítója | Eszközazonosító

| 154. fejezetInfor<br>máció                | 155. fejezetLeírás                                                         |
|-------------------------------------------|----------------------------------------------------------------------------|
| 156. fejezetÜzen                          | 157. fejezetW=Figyelmeztetés, E=Hiba, P=Folyamati események                |
| et típusa                                 | 158. fejezetPéldául: <e32\>=Kommunikációs hiba</e32\>                      |
| 159. fejezetBere                          | 160. fejezetA címzőre vonatkozó információk                                |
| ndezés                                    | Lásd Menü, SC1000 SETUP (SC1000 beáll.), Kijelző beállítás, Berendezés     |
| 161. fejezetMérő                          | 162. fejezetCímző információ.                                              |
| hely                                      | 163. fejezetLásd SC1000 SETUP (SC1000 beáll.), Kijelző beállítás, Mérőhely |
| 164. fejezetSIM                           | 165. fejezetTelefonszám a távoli hozzáférés csatlakozásra.                 |
| kártya adatok                             | 166. fejezetLásd c1000 SETUP (SC1000 beáll.), GSM-MODUL, SIM adatok        |
| 167. fejezetAz<br>SC1000 gyári<br>száma   | 168. fejezetAz SC1000 vezérlő gyári száma.                                 |
| 169. fejezetSzon<br>da neve               | 170. fejezetAz üzenetet kiváltó szonda neve.                               |
| 171. fejezetSzon<br>da helye              | 172. fejezetAz üzenetet kiváltó szonda helye.                              |
| 173. fejezetA<br>szonda gyári<br>száma    | 174. fejezetAz üzenetet kiváltó szonda gyári száma.                        |
| 175. fejezetSzöv<br>eg                    | 176. fejezetHiba, figyelmeztetés, vagy esemény szöveg.                     |
| 177. fejezetDátu<br>m                     | 178. fejezetAz utolsó előfordulás dátuma (Formátum: ÉÉHHNN).               |
| 179. fejezetldőpo<br>nt                   | 180. fejezetAz utolsó előfordulás ideje (Formátum: HHMM).                  |
| 181. fejezetGyárt<br>ó azonosítója        | 182. fejezetGyártó azonosítója                                             |
| 183. fejezetBere<br>ndezés<br>azonosítója | 184. fejezetBerendezés azonosítója                                         |

## 153. fejezetSMS formátum megnevezése

## 186. fejezetSMS példa

187. fejezetE32 HACH-LANGE Trailer 01726428973 000001138172 RELAY INT Reservoir 1 000000002283 COMMUNICATION ER 061128 1332 001 49155

## 188. fejezetTesztelje a bővítő kártyát a Karbantartási menüben

#### 189. fejezetTesztelje a kimeneti kártyát

190. fejezetAz ELLENÖRZ/KARB. menüben minden kimeneti áramot be lehet állítani egy bizonyos értékre tesztelési célból. Ha szükséges, be lehet állítani minden kivezetést is. Ezen túl, a kimenetek jelen állapotát lehet kérni.

191. fejezetA kimeneti áramot bizonyos értékre lehet állítani, majd egy kiegyenlítéssel és egy tényezővel ki lehet igazítani.

- 192. fejezetEnnek a két paraméternek a beállításához:
- 193. fejezetAz ALAPVONAL BEÁL pontban állítsa be a "0", a SZORZÓ BEÁLL pontban pedig az "1" értéket.

- 194. fejezetÁllítsa a kimeneti áramot (CURRENT OUT) "4 mA" értékre, majd állítsa be az ALAPVONAL BEÁL értéket, amíg a kimeneti áram valóban a 4 mA értékre nem áll be.
- 195. fejezetÁllítsa a kimeneti áramot (CURRENT OUT) "20 mA" értékre, majd állítsa be úgy a szorzó értékét, hogy a kimeneti áram valóban a 20 mA legyen, majd keresztellenőrzéssel ellenőrizze a 4 mA értéket.

196. fejezetAddig ismételje az 1-3. lépést, amíg a kimeneti precízió eléri a kívánt értéket.

198. fejezet

| 199. | fejezetELLENÖRZ/KARB.                          |
|------|------------------------------------------------|
| 200. | fejezetKIMENET BEÁLL.                          |
| 201. | fejezetmA OUTPUT INT/EXT (KÜLSŐ/BELSŐ KIMENET) |

|                                | -                                                                                                    | · ·                                                                                                    |  |  |  |  |
|--------------------------------|----------------------------------------------------------------------------------------------------|----------------------------------------------------------------------------------------------------|--|--|--|--|
| fejezet2020                    | 3. fejezetFUNCTION                                                                                                | TEST (MŰKÖDÉSI TESZT)                                                                                                    |  |  |  |  |
| fej <b>tezje12012</b> 0        | 0206. fejezet1-4. KIME                                                                                            | NET                                                                                                    |  |  |  |  |
| fej <b>tezj<b>ét2jei</b>2(</b> | ej <b>fæjégezen</b> 210. fejezetÁRAM 211. fejezetVálasszon egy kimenő áramot és állítsa be a megfelelő kimenetre. |                                                                                                    |  |  |  |  |
| fej <b>tezj<b>62j62</b>6</b>   | ₽81415. fejezetSZOR<br>ZÓ BEÁLL                                                                                   | 216. fejezetAlapérték: 1<br>217. fejezetA kimenő áram kiigazítása az itt mafgadott értékkel megváltoztatott tényezővel.                                                                                                    |  |  |  |  |
| fej <b>tezjetegete</b>         | 221. fejezetALAP<br>VONAL BEÁL                                                                                    | 222. fejezetAlapérték: 0<br>223. fejezetKiigazítja a kimeneti áramot az ezzel az értékkel megváltoztatott kiegyenlítéssel.                                                                                                    |  |  |  |  |
| fej <b>terje 12 212</b>        | 2826. fejezetMIND                                                                                                 | 227. fejezetAlapérték: 0 mA<br>228. fejezetAz 1–4. KIMENET beállítása 0, 4, 10, 12 vagy 20 mA értékre.                                                                                                    |  |  |  |  |
| fej <b>tæje222</b> 03          | 231. fejezetKIM.MÓ<br>D BEÁLL                                                                                     | 232. fejezetAlap érték: TARTÁS<br>233. fejezetEldönti, hogy a többi tag hogyan reagál, ha egy kimeneti áram értéket próbálnak<br>leolvasni, amíg a kimeneti áram kártya a funkció tesztben van. Mivel a kimeneti áram értéke a<br>funkció tesztben nem valamely számításon alapszik, más tagok ezt az értéket olvasva<br>valószínűleg tájékoztatást igényelnek erre a speciális helyzetre vonatkozóan. |  |  |  |  |
| fej <b>tezjete2e12</b> e       | 237. fejezetTART                                                                                                  | 238. fejezetA többi leolvasó tag nem az áram beolvasott értékét, hanem az áramkimenei kártya<br>működési teszt üzemmódba való váltása előtt utolsóként olvasott értéket használja.                                                                                                    |  |  |  |  |
| fej <b>tezjet2jet2je</b>       | 024242. fejezetAKTÍV                                                                                              | 243. fejezetA többi leolvasó tag akkor is az áram beolvasott értékét, használja, ha az<br>áramkimenei kártya működési teszt üzemmódban van.                                                                                                    |  |  |  |  |
| fej <b>tezjet2jet2</b> e       | 247. fejezetÁLLA<br>POT BEÁLL.                                                                                    | 248. fejezetA leolvasó tag a saját pótértékét használja a saját kimeneti értékére.                                                                                                    |  |  |  |  |
| fejezet240)<br>Ál              | 50. fejezetSTATUS<br>UTPUT (KIMENET<br>_LAPOTA)                                                                   | 251. fejezetMinden kimeneti áram csatorna és szonda státuszát jelzi, amit a kimeneti áram<br>kártyáról olvasható le.                                                                                                    |  |  |  |  |
| fej <b>tæje252</b> 5           | 254. fejezetSZENZO<br>R RENDBEN                                                                                   | 255. fejezetA megfelelő kimeneti csatorna jól működik s az áram kimeneti kártya képes a szonda adatainak olvasására, a kimeneti áram beállításához.                                                                                                    |  |  |  |  |
| fej <b>teje250</b> 3           | 258. fejezetSZENZ.<br>HIÁNYZIK                                                                                    | 259. fejezetA megfelelő kimeneti áram csatorna nem kap adatot a szondáról, mert a szonda már<br>nem reagál. Ebben az esetben a rendszer vagy az SC1000 SETUP (SC1000 beáll.) > ÁLLAPOT<br>BEÁLL pontban beállított értéket állítja be a kimeneti áram értékeként, vagy azt az értéket tartja,<br>amelyet a szonda működése alatt utoljára olvasott be.                                                 |  |  |  |  |
| fej <b>tæje1261</b> 26         | 262. fejezetSZENZO<br>R LEÁLL                                                                                     | 263. fejezetA kimeneti áram kártyája kommunikál a megfelelő szondával, de ebben a szondában belső zavar állt be és nem tud megbízható adatok biztosítani. Ebben az esetben a rendszer vagy az SC1000 SETUP (SC1000 beáll.) > ÁLLAPOT BEÁLL pontban beállított értéket állítja be a kimeneti áram értékeként, vagy azt az értéket tartja, amelyet a szonda működése alatt utoljára olvasott be.         |  |  |  |  |

#### 264. fejezetTesztelje a bemeneti kártyát

265. fejezetAz ELLENÖRZ/KARB. menüben minden bemeneti áram csatorna ellenőrizhető. Ha szükséges, minden bemenet is kiigazítható.

266. fejezetA bemeneti áram a vonatkozó csatornára meghatározott áram és a kijelzett érték összehasonlításával ellenőrizhető. Ha szükséges, a kijelzett érték kiigazítható a kiegyenlítéssel és a tényezővel.

- 267. fejezetEzeknek a paramétereknek a beállítása:
- 268. fejezetAz ALAPVONAL BEÁL pontban állítsa be a "0", a SZORZÓ BEÁLL pontban pedig az "1" értéket.
- 269. fejezetÁllítsa a bemeneti áramot viszonylag kis értékre (például 1 mA értékre).
- 270. fejezetIgazítsa a SET OFFSET (Kiegyenlítés beállítása) amíg a kijelzett áram megfelel az árambeállításnak.
- 271. fejezetÁllítsa a bemeneti áramot viszonylag nagy értékre (például 19 mA értékre).
- 272. fejezetIgazítsa a SET FACTOR értéket addig, amíg a kijelzett bemeneti áram megfelel a beállított bemeneti áramnak.
- 273. fejezetKeresztellenőrzéssel ellenőrizze a kis bemeneti áramot.
- 274. fejezetAddig ismételje az 1-6. lépést, amíg a bemeneti precízió eléri a kívánt értéket.

276. fejezet

#### 277. fejezetELLENÖRZ/KARB. 278. fejezetÁRAM BEMENETEK 279. fejezetmA INTPUT INT/EXT (KÜLSŐ/BELSŐ BEMENET)

fejeze28081. fejezetFUNCTION TEST (MŰKÖDÉSI TESZT)

fej**teje282**8284. fejezet1-4. BEMENET

| fej <b>tej¢t26261</b>     | 288. fejezetINPUT<br>CURRENT<br>(BEMENETI<br>ÁRAM) | 289. fejezetA bemeneti áramot jelzi ki a megfelelő csatornára beállított áram szerint.                                                                                                    |
|---------------------------|----------------------------------------------------|----------------------------------------------------------------------------------------------------|
| fei <b>feifeifeileil</b>  | 293. fejezetSZOR                                   | 294. fejezetAlapérték: 1                                                                                                    |
| 10,00,00,0000             | ZO BEALL                                           | 295. fejezetA kijelzett bemeneti áramot egy tényezővel igazítja ki.                                                                                                    |
| faif <del>ai69000</del> 6 | 299. fejezetALAP                                   | 300. fejezetAlapérték: 0                                                                                                    |
| iejezjezjelool            | VONAL BEÁL                                         | 301. fejezetA kijelzett bemeneti áramot egy kiegyenlítő értékkel igazítja ki.                                                                                                    |
|                           |                                                    | 305. fejezetAlapérték: TARTÁS                                                                                                    |
| fej <b>fæjeߨß</b> D.      | 304. fejezetKIMENE<br>T™ÓD                         | 306. fejezetEldönti, hogy a többi tag hogyan reagál, ha egy bemeneti áram értéket próbálnak<br>leolvasni, amíg a bemeneti áram kártya a funkció tesztben van. Ahogy a bemeneti áram értéke a<br>funkció tesztben nem mérésen alapul, az ezt az értéket leolvasó többi tag tájékoztatásra szorul a<br>speciális helyzetet illetően. Három beállítás létezik: Tartás, aktív és trasnszfer. |
|                           | 310. fejezetTART<br>VA                             | 311. fejezetA többi leolvasó tag nem az áram beolvasott értékét, hanem az áramkimenei kártya működési teszt üzemmódba való váltása előtt utolsóként olvasott értéket használja.                                                                                                    |
| fej <b>tejétjét2é</b> t   | 313.15. fejezetAKTÍV                               | 316. fejezetA másik leolvasó tag a jelen értéket használja akkor is, ha a kimeneti áram kártya a funkció teszt módban van.                                                                                                    |
| fej <b>tejétjétőét</b>    | 320. fejezetÁTVIT<br>EL                            | 321. fejezetA leolvasó tag a saját pót értékét használja a saját kimeneti értékeként.                                                                                                    |
|                           |                                                    |                                                                                                    |

322. fejezet

### 323. fejezetA relé kártya tesztje

324. fejezetA relé funkció az ELLENÖRZ/KARB. menüben ellenőrizhető.

325. fejezetA relé funkció manuálisan ellenőrizhető a különálló relék be és ki állásra váltásával a FUNCTION TEST (MŰKÖDÉSI TESZT) menüben. Ezen felül a relék jelen állapota kérhető a RELAY STATUS menüben.

326. fejezet

| 328<br>329<br>330        | 328. fejezetELLENÖRZ/KARB.<br>329. fejezetKIMENET BEÁLL.<br>330. fejezetRELAY INT/EXT (RELÉ BELSŐ/KÜLSŐ) |                                                                                                    |  |  |  |  |  |  |
|--------------------------|----------------------------------------------------------------------------------------------------|----------------------------------------------------------------------------------------------------|--|--|--|--|--|--|
| fejezeB33                | 32. fejezetFUNCTION 7                                                                                    | FEST (MŰKÖDÉSI TESZT)                                                                                                    |  |  |  |  |  |  |
|                          |                                                                                                    | 336. fejezetA relét be, vagy ki állásra állítja.                                                                                                    |  |  |  |  |  |  |
| fej <b>tæjeß83</b>       | 335. fejezet1-4.<br>RELÉ                                                                                 | 337. fejezetEz a beállítás fontosabb, mint a relé jelen kiszámított állapota, mivel minden relének<br>a kapcsolási viselkedése függetlenül tesztelhető. A relé visszatér a kiszámított állapotra a<br>menüből való kilépés után.                                                                                                    |  |  |  |  |  |  |
| foifgiotRate             | 3940 foiozotMIND                                                                                         | 341. fejezetAlap: Kl                                                                                                    |  |  |  |  |  |  |
| iej <del>uz</del> jebeb  |                                                                                                    | 342. fejezetAz 1–4. relé beállítása BE vagy KI állapotba.                                                                                                    |  |  |  |  |  |  |
|                          |                                                                                                    | 346. fejezetAlap érték: TARTÁS                                                                                                    |  |  |  |  |  |  |
| fej <b>tæje848</b>       | 345. fejezetKIM.MÓ<br>D BEÁLL                                                                            | 347. fejezetEldönti, hogy a többi tag hogyan reagáljon, ha a relé állapotát próbálják leolvasni,<br>amíg a relé kártya a kézi relé tesztben van. Mivel a relék állapota a teszt üzemmódban nem<br>számításokon alapul, az ezt az állapotot olvasó a többi tag valószínűleg tájékoztatásra szorul a<br>speciális helyzetet illetően. Három beállítás létezik: |  |  |  |  |  |  |
| fej <b>tejteljell</b>    | <b>19</b> 50-351. fejezetTART<br>VA                                                                      | 352. fejezetA többi leolvasó tag nem az áram beolvasott értékét, hanem az áramkimenei kártya működési teszt üzemmódba való váltása előtt utolsóként olvasott értéket használja.                                                                                                    |  |  |  |  |  |  |
| fej <b>tezjet2jet2</b>   | 585556. fejezetAKTÍV                                                                                     | 357. fejezetA többi leolvasó tag akkor is az áram beolvasott értékét, használja, ha az<br>áramkimenei kártya működési teszt üzemmódban van.                                                                                                    |  |  |  |  |  |  |
| fej <b>tezjet2je58</b> 0 | 5960.<br>EL                                                                                              | 362. fejezetA leolvasó tag a saját pót értékét használja a saját kimeneti értékeként.                                                                                                    |  |  |  |  |  |  |
| fejezeß6 <b>3</b><br>Á   | 64. fejezetRELAY<br>TATUS (RELÉ<br>LLAPOTA)                                                              | 365. fejezetMinden egyes relé és szonda állapotát jelzi, ami a relé kártyáról olvasható. Három<br>lehetséges állapot van:                                                                                                    |  |  |  |  |  |  |
| fej <b>tæje13616</b>     | 368. fejezetSZENZO<br>R RENDBEN                                                                          | 369. fejezetA relé jól működik és a relé kártya képes a szondáról adatok leolvasására a relé<br>állapot beállításához.                                                                                                    |  |  |  |  |  |  |
| fej <b>tejeß70</b>       | ,372. fejezetSZENZ.<br>HIÁNYZIK                                                                          | 373. fejezetA relé nem kaphat a szondáról adatokat, mivel a szonda már nem válaszol. Ebben<br>az esetben a relé az SC1000 SETUP (SC1000 beáll.) > ÁLLAPOT BEÁLL pontban beállított<br>állapotba kerül.                                                                                                    |  |  |  |  |  |  |
| fej <b>tejeb78</b>       | ,376. fejezetSZENZO<br>Ř LEÁLLT                                                                          | 377. fejezetEbben az esetben a relé kommunikálhat a megfelelő szondával, de a szonda belső zavara miatt nem nyújt megbízható adatokat. Ebben az esetben a relé az SC1000 SETUP (SC1000 beáll.) > ÁLLAPOT BEÁLL pontban beállított állapotba kerül.                                                                                                    |  |  |  |  |  |  |

378. fejezet

# 379.1Bővítő kártyák

| Leírás                                                                                    | Menny. | Tétel szám      |
|-------------------------------------------------------------------------------------------|--------|-----------------|
| Belső bemeneti kártya, analóg/digitális 4× (0–20/4–20 mA) vagy 4× digitális<br>bemenettel | 1.     | YAB018          |
| Belső kimeneti kártya, analóg 4× (0–20/4–20 mA) kimenettel                                | 1.     | YAB019          |
| Belső Profibus DP kártya (2013-ig)                                                        | 1.     | YAB020          |
| Belső Profibus DP kártya (2013-tól)                                                       | 1.     | YAB103          |
| Belső Profibus DP kártya, Frissítési készlet CD-vel (GSD fájl) (2013-tól)                 | 1.     | YAB105          |
| WTOS-kártya PROGNOSYS szoftverrel                                                         | 1.     | YAB117          |
| Belső Modbus kártya (RS485)                                                               | 1.     | YAB021          |
| Belső relékártya legfeljebb 4 relével 240 V                                               | 1.     | YAB076          |
| Belső Modbus kártya (RS232)                                                               | 1.     | YAB047          |
| PROGNOSYS kártya (EU)                                                                     | 1      | LZY885.99.00001 |
| PROGNOSYS kártya (US)                                                                     | 1      | LZY885.99.00002 |

# 379.2Külső DIN-sín modulok

| Leírás                                                                                | Menny. | Tétel szám |
|---------------------------------------------------------------------------------------|--------|------------|
| Alapmodul                                                                             | 1.     | LZX915     |
| Kimeneti modul, analóg 2× (0–20/4–20 mA) kimenettel                                   | 1.     | LZX919     |
| Relémodul 4 relével                                                                   | 1.     | LZX920     |
| Bemeneti modul, 2× analóg bemenettel(0–20/4–20 mA) vagy 2× 10 digitális<br>kimenettel | 1.     | LZX921     |

# 379.3Belső hálózati komponensek

| Leírás                                                                                                    | Menny. | Tétel szám |
|----------------------------------------------------------------------------------------------------|--------|------------|
| SC1000 belső hálózati csatlakozó                                                                            | 1.     | LZX918     |
| Dupla árnyékolású belső SC1000 buszkábel fix huzalozású kiépítéshez, méterre kapható, pl. 100 × LZV489      | 1.     | LZY489     |
| Dupla árnyékolású belső SC1000 buszkábel rugalmas huzalozású kiépítéshez, méterre kapható, pl. 100 × LZV488 | 1.     | LZY488     |

# 379.4Tartozékok

| Leírás                                                             | Menny. | Tétel szám |
|--------------------------------------------------------------------|--------|------------|
| Ethernet átkapcsoló kábel                                          | 1.     | LZX998     |
| Biztosítékok                                                       | 1.     | LZX976     |
| Napernyő konzollal és hardver készlettel                           | 1.     | LZX958     |
| Napernyő konzol                                                    | 1.     | LZY001     |
| Napernyő hardver készlet (benne a csavarokkal és gumi alátétekkel) | 1.     | LZX948     |
| Ethernet kültéri csatlakozó készlet                                | 1.     | LZY553     |
| Falra szerelés készlete                                            | 1.     | LZX355     |
| SC1000 rögzítő hardver                                             | 1.     | LZX957     |
| A kis alkatrészek rögzítésére szolgáló hardver készlet             | 1.     | LZX966     |
| CH tápkábel                                                        | 1.     | YYL045     |

## 379.4Tartozékok

| Leírás                                      | Menny. | Tétel szám |
|---------------------------------------------|--------|------------|
| GB tápkábel                                 | 1.     | YYL046     |
| EU tápkábel                                 | 1.     | YYL112     |
| US tápkábel                                 | 1.     | YYL113     |
| SD kártya                                   | 1.     | LZY520     |
| USB/SD konverter                            | 1.     | LZY522     |
| Külső SD készlet                            | 1.     | YAB096     |
| Külső antenna                               | 1.     | LZX990     |
| A kültéri antennához való hosszabbító kábel | 1.     | LZX955     |

## 379.5Cserealkatrészek

lásd A nagyított nézetű rajzok,69. ábra, 136. oldal - 72. ábra, 139. oldal

| Cikk | Leírás                                                  | Tétel szám |
|------|---------------------------------------------------------|------------|
| 1.   | Szondamodul, elülső burkolat (HACH)                     | LZX949     |
| 1.   | Szondamodul, elülső burkolat (LANGE)                    | LZX950     |
| 2    | Márka címke (HACH)                                      | LZX951     |
| 2    | Márka címke (LANGE)                                     | LZX952     |
| 3.   | Csavarkészlet szondamodul                               | LZX973     |
| 4.   | Az áramellátás fedele                                   | LZX983     |
| 5.   | Szondamodul tömítőgyűrűje                               | LZX954     |
| 6.   | Hátsó burkolat                                          | LZX953     |
| 7.   | sc elemző áram csatlakozók (2 db)                       | LZX970     |
| 8.   | Szigetelő cső csatlakozó                                | LZX981     |
| 9.   | Az M20-as tápkábel feszkioldója                         | LZX980     |
| 10.  | Védő kupak                                              | LZX982     |
| 11.  | sc szenzor csatlakozó (2 db)                            | LZX969     |
| 12.  | Mechanikaifeszültség-mentesítő (2 db) M16 × 1,5         | LZX978     |
| 13.  | Feszkioldó M20-as relékhez                              | LZX932     |
| 14.  | Csavarkészlet (belső)                                   | LZX974     |
| 15.  | Csavarkészlet (külső)                                   | LZX975     |
| 16.  | Kupakkészlet                                            | LZX979     |
| 20.  | SC1000-bus dugasz (SC1000 belső hálózati csatlakozó)    | LZX918     |
| 21.  | D_Sub 9 kupak )SC1000 belső hálózati csatlakozó borító) | LZX977     |
| 22.  | Bedugaszolható bemeneti kártya analóg/digitális         | YAB018     |
| 23.  | Kimeneti bedugaszolható kártya                          | YAB019     |
| 24   | Profibus DP bedugaszolható kártya (2013-ig)             | YAB020     |
| 24   | Profibus DP bedugaszolható kártya (2013-tól)            | YAB105     |
| 25.  | MODBUS RS485-ös bedugaszolható kártya                   | YAB021     |
| 25.  | MODBUS RS232 bedugaszolható kártya                      | YAB047     |
| 26.  | Csavarkészlet (belső) BUS kártyákhoz                    | LZX910     |
| 27.  | Relé borítók                                            | LZX968     |
| 29.  | Bedugaszolható relé kártya                              | YAB076     |
| 30   | Levegő ventillátor                                      | LZX962     |

## 379.5Cserealkatrészek

| lásd A nagyított nézetű rajzok,69 | ábra, | 136. | oldal - 72. | ábra, | 139. | oldal |
|-----------------------------------|-------|------|-------------|-------|------|-------|
|-----------------------------------|-------|------|-------------|-------|------|-------|

| Cikk | Leírás                                   | Tétel szám |
|------|------------------------------------------|------------|
| 31.  | SC1000 LED kártya                        | YAB025     |
| 32.  | Tápegység, 100–240 VAC                   | YAB039     |
| 33.  | Tápegység, 24 VDC                        | YAB027     |
| 34.  | Biztosíték készlet                       | LZX976     |
| 35.  | Csatlakozó pont kártya                   | YAB024     |
| 36.  | Fő csatlakozási kártya 100-240 VAC       | YAB023     |
| 37.  | Csatlakozó készlet                       | LZX967     |
| 40   | Kijelző modul, elülső borítás (HACH)     | LZX925     |
| 40   | Kijelző modul, elülső borítás (LANGE)    | LZX926     |
| 41   | Antenna karmantyú                        | LZX931     |
| 42.  | Antenna (6 cm)                           | LZX956     |
| 43.  | Kijelző modul, kábel                     | LZX934     |
| 44.  | Kijelző modul, hordozó szíj              | LZX935     |
| 45.  | Kijelző modul, hátsó burkolat            | LZX927     |
| 46.  | Alátét, 2× HVQ818                        | LZX964     |
| 47.  | Kijelző modul, csavarkészlet             | LZX930     |
| 48.  | SD kártya                                | LZY520     |
| 49.  | SIM-kártya borító tömítőgyűrűvel         | LZX938     |
| 50.  | Kijelző modul, processzor kártya         | YAB032     |
| 51.  | Kijelző modul, konverziós kártya kijelző | YAB034     |
| 52.  | Kijelző modul, belső keret               | LZX928     |
| 53.  | EU GSM/GPRS modul                        | YAB055     |
| 53.  | US GSM/GPRS modul                        | YAB056     |
| 54.  | Kijelző modul, tömítőgyűrű               | LZX929     |
| 55.  | Kijelző megvilágítása                    | LZX924     |
| 56.  | Kijelző érintés érzékeny képernyő        | YAB035     |
| 57.  | Rugó kapcsolatok                         | LZX937     |
| 58.  | Kijelző modul, csatlakozó belső készlet  | LZX933     |

## 379.6Rajzok kinagyított nézetben

A szerelési rajzok ebben a fejezetben csakis szerviz céljából a pótolható komponensek beazonosítására szolgálnak.

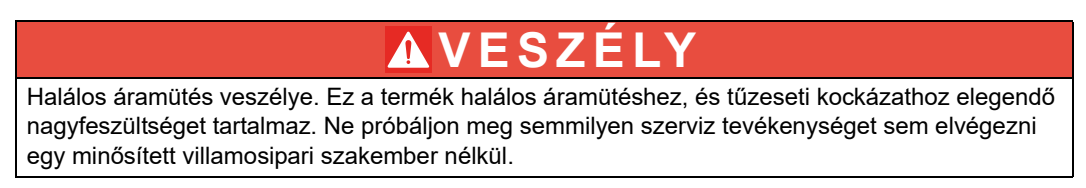

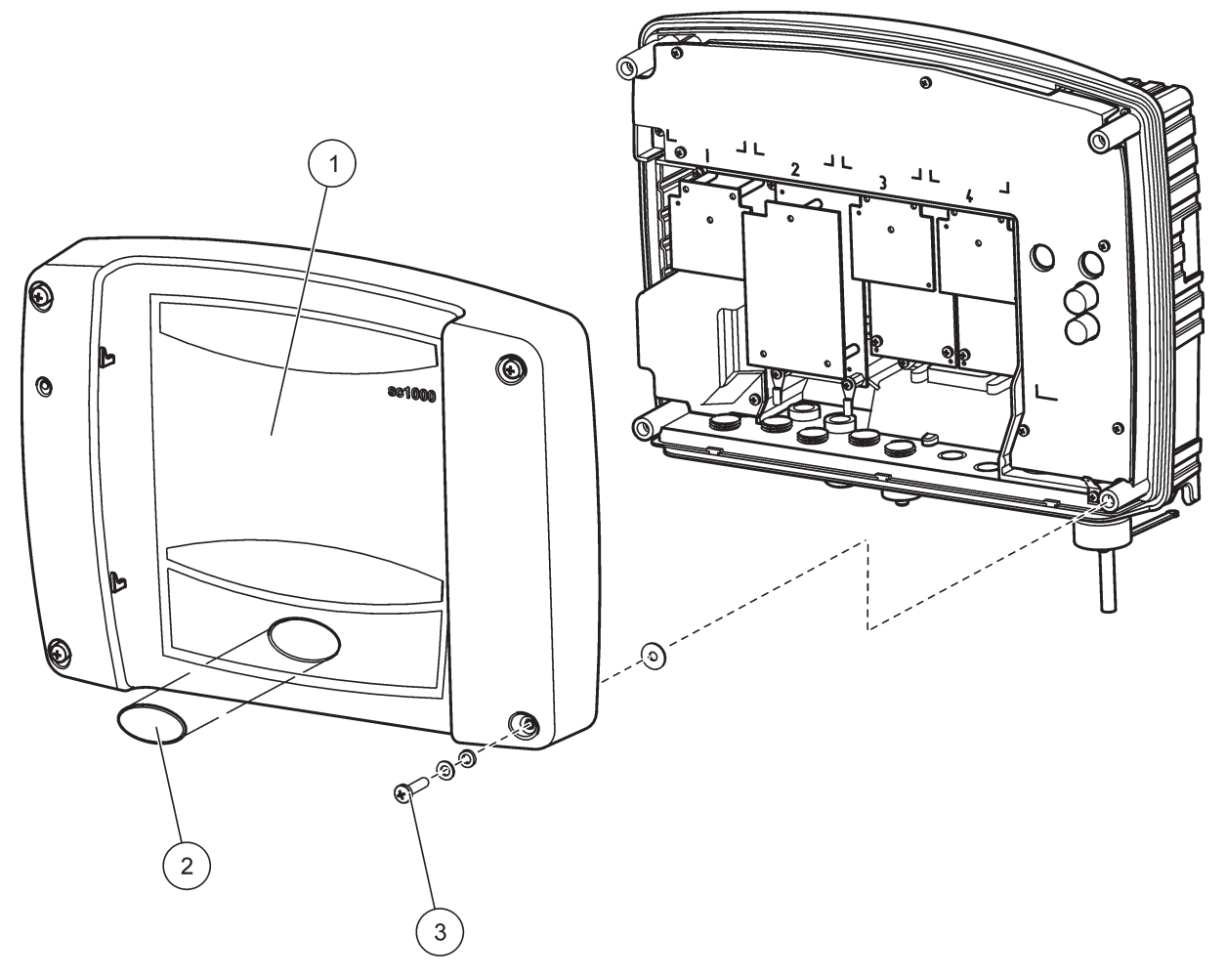

69. ábra Szondamodul borító

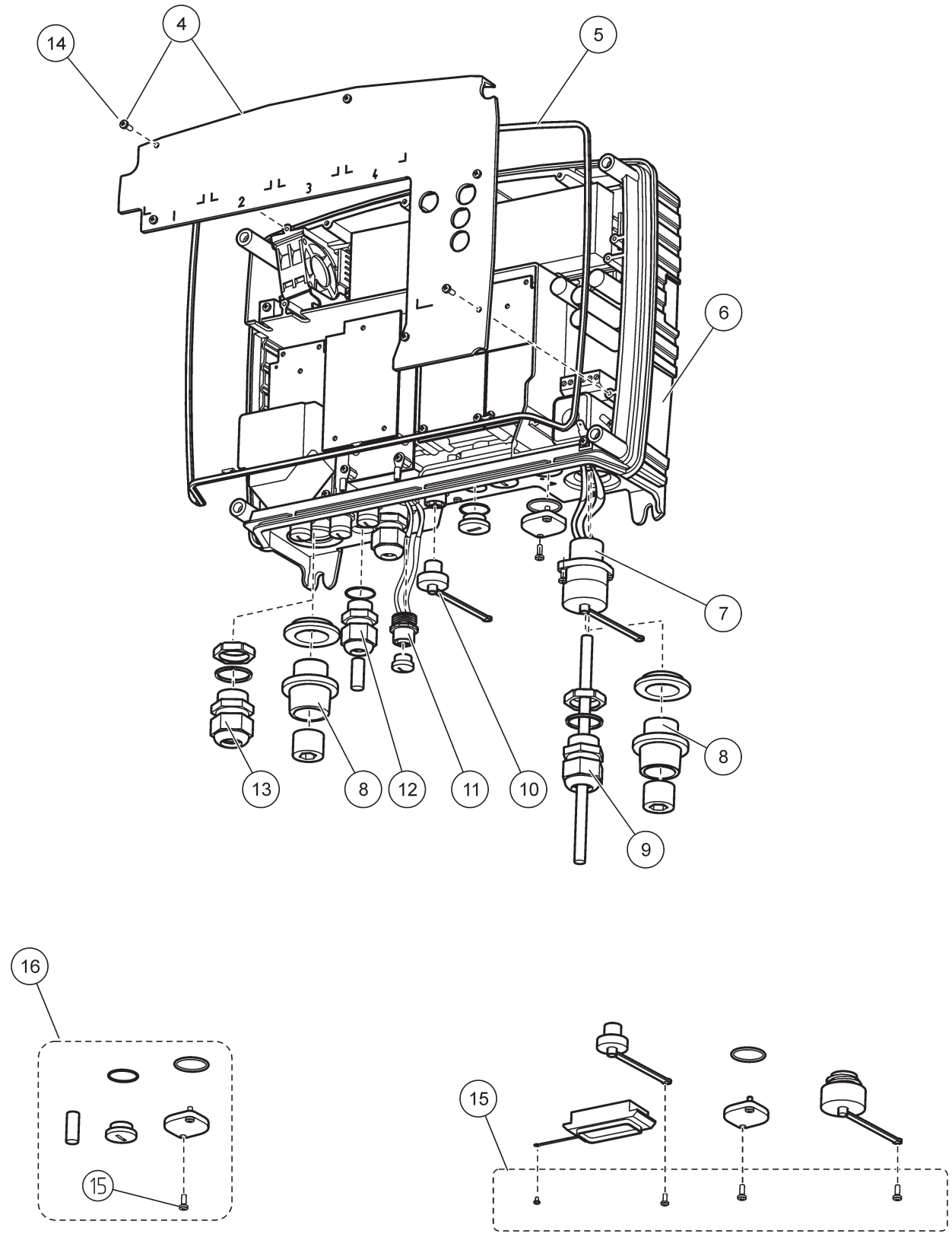

70. ábra Szondamdoul csatlakozások

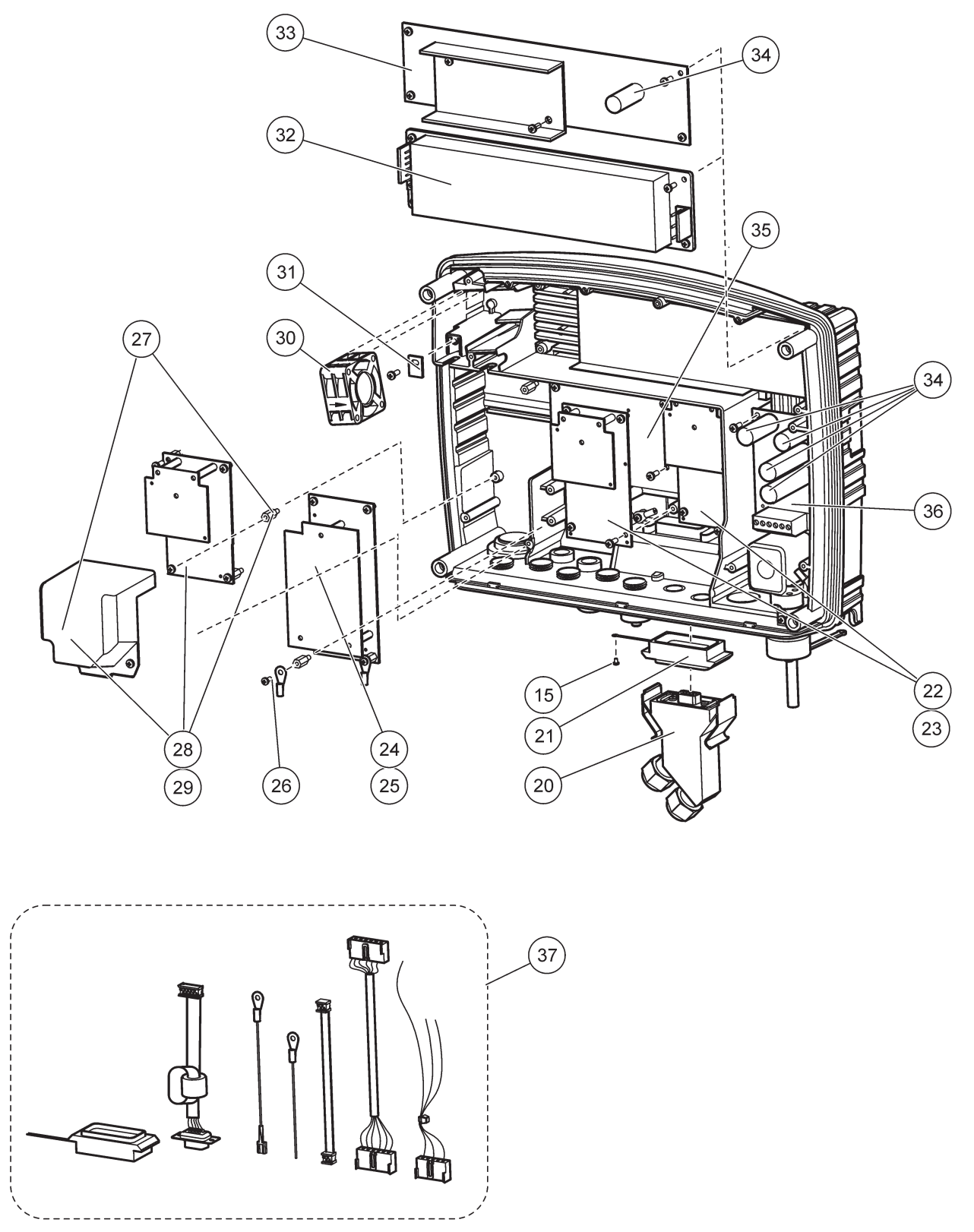

71. ábra Szondamodul áramköri kártyák

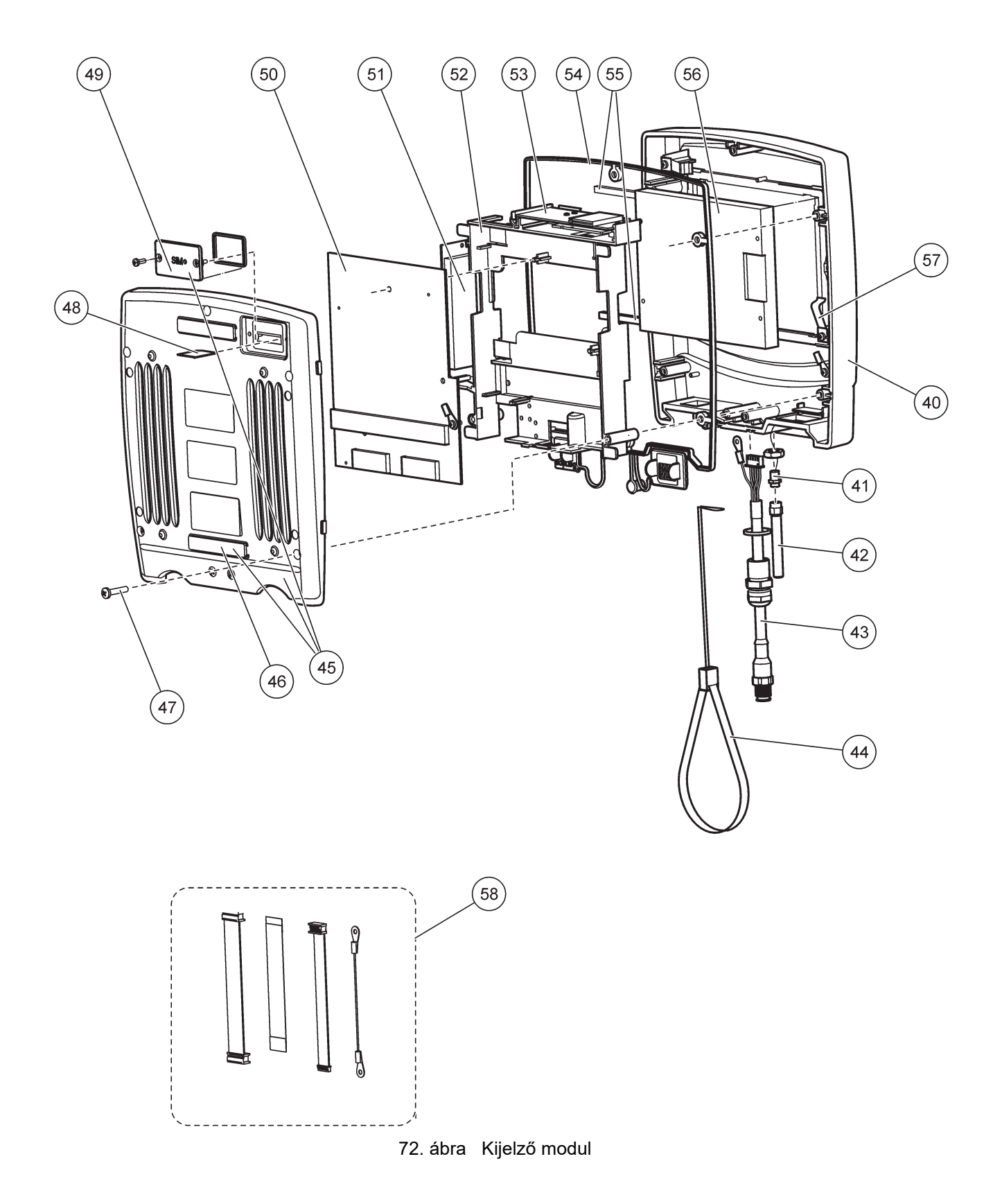

A gyártó tanúsítja, hogy az eszközt alaposan tesztelték, megvizsgálták, és úgy találták, hogy megfelel a specifikációkban leírtaknak a gyárból való kiszállítás időpontjában.

## Canadian Interference-Causing Equipment Regulations (az interferenciát okozó készülékekre vonatkozó kanadai előírások), ICES-003, "A" kategória

A vizsgálati eredmények bizonyítása a gyártónál található.

Ez az A osztályú berendezés megfelel A rádió interferenciát okozó eszközök kanadai szabályozásának.

Cet appareil numérique de la classe A respecte toutes les exigences du Règlement sur le matériel brouilleur du Canada.

Az MC55I-W GSM modem besorolása IC: 267W-MC55I-W.

# Az FCC szabályzat 15. része, Az "A" kategóriába sorolt eszközökre vonatkozó határértékek

A vizsgálati eredmények bizonyítása a gyártónál található. Az eszköz megfelel az FCC szabályok 15. szakaszában foglaltaknak. A működés a következő feltételek függvénye:

- 1. A berendezés nem okozhat káros interferenciát.
- **2.** A berendezésnek minden felvett interferenciát el kell fogadnia, beleértve azokat az interferenciákat is, amelyek nem kívánatos működéshez vezethetnek.

A berendezésben véghezvitt, és a megfelelőségbiztosításra kijelölt fél által kifejezetten el nem fogadott változtatások vagy módosítások a berendezés működtetési jogának megvonását vonhatják maguk után. Ezt a berendezést bevizsgálták, és azt az FCC szabályok 15. szakaszának megfelelően, az A osztályú készülékekre érvényes határértékek szerintinek minősítették. E határértékek kialakításának célja a tervezés során a megfelelő védelem biztosítása a káros interferenciák ellen a berendezés kereskedelmi környezetben történő használata esetén. A berendezés rádió frekvencia energiát gerjeszt, használ és sugároz, és amennyiben nem a használati kézikönyvnek megfelelően telepítik vagy használják, káros interferenciát okozhat a rádiós kommunikációban. A berendezésnek lakott területen való működtetése valószínűleg káros interferenciát okoz, amely következtében a felhasználót saját költségére az interferencia korrekciójára kötelezik. A következő megoldások használhatók az interferencia problémák csökkentésére:

- 1. Kapcsolja le a berendezést az áramforrásról annak megállapításához, hogy az eszköz az interferencia forrása.
- Amennyiben a berendezés ugyanarra a csatlakozó aljzatra van téve, mint az interferenciát észlelő készülék, csatlakoztassa a készüléket egy másik csatlakozó aljzatba.
- 3. Vigye távolabb a készüléket az interferenciát észlelő készüléktől.
- 4. Állítsa más helyzetbe annak a készüléknek az antennáját, amelyet zavar.
- 5. Próbálja ki a fenti intézkedések több kombinációját.

Az MC55I-W GSM modem a QIPMC55I-W FCC-azonosító alatt kerül felsorolásra.

**Megjegyzés:** A GSM modem antennáinak erősítése nem haladhatja meg a 7 dBi (GSM1900), illetve az 1,4 dBi (GSM 850) értéket mobil és rögzített üzemeltetési konfigurációkban.

## Profibus

Tanúsítvánnyal rendelkező Profibus DP/V1 kiszolgáló egység
## A.1 A DIN-sín felszerelése

- **1.** Győződjön meg arról, hogy a fal száraz, sima, szerkezetileg megfelelő és nem elektromos vezető.
- 2. Igazítsa ki a DIN-sínt, hogy vízszintben legyen.
- 3. Csavarozza a sínt a falhoz.
- 4. Csatlakoztassa a DIN-sín védőföldelését.

## A.2 Egyetlen bővítő modul bekötése a rendszerbe

# AVIGYÁZAT

Ha váltóárammal tervezi táplálni a relémodul(ok)at, csak olyan burkolathoz szabad csatlakoztatni vagy beépíteni a relémodul(ok)at, amely nem a kisfeszültségű berendezésekre kapcsolt modulok (pl. bemeneti modulok, kimeneti modulok és egyéb, kisfeszültségű kapcsolódási lehetőséggel rendelkező relémodulok) táplálására szolgál.

- 1. Győződjön meg arról, hogy a DIN-sín megfelelően van rögzítve.
- 2. Akassza a modult a DIN-sínre felülről.
- Billentse le a modult, és nyomja rá a DIN-sínre, amíg hallhatóan be nem pattan (73. ábra).
- Több modul esetén telepítse egymás mellé a modulokat a DIN-sínre, majd tolja össze őket (74. ábra). Ezzel összekapcsolja a hálózatot és a modulok tápegységeit.

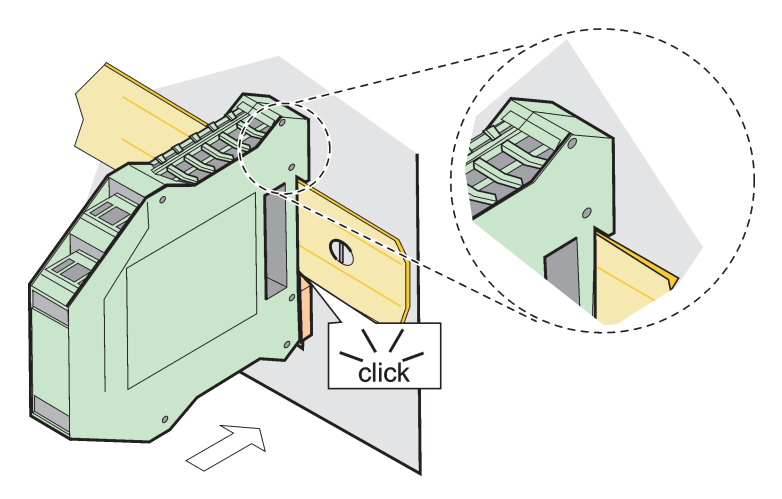

73. ábra Egyetlen bővítő modul bekötése a rendszerbe

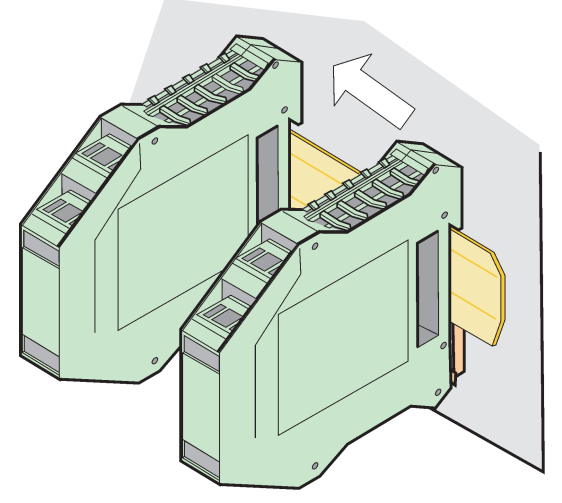

74. ábra Több bővítő modul bekötése a rendszerbe

### A.3 Az alapmodul bekötése a rendszerbe

Az alapmodul kapcsolatot biztosít a kijelző modul számára, és kapcsolatot és lezáró ellenállást tartalmaz az SC1000 hálózathoz. Az elöl levő LED a hálózati kommunikáció állapotát jelzi.

Az alapmodulra minden további modulhoz szükség van.

Az alapmodul beépítése előtt győződjön meg arról, hogy a DIN-sín rögzítése megfelelő és minden biztonsági követelménynek megfelel.

- 1. Hatástalanítsa a modulon levő kapcsolót (hálózati végpont) (75. ábra).
- 2. Áramtalanítson, és válassza le a modul összes kábelcsatlakozását.
- 3. Helyezze a DIN-sínre az alapmodult.
- 4. Végezze el a szükséges csatlakoztatásokat (lásd: 76. ábra és 39. táblázat).

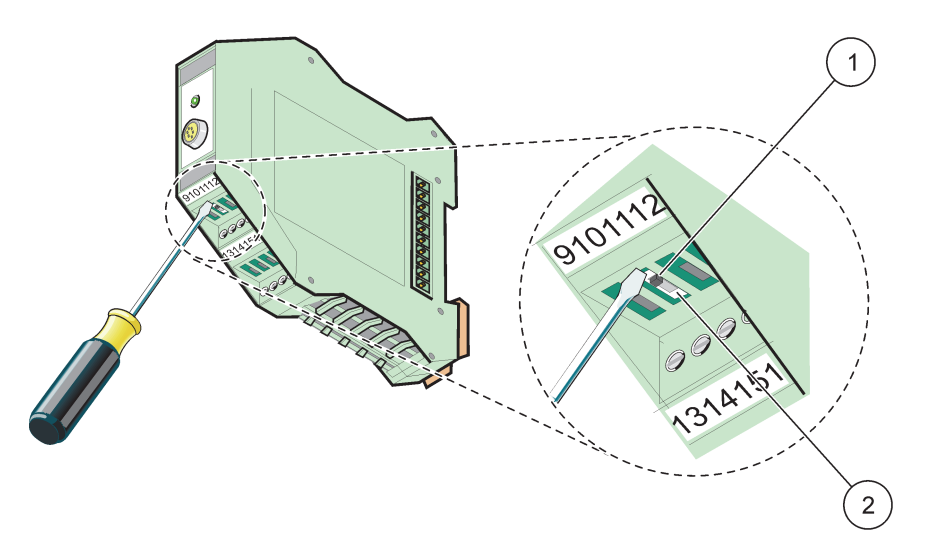

75. ábra A hálózati végpont átkapcsolása

| 1 | A hálózati végpont aktiválva, utolsó műszer a hálózaton. |  | 2 A hálózati végpont hatástalanítva, egyéb műszere |  |
|---|----------------------------------------------------------|--|----------------------------------------------------|--|
|   |                                                          |  | hálózaton e műszer után                            |  |

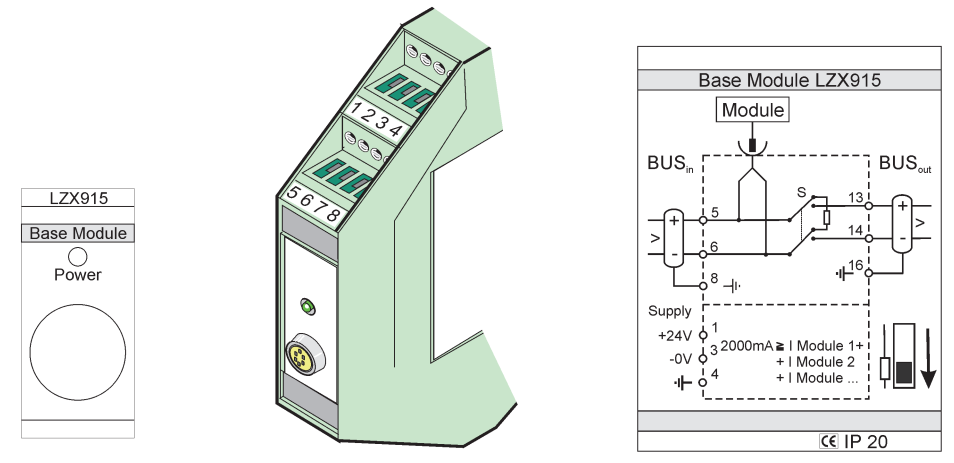

76. ábra Külső alapmodul

| Csatlakozó                                  | Csatlakozók kiosztása | Leírás                                |  |
|---------------------------------------------|-----------------------|---------------------------------------|--|
| 1.                                          | + 24 VDC              | + 24 VDC Tápegység (+)                |  |
| 2                                           | Nem használt          | —                                     |  |
| 3.                                          | 0 V                   | Tápegység (-)                         |  |
| 4.                                          | PE (védő földelés)    | 24 V-os földelés                      |  |
| 5.                                          | +                     | Az SC1000 hálózat bővítéséhez, bejövő |  |
| 6.                                          | -                     | Az SC1000 hálózat bővítéséhez, bejövő |  |
| 7.                                          | Nem használt          | —                                     |  |
| 8.                                          | PE (védő földelés)    | Hálózati csatlakozás földelése        |  |
| 9–12                                        | Nem használt          | —                                     |  |
| 13                                          | +                     | Az SC1000 hálózat bővítéséhez, kimenő |  |
| 14.                                         | _                     | Az SC1000 hálózat bővítéséhez, kimenő |  |
| 15                                          | Nem használt          | —                                     |  |
| 16. PE (védő földelés) Hálózati csatlakozás |                       | Hálózati csatlakozás földelése        |  |

#### 39. táblázat Az alapmodul csatlakozóinak kiosztása

#### A.4 A külső relémodul bekötése a rendszerbe

A külső relékártyán 4 relé van, és mindegyiken egy átkapcsoló érintkező található. A relék maximum 250 V váltóáramra, 5 A-ra kapcsolnak (UL, SPDT-CO, átkapcsolás). Határértékre, állapotra, időzítőre és különleges funkciókra programozhatók.

- 1. Áramtalanítson, és válassza le a modul összes kábelcsatlakozását.
- 2. Helyezze a DIN-sínre a külső relémodult, az alapmodultól jobbra, majd tolja szorosan az alapmodul (vagy más csatlakoztatott modulok) mellé.
- 3. Végezze el a szükséges csatlakoztatásokat (lásd: 77. ábra és40. táblázat.
- **4.** Csatlakoztassa a kábeleket a modulhoz, majd helyezze megint áram alá a berendezésből.

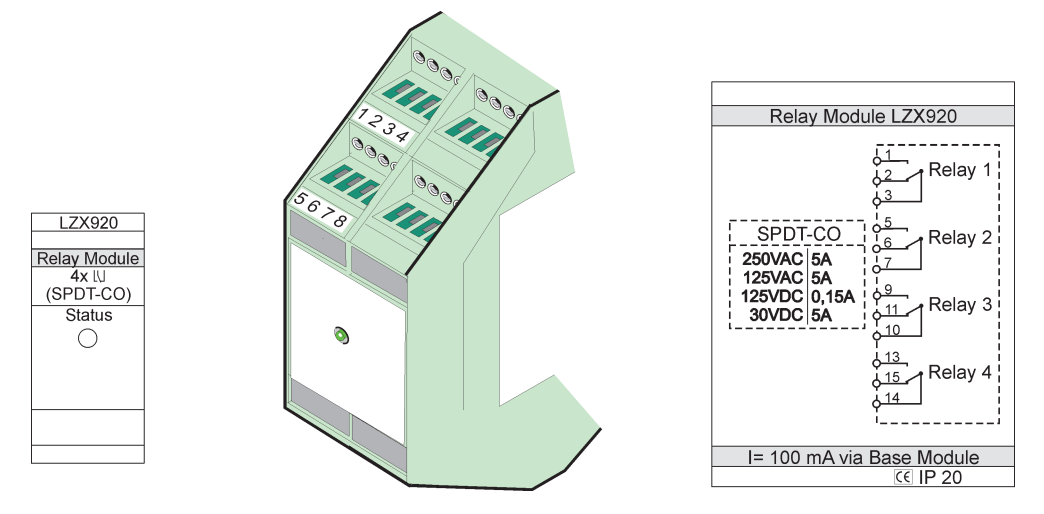

77. ábra Külső relémodul

| 40. táblázat A külső relémodul | csatlakozóinak kiosztása |
|--------------------------------|--------------------------|
|--------------------------------|--------------------------|

| Csatlakozó | Kiosztás                     | Leírás                                              |  |
|------------|------------------------------|-----------------------------------------------------|--|
| 1.         | Záró (NO) érintkező - 1/3    |                                                     |  |
| 2          | Bontó (NC) érintkező - 2/3   | ]                                                   |  |
| 3.         | Nem kapcsolt (COM)           |                                                     |  |
| 4.         | Nem használt                 |                                                     |  |
| 5.         | Záró (NO) érintkező - 5/7    | Maximális kapcsolási feszültség:                    |  |
| 6.         | Bontó (NC) érintkező - 6/7   | 250 VAC;                                            |  |
| 7.         | Nem kapcsolt (COM)           | 1 125 VDC<br>Maximális kapcsolási áram:             |  |
| 8.         | Nem használt                 | 250 VAC, 5 A                                        |  |
| 9.         | Záró (NO) érintkező - 9/10   | 125 VAC, 5 A                                        |  |
| 10.        | Nem kapcsolt (COM)           | 1 30 VDC, 5 A<br>Maximális kapcsolási teliesítmény: |  |
| 11         | Bontó (NC) érintkező - 11/10 | 1500 VA                                             |  |
| 12         | Nem használt                 | 150 W                                               |  |
| 13.        | Záró (NO) érintkező - 13/14  | ]                                                   |  |
| 14.        | Nem kapcsolt (COM)           | ]                                                   |  |
| 15.        | Bontó (NC) érintkező - 15/14 | ]                                                   |  |
| 16.        | Nem használt                 | ]                                                   |  |

### A.5 A külső kimeneti modul bekötése a rendszerbe

A kivezető modulon két, 0–20 mA/4–20 mA tartományban működő 500 Ohmos kivezetés van.

- 1. Áramtalanítson, és válassza le a modul összes kábelcsatlakozását.
- **2.** Helyezze a DIN-sínre a külső kimeneti modult, az alapmodultól jobbra, majd tolja szorosan az alapmodul (vagy más csatlakoztatott modulok) mellé.
- 3. Végezze el a szükséges csatlakoztatásokat (lásd: 78. ábra és41. táblázat.
- **4.** Csatlakoztassa a kábeleket a modulhoz, majd helyezze megint áram alá a berendezésből.

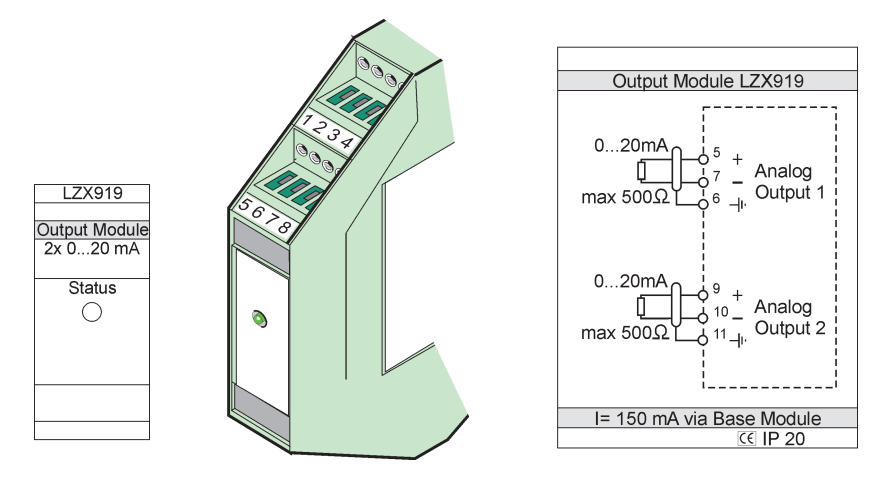

78. ábra Külső kimeneti modul

| Csatlakozó | Kiosztás     | Leírás                         |  |
|------------|--------------|--------------------------------|--|
| 1–4        | Nem használt | —                              |  |
| 5.         | _            |                                |  |
| 6.         | Árnyékolás   | 1 analóg kimenet, max. 500 Ohm |  |
| 7.         | +            |                                |  |
| 8.         | Nem használt | —                              |  |
| 9.         | _            |                                |  |
| 10.        | +            | 2 analóg kimenet, max. 500 Ohm |  |
| 11.        | Árnyékolás   |                                |  |
| 12–16      | Nem használt | —                              |  |

41. táblázat A külső kimeneti modul csatlakozóinak kiosztása

### A.6 A külső bemeneti modul bekötése a rendszerbe

Ehhez a modulhoz 0–20 mA/4–20 mA kimenetű műszerek csatlakoztathatók. A jeleket igény szerint át lehet méretezni, valamint el lehet látni névvel és mértékegységgel. A hálózati opcióval nem rendelkező műszereket a Modbus-szal, vagy Profibus-szal ellátott SC1000 alkalmazásával lehet a hálózati rendszerhez csatlakoztatni. A modul ezenkívül földeletlen digitális kapcsolók monitorozására is alkalmas (bemenetként külső reléérintkezőkkel). A modul nem használható a 2 eres (összekötő vezetékes) készülékek 24 V-os áramának biztosítására.

Ez a modul két analóg (0–20 mA/4–20 mA)bemenetet és két digitális bemenetet, vagy egy analóg és egy digitális bemenetet biztosít.

**Fontos megjegyzés:** Ha a digitális bemenetek feszültség alatt vannak, a rendszer károsodhat. Ügyeljen arra, hogy a digitális bemenetek jele legyen földeletlen.

- 1. Áramtalanítson, és válassza le a modul összes kábelcsatlakozását.
- 2. Helyezze a DIN-sínre a külső kimeneti modult, az alapmodultól jobbra, majd tolja szorosan az alapmodul (vagy más csatlakoztatott modulok) mellé.
- 3. Végezze el a szükséges csatlakoztatásokat (lásd: 79. ábra és42. táblázat.
- **4.** Csatlakoztassa a kábeleket a modulhoz, majd helyezze megint áram alá a berendezésből.

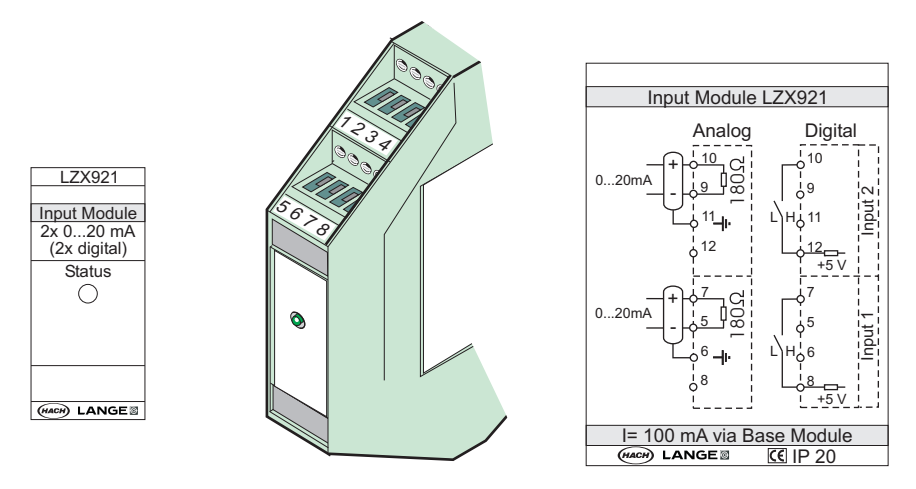

79. ábra Külső bemeneti modul

#### 42. táblázat Analóg és digitális bemeneti csatlakozók kiosztása

| Csatlakoz | Analóg       |                   | Digitális    |                      |
|-----------|--------------|-------------------|--------------|----------------------|
| Ó         | Kiosztás     | Leírás            | Kiosztás     | Leírás               |
| 1–4       | Nem használt | —                 | Nem használt | —                    |
| 5.        | Bemenet –    |                   | Nem használt | —                    |
| 6.        | Árnyékolás   | 1. analóg bemenet | Nem használt | —                    |
| 7.        | Bemenet +    |                   | 1. érintkező | 1. digitális bemenet |
| 8.        | Nem használt | —                 | 2. érintkező |                      |
| 9.        | Bemenet –    | 2. analóg bemenet | Nem használt | —                    |
| 10.       | Bemenet +    |                   | 1. érintkező | 2. digitális bemenet |
| 11.       | Árnyékolás   |                   | Nem használt | —                    |
| 12.       | Nem használt | _                 | 2. érintkező | 2. digitális bemenet |
| 13–16     | Nem használt | —                 | Nem használt | —                    |

### A.7 Leszerelés a DIN-sínről

- 1. Törölje a modul(oka)t az SC1000 vezérlőben.
- 2. Áramtalanítson, és válassza le a modul(ok) összes kábelcsatlakozását.
- **3.** Válassza külön a modul(oka)t: tolja egy oldalra a leszerelni kívánt modul(oka)t a DIN-sínen.
- **4.** Egy alkalmas eszköz (pl. csavarhúzó) segítségével billentse fel a modult a hátoldalán.
- 5. Billentse el a modul alját a DIN-síntől, majd emelje le a modult a sínről.

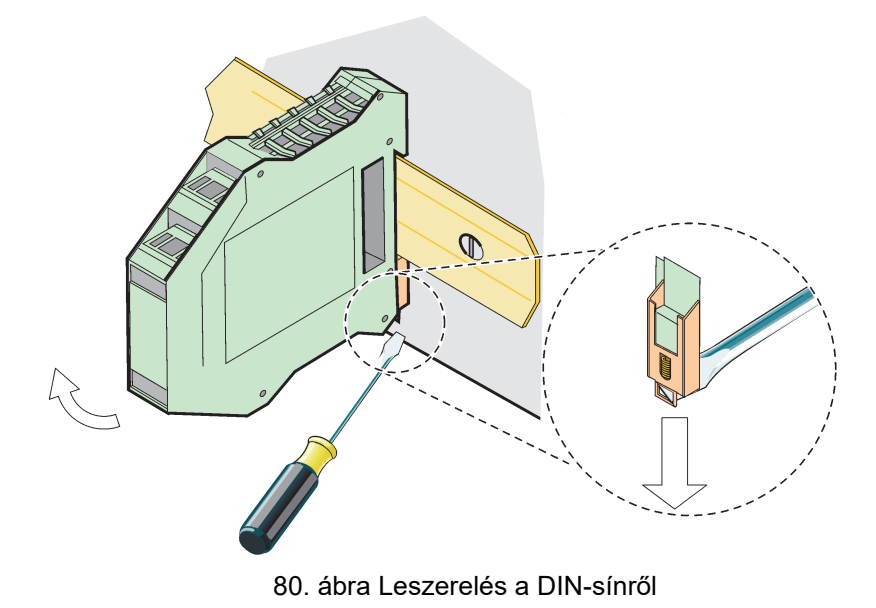

#### HACH COMPANY World Headquarters

P.O. Box 389, Loveland, CO 80539-0389 U.S.A. Tel. (970) 669-3050 (800) 227-4224 (U.S.A. only) Fax (970) 669-2932 orders@hach.com www.hach.com

#### HACH LANGE GMBH

Willstätterstraße 11 D-40549 Düsseldorf, Germany Tel. +49 (0) 2 11 52 88-320 Fax +49 (0) 2 11 52 88-210 info-de@hach.com www.de.hach.com

#### HACH LANGE Sàrl

6, route de Compois 1222 Vésenaz SWITZERLAND Tel. +41 22 594 6400 Fax +41 22 594 6499

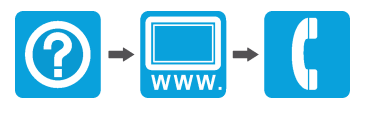

© Hach Company/Hach Lange GmbH, 2004, 2008, 2010-2013, 2018-2019, 2021. Minden jog fenntartva. Németországban nyomtatva.